# Oracle Database: SQL Fundamentals II

Volume II • Student Guide

D64260GC10 Edition 1.0 January 2010 D64500

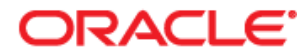

### Authors

Chaitanya Koratamaddi Brian Pottle Tulika Srivastava

# Technical Contributors and Reviewers

**Claire Bennett** Ken Cooper Yanti Chang Laszlo Czinkoczki Burt Demchick Gerlinde Frenzen Joel Goodman Laura Garza **Richard Green** Nancy Greenberg Akira Kinutani Wendy Lo Isabelle Marchand **Timothy Mcglue** Alan Paulson Manish Pawar Srinivas Putrevu **Bryan Roberts** Clinton Shaffer Hilda Simson Abhishek Singh Jenny Tsai Smith James Spiller Lori Tritz Lex van der Werff Marcie Young

### Editors

Amitha Narayan Daniel Milne Raj Kumar

### **Graphic Designer**

Satish Bettegowda

### Publishers

Veena Narasimhan Pavithran Adka

### Copyright © 2010, Oracle. All rights reserved.

#### Disclaimer

This course provides an overview of features and enhancements planned in release 11g. It is intended solely to help you assess the business benefits of upgrading to 11g and to plan your IT projects.

This course in any form, including its course labs and printed matter, contains proprietary information that is the exclusive property of Oracle. This course and the information contained herein may not be disclosed, copied, reproduced, or distributed to anyone outside Oracle without prior written consent of Oracle. This course and its contents are not part of your license agreement nor can they be incorporated into any contractual agreement with Oracle or its subsidiaries or affiliates.

This course is for informational purposes only and is intended solely to assist you in planning for the implementation and upgrade of the product features described. It is not a commitment to deliver any material, code, or functionality, and should not be relied upon in making purchasing decisions. The development, release, and timing of any features or functionality described in this document remain at the sole discretion of Oracle.

This document contains proprietary information and is protected by copyright and other intellectual property laws. You may copy and print this document solely for your own use in an Oracle training course. The document may not be modified or altered in any way. Except where your use constitutes "fair use" under copyright law, you may not use, share, download, upload, copy, print, display, perform, reproduce, publish, license, post, transmit, or distribute this document in whole or in part without the express authorization of Oracle.

The information contained in this document is subject to change without notice. If you find any problems in the document, please report them in writing to: Oracle University, 500 Oracle Parkway, Redwood Shores, California 94065 USA. This document is not warranted to be error-free.

### **Restricted Rights Notice**

If this documentation is delivered to the United States Government or anyone using the documentation on behalf of the United States Government, the following notice is applicable:

### U.S. GOVERNMENT RIGHTS

The U.S. Government's rights to use, modify, reproduce, release, perform, display, or disclose these training materials are restricted by the terms of the applicable Oracle license agreement and/or the applicable U.S. Government contract.

### **Trademark Notice**

Oracle is a registered trademark of Oracle Corporation and/or its affiliates. Other names may be trademarks of their respective owners.

## Contents

### I Introduction

Lesson Objectives I-2 Lesson Agenda I-3 Course Objectives I-4 Course Prerequisites I-5 Course Agenda I-6 Lesson Agenda I-7 Tables Used in This Course I-8 Appendixes Used in This Course I-9 Development Environments I-10 Lesson Agenda I-11 Review of Restricting Data I-12 Review of Sorting Data I-13 Review of SQL Functions I-14 Review of Single-Row Functions I-15 Review of Types of Group Functions I-16 Review of Using Subqueries I-17 Review of Manipulating Data I-18 Lesson Agenda I-19 Oracle Database SQL Documentation I-20 Additional Resources I-21 Summary I-22 Practice I: Overview I-23

## 1 Controlling User Access

Objectives 1-2 Lesson Agenda 1-3 Controlling User Access 1-4 Privileges 1-5 System Privileges 1-6 Creating Users 1-7 User System Privileges 1-8 Granting System Privileges 1-9 Lesson Agenda 1-10 What Is a Role? 1-11 Creating and Granting Privileges to a Role 1-12 Changing Your Password 1-13 Lesson Agenda 1-14 Object Privileges 1-15 Granting Object Privileges 1-17 Passing On Your Privileges 1-18 Confirming Granted Privileges 1-19 Lesson Agenda 1-20 Revoking Object Privileges 1-21 Quiz 1-23 Summary 1-24 Practice 1: Overview 1-25

### 2 Managing Schema Objects

**Objectives 2-2** Lesson Agenda 2-3 ALTER TABLE Statement 2-4 Adding a Column 2-6 Modifying a Column 2-7 Dropping a Column 2-8 SET UNUSED Option 2-9 Lesson Agenda 2-11 Adding a Constraint Syntax 2-12 Adding a Constraint 2-13 ON DELETE Clause 2-14 Deferring Constraints 2-15 Difference Between INITIALLY DEFERRED and INITIALLY IMMEDIATE 2-16 Dropping a Constraint 2-18 Disabling Constraints 2-19 Enabling Constraints 2-20 Cascading Constraints 2-22 Renaming Table Columns and Constraints 2-24 Lesson Agenda 2-25 Overview of Indexes 2-26 CREATE INDEX with the CREATE TABLE Statement 2-27 Function-Based Indexes 2-29 Removing an Index 2-30 DROP TABLE ... PURGE 2-31 Lesson Agenda 2-32 FLASHBACK TABLE Statement 2-33 Using the FLASHBACK TABLE Statement 2-35

Lesson Agenda 2-36 Temporary Tables 2-37 Creating a Temporary Table 2-38 Lesson Agenda 2-39 External Tables 2-40 Creating a Directory for the External Table 2-41 Creating an External Table 2-43 Creating an External Table by Using ORACLE\_LOADER 2-45 Querying External Tables 2-47 Creating an External Table by Using ORACLE\_DATAPUMP: Example 2-48 Quiz 2-49 Summary 2-51 Practice 2: Overview 2-52

## 3 Managing Objects with Data Dictionary Views

**Objectives 3-2** Lesson Agenda 3-3 Data Dictionary 3-4 Data Dictionary Structure 3-5 How to Use the Dictionary Views 3-7 USER OBJECTS and ALL OBJECTS Views 3-8 USER OBJECTS View 3-9 Lesson Agenda 3-10 Table Information 3-11 Column Information 3-12 Constraint Information 3-14 USER CONSTRAINTS: Example 3-15 Querying USER CONS COLUMNS 3-16 Lesson Agenda 3-17 View Information 3-18 Sequence Information 3-19 Confirming Sequences 3-20 Index Information 3-21 USER INDEXES: Examples 3-22 Querying USER IND COLUMNS 3-23 Synonym Information 3-24 Lesson Agenda 3-25 Adding Comments to a Table 3-26

Quiz 3-27 Summary 3-28 Practice 3: Overview 3-29

## 4 Manipulating Large Data Sets

Objectives 4-2 Lesson Agenda 4-3 Using Subgueries to Manipulate Data 4-4 Retrieving Data by Using a Subquery as Source 4-5 Inserting by Using a Subquery as a Target 4-7 Using the WITH CHECK OPTION Keyword on DML Statements 4-9 Lesson Agenda 4-11 Overview of the Explicit Default Feature 4-12 Using Explicit Default Values 4-13 Copying Rows from Another Table 4-14 Lesson Agenda 4-15 Overview of Multitable INSERT Statements 4-16 Types of Multitable INSERT Statements 4-18 Multitable INSERT Statements 4-19 Unconditional INSERT ALL 4-21 Conditional INSERT ALL: Example 4-23 Conditional INSERT ALL 4-24 Conditional INSERT FIRST: Example 4-26 Conditional INSERT FIRST 4-27 Pivoting INSERT 4-29 Lesson Agenda 4-32 MERGE Statement 4-33 MERGE Statement Syntax 4-34 Merging Rows: Example 4-35 Lesson Agenda 4-38 Tracking Changes in Data 4-39 Example of the Flashback Version Query 4-40 VERSIONS BETWEEN Clause 4-42 Quiz 4-43 Summary 4-44 Practice 4: Overview 4-45

### 5 Managing Data in Different Time Zones

Objectives 5-2 Lesson Agenda 5-3

Time Zones 5-4 TIME ZONE Session Parameter 5-5 CURRENT DATE, CURRENT TIMESTAMP, and LOCALTIMESTAMP 5-6 Comparing Date and Time in a Session's Time Zone 5-7 DBTIMEZONE and SESSIONTIMEZONE 5-9 TIMESTAMP Data Types 5-10 TIMESTAMP Fields 5-11 Difference Between DATE and TIMESTAMP 5-12 Comparing TIMESTAMP Data Types 5-13 Lesson Agenda 5-14 INTERVAL Data Types 5-15 INTERVAL Fields 5-17 INTERVAL YEAR TO MONTH: Example 5-18 INTERVAL DAY TO SECOND Data Type: Example 5-20 Lesson Agenda 5-21 EXTRACT 5-22 TZ OFFSET 5-23 FROM TZ 5-25 TO TIMESTAMP 5-26 TO YMINTERVAL 5-27 TO DSINTERVAL 5-28 Daylight Saving Time 5-29 Quiz 5-31 Summary 5-32 Practice 5: Overview 5-33

### 6 Retrieving Data by Using Subqueries

Objectives 6-2 Lesson Agenda 6-3 Multiple-Column Subqueries 6-4 Column Comparisons 6-5 Pairwise Comparison Subquery 6-6 Nonpairwise Comparison Subquery 6-8 Lesson Agenda 6-10 Scalar Subquery Expressions 6-11 Scalar Subqueries: Examples 6-12 Lesson Agenda 6-14 Correlated Subqueries 6-15 Using Correlated Subqueries 6-17 Lesson Agenda 6-19 Using the EXISTS Operator 6-20 Find All Departments That Do Not Have Any Employees 6-22 Correlated UPDATE 6-23 Using Correlated UPDATE 6-24 Correlated DELETE 6-26 Using Correlated DELETE 6-27 Lesson Agenda 6-28 WITH Clause 6-29 WITH Clause: Example 6-30 Recursive WITH Clause 6-32 Recursive WITH Clause: Example 6-33 Quiz 6-34 Summary 6-35 Practice 6: Overview 6-37

## 7 Regular Expression Support

**Objectives** 7-2 Lesson Agenda 7-3 What Are Regular Expressions? 7-4 Benefits of Using Regular Expressions 7-5 Using the Regular Expressions Functions and Conditions in SQL and PL/SQL 7-6 Lesson Agenda 7-7 What Are Metacharacters? 7-8 Using Metacharacters with Regular Expressions 7-9 Lesson Agenda 7-11 Regular Expressions Functions and Conditions: Syntax 7-12 Performing a Basic Search by Using the REGEXP LIKE Condition 7-13 **Replacing Patterns by Using the REGEXP REPLACE Function** 7-14 Finding Patterns by Using the REGEXP INSTR Function 7-15 Extracting Substrings by Using the REGEXP SUBSTR Function 7-16 Lesson Agenda 7-17 Subexpressions 7-18 Using Subexpressions with Regular Expression Support 7-19 Why Access the *n*th Subexpression? 7-20 REGEXP\_SUBSTR: Example 7-21 Lesson Agenda 7-22 Using the REGEXP COUNT Function 7-23 Regular Expressions and Check Constraints: Examples 7-24 Quiz 7-25

Summary 7-26 Practice 7: Overview 7-27

### **Appendix A: Practice Solutions**

### Appendix B: Table Descriptions

### Appendix C: Using SQL Developer

**Objectives C-2** What Is Oracle SQL Developer? C-3 Specifications of SQL Developer C-4 SQL Developer 1.5 Interface C-5 Creating a Database Connection C-7 Browsing Database Objects C-10 Displaying the Table Structure C-11 Browsing Files C-12 Creating a Schema Object C-13 Creating a New Table: Example C-14 Using the SQL Worksheet C-15 Executing SQL Statements C-18 Saving SQL Scripts C-19 Executing Saved Script Files: Method 1 C-20 Executing Saved Script Files: Method 2 C-21 Formatting the SQL Code C-22 Using Snippets C-23 Using Snippets: Example C-24 Debugging Procedures and Functions C-25 Database Reporting C-26 Creating a User-Defined Report C-27 Search Engines and External Tools C-28 Setting Preferences C-29 Resetting the SQL Developer Layout C-30 Summary C-31

### Appendix D: Using SQL\*Plus

Objectives D-2 SQL and SQL\*Plus Interaction D-3 SQL Statements Versus SQL\*Plus Commands D-4 Overview of SQL\*Plus D-5 Logging In to SQL\*Plus D-6 Displaying the Table Structure D-7 SQL\*Plus Editing Commands D-9 Using LIST, n, and APPEND D-11 Using the CHANGE Command D-12 SQL\*Plus File Commands D-13 Using the SAVE and START Commands D-14 SERVEROUTPUT Command D-15 Using the SQL\*Plus SPOOL Command D-16 Using the AUTOTRACE Command D-17 Summary D-18

## Appendix E: Using JDeveloper

Objectives E-2 Oracle JDeveloper E-3 Database Navigator E-4 Creating a Connection E-5 Browsing Database Objects E-6 Executing SQL Statements E-7 Creating Program Units E-8 Compiling E-9 Running a Program Unit E-10 Dropping a Program Unit E-11 Structure Window E-12 Editor Window E-13 Application Navigator E-14 Deploying Java Stored Procedures E-15 Publishing Java to PL/SQL E-16 How Can I Learn More About JDeveloper 11g? E-17 Summary E-18

## Appendix F: Generating Reports by Grouping Related Data

Objectives F-2 Review of Group Functions F-3 Review of the GROUP BY Clause F-4 Review of the HAVING Clause F-5 GROUP BY with ROLLUP and CUBE Operators F-6 ROLLUP Operator F-7 ROLLUP Operator: Example F-8 CUBE Operator F-9 CUBE Operator: Example F-10 GROUPING Function F-11

Dracle Internal & Oracle Academy Use Only

GROUPING Function: Example F-12 GROUPING SETS F-13 GROUPING SETS: Example F-15 Composite Columns F-17 Composite Columns: Example F-19 Concatenated Groupings F-21 Concatenated Groupings: Example F-22 Summary F-23

## Appendix G: Hierarchical Retrieval

Objectives G-2 Sample Data from the EMPLOYEES Table G-3 Natural Tree Structure G-4 Hierarchical Queries G-5 Walking the Tree G-6 Walking the Tree: From the Bottom Up G-8 Walking the Tree: From the Top Down G-9 Ranking Rows with the LEVEL Pseudocolumn G-10 Formatting Hierarchical Reports Using LEVEL and LPAD G-11 Pruning Branches G-13 Summary G-14

### **Appendix H: Writing Advanced Scripts**

Objectives H-2 Using SQL to Generate SQL H-3 Creating a Basic Script H-4 Controlling the Environment H-5 The Complete Picture H-6 Dumping the Contents of a Table to a File H-7 Generating a Dynamic Predicate H-9 Summary H-11

### **Appendix I: Oracle Database Architectural Components**

Objectives I-2 Oracle Database Architecture: Overview I-3 Oracle Database Server Structures I-4 Connecting to the Database I-5 Interacting with an Oracle Database I-6 Oracle Memory Architecture I-8 Process Architecture I-10 Database Writer Process I-12

xi

Log Writer Process I-13 Checkpoint Process I-14 System Monitor Process I-15 Process Monitor Process I-16 Oracle Database Storage Architecture I-17 Logical and Physical Database Structures I-19 Processing a SQL Statement I-21 Processing a Query I-22 Shared Pool I-23 Database Buffer Cache I-25 Program Global Area (PGA) I-26 Processing a DML Statement I-27 Redo Log Buffer I-29 Rollback Segment I-30 COMMIT Processing I-31 Summary of the Oracle Database Architecture I-33

## **Additional Practice Solutions**

# Appendix A Practices and Solutions

# **Table of Contents**

| Practices and Solutions for Lesson I                                |    |
|---------------------------------------------------------------------|----|
| Practice I-1: Accessing SQL Developer Resources                     | 4  |
| Practice I-2: Using SQL Developer                                   | 5  |
| Practice Solutions I-1: Accessing SQL Developer Resources           | 7  |
| Practice Solutions I-2: Using SQL Developer                         | 8  |
| Practices and Solutions for Lesson 1                                | 17 |
| Practice 1-1: Controlling User Access                               | 17 |
| Practice Solutions 1-1: Controlling User Access                     | 20 |
| Practices and Solutions for Lesson 2                                |    |
| Practice 2-1: Managing Schema Objects                               | 25 |
| Practice Solutions 2-1: Managing Schema Objects                     |    |
| Practices and Solutions for Lesson 3                                | 39 |
| Practice 3-1: Managing Objects with Data Dictionary Views           | 39 |
| Practice Solutions 3-1: Managing Objects with Data Dictionary Views | 43 |
| Practices and Solutions for Lesson 4                                |    |
| Practice 4-1: Manipulating Large Data Sets                          |    |
| Practice Solutions 4-1: Manipulating Large Data Sets                | 51 |
| Practices and Solutions for Lesson 5                                | 56 |
| Practice 5-1: Managing Data in Different Time Zones                 | 56 |
| Practice Solutions 5-1: Managing Data in Different Time Zones       | 59 |
| Practices and Solutions for Lesson 6                                |    |
| Practice 6-1: Retrieving Data by Using Subqueries                   |    |
| Practice Solutions 6-1: Retrieving Data by Using Subqueries         |    |
| Practices and Solutions for Lesson 7                                | 70 |
| Practice 7-1: Regular Expression Support                            | 70 |
| Practice Solutions 7-1: Regular Expression Support                  | 72 |

## **Practices and Solutions for Lesson I**

In this practice, you review the available SQL Developer resources. You also learn about your user account that you use in this course. You then start SQL Developer, create a new database connection, and browse your HR tables. You also set some SQL Developer preferences, execute SQL statements, and execute an anonymous PL/SQL block by using SQL Worksheet. Finally, you access and bookmark the Oracle Database 11g documentation and other useful Web sites that you can use in this course.

## Practice I-1: Accessing SQL Developer Resources

In this practice, you do the following:

- 1) Access the SQL Developer home page.
  - a. Access the online SQL Developer home page available at: <u>http://www.oracle.com/technology/products/database/sql\_developer/index.ht</u> <u>ml</u>
  - b. Bookmark the page for easier future access.
- Access the SQL Developer tutorial available online at: <u>http://st-curriculum.oracle.com/tutorial/SQLDeveloper/index.htm</u>. Then review the following sections and associated demos:
  - a) What to Do First
  - b) Working with Database Objects
  - c) Accessing Data

## Practice I-2: Using SQL Developer

- 1) Start SQL Developer by using the desktop icon.
- 2) Create a database connection using the following information:
  - a) Connection Name: myconnection
  - b) Username: oraxx, where xx is the number of your PC (Ask your instructor to assign you an ora account out of the ora21-ora40 range of accounts.)
  - c) Password: oraxx
  - d) Hostname: localhost
  - e) Port: 1521
  - f) SID: orcl (or the value provided to you by the instructor)
- 3) Test the new connection. If the status is Success, connect to the database by using this new connection.
  - a) Click the Test button in the New/Select Database Connection window.
  - b) If the status is Success, click the Connect button.
- 4) Browse the structure of the EMPLOYEES table and display its data.
  - a) Expand the myconnection connection by clicking the plus sign next to it.
  - b) Expand the Tables icon by clicking the plus sign next to it.
  - c) Display the structure of the EMPLOYEES table.
  - d) View the data of the DEPARTMENTS table.
- 5) Execute some basic SELECT statements to query the data in the EMPLOYEES table in the SQL Worksheet area. Use both the Execute Statement (or press F9) and the Run Script (or press F5) icons to execute the SELECT statements. Review the results of both methods of executing the SELECT statements on the appropriate tabbed pages.
  - a) Write a query to select the last name and salary for any employee whose salary is less than or equal to \$3,000.
  - b) Write a query to display last name, job ID, and commission for all employees who are not entitled to receive a commission.
- 6) Set your script pathing preference to /home/oracle/labs/sql2.
  - a) Select Tools > Preferences > Database > Worksheet Parameters.
  - b) Enter the value in the Select default path to look for scripts field.
- 7) Enter the following in the Enter SQL Statement box. SELECT employee\_id, first\_name, last\_name, FROM employees;
- 8) Save the SQL statement to a script file by using the File > Save As menu item.
  - a) Select File > Save As.
  - b) Name the file intro test.sql.

## Practice I-2: Using SQL Developer (continued)

- c) Place the file under your /home/oracle/labs/sql2/labs folder.
- 9) Open and run confidence.sql from your /home/oracle/labs/sql2/labs folder, and observe the output.

## Practice Solutions I-1: Accessing SQL Developer Resources

1) Access the SQL Developer home page.

a) Access the online SQL Developer home page available online at:

http://www.oracle.com/technology/products/database/sql\_developer/index.html

The SQL Developer home page is displayed as follows:

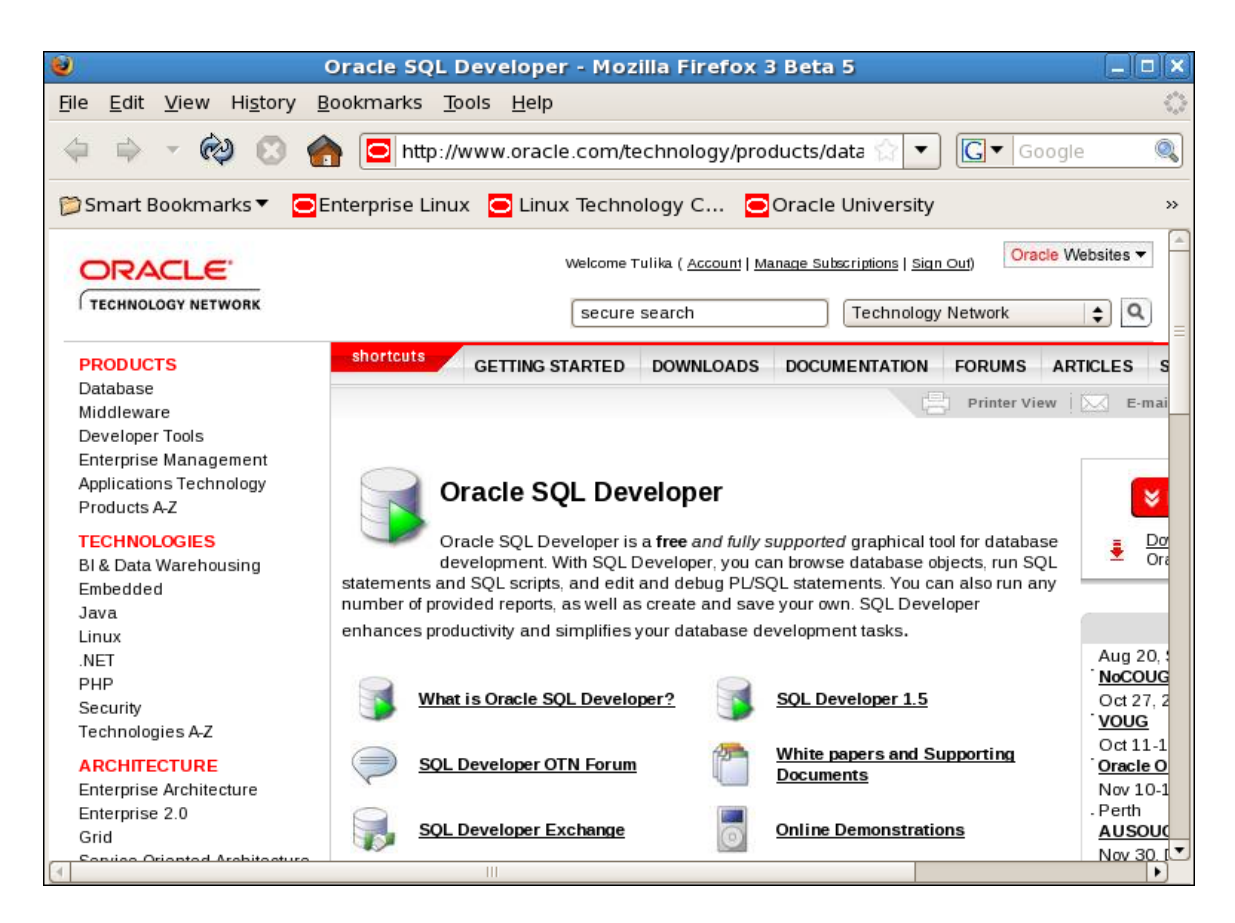

- b) Bookmark the page for easier future access.
- Access the SQL Developer tutorial available online at: http://st-curriculum.oracle.com/tutorial/SQLDeveloper/index.htm

Then, review the following sections and associated demos:

- a) What to Do First
- b) Working with Database Objects
- c) Accessing Data

## Practice Solutions I-2: Using SQL Developer

1) Start SQL Developer by using the desktop icon.

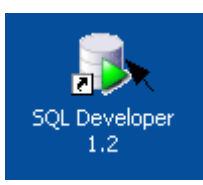

- 2) Create a database connection using the following information:
  - a. Connection Name: myconnection
  - b. Username: oraxx (Ask your instructor to assign you one ora account out of the ora21-ora40 range of accounts.)
  - c. Password: oraxx
  - d. Hostname: localhost
  - e. Port: 1521
  - f. SID: orcl (or the value provided to you by the instructor)

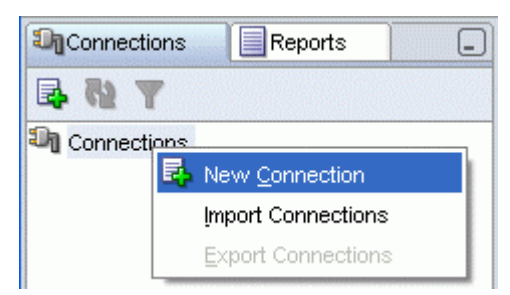

|                              | New / Select             | Database Coni | nection                  | ×    |
|------------------------------|--------------------------|---------------|--------------------------|------|
| Connection Na Connection Det | Co <u>n</u> nection Name | myconnection  |                          |      |
|                              | <u>U</u> sername         | ora21         |                          |      |
|                              | Password                 | ****          |                          |      |
|                              | Sa <u>v</u> e Password   |               |                          |      |
|                              | Oracle                   |               |                          |      |
|                              | Ro <u>l</u> e            | default 💌     | OS Authentication        |      |
|                              | Connection Type          | Basic 💌       | Kerberos Authentication  |      |
|                              |                          |               | Proxy Connection         |      |
|                              | Hostn <u>a</u> me        | localhost     |                          |      |
|                              | Po <u>r</u> t            | 1521          |                          |      |
|                              | ⊙ SID                    | orcl          |                          |      |
|                              | ○ S <u>e</u> rvice name  |               |                          |      |
|                              |                          |               |                          |      |
|                              |                          |               |                          |      |
|                              |                          |               |                          |      |
| Status :                     |                          |               |                          |      |
| Help                         | <u>Save</u>              | lear <u>T</u> | [est C <u>o</u> nnect Ca | ncel |

3) Test the new connection. If the status is Success, connect to the database by using this new connection.

a) Click the Test button in the New/Select Database Connection window.

| Status : |              |               |      |         |        |
|----------|--------------|---------------|------|---------|--------|
| Help     | <u>S</u> ave | <u>C</u> lear | Iest | Connect | Cancel |

b) If the status is Success, click the Connect button.

| Status : Success |      |               |              |         |        |
|------------------|------|---------------|--------------|---------|--------|
| Help             | Save | <u>C</u> lear | <u>I</u> est | Connect | Cancel |

## **Browsing the Tables**

- 4) Browse the structure of the EMPLOYEES table and display its data.
  - a) Expand the myconnection connection by clicking the plus sign next to it.

Connections Reports

b) Expand the Tables icon by clicking the plus sign next to it.

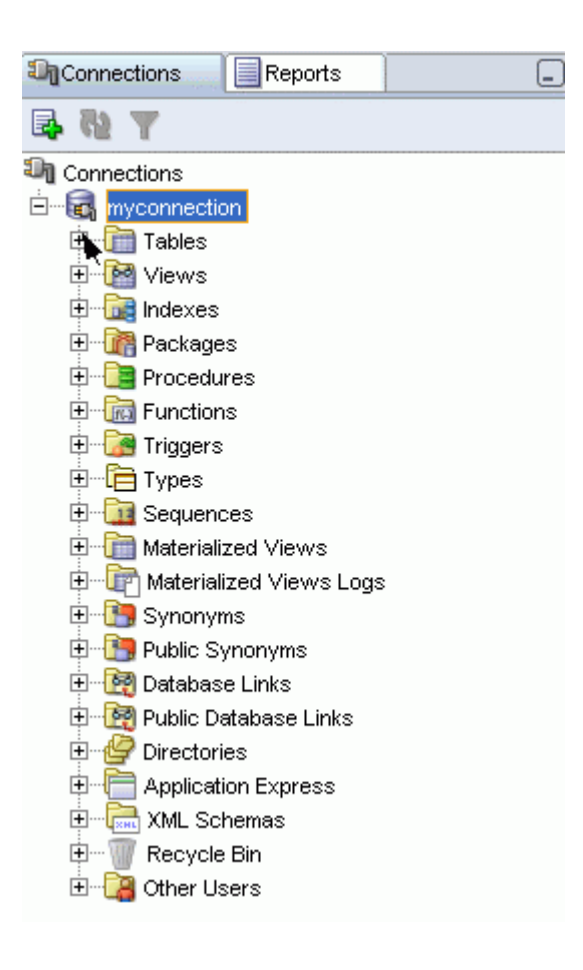

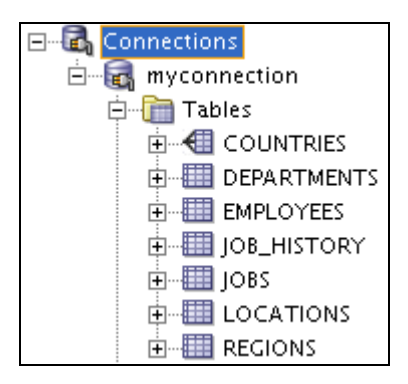

c) Display the structure of the EMPLOYEES table.

Click the **EMPLOYEES** table. The Columns tab displays the columns in the EMPLOYEES table as follows:

| > myconnection | EMPLOYEES                |                 |                |                  |       |                  |                        |
|----------------|--------------------------|-----------------|----------------|------------------|-------|------------------|------------------------|
| Columns Data C | onstraints   Grants   St | atistics   Trig | gers   Flashba | ck   Dependencie | s   D | )etails   Indexe | es   SQL               |
| 📌 📝 🚷 Actio    | ns                       |                 |                |                  |       |                  |                        |
| 🖁 Column Name  | 💈 Data Type              | 2 Nullable      | Data Default   | COLUMN ID        | 2     | Primary Key      |                        |
| EMPLOYEE_ID    | NUMBER(6,0)              | No              | (null)         | 1                |       | 1                | Primary key of emplo   |
| FIRST_NAME     | VARCHAR2(20 BYTE)        | Yes             | (null)         | 2                |       | (null)           | First name of the emp  |
| LAST_NAME      | VARCHAR2(25 BYTE)        | No              | (null)         | 3                |       | (null)           | Last name of the emp   |
| EMAIL          | VARCHAR2(25 BYTE)        | No              | (null)         | 4                |       | (null)           | Email id of the employ |
| PHONE_NUMBER   | VARCHAR2(20 BYTE)        | Yes             | (null)         | 5                |       | (null)           | Phone number of the    |
| HIRE_DATE      | DATE                     | No              | (null)         | 6                |       | (null)           | Date when the employ   |
| JOB_ID         | VARCHAR2(10 BYTE)        | No              | (null)         | 7                |       | (null)           | Current job of the em  |
| SALARY         | NUMBER(8,2)              | Yes             | (null)         | 8                |       | (null)           | Monthly salary of the  |
| COMMISSION_PCT | NUMBER(2,2)              | Yes             | (null)         | 9                |       | (null)           | Commission percent:    |
| MANAGER_ID     | NUMBER(6,0)              | Yes             | (null)         | 10               |       | (null)           | Manager id of the em   |
| DEPARTMENT_ID  | NUMBER(4,0)              | Yes             | (null)         | 11               |       | (null)           | Department id where    |

d) View the data of the DEPARTMENTS table.

In the Connections navigator, click the **DEPARTMENTS** table. Then click the Data tab.

| ▶ myco | onnection <b>DEP</b> | PARTMENTS                    |                      |                      |
|--------|----------------------|------------------------------|----------------------|----------------------|
| Column | s Data Constraints   | Grants   Statistics   Trigge | rs   Flashback   Dej | pendencies   Details |
| 📌 🚯    | 🛃 🗶 📑 🖪   So         | rt   Filter:                 |                      |                      |
| Ti     | DEPARTMENT_ID        | DEPARTMENT_NAME              | MANAGER_ID           | LOCATION_ID          |
| 1      | 10                   | Administration               | 200                  | 1700                 |
| 2      | 20                   | Marketing                    | 201                  | 1800                 |
| З      | 30                   | Purchasing                   | 114                  | 1700                 |
| 4      | 40                   | Human Resources              | 203                  | 2400                 |
| 5      | 50                   | Shipping                     | 121                  | 1500                 |
| 6      | 60                   | IT                           | 103                  | 1400                 |
| 7      | 70                   | Public Relations             | 204                  | 2700                 |

- 5) Execute some basic SELECT statements to query the data in the EMPLOYEES table in the SQL Worksheet area. Use both the Execute Statement (or press F9) and the Run Script icons (or press F5) to execute the SELECT statements. Review the results of both methods of executing the SELECT statements on the appropriate tabbed pages.
  - a) Write a query to select the last name and salary for any employee whose salary is less than or equal to \$3,000.

```
SELECT last_name, salary
FROM employees
WHERE salary <= 3000;</pre>
```

b) Write a query to display last name, job ID, and commission for all employees who are not entitled to receive a commission.

```
SELECT last_name, job_id, commission_pct
FROM employees
WHERE commission pct IS NULL;
```

- 6) Set your script pathing preference to /home/oracle/labs/sql2.
  - a) Select Tools > Preferences > Database > Worksheet Parameters.
  - b) Enter the value in the Select default path to look for scripts field. Then, click OK.

7) Enter the following SQL statement:

```
SELECT employee_id, first_name, last_name
FROM employees;
```

8) Save the SQL statement to a script file by using the File > Save As menu item.a) Select File > Save As.

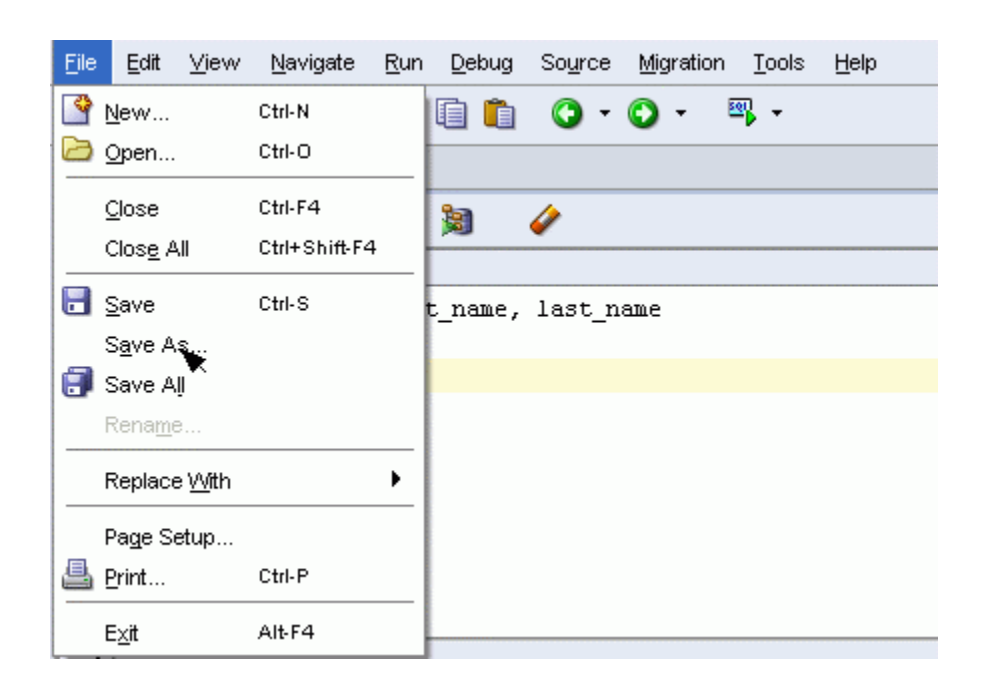

b) Name the file intro\_test.sql.

Enter intro\_test.sql in the File\_name text box.

c) Place the file under the /home/oracle/labs/SQL2/labs folder.

| <u>L</u> ocation | : 🛅 /home/oracle/labs/SQL2/labs                                                                                                    | 🚽 🖸 🖓 💽 🗠 |
|------------------|----------------------------------------------------------------------------------------------------|-----------|
| Desktop<br>sql   | buildvid.sql         confidence.sql         dropvid.sql         lab_02_18.sql         lab_02_20a.sql         lab_02_20g.sql         lab_03_07.sql         lab_04_01.sql         lab_04_08a.sql         lab_04_08c.sql         lab_04_09.sql |           |
|                  | File type: SQL Script (*.sql)                                                                                                    |           |

Then, click Save.

9) Open and run confidence.sql from your /home/oracle/labs/SQL2/labs folder and observe the output.

Open the confidence.sql script file by using the File > Open menu item.

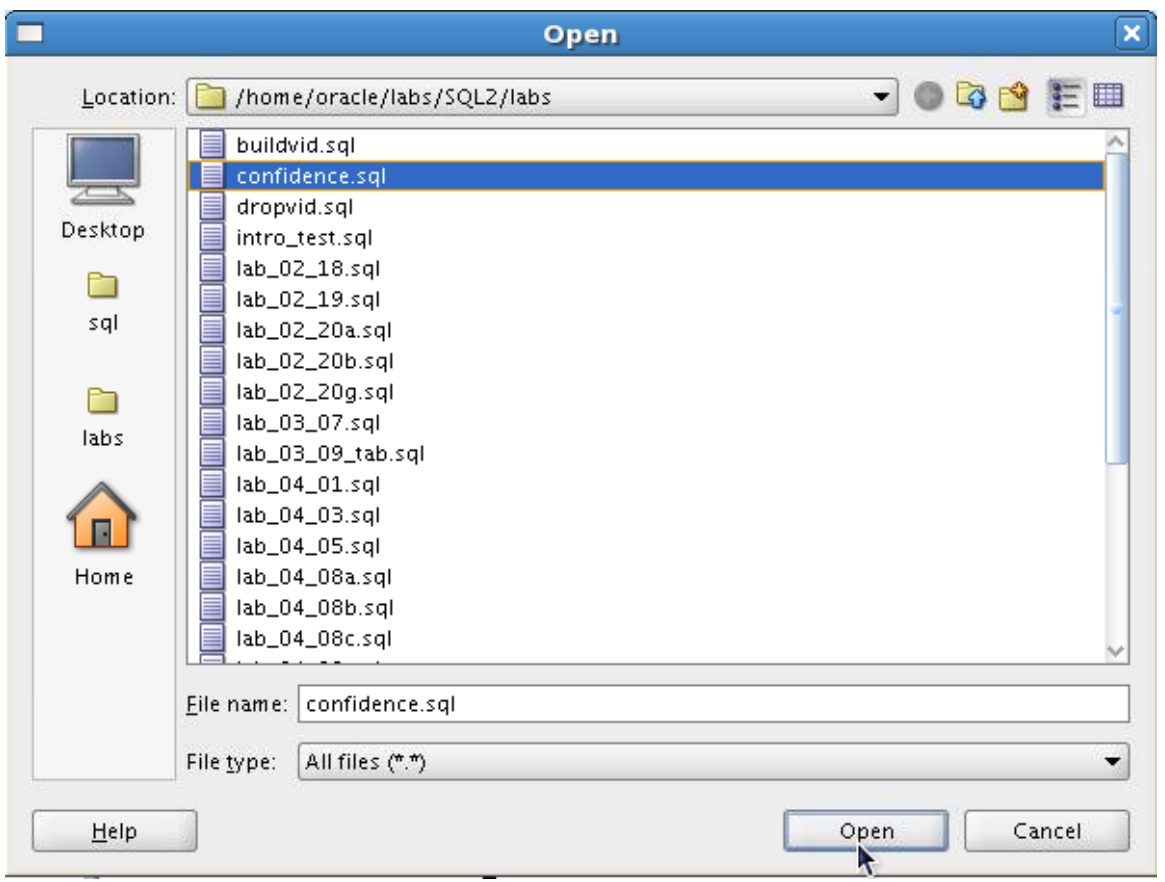

Then, press F5 to execute the script. The following is the expected result:

```
COUNT(*)

8

1 rows selected

COUNT(*)

107

1 rows selected

COUNT(*)

25

1 rows selected
```

```
COUNT(*)
_____
4
1 rows selected
COUNT(*)
-----
23
1 rows selected
COUNT(*)
_____
27
1 rows selected
COUNT(*)
_____
19
1 rows selected
COUNT(*)
_____
10
1 rows selected
```

## Practice 1-1: Controlling User Access

- 1. What privilege should a user be given to log on to the Oracle server? Is this a system privilege or an object privilege?
- 2. What privilege should a user be given to create tables?
- 3. If you create a table, who can pass along privileges to other users in your table?
- 4. You are the DBA. You create many users who require the same system privileges. What should you use to make your job easier?
- 5. What command do you use to change your password?
- 6. User21 is the owner of the EMP table and grants the DELETE privilege to User22 by using the WITH GRANT OPTION clause. User22 then grants the DELETE privilege on EMP to User23. User21 now finds that User23 has the privilege and revokes it from User22. Which user can now delete from the EMP table?
- 7. You want to grant SCOTT the privilege to update data in the DEPARTMENTS table. You also want to enable SCOTT to grant this privilege to other users. What command do you use?

To complete question 8 and the subsequent ones, you need to connect to the database by using SQL Developer. If you are already not connected, do the following to connect:

- 1. Click the SQL Developer desktop icon.
- 2. In the Connections Navigator, use the *oraxx* account and the corresponding password provided by your instructor to log on to the database.
- 8. Grant another user query privilege on your table. Then, verify whether that user can use the privilege.

**Note:** For this exercise, team up with another group. For example, if you are user ora21, team up with another user ora22.

- a. Grant another user privilege to view records in your REGIONS table. Include an option for this user to further grant this privilege to other users.
- b. Have the user query your REGIONS table.
- c. Have the user pass on the query privilege to a third user (for example, ora23).

d. Take back the privilege from the user who performs step b.

Note: Each team can run exercises 9 and 10 independently.

- 9. Grant another user query and data manipulation privileges on your COUNTRIES table. Make sure that the user cannot pass on these privileges to other users.
- 10. Take back the privileges on the COUNTRIES table granted to another user. **Note:** For exercises 11 through 17, team up with another group.
- 11. Grant another user access to your DEPARTMENTS table. Have the user grant you query access to his or her DEPARTMENTS table.
- 12. Query all the rows in your DEPARTMENTS table.

|   | DEPARTMENT_ID | DEPARTMENT_NAME  | MANAGER_ID | LOCATION_ID |
|---|---------------|------------------|------------|-------------|
| 1 | 10            | Administration   | 200        | 1700        |
| 2 | 20            | Marketing        | 201        | 1800        |
| З | 30            | Purchasing       | 114        | 1700        |
| 4 | 40            | Human Resources  | 203        | 2400        |
| 5 | 50            | Shipping         | 121        | 1500        |
| 6 | 60            | IT               | 103        | 1400        |
| 7 | 70            | Public Relations | 204        | 2700        |
| 8 | 80            | Sales            | 145        | 2500        |

• • •

- 13. Add a new row to your DEPARTMENTS table. Team 1 should add Education as department number 500. Team 2 should add Human Resources as department number 510. Query the other team's table.
- 14. Create a synonym for the other team's DEPARTMENTS table.

15. Query all the rows in the other team's DEPARTMENTS table by using your synonym. Team 1 SELECT statement results:

| 1., | DEPARTMENT_ID | DEPARTMENT_NAME  | MANAGER_ID | LOCATION_ID |
|-----|---------------|------------------|------------|-------------|
| 16  | 160           | Benefits         | (null)     | 1700        |
| 17  | 170           | Manufacturing    | (null)     | 1700        |
| 18  | 180           | Construction     | (null)     | 1700        |
| 19  | 190           | Contracting      | (null)     | 1700        |
| 20  | 200           | Operations       | (null)     | 1700        |
| 21  | 210           | IT Support       | (null)     | 1700        |
| 22  | 220           | NOC              | (null)     | 1700        |
| 23  | 230           | IT Helpdesk      | (null)     | 1700        |
| 24  | 240           | Government Sales | (null)     | 1700        |
| 25  | 250           | Retail Sales     | (null)     | 1700        |
| 26  | 260           | Recruiting       | (null)     | 1700        |
| 27  | 270           | Payroll          | (null)     | 1700        |
| 28  | 510           | Human Resources  | (null)     | (null       |

| 1.5 | DEPARTMENT_ID | DEPARTMENT_NAME  | MANAGER_ID | LOCATION_ID |
|-----|---------------|------------------|------------|-------------|
| 16  | 160           | Benefits         | (null)     | 1700        |
| 17  | 170           | Manufacturing    | (null)     | 1700        |
| 18  | 180           | Construction     | (null)     | 1700        |
| 19  | 190           | Contracting      | (null)     | 1700        |
| 20  | 200           | Operations       | (null)     | 1700        |
| 21  | 210           | IT Support       | (null)     | 1700        |
| 22  | 220           | NOC              | (null)     | 1700        |
| 23  | 230           | IT Helpdesk      | (null)     | 1700        |
| 24  | 240           | Government Sales | (null)     | 1700        |
| 25  | 250           | Retail Sales     | (null)     | 1700        |
| 26  | 260           | Recruiting       | (null)     | 1700        |
| 27  | 270           | Payroll          | (null)     | 1700        |
| 28  | 500           | Education        | (null)     | (null       |

### Team 2 SELECT statement results:

- 16. Revoke the SELECT privilege from the other team.
- 17. Remove the row that you inserted into the DEPARTMENTS table in step 13 and save the changes.

## Practice Solutions 1-1: Controlling User Access

To complete question 8 and the subsequent ones, you need to connect to the database by using SQL Developer.

- What privilege should a user be given to log on to the Oracle server? Is this a system or an object privilege? The CREATE SESSION system privilege
- 2. What privilege should a user be given to create tables? The CREATE TABLE privilege
- 3. If you create a table, who can pass along privileges to other users in your table? You can, or anyone you have given those privileges to, by using WITH GRANT OPTION
- 4. You are the DBA. You create many users who require the same system privileges.
  What should you use to make your job easier?
  Create a role containing the system privileges and grant the role to the users.
- 5. What command do you use to change your password? The ALTER USER statement
- 6. User21 is the owner of the EMP table and grants DELETE privileges to User22 by using the WITH GRANT OPTION clause. User22 then grants DELETE privileges on EMP to User23. User21 now finds that User23 has the privilege and revokes it from User22. Which user can now delete data from the EMP table?

Only User21

7. You want to grant SCOTT the privilege to update data in the DEPARTMENTS table. You also want to enable SCOTT to grant this privilege to other users. What command do you use?

GRANT UPDATE ON departments TO scott WITH GRANT OPTION;

8. Grant another user query privilege on your table. Then, verify whether that user can use the privilege.

**Note:** For this exercise, team up with another group. For example, if you are user ora21, team up with another user ora22.

a) Grant another user privilege to view records in your REGIONS table. Include an option for this user to further grant this privilege to other users.

Team 1 executes this statement:

```
GRANT select
ON regions
TO <team2 oraxx> WITH GRANT OPTION;
```

b) Have the user query your REGIONS table.

*Team 2 executes this statement:* 

```
SELECT * FROM <team1_oraxx>.regions;
```

c) Have the user pass on the query privilege to a third user (for example, ora23).

Team 2 executes this statement.

```
GRANT select
ON <team1_oraxx>.regions
TO <team3_oraxx>;
```

d) Take back the privilege from the user who performs step b.

Team 1 executes this statement.

```
REVOKE select
ON regions
FROM <team2_oraxx>;
```

9. Grant another user query and data manipulation privileges on your COUNTRIES table. Make sure the user cannot pass on these privileges to other users.

Team 1 executes this statement.

```
GRANT select, update, insert
ON COUNTRIES
TO <team2 oraxx>;
```

10. Take back the privileges on the COUNTRIES table granted to another user. *Team 1 executes this statement.* 

REVOKE select, update, insert ON COUNTRIES FROM <team2\_oraxx>;

Note: For the exercises 11 through 17, team up with another group.

11. Grant another user access to your DEPARTMENTS table. Have the user grant you query access to his or her DEPARTMENTS table.

Team 2 executes the GRANT statement.

GRANT select ON departments TO <team1\_oraxx>;

Team 1 executes the GRANT statement.

GRANT select ON departments TO <team2 oraxx>;

Here, <*team1\_oraxx*> is the username of Team 1 and <*team2\_oraxx*> is the username of Team 2.

12. Query all the rows in your DEPARTMENTS table.

```
SELECT *
FROM departments;
```

13. Add a new row to your DEPARTMENTS table. Team 1 should add Education as department number 500. Team 2 should add Human Resources as department number 510. Query the other team's table.

*Team 1 executes this INSERT statement.* 

```
INSERT INTO departments(department_id, department_name)
VALUES (500, 'Education');
COMMIT;
```

Team 2 executes this INSERT statement.

```
INSERT INTO departments(department_id, department_name)
VALUES (510, 'Human Resources');
COMMIT;
```

14. Create a synonym for the other team's DEPARTMENTS table.

*Team 1 creates a synonym named team2.* 

CREATE SYNONYM team2 FOR <team2 oraxx>.DEPARTMENTS;

Team 2 creates a synonym named team1.CREATE SYNONYM team1FOR <team1\_oraxx>. DEPARTMENTS;

15. Query all the rows in the other team's DEPARTMENTS table by using your synonym.

| Team     | l executes thi  | s SELECT statement. |
|----------|-----------------|---------------------|
| SELECT * |                 |                     |
| FROM     | team2;          |                     |
| Team     | 2 executes this | s SELECT statement. |
| SELECT * |                 |                     |
| FROM     | team1.          |                     |

## 16. Revoke the SELECT privilege from the other team.

Team 1 revokes the privilege.

REVOKE select ON departments FROM <team2\_oraxx>;

*Team 2 revokes the privilege.* 

REVOKE select ON departments FROM <team1\_oraxx>;

17. Remove the row that you inserted into the DEPARTMENTS table in step 8 and save the changes.

*Team 1 executes this DELETE statement.* 

DELETE FROM departments
WHERE department\_id = 500;
COMMIT;

*Team 2 executes this DELETE statement.* 

| DELETE  | FROM   | departments   |   |
|---------|--------|---------------|---|
| WHERE C | depart | ment_id = 510 | ; |
| COMMIT  | •      | —             |   |
# **Practices and Solutions for Lesson 2**

## Practice 2-1: Managing Schema Objects

In this practice, you use the ALTER TABLE command to modify columns and add constraints. You use the CREATE INDEX command to create indexes when creating a table, along with the CREATE TABLE command. You create external tables.

1. Create the DEPT2 table based on the following table instance chart. Enter the syntax in the SQL Worksheet. Then, execute the statement to create the table. Confirm that the table is created.

| Column Name  | ID     | NAME     |
|--------------|--------|----------|
| Кеу Туре     |        |          |
| Nulls/Unique |        |          |
| FK Table     |        |          |
| FK Column    |        |          |
| Data type    | NUMBER | VARCHAR2 |
| Length       | 7      | 25       |

| Name            | Null | Туре         |
|-----------------|------|--------------|
|                 |      |              |
| ID<br>NAME      |      | NUMBER(7)    |
| MARE            |      | VARCHAR2(25) |
| 2 rows selected |      |              |

- 2. Populate the DEPT2 table with data from the DEPARTMENTS table. Include only the columns that you need.
- 3. Create the EMP2 table based on the following table instance chart. Enter the syntax in the SQL Worksheet. Then execute the statement to create the table. Confirm that the table is created.

| Column Name  | ID     | LAST_NAME | FIRST_NAME | DEPT_ID |
|--------------|--------|-----------|------------|---------|
| Кеу Туре     |        |           |            |         |
| Nulls/Unique |        |           |            |         |
| FK Table     |        |           |            |         |
| FK Column    |        |           |            |         |
| Data type    | NUMBER | VARCHAR2  | VARCHAR2   | NUMBER  |
| Length       | 7      | 25        | 25         | 7       |

| Name            | Null | Туре                         |
|-----------------|------|------------------------------|
| ID              |      | NUMBER(7)                    |
| FIRST_NAME      |      | VARCHAR2(25)<br>VARCHAR2(25) |
| DEPT_ID         |      | NUMBER(7)                    |
| 4 rows selected |      |                              |

4. Modify the EMP2 table to allow for longer employee last names. Confirm your modification.

| Name            | Null | Туре         |
|-----------------|------|--------------|
|                 |      |              |
| ID              |      | NUMBER(7)    |
| LAST_NAME       |      | VARCHAR2(50) |
| FIRST_NAME      |      | VARCHAR2(25) |
| DEPT_ID         |      | NUMBER(7)    |
|                 |      |              |
| 4 rows selected |      |              |

- 5. Create the EMPLOYEES2 table based on the structure of the EMPLOYEES table. Include only the EMPLOYEE\_ID, FIRST\_NAME, LAST\_NAME, SALARY, and DEPARTMENT\_ID columns. Name the columns in your new table ID, FIRST NAME, LAST NAME, SALARY, and DEPT ID, respectively.
- 6. Drop the EMP2 table.
- 7. Query the recycle bin to see whether the table is present.

|    | B ORIGINAL_NAME | DPERATION |                     |
|----|-----------------|-----------|---------------------|
| 17 | 'EMP_NEW_SAL    | DROP      | 2009-05-22:14:44:15 |
| 18 | EMP2            | DROP      | 2009-05-22:14:57:57 |

8. Restore the EMP2 table to a state before the DROP statement.

| Name            | Null | Туре         |
|-----------------|------|--------------|
| ID              |      | NUMBER(7)    |
| LAST_NAME       |      | VARCHAR2(50) |
| FIRST_NAME      |      | VARCHAR2(25) |
| DEPT_ID         |      | NUMBER(7)    |
|                 |      |              |
| 4 rows selected |      |              |

9. Drop the FIRST\_NAME column from the EMPLOYEES2 table. Confirm your modification by checking the description of the table.

| Name                                 | Nu11     | Туре                                                  |
|--------------------------------------|----------|-------------------------------------------------------|
| ID<br>LAST_NAME<br>SALARY<br>DEPT_ID | NOT NULL | NUMBER(6)<br>VARCHAR2(25)<br>NUMBER(8,2)<br>NUMBER(4) |
| 4 rows selected                      |          |                                                       |

10. In the EMPLOYEES2 table, mark the DEPT\_ID column as UNUSED. Confirm your modification by checking the description of the table.

| Name                      | Null     | Туре                                     |
|---------------------------|----------|------------------------------------------|
| ID<br>LAST_NAME<br>SALARY | NOT NULL | NUMBER(6)<br>VARCHAR2(25)<br>NUMBER(8,2) |
| 3 rows selected           |          |                                          |

- 11. Drop all the UNUSED columns from the EMPLOYEES2 table. Confirm your modification by checking the description of the table.
- 12. Add a table-level PRIMARY KEY constraint to the EMP2 table on the ID column. The constraint should be named at creation. Name the constraint my\_emp\_id\_pk.
- 13. Create a PRIMARY KEY constraint to the DEPT2 table using the ID column. The constraint should be named at creation. Name the constraint my\_dept\_id\_pk.
- 14. Add a foreign key reference on the EMP2 table that ensures that the employee is not assigned to a nonexistent department. Name the constraint my emp dept id fk.
- 15. Modify the EMP2 table. Add a COMMISSION column of the NUMBER data type, precision 2, scale 2. Add a constraint to the COMMISSION column that ensures that a commission value is greater than zero.
- 16. Drop the EMP2 and DEPT2 tables so that they cannot be restored. Verify the recycle bin.
- 17. Create the DEPT\_NAMED\_INDEX table based on the following table instance chart. Name the index for the PRIMARY KEY column as DEPT\_PK\_IDX.

| Column Name | Deptno | Dname    |
|-------------|--------|----------|
| Primary Key | Yes    |          |
| Data Type   | Number | VARCHAR2 |
| Length      | 4      | 30       |

18. Create an external table library\_items\_ext. Use the ORACLE\_LOADER access driver.

Note: The emp\_dir directory and library\_items.dat file are already created for this exercise. library items.dat has records in the following format:

- 2354, 2264, 13.21, 150,
- 2355, 2289, 46.23, 200,
- 2355, 2264, 50.00, 100,
- a. Open the lab\_02\_18.sql file. Observe the code snippet to create the library\_items\_ext external table. Then replace <*TODO1*>, <*TODO2*>, <*TODO3*>, and <*TODO4*> as appropriate and save the file as lab\_02\_18\_soln.sql. Run the script to create the external table.
- b. Query the library items ext table.

|   | A | CATEGOR | 🖁 воо | 🖁 BOOK_P | 🖁 QUAN |
|---|---|---------|-------|----------|--------|
| 1 |   | 2354    | 2264  | 13.21    | 150    |
| Ζ |   | 2355    | 2289  | 46.23    | 200    |
| З |   | 2355    | 2264  | 50       | 100    |

19. The HR department needs a report of the addresses of all departments. Create an external table as dept\_add\_ext using the ORACLE\_DATAPUMP access driver. The report should show the location ID, street address, city, state or province, and country in the output. Use a NATURAL JOIN to produce the results.

Note: The emp\_dir directory is already created for this exercise.

- a. Open the lab\_02\_19.sql file. Observe the code snippet to create the dept\_add\_ext external table. Then, replace <TODO1>, <TODO2>, and <TODO3> with the appropriate code. Replace <oraxx\_emp4.exp> and <oraxx\_emp5.exp> with the appropriate file names. For example, if you are the ora21 user, your file names are ora21\_emp4.exp and ora21 emp5.exp. Save the script as lab\_02\_19\_soln.sql.
- b. Run the lab\_02\_19\_soln.sql script to create the external table.
- c. Query the dept\_add\_ext table.

|   | 🖁 LOCAT | STREET_ADDRESS          | 🖁 CITY              | STATE_PROVINCE   | COUNTRY_NAME          |
|---|---------|-------------------------|---------------------|------------------|-----------------------|
| 1 | 1000    | 1297 Via Cola di Rie    | Roma                | (null)           | Italy                 |
| Z | 1100    | 93091 Calle della Testa | Venice              | (null)           | Italy                 |
| З | 1200    | 2017 Shinjuku-ku        | Tokyo               | Tokyo Prefecture | Japan                 |
| 4 | 1300    | 9450 Kamiya-cho         | Hiroshima           | (null)           | Japan                 |
| 5 | 1400    | 2014 Jabberwocky Rd     | Southlake           | Texas            | United States of Amer |
| 6 | 1500    | 2011 Interiors Blvd     | South San Francisco | California       | United States of Amer |
| 7 | 1600    | 2007 Zagora St          | South Brunswick     | NewJersey        | United States of Amer |
| 8 | 1700    | 2004 Charade Rd         | Seattle             | Washington       | United States of Amer |

**Note:** When you perform the preceding step, two files oraxx\_emp4.exp and oraxx emp5.exp are created under the default directory emp dir.

- 20. Create the emp\_books table and populate it with data. Set the primary key as deferred and observe what happens at the end of the transaction.
  - a. Run the lab\_02\_20\_a.sql file to create the emp\_books table. Observe that the emp books pk primary key is not created as deferrable.

```
create table succeeded.
```

b. Run the lab\_02\_20\_b.sql file to populate data into the emp\_books table. What do you observe? 1 rows inserted

```
Error starting at line 2 in command:

insert into emp_books values(300,'Change Management')

Error report:

SQL Error: ORA-00001: unique constraint (ORA21.EMP_BOOKS_PK) violated

00001. 00000 - "unique constraint (%s.%s) violated"

*Cause: An UPDATE or INSERT statement attempted to insert a duplicate key.

For Trusted Oracle configured in DBMS MAC mode, you may see

this message if a duplicate entry exists at a different level.

*Action: Either remove the unique restriction or do not insert the key.
```

c. Set the emp books pk constraint as deferred. What do you observe?

```
Error starting at line l in command:
set constraint emp_books_pk deferred
Error report:
SQL Error: ORA-02447: cannot defer a constraint that is not deferrable
02447. 00000 - "cannot defer a constraint that is not deferrable"
*Cause: An attempt was made to defer a nondeferrable constraint
*Action: Drop the constraint and create a new one that is deferrable
```

d. Drop the emp books pk constraint.

alter table emp\_books succeeded.

e. Modify the emp\_books table definition to add the emp\_books\_pk constraint as deferrable this time.

alter table emp\_books succeeded.

f. Set the emp books pk constraint as deferred.

set constraint succeeded.

g. Run the lab\_02\_20\_g.sql file to populate data into the emp\_books table. What do you observe?

l rows inserted

- l rows inserted
- l rows inserted

h. Commit the transaction. What do you observe?

| Fron report:                                                           |
|------------------------------------------------------------------------|
| SQL Error: ORA-02091: transaction rolled back                          |
| ORA-00001: unique constraint (ORA21.EMP_BOOKS_PK) violated             |
| 02091. 00000 - "transaction rolled back"                               |
| *Cause: Also see error 2092. If the transaction is aborted at a remote |
| site then you will only see 2091; if aborted at host then you will     |
| see 2092 and 2091.                                                     |
| *Action: Add rollback segment and retry the transaction.               |

# Practice Solutions 2-1: Managing Schema Objects

1. Create the DEPT2 table based on the following table instance chart. Enter the syntax in the SQL Worksheet. Then, execute the statement to create the table. Confirm that the table is created.

| Column Name  | ID     | NAME     |
|--------------|--------|----------|
| Кеу Туре     |        |          |
| Nulls/Unique |        |          |
| FK Table     |        |          |
| FK Column    |        |          |
| Data type    | NUMBER | VARCHAR2 |
| Length       | 7      | 25       |

```
CREATE TABLE dept2
(id NUMBER(7),
name VARCHAR2(25));
DESCRIBE dept2
```

2. Populate the DEPT2 table with data from the DEPARTMENTS table. Include only the columns that you need.

```
INSERT INTO dept2
SELECT department_id, department_name
FROM departments;
```

3. Create the EMP2 table based on the following table instance chart. Enter the syntax in the SQL Worksheet. Then execute the statement to create the table. Confirm that the table is created.

| Column Name  | ID     | LAST_NAME | FIRST_NAME | DEPT_ID |
|--------------|--------|-----------|------------|---------|
| Кеу Туре     |        |           |            |         |
| Nulls/Unique |        |           |            |         |
| FK Table     |        |           |            |         |
| FK Column    |        |           |            |         |
| Data type    | NUMBER | VARCHAR2  | VARCHAR2   | NUMBER  |
| Length       | 7      | 25        | 25         | 7       |

```
CREATE TABLE emp2
(id NUMBER(7),
last_name VARCHAR2(25),
first_name VARCHAR2(25),
dept_id NUMBER(7));
DESCRIBE emp2
```

4. Modify the EMP2 table to allow for longer employee last names. Confirm your modification.

```
ALTER TABLE emp2
MODIFY (last_name VARCHAR2(50));
DESCRIBE emp2
```

5. Create the EMPLOYEES2 table based on the structure of the EMPLOYEES table. Include only the EMPLOYEE\_ID, FIRST\_NAME, LAST\_NAME, SALARY, and DEPARTMENT\_ID columns. Name the columns in your new table ID, FIRST\_NAME, LAST\_NAME, SALARY, and DEPT\_ID, respectively.

```
CREATE TABLE employees2 AS
SELECT employee_id id, first_name, last_name, salary,
department_id dept_id
FROM employees;
```

6. Drop the EMP2 table.

DROP TABLE emp2;

7. Query the recycle bin to see whether the table is present.

```
SELECT original_name, operation, droptime
FROM recyclebin;
```

8. Restore the EMP2 table to a state before the DROP statement.

```
FLASHBACK TABLE emp2 TO BEFORE DROP;
DESC emp2;
```

9. Drop the FIRST\_NAME column from the EMPLOYEES2 table. Confirm your modification by checking the description of the table.

```
ALTER TABLE employees2
DROP COLUMN first_name;
DESCRIBE employees2
```

10. In the EMPLOYEES2 table, mark the DEPT\_ID column as UNUSED. Confirm your modification by checking the description of the table.

```
ALTER TABLE employees2
SET UNUSED (dept_id);
DESCRIBE employees2
```

11. Drop all the UNUSED columns from the EMPLOYEES2 table. Confirm your modification by checking the description of the table.

ALTER TABLE employees2 DROP UNUSED COLUMNS;

DESCRIBE employees2

12. Add a table-level PRIMARY KEY constraint to the EMP2 table on the ID column. The constraint should be named at creation. Name the constraint my emp id pk.

```
ALTER TABLE emp2
ADD CONSTRAINT my_emp_id_pk PRIMARY KEY (id);
```

13. Create a PRIMARY KEY constraint to the DEPT2 table using the ID column. The constraint should be named at creation. Name the constraint my dept id pk.

```
ALTER TABLE dept2
ADD CONSTRAINT my_dept_id_pk PRIMARY KEY(id);
```

14. Add a foreign key reference on the EMP2 table that ensures that the employee is not assigned to a nonexistent department. Name the constraint my emp dept id fk.

```
ALTER TABLE emp2
ADD CONSTRAINT my_emp_dept_id_fk
FOREIGN KEY (dept id) REFERENCES dept2(id);
```

15. Modify the EMP2 table. Add a COMMISSION column of the NUMBER data type, precision 2, scale 2. Add a constraint to the COMMISSION column that ensures that a commission value is greater than zero.

```
ALTER TABLE emp2
ADD commission NUMBER(2,2)
CONSTRAINT my emp comm ck CHECK (commission > 0);
```

16. Drop the EMP2 and DEPT2 tables so that they cannot be restored. Check in the recycle bin.

```
DROP TABLE emp2 PURGE;
DROP TABLE dept2 PURGE;
SELECT original_name, operation, droptime
FROM recyclebin;
```

17. Create the DEPT\_NAMED\_INDEX table based on the following table instance chart. Name the index for the PRIMARY KEY column as DEPT PK IDX.

| Column Name | Deptno | Dname    |  |  |  |
|-------------|--------|----------|--|--|--|
| Primary Key | Yes    |          |  |  |  |
| Data Type   | Number | VARCHAR2 |  |  |  |
| Length      | 4      | 30       |  |  |  |

```
CREATE TABLE DEPT_NAMED_INDEX
(deptno NUMBER(4)
PRIMARY KEY USING INDEX
(CREATE INDEX dept_pk_idx ON
DEPT_NAMED_INDEX(deptno)),
dname VARCHAR2(30));
```

18. Create an external table library\_items\_ext. Use the ORACLE\_LOADER access driver.

Note: The emp\_dir directory and library\_items.dat are already created for this exercise. Ensure that the external file and the database are on the same machine.

library items.dat has records in the following format:

2354, 2264, 13.21, 150,

2355, 2289, 46.23, 200,

2355, 2264, 50.00, 100,

a) Open the lab\_02\_18.sql file. Observe the code snippet to create the library\_items\_ext external table. Then, replace <**TODO1**>, <**TODO2**>, <**TODO3**>, and <**TODO4**> as appropriate and save the file as lab\_02\_18\_soln.sql.

Run the script to create the external table.

```
CREATE TABLE library_items_ext ( category_id number(12)
, book_id number(6)
, book_price number(8,2)
, quantity number(8)
)
ORGANIZATION EXTERNAL
(TYPE ORACLE_LOADER
DEFAULT DIRECTORY emp_dir
ACCESS PARAMETERS (RECORDS DELIMITED BY NEWLINE
FIELDS TERMINATED BY ',')
LOCATION ('library_items.dat')
)
REJECT LIMIT UNLIMITED;
```

```
b) Query the library_items_ext table.
SELECT * FROM library items ext;
```

19. The HR department needs a report of addresses of all the departments. Create an external table as dept\_add\_ext using the ORACLE\_DATAPUMP access driver. The report should show the location ID, street address, city, state or province, and country in the output. Use a NATURAL JOIN to produce the results.

**Note:** The emp\_dir directory is already created for this exercise. Ensure that the external file and the database are on the same machine.

a) Open the lab\_02\_19.sql file. Observe the code snippet to create the dept\_add\_ext external table. Then, replace <TODO1>, <TODO2>, and <TODO3> with appropriate code. Replace <oraxx\_emp4.exp> and <oraxx\_emp5.exp> with appropriate file names. For example, if you are user ora21, your file names are ora21\_emp4.exp and ora21\_emp5.exp. Save the script as lab 02 19 soln.sql.

Note: When you perform the preceding step, two files **oraxx\_emp4.exp** and **oraxx emp5.exp** are created under the default directory emp dir.

Run the lab\_02\_19\_soln.sql script to create the external table.

b) Query the dept\_add\_ext table.

```
SELECT * FROM dept_add_ext;
```

20. Create the emp\_books table and populate it with data. Set the primary key as deferred and observe what happens at the end of the transaction.

a) Run the lab\_02\_20a.sql script to create the emp\_books table. Observe that the emp books pk primary key is not created as deferrable.

```
CREATE TABLE emp_books (book_id number,
title varchar2(20), CONSTRAINT
emp books pk PRIMARY KEY (book id));
```

b) Run the lab\_02\_20b.sql script to populate data into the emp\_books table.

What do you observe?

```
INSERT INTO emp_books VALUES(300, 'Organizations');
INSERT INTO emp books VALUES(300, 'Change Management');
```

The first row is inserted. However, you see the ora-00001 error with the second row insertion.

c) Set the emp books pk constraint as deferred. What do you observe?

SET CONSTRAINT emp\_books\_pk DEFERRED;

You see the following error: "ORA-02447: Cannot defer a constraint that is not deferrable."

d) Drop the emp books pk constraint.

```
ALTER TABLE emp_books DROP CONSTRAINT emp_books_pk;
```

e) Modify the emp\_books table definition to add the emp\_books\_pk constraint as deferrable this time.

ALTER TABLE emp\_books ADD (CONSTRAINT emp\_books\_pk PRIMARY KEY (book\_id) DEFERRABLE);

f) Set the emp\_books\_pk constraint as deferred.

```
SET CONSTRAINT emp_books_pk DEFERRED;
```

g) Run the lab\_02\_20g.sql script to populate data into the emp\_books table.

What do you observe?

```
INSERT INTO emp_books VALUES (300,'Change Management');
INSERT INTO emp_books VALUES (300,'Personality');
INSERT INTO emp books VALUES (350,'Creativity');
```

You see that all the rows are inserted.

h) Commit the transaction. What do you observe?

You see that the transaction is rolled back.

# **Practices and Solutions for Lesson 3**

# Practice 3-1: Managing Objects with Data Dictionary Views

In this practice, you query the dictionary views to find information about objects in your schema.

1. Query the USER\_TABLES data dictionary view to see information about the tables that you own.

|   | TABLE_NAME       |
|---|------------------|
| 1 | REGIONS          |
| Z | LOCATIONS        |
| З | DEPARTMENTS      |
| 4 | JOBS             |
| 5 | EMPLOYEES        |
| 6 | JOB_HISTORY      |
| 7 | EMP_NEW_SAL      |
| 8 | EMPLOYEES2       |
| 9 | DEPT_NAMED_INDEX |

•••

 Query the ALL\_TABLES data dictionary view to see information about all the tables that you can access. Exclude the tables that you own.
 Note: Your list may not exactly match the following list:

| E TABLE_NAME           | 2 OWNER |
|------------------------|---------|
| 1 DUAL                 | SYS     |
| 2 SYSTEM_PRIVILEGE_MAP | SYS     |
| 3 TABLE_PRIVILEGE_MAP  | SYS     |

•••

| 98  | PLAN_TABLE\$            | SYS |
|-----|-------------------------|-----|
| 99  | WRI\$_ADV_ASA_RECO_DATA | SYS |
| 100 | PSTUBTBL                | SYS |

3. For a specified table, create a script that reports the column names, data types, and data types' lengths, as well as whether nulls are allowed. Prompt the user to enter the table name. Give appropriate aliases to the DATA\_PRECISION and DATA\_SCALE columns. Save this script in a file named lab\_03\_01.sql. For example, if the user enters DEPARTMENTS, the following output results:

# *Practice 3-1: Managing Objects with Data Dictionary Views (continued)*

|   | AZ | COLUMN_NAME   | Az | DATA_TYPE | Ą | DATA_LENGTH | Az | PRECISION | AZ | SCALE  | A | NULLABLE |
|---|----|---------------|----|-----------|---|-------------|----|-----------|----|--------|---|----------|
| 1 | DE | PARTMENT_ID   | NU | MBER      |   | 22          |    | 4         |    | 0      | N |          |
| Z | DE | PARTMENT_NAME | VA | RCHAR2    |   | 30          |    | (null)    |    | (null) | N |          |
| З | MA | NAGER_ID      | NU | MBER      |   | 22          |    | 6         |    | 0      | Υ |          |
| 4 | LO | CATION_ID     | NU | MBER      |   | 22          |    | 4         |    | 0      | Υ |          |

4. Create a script that reports the column name, constraint name, constraint type, search condition, and status for a specified table. You must join the USER\_CONSTRAINTS and USER\_CONS\_COLUMNS tables to obtain all this information. Prompt the user to enter the table name. Save the script in a file named lab\_03\_04.sql. For example, if the user enters DEPARTMENTS, the following output results:

COLUMN\_NAME 📱 CONSTRAINT\_NAME 🖁 CONSTRA... SEARCH\_CONDITION 🖁 STATUS ENABLED 1 DEPARTMENT\_NAME DEPT\_NAME\_NN С "DEPARTMENT\_NAME" IS NOT ... 2 DEPARTMENT\_ID DEPT\_ID\_PK Р (null) ENABLED 3 LOCATION\_ID DEPT\_LOC\_FK R (null) ENABLED 4 MANAGER\_ID DEPT\_MGR\_FK R. (null) ENABLED

5. Add a comment to the DEPARTMENTS table. Then query the USER\_TAB\_COMMENTS view to verify that the comment is present.

|   | Ą   | COMMENTS                                                         |
|---|-----|------------------------------------------------------------------|
| 1 | Cor | mpany department information including name, code, and location. |

6. Create a synonym for your EMPLOYEES table. Call it EMP. Then find the names of all synonyms that are in your schema.

|   | SYNONYM_NAME | TABLE_OWNER | TABLE_NAME  | DB_LINK |
|---|--------------|-------------|-------------|---------|
| 1 | TEAM2        | ORA22       | DEPARTMENTS | (null)  |
| Z | EMP          | ORA21       | EMPLOYEES   | (null)  |

7. Run lab 03 07.sql to create the dept50 view for this exercise.

You need to determine the names and definitions of all the views in your schema. Create a report that retrieves view information: the view name and text from the USER\_VIEWS data dictionary view.

Note: The EMP\_DETAILS\_VIEW was created as part of your schema.

**Note:** You can see the complete definition of the view if you use Run Script (or press F5) in SQL Developer. If you use Execute Statement (or press F9) in SQL Developer, scroll horizontally in the result pane. If you use SQL\*Plus, to see more contents of a LONG column, use the SET LONG n command, where n is the value of the number of characters of the LONG column that you want to see.

# *Practice 3-1: Managing Objects with Data Dictionary Views (continued)*

|   | VIEW_NAME        | TEXT   |                                             |                              |
|---|------------------|--------|---------------------------------------------|------------------------------|
| 1 | DEPT50           | SELECT | employee_id empno, last_name employee,      | department_id deptno         |
| 2 | EMP_DETAILS_VIEW | SELECT | e.employee_id, e.job_id, e.manager_id, e.de | epartment_id, d.location_id, |

8. Find the names of your sequences. Write a query in a script to display the following information about your sequences: sequence name, maximum value, increment size, and last number. Name the script lab\_03\_08.sql. Run the statement in your script.

| R     | SEQUENCE_NAME | MAX_VALUE                       | £ | INCREMENT_BY | A | LAST_NUMBER |
|-------|---------------|---------------------------------|---|--------------|---|-------------|
| 1 DEP | ARTMENTS_SEQ  | 9990                            |   | 10           |   | 280         |
| 2 EMP | PLOYEES_SEQ   | 9999999999999999999999999999999 |   | 1            |   | 207         |
| 3 LOC | EATIONS_SEQ   | 9900                            |   | 100          |   | 3300        |

Run the lab\_03\_09\_tab.sql script as a prerequisite for exercises 9 through 11. Alternatively, open the script file to copy the code and paste it into your SQL Worksheet. Then execute the script. This script:

- Drops if there are existing tables DEPT2 and EMP2
- Creates the DEPT2 and EMP2 tables

**Note:** In Practice 2, you should have already dropped the DEPT2 and EMP2 tables so that they cannot be restored.

9. Confirm that both the DEPT2 and EMP2 tables are stored in the data dictionary.

|   | 2 -  | FABLE_NAME |
|---|------|------------|
| 1 | DEPT | F2         |
| Z | EMP2 | 2          |

10. Confirm that the constraints were added by querying the USER\_CONSTRAINTS view. Note the types and names of the constraints.

|   | CONSTRAINT_NAME   | 20 | ONSTRAINT_TYPE |
|---|-------------------|----|----------------|
| 1 | MY_DEPT_ID_PK     | Р  |                |
| 2 | MY_EMP_ID_PK      | Р  |                |
| З | MY_EMP_DEPT_ID_FK | R  |                |

- 11. Display the object names and types from the USER\_OBJECTS data dictionary view for the EMP2 and DEPT2 tables.
- 12. Create the SALES\_DEPT table based on the following table instance chart. Name the index for the PRIMARY KEY column SALES\_PK\_IDX. Then query the data dictionary view to find the index name, table name, and whether the index is unique.

# *Practice 3-1: Managing Objects with Data Dictionary Views (continued)*

| Column Name | Team_Id | Location |  |
|-------------|---------|----------|--|
| Primary Key | Yes     |          |  |
| Data Type   | Number  | VARCHAR2 |  |
| Length      | 3       | 30       |  |

|   | £   | INDEX_N  | IAME 🖁 | TABLE   | _NAME | £  | UNIQUENESS |
|---|-----|----------|--------|---------|-------|----|------------|
| 1 | SAL | ES_PK_IC | DX S/  | ALES_DE | РТ    | NO | NUNIQUE    |

# **Practice Solutions 3-1: Managing Objects with Data Dictionary Views**

1. Query the data dictionary to see information about the tables you own.

```
SELECT table_name
FROM user tables;
```

2. Query the dictionary view to see information about all the tables that you can access. Exclude tables that you own.

```
SELECT table_name, owner
FROM all_tables
WHERE owner <>'ORAxx';
```

3. For a specified table, create a script that reports the column names, data types, and data types' lengths, as well as whether nulls are allowed. Prompt the user to enter the table name. Give appropriate aliases to the DATA\_PRECISION and DATA\_SCALE columns. Save this script in a file named lab 03 01.sql.

To test, run the script and enter DEPARTMENTS as the table name.

4. Create a script that reports the column name, constraint name, constraint type, search condition, and status for a specified table. You must join the USER\_CONSTRAINTS and USER\_CONS\_COLUMNS tables to obtain all this information. Prompt the user to enter the table name. Save the script in a file named lab\_03\_04.sql.

To test, run the script and enter DEPARTMENTS as the table name.

# Practice Solutions 3-1: Managing Objects with Data Dictionary Views (continued)

5. Add a comment to the DEPARTMENTS table. Then query the USER\_TAB\_COMMENTS view to verify that the comment is present.

```
COMMENT ON TABLE departments IS

'Company department information including name, code, and

location.';

SELECT COMMENTS

FROM user_tab_comments

WHERE table name = 'DEPARTMENTS';
```

6. Create a synonym for your EMPLOYEES table. Call it EMP. Then, find the names of all the synonyms that are in your schema.

```
CREATE SYNONYM emp FOR EMPLOYEES;
SELECT *
FROM user_synonyms;
```

7. Run lab\_03\_07.sql to create the dept50 view for this exercise. You need to determine the names and definitions of all the views in your schema. Create a report that retrieves view information: the view name and text from the USER\_VIEWS data dictionary view.

Note: The EMP DETAILS VIEW was created as part of your schema.

**Note:** You can see the complete definition of the view if you use Run Script (or press F5) in SQL Developer. If you use Execute Statement (or press F9) in SQL Developer, scroll horizontally in the result pane. If you use SQL\*Plus to see more contents of a LONG column, use the SET LONG *n* command, where *n* is the value of the number of characters of the LONG column that you want to see.

| SELECT | view_name, text |
|--------|-----------------|
| FROM   | user_views;     |

# *Practice Solutions 3-1: Managing Objects with Data Dictionary Views (continued)*

8. Find the names of your sequences. Write a query in a script to display the following information about your sequences: sequence name, maximum value, increment size, and last number. Name the script lab\_03\_08.sql. Run the statement in your script.

```
SELECT sequence_name, max_value, increment_by, last_number
FROM user_sequences;
```

Run the lab\_03\_09\_tab.sql script as a prerequisite for exercises 9 through 11. Alternatively, open the script file to copy the code and paste it into your SQL Worksheet. Then execute the script. This script:

- Drops the DEPT2 and EMP2 tables
- Creates the DEPT2 and EMP2 tables

**Note:** In Practice 2, you should have already dropped the DEPT2 and EMP2 tables so that they cannot be restored.

9. Confirm that both the DEPT2 and EMP2 tables are stored in the data dictionary.

```
SELECT table_name
FROM user_tables
WHERE table name IN ('DEPT2', 'EMP2');
```

10. Query the data dictionary to find out the constraint names and types for both the tables.

```
SELECT constraint_name, constraint_type
FROM user_constraints
WHERE table name IN ('EMP2', 'DEPT2');
```

11. Query the data dictionary to display the object names and types for both the tables.

```
SELECTobject_name, object_typeFROMuser_objectsWHEREobject_name LIKE 'EMP%'ORobject_name LIKE 'DEPT%';
```

# **Practice Solutions 3-1: Managing Objects with Data Dictionary Views (continued)**

12. Create the SALES\_DEPT table based on the following table instance chart. Name the index for the PRIMARY KEY column as SALES\_PK\_IDX. Then query the data dictionary view to find the index name, table name, and whether the index is unique.

| Column Name | Team_Id | Location |
|-------------|---------|----------|
| Primary Key | Yes     |          |
| Data Type   | Number  | VARCHAR2 |
| Length      | 3       | 30       |

| CREATE TABLE SALES DEPT                   |
|-------------------------------------------|
| (team_id NUMBER(3)                        |
| PRIMARY KEY USING INDEX                   |
| (CREATE INDEX sales_pk_idx ON             |
| SALES_DEPT(team_id)),                     |
| location VARCHAR2(30));                   |
|                                           |
| SELECT INDEX_NAME, TABLE_NAME, UNIQUENESS |
| FROM USER_INDEXES                         |
| WHERE TABLE NAME = 'SALES DEPT';          |

# **Practices and Solutions for Lesson 4**

# Practice 4-1: Manipulating Large Data Sets

In this practice, you perform multitable INSERT and MERGE operations, and track row versions.

- 1. Run the lab\_04\_01.sql script in the lab folder to create the SAL\_HISTORY table.
- 2. Display the structure of the SAL HISTORY table.

| Name                               | Null | Туре                             |
|------------------------------------|------|----------------------------------|
| EMPLOYEE_ID<br>HIRE_DATE<br>SALARY |      | NUMBER(6)<br>DATE<br>NUMBER(8,2) |
| 3 rows selected                    |      |                                  |

- 3. Run the lab\_04\_03.sql script in the lab folder to create the MGR\_HISTORY table.
- 4. Display the structure of the MGR HISTORY table.

| Name                                | Null | Туре                                  |
|-------------------------------------|------|---------------------------------------|
| EMPLOYEE_ID<br>MANAGER_ID<br>SALARY |      | NUMBER(6)<br>NUMBER(6)<br>NUMBER(8,2) |
| 3 rows selected                     |      |                                       |

- 5. Run the lab\_04\_05.sql script in the lab folder to create the SPECIAL\_SAL table.
- 6. Display the structure of the SPECIAL SAL table.

| Name .                | Null | Туре                     |
|-----------------------|------|--------------------------|
| EMPLOYEE_ID<br>SALARY |      | NUMBER(6)<br>NUMBER(8,2) |
| 2 rows selected       |      |                          |

- 7. a. Write a query to do the following:
  - Retrieve details such as the employee ID, hire date, salary, and manager ID of those employees whose employee ID is less than 125 from the EMPLOYEES table.
  - If the salary is more than \$20,000, insert details such as the employee ID and salary into the SPECIAL\_SAL table.

# Practice 4-1: Manipulating Large Data Sets (continued)

- Insert details such as the employee ID, hire date, and salary into the SAL\_HISTORY table.
- Insert details such as the employee ID, manager ID, and salary into the MGR\_HISTORY table.
- b. Display the records from the SPECIAL SAL table.

|   | <u>A</u> | EMPLOYEE_ID | £ | SALARY |
|---|----------|-------------|---|--------|
| 1 |          | 100         |   | 24000  |

c. Display the records from the SAL HISTORY table.

|   | Ą | EMPLOYEE_ID | A   | HIRE_DATE | Az | SALARY |
|---|---|-------------|-----|-----------|----|--------|
| 1 |   | 101         | 21- | -SEP-89   |    | 17000  |
| Z |   | 102         | 13- | JAN-93    |    | 17000  |
| З |   | 103         | 03- | -JAN-90   |    | 9000   |
| 4 |   | 104         | 21- | MAY-91    |    | 6000   |
| 5 |   | 105         | 25- | JUN-97    |    | 4800   |
| 6 |   | 106         | 05- | -FEB-98   |    | 4800   |
| 7 |   | 107         | 07- | FEB-99    |    | 4200   |

d. Display the records from the MGR HISTORY table.

|   | A | EMPLOYEE_ID | MANAGER_ID | 🖁 SALARY |
|---|---|-------------|------------|----------|
| 1 |   | 101         | 100        | 17000    |
| 2 |   | 102         | 100        | 17000    |
| З |   | 103         | 102        | 9000     |
| 4 |   | 104         | 103        | 6000     |
| 5 |   | 105         | 103        | 4800     |
| 6 |   | 106         | 103        | 4800     |
| 7 |   | 107         | 103        | 4200     |

8.

- a. Run the lab\_04\_08\_a.sql script in the lab folder to create the SALES\_WEEK\_DATA table.
- b. Run the lab\_04\_08b.sql script in the lab folder to insert records into the SALES\_WEEK\_DATA table.

# Practice 4-1: Manipulating Large Data Sets (continued)

c. Display the structure of the SALES WEEK DATA table.

| Name                                                           | Null | Туре                                                                               |
|----------------------------------------------------------------|------|------------------------------------------------------------------------------------|
| <br>ID<br>WEEK_ID<br>QTY_MON<br>QTY_TUE<br>QTY_WED<br>QTY_THUR |      | NUMBER(6)<br>NUMBER(2)<br>NUMBER(8,2)<br>NUMBER(8,2)<br>NUMBER(8,2)<br>NUMBER(8,2) |
| QIY_FRI<br>7 rows selected                                     |      | NUMBEK(8,2)                                                                        |

d. Display the records from the SALES\_WEEK\_DATA table.

|   | ź | ID 🖁 | WEEK_ID 📱 | QTY_MON 🖁 | QTY_TUE | QTY_WED 🖁 | QTY_THUR 🖁 | QTY_FRI |
|---|---|------|-----------|-----------|---------|-----------|------------|---------|
| 1 | Z | 200  | 6         | 2050      | 2200    | 1700      | 1200       | 3000    |

- e. Run the lab\_04\_08\_e.sql script in the lab folder to create the EMP SALES INFO table.
- f. Display the structure of the EMP SALES INFO table.

| Name                    | Nu11 | Туре                                  |
|-------------------------|------|---------------------------------------|
| ID<br>WEEK<br>QTY_SALES |      | NUMBER(6)<br>NUMBER(2)<br>NUMBER(8,2) |
| 3 rows selected         |      |                                       |

- g. Write a query to do the following:
  - Retrieve details such as ID, week ID, sales quantity on Monday, sales quantity on Tuesday, sales quantity on Wednesday, sales quantity on Thursday, and sales quantity on Friday from the SALES\_WEEK\_DATA table.
  - Build a transformation such that each record retrieved from the SALES\_WEEK\_DATA table is converted into multiple records for the EMP\_SALES\_INFO table.

Hint: Use a pivoting INSERT statement.

h. Display the records from the EMP SALES INFO table.

|   | 2 ID | WEEK | 🖁 QTY_SALES |
|---|------|------|-------------|
| 1 | 200  | 6    | 2050        |
| Ζ | 200  | 6    | 2200        |
| З | 200  | 6    | 1700        |
| 4 | 200  | 6    | 1200        |
| 5 | 200  | 6    | 3000        |

9. You have the data of past employees stored in a flat file called emp.data. You want to store the names and email IDs of all employees, past and present, in a table. To do

# Practice 4-1: Manipulating Large Data Sets (continued)

this, first create an external table called EMP\_DATA using the emp.dat source file in the emp dir directory. Use the lab 04 09.sql script to do this.

- 10. Next, run the lab 04 10.sql script to create the EMP HIST table.
  - a. Increase the size of the email column to 45.
  - b. Merge the data in the EMP\_DATA table created in the last lab into the data in the EMP\_HIST table. Assume that the data in the external EMP\_DATA table is the most up-to-date. If a row in the EMP\_DATA table matches the EMP\_HIST table, update the email column of the EMP\_HIST table to match the EMP\_DATA table row. If a row in the EMP\_DATA table does not match, insert it into the EMP\_HIST table. Rows are considered matching when the employee's first and last names are identical.

|    | FIRST_NAME | LAST_NAME | EMAIL    |  |
|----|------------|-----------|----------|--|
| 1  | Ellen      | Abel      | EABEL    |  |
| Ζ  | Sundar     | Ande      | SANDE    |  |
| З  | Mozhe      | Atkinson  | MATKINSO |  |
| 4  | David      | Austin    | DAUSTIN  |  |
| 5  | Hermann    | Baer      | HBAER    |  |
| 6  | Shelli     | Baida     | SBAIDA   |  |
| 7  | Amit       | Banda     | ABANDA   |  |
| 8  | Elizabeth  | Bates     | EBATES   |  |
| 9  | Sarah      | Bell      | SBELL    |  |
| 10 | David      | Bernstein | DBERNSTE |  |
| 11 | Laura      | Bissot    | LBISSOT  |  |

c. Retrieve the rows from EMP HIST after the merge.

11. Create the EMP3 table by using the lab\_04\_11.sql script. In the EMP3 table, change the department for Kochhar to 60 and commit your change. Next, change the department for Kochhar to 50 and commit your change. Track the changes to Kochhar by using the Row Versions feature.

|   | START_DATE               | END_DATE                        | Ê        | DEPARTMENT_ID |
|---|--------------------------|---------------------------------|----------|---------------|
| 1 | 18-JUN-09 06.04.26.00000 | 0000 PM (null)                  |          | 50            |
| Z | 18-JUN-09 06.04.26.00000 | 0000 PM 18-JUN-09 06.04.26.0000 | 00000 PM | 60            |
| З | (null)                   | 18-JUN-09 06.04.26.0000         | 00000 PM | 90            |

### Practice Solutions 4-1: Manipulating Large Data Sets

- 1. Run the lab\_04\_01.sql script in the lab folder to create the SAL\_HISTORY table.
- 2. Display the structure of the SAL HISTORY table.

DESC sal\_history

- 3. Run the lab\_04\_03.sql script in the lab folder to create the MGR\_HISTORY table.
- 4. Display the structure of the MGR HISTORY table.

DESC mgr\_history

- 5. Run the lab\_04\_05.sql script in the lab folder to create the SPECIAL\_SAL table.
- 6. Display the structure of the SPECIAL SAL table.

DESC special\_sal

- 7. a) Write a query to do the following:
  - Retrieve details such as the employee ID, hire date, salary, and manager ID of those employees whose employee ID is less than 125 from the EMPLOYEES table.
  - If the salary is more than \$20,000, insert details such as the employee ID and salary into the SPECIAL SAL table.
  - Insert details such as the employee ID, hire date, and salary into the SAL HISTORY table.
  - Insert details such as the employee ID, manager ID, and salary into the MGR HISTORY table.

# Practice Solutions 4-1: Manipulating Large Data Sets (continued)

```
INSERT ALL
WHEN SAL > 20000 THEN
INTO special_sal VALUES (EMPID, SAL)
ELSE
INTO sal_history VALUES(EMPID,HIREDATE,SAL)
INTO mgr_history VALUES(EMPID,MGR,SAL)
SELECT employee_id EMPID, hire_date HIREDATE,
salary SAL, manager_id MGR
FROM employees
WHERE employee id < 125;</pre>
```

b) Display the records from the SPECIAL SAL table.

SELECT \* FROM special sal;

c) Display the records from the SAL HISTORY table.

SELECT \* FROM sal\_history;

d) Display the records from the MGR HISTORY table.

SELECT \* FROM mgr history;

- 8. a) Run the lab\_04\_08a.sql script in the lab folder to create the SALES WEEK DATA table.
  - b) Run the lab\_04\_08b.sql script in the lab folder to insert records into the SALES WEEK DATA table.
  - c) Display the structure of the SALES WEEK DATA table.

DESC sales week data

d) Display the records from the SALES\_WEEK\_DATA table.

SELECT \* FROM SALES\_WEEK\_DATA;

# Dracle Internal & Oracle Academy Use Only

### Practice Solutions 4-1: Manipulating Large Data Sets (continued)

e) Run the lab\_04\_08\_e.sql script in the lab folder to create the EMP\_SALES\_INFO table.

f) Display the structure of the EMP\_SALES INFO table.

DESC emp sales info

- g) Write a query to do the following:
  - Retrieve details such as the employee ID, week ID, sales quantity on Monday, sales quantity on Tuesday, sales quantity on Wednesday, sales quantity on Thursday, and sales quantity on Friday from the SALES WEEK DATA table.
  - Build a transformation such that each record retrieved from the SALES\_WEEK\_DATA table is converted into multiple records for the EMP\_SALES\_INFO table.

Hint: Use a pivoting INSERT statement.

```
INSERT ALL
    INTO emp_sales_info VALUES (id, week_id, QTY_MON)
    INTO emp_sales_info VALUES (id, week_id, QTY_TUE)
    INTO emp_sales_info VALUES (id, week_id, QTY_WED)
    INTO emp_sales_info VALUES (id, week_id, QTY_THUR)
    INTO emp_sales_info VALUES (id, week_id, QTY_FRI)
SELECT ID, week_id, QTY_MON, QTY_TUE, QTY_WED,
    QTY_THUR,QTY_FRI FROM sales_week_data;
```

h) Display the records from the SALES INFO table.

SELECT \* FROM emp\_sales\_info;

# Practice Solutions 4-1: Manipulating Large Data Sets (continued)

9. You have the data of past employees stored in a flat file called emp.data. You want to store the names and email IDs of all employees past and present in a table. To do this, first create an external table called EMP\_DATA using the emp.dat source file in the emp\_dir directory. You can use the script in lab 04 09.sql to do this.

```
CREATE TABLE emp data
  (first name VARCHAR2(20)
  ,last name VARCHAR2(20)
  , email VARCHAR2(30)
 )
ORGANIZATION EXTERNAL
(
TYPE oracle loader
DEFAULT DIRECTORY emp dir
ACCESS PARAMETERS
 (
 RECORDS DELIMITED BY NEWLINE CHARACTERSET US7ASCII
 NOBADFILE
 NOLOGFILE
 FIELDS
  ( first name POSITION ( 1:20) CHAR
  , last name POSITION (22:41) CHAR
    email POSITION (43:72) CHAR )
)
LOCATION ('emp.dat') ) ;
```

- 10. Next, run the lab\_04\_10.sql script to create the EMP\_HIST table.
  - a) Increase the size of the email column to 45.

ALTER TABLE emp\_hist MODIFY email varchar(45);

b) Merge the data in the EMP\_DATA table created in the last lab into the data in the EMP\_HIST table. Assume that the data in the external EMP\_DATA table is the most up-to-date. If a row in the EMP\_DATA table matches the EMP\_HIST table, update the email column of the EMP\_HIST table to match the EMP\_DATA table row. If a row in the EMP\_DATA table does not match, insert it into the EMP\_HIST table. Rows are considered matching when the employee's first and last names are identical.

```
MERGE INTO EMP_HIST f USING EMP_DATA h
ON (f.first_name = h.first_name
AND f.last name = h.last name)
```

# Practice Solutions 4-1: Manipulating Large Data Sets (continued)

```
WHEN MATCHED THEN
UPDATE SET f.email = h.email
WHEN NOT MATCHED THEN
INSERT (f.first_name
, f.last_name
, f.email)
VALUES (h.first_name
, h.last_name
, h.email);
```

c) Retrieve the rows from EMP HIST after the merge.

SELECT \* FROM emp hist;

11. Create the EMP3 table using the lab\_04\_11.sql script. In the EMP3 table, change the department for Kochhar to 60 and commit your change. Next, change the department for Kochhar to 50 and commit your change. Track the changes to Kochhar using the Row Versions feature.

```
UPDATE emp3 SET department_id = 60
WHERE last_name = 'Kochhar';
COMMIT;
UPDATE emp3 SET department_id = 50
WHERE last_name = 'Kochhar';
COMMIT;
```

```
SELECT VERSIONS_STARTTIME "START_DATE",
VERSIONS_ENDTIME "END_DATE", DEPARTMENT_ID
FROM EMP3
VERSIONS BETWEEN SCN MINVALUE AND MAXVALUE
WHERE LAST_NAME ='Kochhar';
```

# Practice 5-1: Managing Data in Different Time Zones

In this practice, you display time zone offsets, CURRENT\_DATE,

CURRENT\_TIMESTAMP, and LOCALTIMESTAMP. You also set time zones and use the EXTRACT function.

- 1. Alter the session to set NLS DATE FORMAT to DD-MON-YYYY HH24:MI:SS.
- 2. a. Write queries to display the time zone offsets (TZ\_OFFSET) for the following time zones.

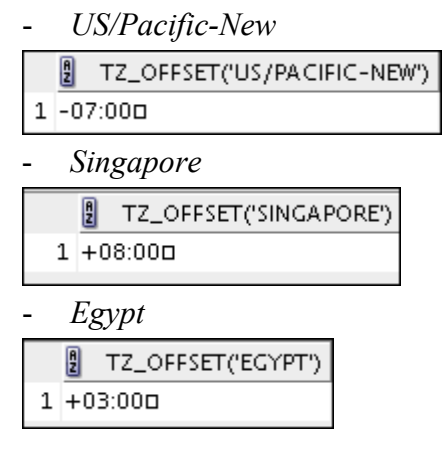

- b. Alter the session to set the TIME\_ZONE parameter value to the time zone offset of US/Pacific-New.
- c. Display CURRENT\_DATE, CURRENT\_TIMESTAMP, and LOCALTIMESTAMP for this session.
- d. Alter the session to set the TIME\_ZONE parameter value to the time zone offset of Singapore.
- e. Display CURRENT\_DATE, CURRENT\_TIMESTAMP, and LOCALTIMESTAMP for this session.

**Note:** The output might be different based on the date when the command is executed.

| AZ   | CURRENT_DATE        | £  | CURRENT_TIMESTAMP                    | Ą  | LOCALTIMESTAMP                |
|------|---------------------|----|--------------------------------------|----|-------------------------------|
| 1 23 | 3-JUN-2009 15:12:08 | 23 | -JUN-09 03.12.08.000000000 PM +08:00 | 23 | -JUN-09 03.12.08.000000000 PM |

**Note:** Observe in the preceding practice that CURRENT\_DATE, CURRENT\_TIMESTAMP, and LOCALTIMESTAMP are sensitive to the session time zone.

3. Write a query to display DBTIMEZONE and SESSIONTIMEZONE.

|   | A  | DBTIMEZONE | đ  | SESSIONTIMEZONE |
|---|----|------------|----|-----------------|
| L | +0 | 0:00       | +0 | 8:00            |

4. Write a query to extract the YEAR from the HIRE\_DATE column of the EMPLOYEES table for those employees who work in department 80.

# Practice 5-1: Managing Data in Different Time Zones (continued)

|   | LAST_NAME | Ą | EXTRACT (YEARFROMHIRE_DATE) |
|---|-----------|---|-----------------------------|
| 1 | Russell   |   | 1996                        |
| Z | Partners  |   | 1997                        |
| З | Errazuriz |   | 1997                        |
| 4 | Cambrault |   | 1999                        |
| 5 | Zlotkey   |   | 2000                        |
| 6 | Tucker    |   | 1997                        |
| 7 | Bernstein |   | 1997                        |

- 5. Alter the session to set NLS\_DATE\_FORMAT to DD-MON-YYYY.
- 6. Examine and run the lab\_05\_06.sql script to create the SAMPLE\_DATES table and populate it.
  - a. Select from the table and view the data.

| DATE_COL      |  |
|---------------|--|
| 1 23-JUN-2009 |  |

b. Modify the data type of the DATE\_COL column and change it to TIMESTAMP. Select from the table to view the data.

| DATE_COL                          |  |
|-----------------------------------|--|
| 1 23-JUN-09 02.14.52.000000000 PM |  |

- c. Try to modify the data type of the DATE\_COL column and change it to TIMESTAMP WITH TIME ZONE. What happens?
- 7. Create a query to retrieve last names from the EMPLOYEES table and calculate the review status. If the year hired was 1998, display Needs Review for the review status; otherwise, display not this year! Name the review status column Review. Sort the results by the HIRE\_DATE column.

**Hint:** Use a CASE expression with the EXTRACT function to calculate the review status.

|   | LAST_NAME | 🖁 Review       |
|---|-----------|----------------|
| 1 | King      | not this year! |
| Z | Whalen    | not this year! |
| З | Kochhar   | not this year! |
| 4 | Hunold    | not this year! |
| 5 | Ernst     | not this year! |
| 6 | De Haan   | not this year! |
| 7 | Mavris    | not this year! |

•••

# Practice 5-1: Managing Data in Different Time Zones (continued)

8. Create a query to print the last names and the number of years of service for each employee. If the employee has been employed for five or more years, print 5 years of service. If the employee has been employed for 10 or more years, print 10 years of service. If the employee has been employed for 15 or more years, print 15 years of service. If none of these conditions match, print maybe next year! Sort the results by the HIRE\_DATE column. Use the EMPLOYEES table.

|   | LAST_NAME | HIRE_DATE   | 🖁 SYSDATE   | 🖁 Awards            |
|---|-----------|-------------|-------------|---------------------|
| 1 | OConnell  | 21-JUN-1999 | 23-JUN-2009 | 10 years of service |
| 2 | Grant     | 13-JAN-2000 | 23-JUN-2009 | 5 years of service  |
| З | Whalen    | 17-SEP-1987 | 23-JUN-2009 | 15 years of service |
| 4 | Hartstein | 17-FEB-1996 | 23-JUN-2009 | 10 years of service |
| 5 | Fay       | 17-AUG-1997 | 23-JUN-2009 | 10 years of service |
| 6 | Mavris    | 07-JUN-1994 | 23-JUN-2009 | 15 years of service |

Hint: Use CASE expressions and TO\_YMINTERVAL.

•••

### Practice Solutions 5-1: Managing Data in Different Time Zones

1. Alter the session to set NLS DATE FORMAT to DD-MON-YYYY HH24:MI:SS.

```
ALTER SESSION SET NLS_DATE_FORMAT =
'DD-MON-YYYY HH24:MI:SS';
```

2. a. Write queries to display the time zone offsets (TZ\_OFFSET) for the following time zones: US/Pacific-New, Singapore, and Egypt.

| US/Pacific-New                                 |  |
|------------------------------------------------|--|
| SELECT TZ_OFFSET ('US/Pacific-New') from dual; |  |
| Singapore                                      |  |
| SELECT TZ_OFFSET ('Singapore') from dual;      |  |
| Egypt                                          |  |
| SELECT TZ_OFFSET ('Egypt') from dual;          |  |

b. Alter the session to set the TIME\_ZONE parameter value to the time zone offset of US/Pacific-New.

ALTER SESSION SET TIME ZONE = '-7:00';

c. Display CURRENT\_DATE, CURRENT\_TIMESTAMP, and LOCALTIMESTAMP for this session.
 Note: The output may be different based on the date when the command is executed.

SELECT CURRENT\_DATE, CURRENT\_TIMESTAMP, LOCALTIMESTAMP FROM DUAL;

d. Alter the session to set the TIME\_ZONE parameter value to the time zone offset of Singapore.

ALTER SESSION SET TIME ZONE = '+8:00';

e. Display CURRENT\_DATE, CURRENT\_TIMESTAMP, and LOCALTIMESTAMP for this session.

**Note:** The output might be different, based on the date when the command is executed.

```
SELECT CURRENT_DATE, CURRENT_TIMESTAMP,
LOCALTIMESTAMP FROM DUAL;
```

# *Practice Solutions 5-1: Managing Data in Different Time Zones (continued)*

Note: Observe in the preceding practice that CURRENT DATE,

CURRENT\_TIMESTAMP, and LOCALTIMESTAMP are all sensitive to the session time zone.

3. Write a query to display DBTIMEZONE and SESSIONTIMEZONE.

```
SELECT DBTIMEZONE, SESSIONTIMEZONE FROM DUAL;
```

4. Write a query to extract YEAR from the HIRE\_DATE column of the EMPLOYEES table for those employees who work in department 80.

```
SELECT last_name, EXTRACT (YEAR FROM HIRE_DATE)
FROM employees
WHERE department id = 80;
```

5. Alter the session to set NLS\_DATE\_FORMAT to DD-MON-YYYY.

ALTER SESSION SET NLS DATE FORMAT = 'DD-MON-YYYY';

- 6. Examine and run the lab\_05\_06.sql script to create the SAMPLE\_DATES table and populate it.
  - a. Select from the table and view the data.

SELECT \* FROM sample\_dates;

b. Modify the data type of the DATE\_COL column and change it to TIMESTAMP. Select from the table to view the data.

```
ALTER TABLE sample_dates MODIFY date_col TIMESTAMP;
SELECT * FROM sample_dates;
```

c. Try to modify the data type of the DATE\_COL column and change it to TIMESTAMP WITH TIME ZONE. What happens?

```
ALTER TABLE sample_dates MODIFY date_col
TIMESTAMP WITH TIME ZONE;
```
# *Practice Solutions 5-1: Managing Data in Different Time Zones (continued)*

You are unable to change the data type of the DATE\_COL column because the Oracle server does not permit you to convert from TIMESTAMP to TIMESTAMP WITH TIMEZONE by using the ALTER statement.

7. Create a query to retrieve last names from the EMPLOYEES table and calculate the review status. If the year hired was 1998, display Needs Review for the review status; otherwise, display not this year! Name the review status column Review. Sort the results by the HIRE\_DATE column.

**Hint:** Use a CASE expression with the EXTRACT function to calculate the review status.

```
SELECT e.last_name
, (CASE extract(year from e.hire_date)
            WHEN 1998 THEN 'Needs Review'
            ELSE 'not this year!'
        END ) AS "Review "
FROM employees e
ORDER BY e.hire_date;
```

8. Create a query to print the last names and the number of years of service for each employee. If the employee has been employed five or more years, print 5 years of service. If the employee has been employed 10 or more years, print 10 years of service. If the employee has been employed 15 or more years, print 15 years of service. If none of these conditions match, print maybe next year! Sort the results by the HIRE\_DATE column. Use the EMPLOYEES table.

Hint: Use CASE expressions and TO YMINTERVAL.

```
SELECT e.last_name, hire_date, sysdate,
  (CASE
WHEN (sysdate -TO_YMINTERVAL('15-0'))>=
    hire_date THEN '15 years of service'
WHEN (sysdate -TO_YMINTERVAL('10-0'))>= hire_date
    THEN '10 years of service'
WHEN (sysdate - TO_YMINTERVAL('5-0'))>= hire_date
    THEN '5 years of service'
    ELSE 'maybe next year!'
    END) AS "Awards"
FROM employees e;
```

### **Practices and Solutions for Lesson 6**

### Practice 6-1: Retrieving Data by Using Subqueries

In this practice, you write multiple-column subqueries, and correlated and scalar subqueries. You also solve problems by writing the WITH clause.

1. Write a query to display the last name, department number, and salary of any employee whose department number and salary both match the department number and salary of any employee who earns a commission.

|   | LAST_NAME | DEPARTMENT_ID | SALARY |
|---|-----------|---------------|--------|
| 1 | Russell   | 80            | 14000  |
| Ζ | Partners  | 80            | 13500  |
| З | Errazuriz | 80            | 12000  |

2. Display the last name, department name, and salary of any employee whose salary and commission match the salary and commission of any employee located in location ID 1700.

|   | LAST_NAME | DEPARTMENT_NAME | 🖁 SALARY |
|---|-----------|-----------------|----------|
| 1 | Whalen    | Administration  | 4400     |
| 2 | Higgins   | Accounting      | 12000    |
| З | Greenberg | Finance         | 12000    |
| 4 | Gietz     | Accounting      | 8300     |

3. Create a query to display the last name, hire date, and salary for all employees who have the same salary and commission as Kochhar.

Note: Do not display Kochhar in the result set.

| LAST_NAME | HIRE_DATE   | 🖁 SALARY |
|-----------|-------------|----------|
| 1 De Haan | 13-JAN-1993 | 17000    |

4. Create a query to display the employees who earn a salary that is higher than the salary of all the sales managers (JOB\_ID = 'SA\_MAN'). Sort the results from the highest to the lowest.

### Practice 6-1: Retrieving Data by Using Subqueries (continued)

|   | LAST_NAME | 🖁 JOB_ID | 🖁 SALARY |
|---|-----------|----------|----------|
| 1 | King      | AD_PRES  | 24000    |
| z | De Haan   | AD_VP    | 17000    |
| З | Kochhar   | AD_VP    | 17000    |

5. Display details such as the employee ID, last name, and department ID of those employees who live in cities the names of which begin with *T*.

|   | A | EMPLOYEE_ID | LAST_NAME | A | DEPARTMENT_ID |
|---|---|-------------|-----------|---|---------------|
| 1 |   | 202         | Fay       |   | 20            |
| 2 |   | 201         | Hartstein |   | 20            |

6. Write a query to find all employees who earn more than the average salary in their departments. Display last name, salary, department ID, and the average salary for the department. Sort by average salary and round to two decimals. Use aliases for the columns retrieved by the query as shown in the sample output.

|   | ENAME    | 🖁 SALARY | DEPTNO | B DEPT_AVG                               |
|---|----------|----------|--------|------------------------------------------|
| 1 | Fripp    | 8200     | 50     | 3475.55555555555555555555555555555555555 |
| Ζ | Kaufling | 7900     | 50     | 3475.55555555555555555555555555555555555 |
| З | Chung    | 3800     | 50     | 3475.55555555555555555555555555555555555 |
| 4 | Mourgos  | 5800     | 50     | 3475.55555555555555555555555555555555555 |
| 5 | Bell     | 4000     | 50     | 3475.55555555555555555555555555555555555 |
| 6 | Rajs     | 3500     | 50     | 3475.55555555555555555555555555555555555 |
| 7 | Bull     | 4100     | 50     | 3475.55555555555555555555555555555555555 |
| 8 | Fuerett  | 3900     | 50     | 3475 55555555555555555555555555555555555 |

- 7. Find all employees who are not supervisors.
  - a. First, do this using the NOT EXISTS operator.

|   | LAST_NAME |
|---|-----------|
| 1 | Abel      |
| Ζ | Ande      |
| З | Atkinson  |
| 4 | Austin    |
| 5 | Baer      |
| 6 | Baida     |

- b. Can this be done by using the NOT IN operator? How, or why not?
- 8. Write a query to display the last names of the employees who earn less than the average salary in their departments.

|   | LAST_NAME |
|---|-----------|
| 1 | Chen      |
| 2 | Sciarra   |
| З | Urman     |
| 4 | Рорр      |
| 5 | Khoo      |
| 6 | Baida     |

9. Write a query to display the last names of the employees who have one or more coworkers in their departments with later hire dates but higher salaries.

|   | LAST_NAME |
|---|-----------|
| 1 | Vargas    |
| Z | Patel     |
| З | Olson     |
| 4 | Marlow    |
| 5 | Landry    |
| 6 | Perkins   |

10. Write a query to display the employee ID, last names, and department names of all the employees.

**Note:** Use a scalar subquery to retrieve the department name in the SELECT statement.

|   | EMPLOYEE_ID | LAST_NAME | DEPARTMENT     |
|---|-------------|-----------|----------------|
| 1 | 205         | Higgins   | Accounting     |
| Z | 206         | Gietz     | Accounting     |
| З | 200         | Whalen    | Administration |
| 4 | 100         | King      | Executive      |
| 5 | 101         | Kochhar   | Executive      |

•••

### Practice 6-1: Retrieving Data by Using Subqueries (continued)

| 105 | 196 | Walsh  | Shipping |
|-----|-----|--------|----------|
| 106 | 197 | Feeney | Shipping |
| 107 | 178 | Grant  | (null)   |

11. Write a query to display the department names of those departments whose total salary cost is above one-eighth (1/8) of the total salary cost of the whole company. Use the WITH clause to write this query. Name the query SUMMARY.

|   | DEPARTMENT_NAME | A | DEPT_TOTAL |
|---|-----------------|---|------------|
| 1 | Sales           |   | 304500     |
| 2 | Shipping        |   | 156400     |

### Practice Solutions 6-1: Retrieving Data by Using Subqueries

1. Write a query to display the last name, department number, and salary of any employee whose department number and salary match the department number and salary of any employee who earns a commission.

```
SELECT last_name, department_id, salary
FROM employees
WHERE (salary, department_id) IN
  (SELECT salary, department_id
   FROM employees
   WHERE commission_pct IS NOT NULL);
```

2. Display the last name, department name, and salary of any employee whose salary and commission match the salary and commission of any employee located in location ID1700.

```
SELECT e.last_name, d.department_name, e.salary
FROM employees e, departments d
WHERE e.department_id = d.department_id
AND (salary, NVL(commission_pct,0)) IN
        (SELECT salary, NVL(commission_pct,0))
        FROM employees e, departments d
        WHERE e.department_id = d.department_id
        AND d.location id = 1700);
```

3. Create a query to display the last name, hire date, and salary for all employees who have the same salary and commission as Kochhar.

Note: Do not display Kochhar in the result set.

```
SELECT last_name, hire_date, salary
FROM employees
WHERE (salary, NVL(commission_pct,0)) IN
            (SELECT salary, NVL(commission_pct,0)
            FROM employees
            WHERE last_name = 'Kochhar')
AND last name != 'Kochhar';
```

4. Create a query to display the employees who earn a salary that is higher than the salary of all the sales managers (JOB\_ID = 'SA\_MAN'). Sort the results on salary from the highest to the lowest.

# *Practice Solutions 6-1: Retrieving Data by Using Subqueries (continued)*

5. Display details such as the employee ID, last name, and department ID of those employees who live in cities the names of which begin with *T*.

```
SELECT employee_id, last_name, department_id
FROM employees
WHERE department_id IN (SELECT department_id
FROM departments
WHERE location_id IN
(SELECT location_id
FROM locations
WHERE city LIKE 'T%'));
```

6. Write a query to find all employees who earn more than the average salary in their departments. Display last name, salary, department ID, and the average salary for the department. Sort by average salary. Use aliases for the columns retrieved by the query as shown in the sample output.

# Practice Solutions 6-1: Retrieving Data by Using Subqueries (continued)

- 7. Find all employees who are not supervisors.
  - a. First, do this by using the NOT EXISTS operator.

```
SELECT outer.last_name
FROM employees outer
WHERE NOT EXISTS (SELECT 'X'
FROM employees inner
WHERE inner.manager_id =
outer.employee id);
```

b. Can this be done by using the NOT IN operator? How, or why not?

```
SELECT outer.last_name

FROM employees outer

WHERE outer.employee_id

NOT IN (SELECT inner.manager_id

FROM employees inner);
```

This alternative solution is not a good one. The subquery picks up a NULL value, so the entire query returns no rows. The reason is that all conditions that compare a NULL value result in NULL. Whenever NULL values are likely to be part of the value set, *do not* use NOT IN as a substitute for NOT EXISTS.

8. Write a query to display the last names of the employees who earn less than the average salary in their departments.

# Practice Solutions 6-1: Retrieving Data by Using Subqueries (continued)

9. Write a query to display the last names of employees who have one or more coworkers in their departments with later hire dates but higher salaries.

10. Write a query to display the employee ID, last names, and department names of all employees.

**Note:** Use a scalar subquery to retrieve the department name in the SELECT statement.

11. Write a query to display the department names of those departments whose total salary cost is above one-eighth (1/8) of the total salary cost of the whole company. Use the WITH clause to write this query. Name the query SUMMARY.

### **Practices and Solutions for Lesson 7**

### Practice 7-1: Regular Expression Support

In this practice, you use regular expressions functions to search for, replace, and manipulate data. You also create a new CONTACTS table and add a CHECK constraint to the p\_number column to ensure that phone numbers are entered into the database in a specific standard format.

1. Write a query to search the EMPLOYEES table for all the employees whose first names start with "Ki" or "Ko."

|   | FIRST_NAME | LAST_NAME |
|---|------------|-----------|
| 1 | Janette    | King      |
| Ζ | Steven     | King      |
| З | Neena      | Kochhar   |

2. Create a query that removes the spaces in the STREET\_ADDRESS column of the LOCATIONS table in the display. Use "Street Address" as the column heading.

|   | 2   | Street Address    |
|---|-----|-------------------|
| 1 | 129 | 7ViaColadiRie     |
| 2 | 930 | 91CalledellaTesta |
| З | 201 | 7Shinjuku-ku      |
| 4 | 945 | iOKamiya-cho      |
| 5 | 201 | 4JabberwockyRd    |
| 6 | 201 | 1InteriorsBlvd    |
| 7 | 200 | 7ZagoraSt         |

3. Create a query that displays "St" replaced by "Street" in the STREET\_ADDRESS column of the LOCATIONS table. Be careful that you do not affect any rows that already have "Street" in them. Display only those rows that are affected.

|   | REGEXP_REPLACE(STREET_ADDRESS,'ST\$','STREET') |
|---|------------------------------------------------|
| 1 | 2007 Zagora Street                             |
| 2 | 6092 Boxwood Street                            |
| 3 | 12-98 Victoria Street                          |
| 4 | 8204 Arthur Street                             |

- 4. Create a contacts table and add a check constraint to the p\_number column to enforce the following format mask to ensure that phone numbers are entered into the database in the following standard format: (XXX) XXX-XXXX. The table should have the following columns:
  - l\_name varchar2(30)
  - p\_number varchar2 (30)

### Practice 7-1: Regular Expression Support (continued)

5. Run the SQL script lab\_07\_05.sql to insert the following seven phone numbers into the contacts table. Which numbers are added?

| 1_name Column Value | p_number Column Value           |
|---------------------|---------------------------------|
| NULL                | `(650) 555-5555'                |
| NULL                | `(215) 555-3427'                |
| NULL                | `650 555 <b>-</b> 5555 <b>′</b> |
| NULL                | `650 555 5555 <b>′</b>          |
| NULL                | `650-555-5555 <b>′</b>          |
| NULL                | `(650)555-5555'                 |
| NULL                | ` (650) 555-5555 <b>′</b>       |

6. Write a query to find the number of occurrences of the DNA pattern ctc in the string gtctcgtctcgtctgtctgtctgtctgtctgt. Ignore case-sensitivity.

|   | Ą | COUNT_DNA |
|---|---|-----------|
| 1 |   | 2         |

### Practice Solutions 7-1: Regular Expression Support

1. Write a query to search the EMPLOYEES table for all employees whose first names start with "Ki" or "Ko."

SELECT first\_name, last\_name
FROM employees
WHERE REGEXP LIKE (last name, '^K(i|o).');

2. Create a query that removes the spaces in the STREET\_ADDRESS column of the LOCATIONS table in the display. Use "Street Address" as the column heading.

```
SELECT regexp_replace (street_address, ' ', '') AS "Street
Address"
FROM locations;
```

3. Create a query that displays "St" replaced by "Street" in the STREET\_ADDRESS column of the LOCATIONS table. Be careful that you do not affect any rows that already have "Street" in them. Display only those rows, which are affected.

```
SELECT regexp_replace (street_address, 'St$',
'Street')
FROM locations
WHERE regexp like (street address, 'St');
```

- 4. Create a contacts table and add a check constraint to the p\_number column to enforce the following format mask to ensure that phone numbers are entered into the database in the following standard format: (XXX) XXX-XXXX. The table should have the following columns:
  - l\_name varchar2(30)
  - p number varchar2 (30)

```
CREATE TABLE contacts
(
    l_name VARCHAR2(30),
    p_number VARCHAR2(30)
    CONSTRAINT p_number_format
    CHECK ( REGEXP_LIKE ( p_number, '^\(\d{3}\) \d{3}-
\d{4}$' ) )
);
```

### Practice Solutions 7-1: Regular Expression Support (continued)

- Run the lab\_07\_05.sql SQL script to insert the following seven phone numbers into the contacts table. Which numbers are added?
   Only the first two INSERT statements use a format that conforms to the c\_contacts\_pnf constraint; the remaining statements generate CHECK constraint errors.
- 6. Write a query to find the number of occurrences of the DNA pattern ctc in the string

gtctcgtctgtctgtctgtcgttctg. Use the alias Count\_DNA. Ignore case-sensitivity. This function, introduced with 11g Release 2, returns the number of times a pattern match is found in the input string.

```
SELECT REGEXP_COUNT('gtctcgtctgtctgtctgtctgtctgt,'ctc')
AS Count_DNA
FROM dual;
```

Practice Solutions 7-1: Regular Expression Support (continued)

Oracle Database: SQL Fundamentals II A - 74

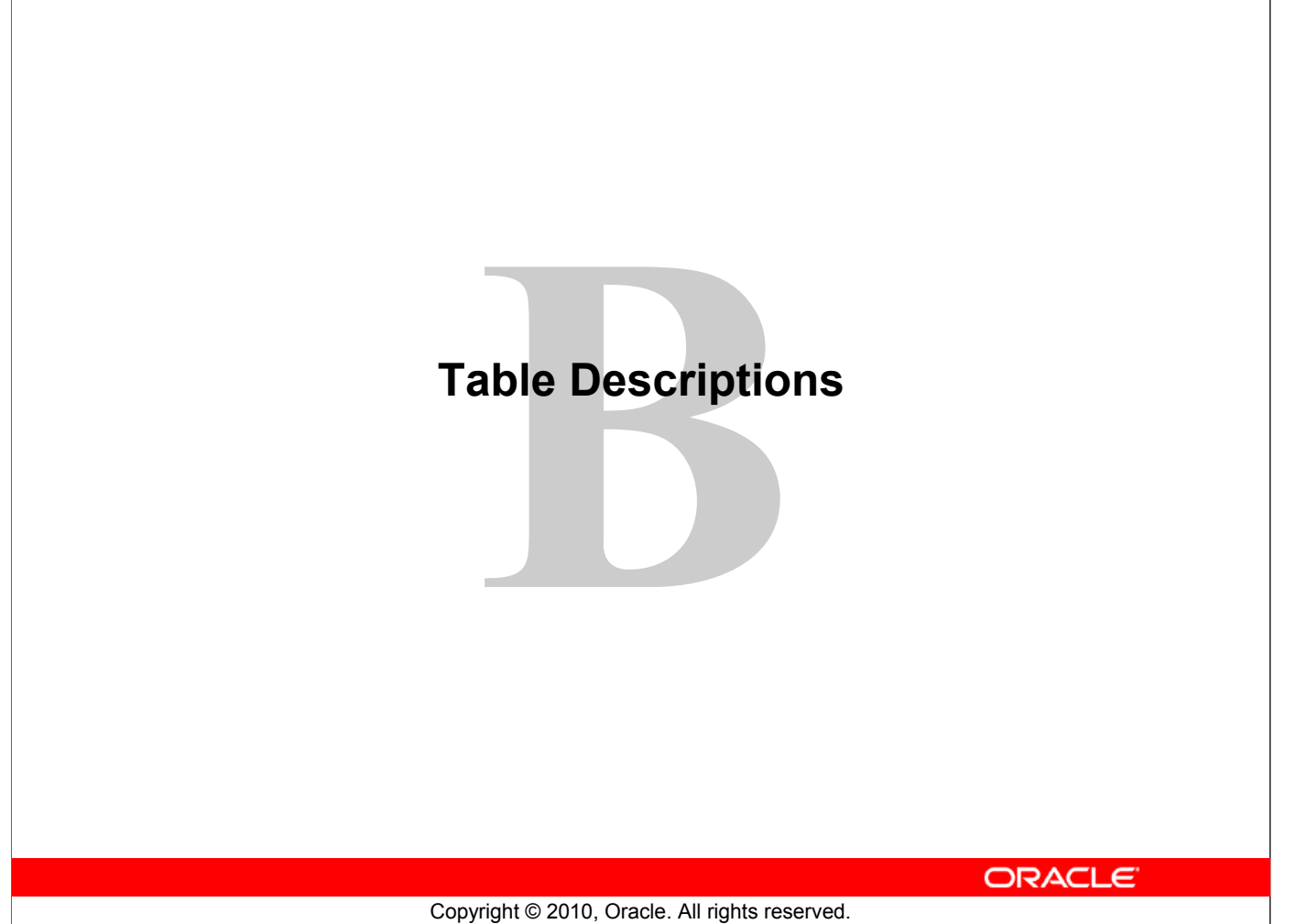

### **Schema Description**

### **Overall Description**

The Oracle database sample schemas portray a sample company that operates worldwide to fill orders for several different products. The company has three divisions:

- Human Resources: Tracks information about the employees and facilities
- Order Entry: Tracks product inventories and sales through various channels
- Sales History: Tracks business statistics to facilitate business decisions

Each of these divisions is represented by a schema. In this course, you have access to the objects in all the schemas. However, the emphasis of the examples, demonstrations, and practices is on the Human Resources (HR) schema.

All scripts necessary to create the sample schemas reside in the \$ORACLE\_HOME/demo/schema/ folder.

### Human Resources (HR)

This is the schema that is used in this course. In the Human Resource (HR) records, each employee has an identification number, email address, job identification code, salary, and manager. Some employees earn commissions in addition to their salary.

The company also tracks information about jobs within the organization. Each job has an identification code, job title, and a minimum and maximum salary range. Some employees have been with the company for a long time and have held different positions within the company. When an employee resigns, the duration the employee was working for, the job identification number, and the department are recorded.

The sample company is regionally diverse, so it tracks the locations of its warehouses and departments. Each employee is assigned to a department, and each department is identified either by a unique department number or a short name. Each department is associated with one location, and each location has a full address that includes the street name, postal code, city, state or province, and the country code.

In places where the departments and warehouses are located, the company records details such as the country name, currency symbol, currency name, and the region where the country is located geographically.

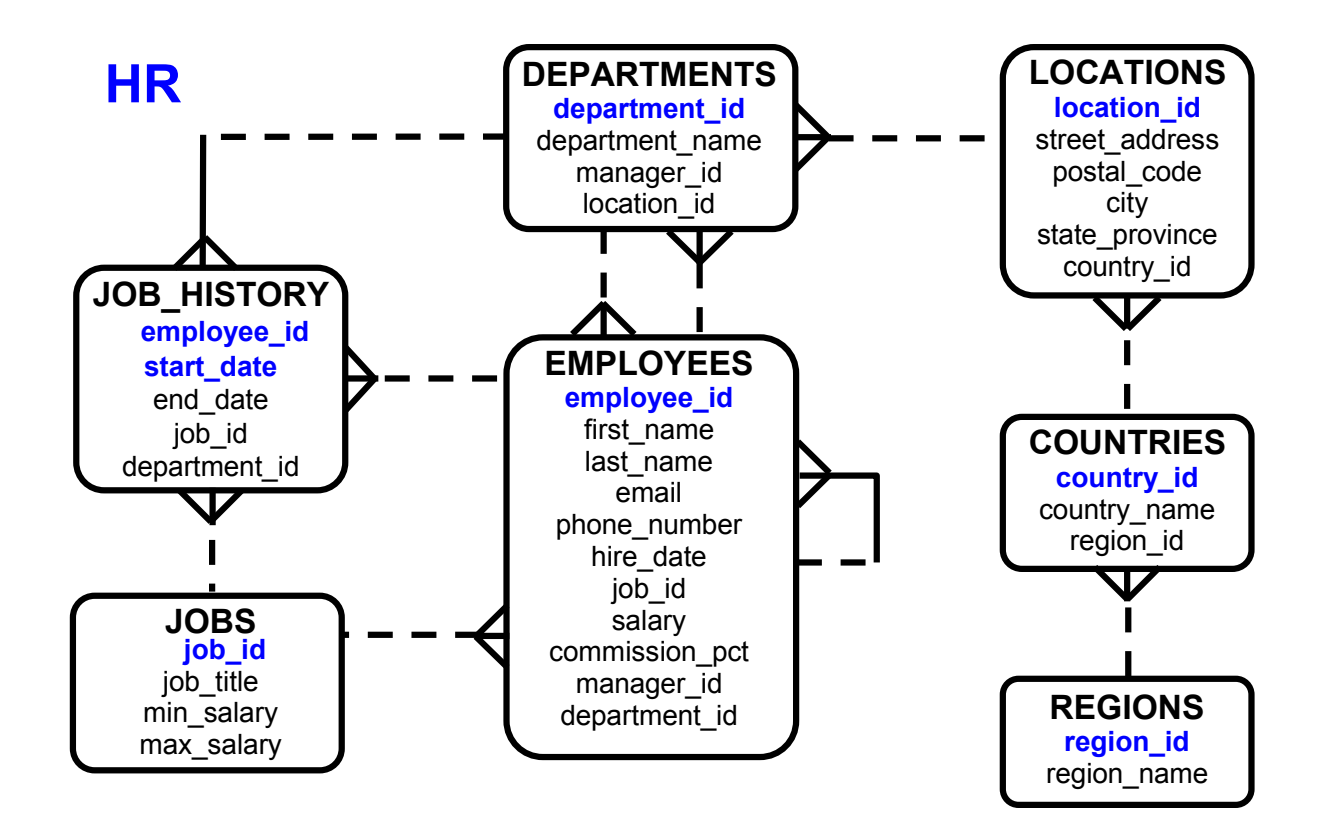

### The Human Resources (HR) Table Descriptions

DESCRIBE countries

| Name                                    | Null     | Туре                              |
|-----------------------------------------|----------|-----------------------------------|
| COUNTRY_ID<br>COUNTRY_NAME<br>REGION_ID | NOT NULL | CHAR(2)<br>VARCHAR2(40)<br>NUMBER |

SELECT \* FROM countries;

|   | COUNTRY_ID | COUNTRY_NAME             | AZ | REGION_ID |
|---|------------|--------------------------|----|-----------|
| 1 | CA         | Canada                   |    | 2         |
| 2 | DE         | Germany                  |    | 1         |
| 3 | UK         | United Kingdom           |    | 1         |
| 4 | US         | United States of America |    | 2         |

# Oracle Internal & Oracle Academy Use Only

### The Human Resources (HR) Table Descriptions (continued)

DESCRIBE departments

| Name            | Null     | Туре         |  |
|-----------------|----------|--------------|--|
|                 |          |              |  |
| DEPARTMENT_ID   | NOT NULL | NUMBER(4)    |  |
| DEPARTMENT_NAME | NOT NULL | VARCHAR2(30) |  |
| MANAGER_ID      |          | NUMBER(6)    |  |
| LOCATION_ID     |          | NUMBER(4)    |  |

SELECT \* FROM departments;

|   | DEPARTMENT_ID | DEPARTMENT_NAME | MANAGER_ID | LOCATION_ID |
|---|---------------|-----------------|------------|-------------|
| 1 | 10            | Administration  | 200        | 1700        |
| 2 | 20            | Marketing       | 201        | 1800        |
| 3 | 50            | Shipping        | 124        | 1500        |
| 4 | 60            | п               | 103        | 1400        |
| 5 | 80            | Sales           | 149        | 2500        |
| 6 | 90            | Executive       | 100        | 1700        |
| 7 | 110           | Accounting      | 205        | 1700        |
| 8 | 190           | Contracting     | (null)     | 1700        |

DESCRIBE employees

| Name           | Null     | Туре         |
|----------------|----------|--------------|
|                |          |              |
| EMPLOYEE_ID    | NOT NULL | NUMBER(6)    |
| FIRST_NAME     |          | VARCHAR2(20) |
| LAST_NAME      | NOT NULL | VARCHAR2(25) |
| EMAIL          | NOT NULL | VARCHAR2(25) |
| PHONE_NUMBER   |          | VARCHAR2(20) |
| HIRE_DATE      | NOT NULL | DATE         |
| JOB_ID         | NOT NULL | VARCHAR2(10) |
| SALARY         |          | NUMBER(8,2)  |
| COMMISSION_PCT |          | NUMBER(2,2)  |
| MANAGER_ID     |          | NUMBER(6)    |
| DEPARTMENT_ID  |          | NUMBER (4)   |
|                |          |              |

SELECT \* FROM employees;

| AZ | EMPLOYEE_ID | FIRST_N  | LAST_N    | EMAIL    | PHONE_NUMBER       | HIRE_DATE | JOB_ID   | SALARY 🖁 | COMMI 🖁 | MANAGER_ID | DEPARTMENT_ID |
|----|-------------|----------|-----------|----------|--------------------|-----------|----------|----------|---------|------------|---------------|
| 1  | 100 Stev    | /en K    | ïng       | SKING    | 515.123.4567       | 17-JUN-87 | AD_PRES  | 24000    | (null)  | (null)     | 90            |
| 2  | 101 Nee     | na K     | lochhar   | NKOCHHAR | 515.123.4568       | 21-SEP-89 | AD_VP    | 17000    | (null)  | 100        | 90            |
| з  | 102 Lex     | D        | e Haan    | LDEHAAN  | 515.123.4569       | 13-JAN-93 | AD_VP    | 17000    | (null)  | 100        | 90            |
| 4  | 103 Alex    | kander H | lunold    | AHUNOLD  | 590.423.4567       | 03-JAN-90 | IT_PROG  | 9000     | (null)  | 102        | 60            |
| 5  | 104 Brud    | ce E     | rnst      | BERNST   | 590.423.4568       | 21-MAY-91 | IT_PROG  | 6000     | (null)  | 103        | 60            |
| 6  | 107 Dian    | na L     | orentz    | DLORENTZ | 590.423.5567       | 07-FEB-99 | IT_PROG  | 4200     | (null)  | 103        | 60            |
| 7  | 124 Kevi    | in M     | lourgos   | KMOURGOS | 650.123.5234       | 16-NOV-99 | ST_MAN   | 5800     | (null)  | 100        | 50            |
| 8  | 141 Trer    | nna R    | ajs       | TRAJS    | 650.121.8009       | 17-OCT-95 | ST_CLERK | 3500     | (null)  | 124        | 50            |
| 9  | 142 Curt    | is D     | avies     | CDAVIES  | 650.121.2994       | 29-JAN-97 | ST_CLERK | 3100     | (null)  | 124        | 50            |
| 10 | 143 Ran     | dali M   | latos     | RMATOS   | 650.121.2874       | 15-MAR-98 | ST_CLERK | 2600     | (null)  | 124        | 50            |
| 11 | 144 Pete    | er V     | ′argas    | PVARGAS  | 650.121.2004       | 09-JUL-98 | ST_CLERK | 2500     | (null)  | 124        | 50            |
| 12 | 149 Elen    | i Z      | lotkey    | EZLOTKEY | 011.44.1344.429018 | 29-JAN-00 | SA_MAN   | 10500    | 0.2     | 100        | 80            |
| 13 | 174 Eller   | n A      | /bel      | EABEL    | 011.44.1644.429267 | 11-MAY-96 | SA_REP   | 11000    | 0.3     | 149        | 80            |
| 14 | 176 Jona    | athon T  | aylor     | JTAYLOR  | 011.44.1644.429265 | 24-MAR-98 | SA_REP   | 8600     | 0.2     | 149        | 80            |
| 15 | 178 Kimk    | berely G | Frant     | KGRANT   | 011.44.1644.429263 | 24-MAY-99 | SA_REP   | 7000     | 0.15    | 149        | (null)        |
| 16 | 200 Jenr    | nifer V  | Vhalen    | JVVHALEN | 515.123.4444       | 17-SEP-87 | AD_ASST  | 4400     | (null)  | 101        | 10            |
| 17 | 201 Mich    | nael H   | lartstein | MHARTSTE | 515.123.5555       | 17-FEB-96 | MK_MAN   | 13000    | (null)  | 100        | 20            |
| 18 | 202 Pat     | F        | ay        | PFAY     | 603.123.6666       | 17-AUG-97 | MK_REP   | 6000     | (null)  | 201        | 20            |
| 19 | 205 Shel    | lley H   | liggins   | SHIGGINS | 515.123.8080       | 07-JUN-94 | AC_MGR   | 12000    | (null)  | 101        | 110           |
| 20 | 206 VVIIIi  | am G     | ietz      | WGIETZ   | 515.123.8181       | 07-JUN-94 | AC_ACC   | 8300     | (null)  | 205        | 110           |

DESCRIBE job\_history

| DESCRIBE job_history |          |              |
|----------------------|----------|--------------|
| Name                 | Null     | Туре         |
|                      |          |              |
| EMPLOYEE_ID          | NOT NULL | NUMBER(6)    |
| START_DATE           | NOT NULL | DATE         |
| END_DATE             | NOT NULL | DATE         |
| JOB_ID               | NOT NULL | VARCHAR2(10) |
| DEPARTMENT_ID        |          | NUMBER (4)   |

SELECT \* FROM job\_history

|    | £ | EMPLOYEE_ID | START_DATE | END_DATE  | JOB_ID     | DEPARTMENT_ID |
|----|---|-------------|------------|-----------|------------|---------------|
| 1  |   | 102         | 13-JAN-93  | 24-JUL-98 | IT_PROG    | 60            |
| 2  |   | 101         | 21-SEP-89  | 27-OCT-93 | AC_ACCOUNT | 110           |
| 3  |   | 101         | 28-OCT-93  | 15-MAR-97 | AC_MGR     | 110           |
| 4  |   | 201         | 17-FEB-96  | 19-DEC-99 | MK_REP     | 20            |
| 5  |   | 114         | 24-MAR-98  | 31-DEC-99 | ST_CLERK   | 50            |
| 6  |   | 122         | 01-JAN-99  | 31-DEC-99 | ST_CLERK   | 50            |
| 7  |   | 200         | 17-SEP-87  | 17-JUN-93 | AD_ASST    | 90            |
| 8  |   | 176         | 24-MAR-98  | 31-DEC-98 | SA_REP     | 80            |
| 9  |   | 176         | 01-JAN-99  | 31-DEC-99 | SA_MAN     | 80            |
| 10 |   | 200         | 01-JUL-94  | 31-DEC-98 | AC_ACCOUNT | 90            |

DESCRIBE jobs

| Name                                            | Null                 | Туре                                                   |  |
|-------------------------------------------------|----------------------|--------------------------------------------------------|--|
| JOB_ID<br>JOB_TITLE<br>MIN_SALARY<br>MAX_SALARY | NOT NULL<br>NOT NULL | VARCHAR2(10)<br>VARCHAR2(35)<br>NUMBER(6)<br>NUMBER(6) |  |

SELECT \* FROM jobs

|    | 🖁 JOB_ID   | JOB_TITLE                     | MIN_SALARY | MAX_SALARY |
|----|------------|-------------------------------|------------|------------|
| 1  | AD_PRES    | President                     | 20000      | 40000      |
| 2  | AD_VP      | Administration Vice President | 15000      | 30000      |
| 3  | AD_ASST    | Administration Assistant      | 3000       | 6000       |
| 4  | AC_MGR     | Accounting Manager            | 8200       | 16000      |
| 5  | AC_ACCOUNT | Public Accountant             | 4200       | 9000       |
| 6  | SA_MAN     | Sales Manager                 | 10000      | 20000      |
| 7  | SA_REP     | Sales Representative          | 6000       | 12000      |
| 8  | ST_MAN     | Stock Manager                 | 5500       | 8500       |
| 9  | ST_CLERK   | Stock Clerk                   | 2000       | 5000       |
| 10 | IT_PROG    | Programmer                    | 4000       | 10000      |
| 11 | MK_MAN     | Marketing Manager             | 9000       | 15000      |
| 12 | MK_REP     | Marketing Representative      | 4000       | 9000       |

DESCRIBE locations

| Name           | Null     | Туре         |  |
|----------------|----------|--------------|--|
|                |          |              |  |
| LOCATION_ID    | NOT NULL | NUMBER(4)    |  |
| STREET_ADDRESS |          | VARCHAR2(40) |  |
| POSTAL_CODE    |          | VARCHAR2(12) |  |
| CITY           | NOT NULL | VARCHAR2(30) |  |
| STATE_PROVINCE |          | VARCHAR2(25) |  |
| COUNTRY_ID     |          | CHAR(2)      |  |

SELECT \* FROM locations

|   | LOCATION_ID | STREET_ADDRESS                           | POSTAL_CODE |                     | STATE_PROVINCE | COUNTRY_ID |
|---|-------------|------------------------------------------|-------------|---------------------|----------------|------------|
| 1 | 1400        | 2014 Jabberwocky Rd                      | 26192       | Southlake           | Texas          | US         |
| 2 | 1500        | 2011 Interiors Blvd                      | 99236       | South San Francisco | California     | US         |
| 3 | 1700        | 2004 Charade Rd                          | 98199       | Seattle             | Washington     | US         |
| 4 | 1800        | 460 Bloor St. W.                         | ON M5S 1X8  | Toronto             | Ontario        | CA         |
| 5 | 2500        | Magdalen Centre, The Oxford Science Park | OX9 9ZB     | Oxford              | Oxford         | UK         |

DESCRIBE regions

| Null     | Туре                 |
|----------|----------------------|
|          |                      |
| NOT NULL | NUMBER               |
|          | VARCHAR2(25)         |
|          | Null<br><br>NOT NULL |

SELECT \* FROM regions

|   | ß | REGION_ID | REGION_NAME            |  |  |
|---|---|-----------|------------------------|--|--|
| 1 |   | 1         | Europe                 |  |  |
| 2 |   | 2         | Americas               |  |  |
| 3 |   | 3         | Asia                   |  |  |
| 4 |   | 4         | Middle East and Africa |  |  |

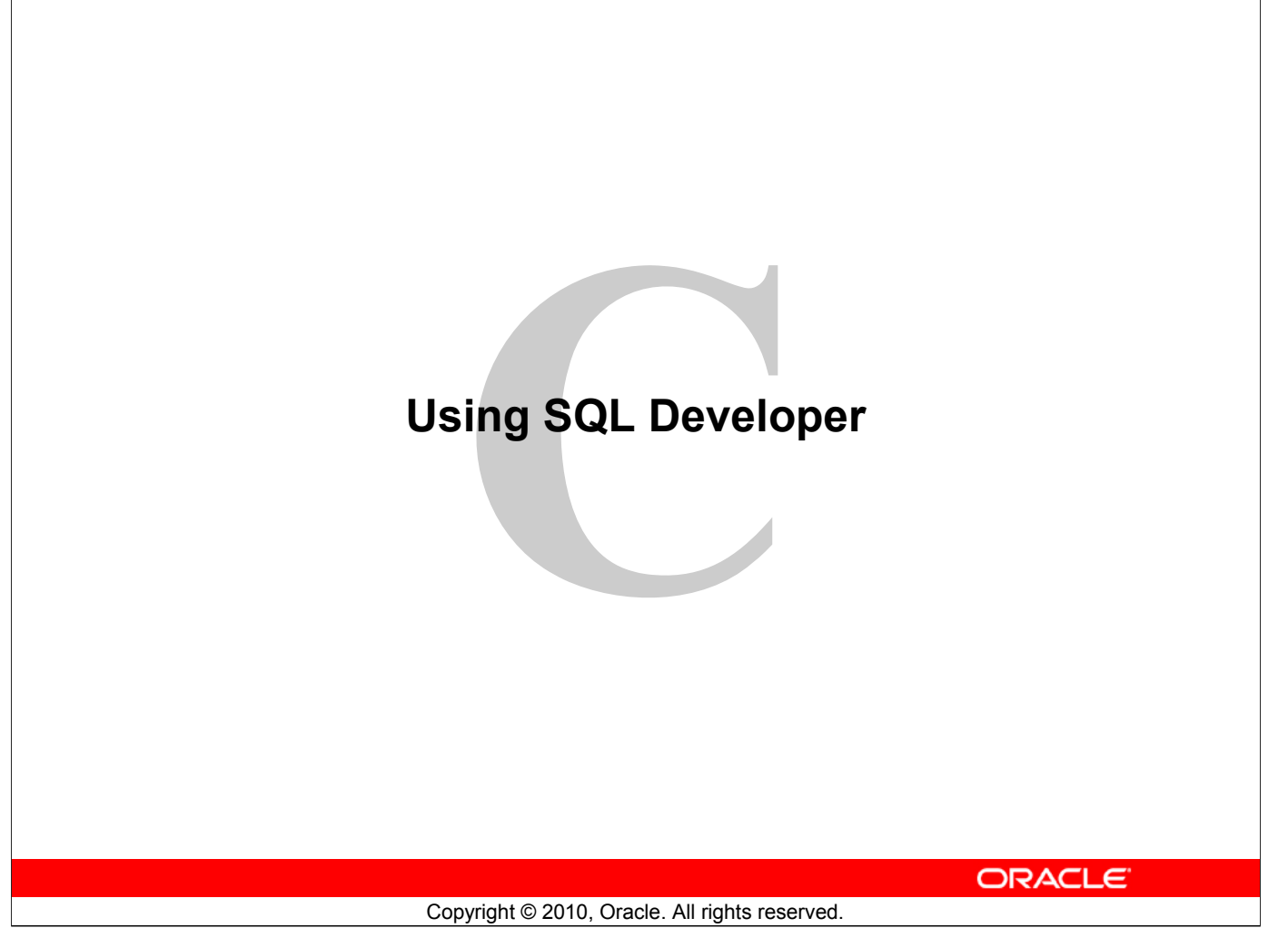

| Objectives                                                                                                    |
|----------------------------------------------------------------------------------------------------|
| <ul> <li>After completing this appendix, you should be able to do the following:</li> <li>List the key features of Oracle SQL Developer</li> <li>Identify menu items of Oracle SQL Developer</li> <li>Create a database connection</li> <li>Manage database objects</li> <li>Use SQL Worksheet</li> <li>Save and run SQL scripts</li> <li>Create and save reports</li> </ul> |
| ORACLE                                                                                                    |
| Copyright © 2010, Oracle. All rights reserved.                                                                                                    |

### **Objectives**

In this appendix, you are introduced to the graphical tool called SQL Developer. You learn how to use SQL Developer for your database development tasks. You learn how to use SQL Worksheet to execute SQL statements and SQL scripts.

# What Is Oracle SQL Developer?

- Oracle SQL Developer is a graphical tool that enhances productivity and simplifies database development tasks.
- You can connect to any target Oracle database schema by using standard Oracle database authentication.

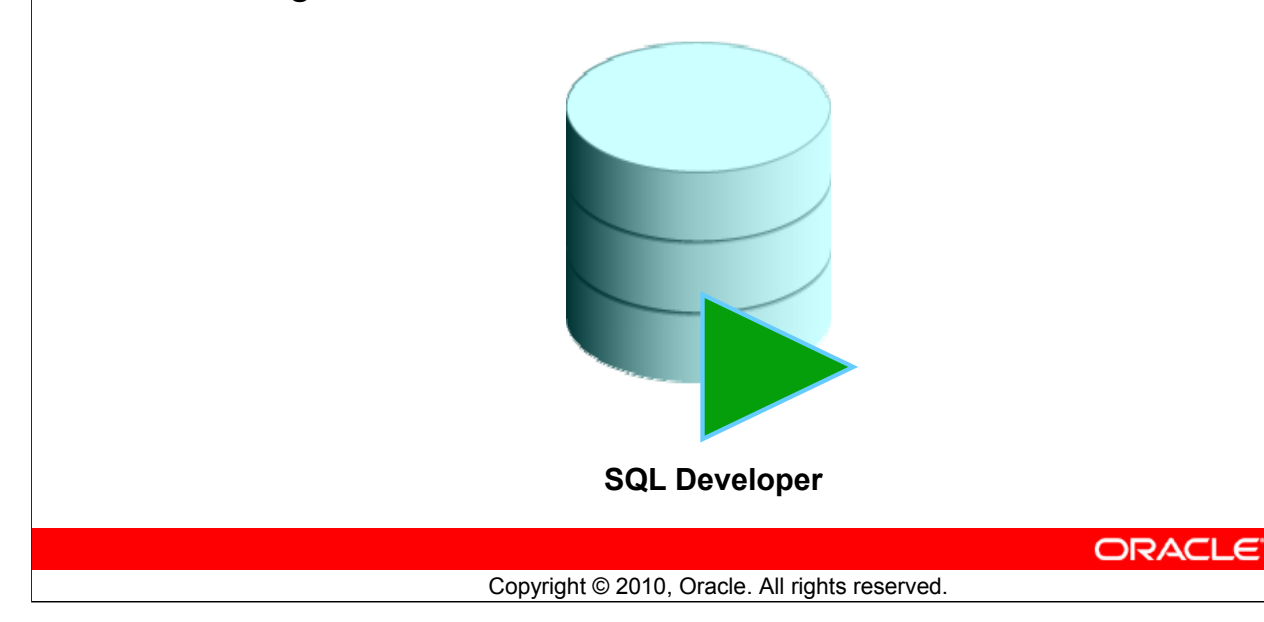

### What Is Oracle SQL Developer?

Oracle SQL Developer is a free graphical tool designed to improve your productivity and simplify the development of everyday database tasks. With just a few clicks, you can easily create and debug stored procedures, test SQL statements, and view optimizer plans.

SQL Developer, the visual tool for database development, simplifies the following tasks:

- Browsing and managing database objects
- Executing SQL statements and scripts
- Editing and debugging PL/SQL statements
- Creating reports

You can connect to any target Oracle database schema by using standard Oracle database authentication. When connected, you can perform operations on objects in the database.

The SQL Developer 1.2 release tightly integrates with *Developer Migration Workbench* that provides users with a single point to browse database objects and data in third-party databases, and to migrate from these databases to Oracle. You can also connect to schemas for selected third-party (non-Oracle) databases such as MySQL, Microsoft SQL Server, and Microsoft Access, and you can view metadata and data in these databases.

Additionally, SQL Developer includes support for Oracle Application Express 3.0.1 (Oracle APEX).

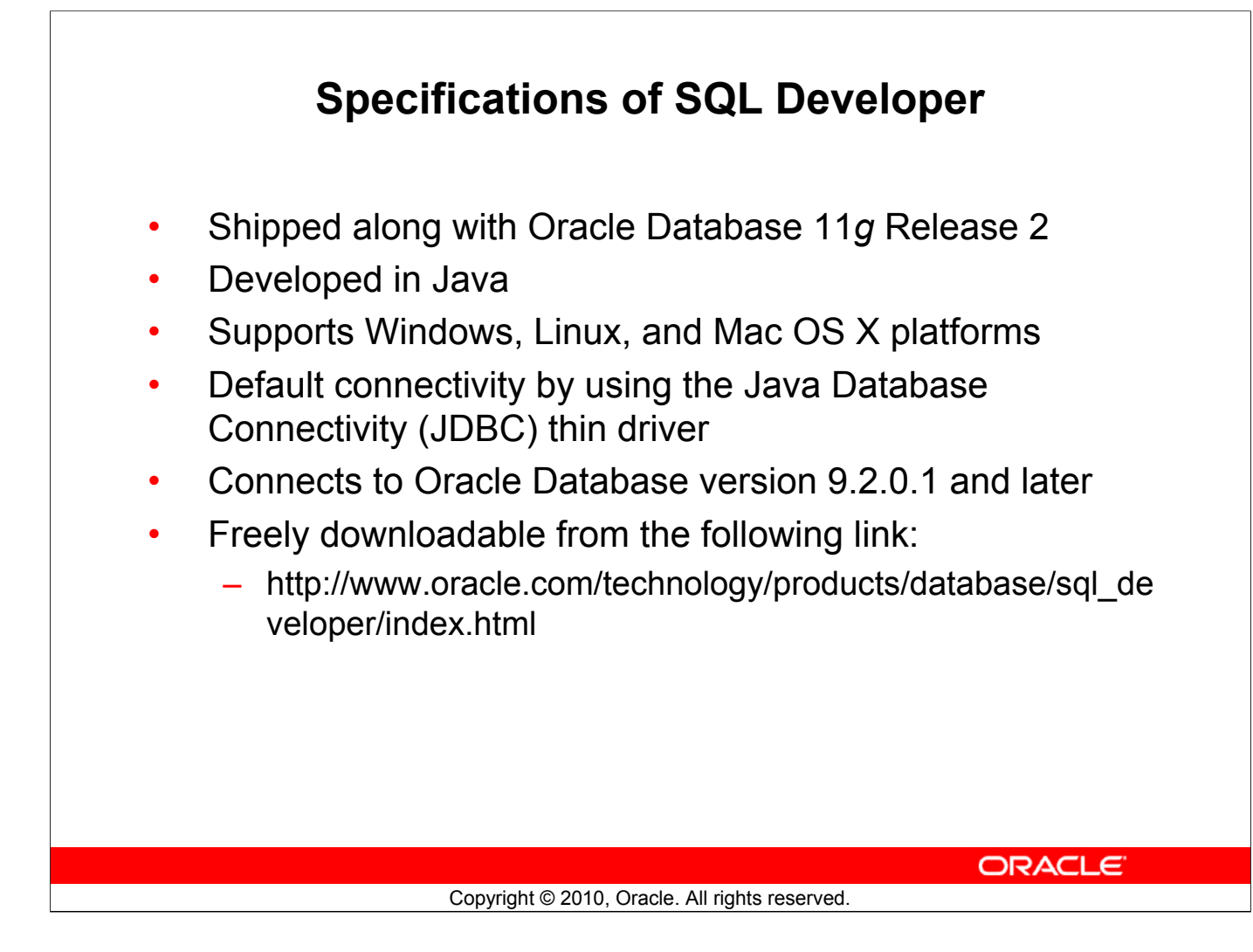

### **Specifications of SQL Developer**

Oracle SQL Developer 1.5 is shipped along with Oracle Database 11g Release 2. SQL Developer is developed in Java leveraging the Oracle JDeveloper integrated development environment (IDE). Therefore, it is a cross-platform tool. The tool runs on Windows, Linux, and Mac operating system (OS) X platforms.

Default connectivity to the database is through the JDBC thin driver, and therefore, no Oracle Home is required. SQL Developer does not require an installer and you need to simply unzip the downloaded file. With SQL Developer, users can connect to Oracle Databases 9.2.0.1 and later, and all Oracle database editions including Express Edition.

### Note

For Oracle Database versions earlier than Oracle Database 11g Release 2, you will have to download and install SQL Developer. SQL Developer 1.5 is freely downloadable from the following link:

http://www.oracle.com/technology/products/database/sql\_developer/index.html. For instructions on how to install SQL Developer, you can visit the following link:

http://download.oracle.com/docs/cd/E12151\_01/index.htm

| 🔋 Oracle SQL Developer                                                                                              |                        |  |
|----------------------------------------------------------------------------------------------------|------------------------|--|
| <u>File Edit View Navigate Run Source Versioning</u>                                                                | I Migration Tools Help |  |
| 🔮 🗁 🗒 🗊 🕬 (* 1 🗶 🗎 🏙 1 🚳 * 🚳 * 1 🖻                                                                                  | ۰ - آ <b>ب</b>         |  |
| Connections                                                                                                    |                        |  |
| You must define a<br>connection to start<br>using SQL Developer<br>for running SQL queries<br>on a database schema. |                        |  |
|                                                                                                    |                        |  |
| <b>G</b> sa                                                                                                    | History                |  |

### SQL Developer 1.5 Interface

The SQL Developer 1.5 interface contains three main navigation tabs, from left to right:

- **Connections tab:** By using this tab, you can browse database objects and users to which you have access.
- Files tab: Identified by the Files folder icon, this tab enables you to access files from your local machine without having to use the File > Open menu.
- **Reports tab:** Identified by the Reports icon, this tab enables you to run predefined reports or create and add your own reports.

### General Navigation and Use

SQL Developer uses the left side for navigation to find and select objects, and the right side to display information about selected objects. You can customize many aspects of the appearance and behavior of SQL Developer by setting preferences.

**Note:** You need to define at least one connection to be able to connect to a database schema and issue SQL queries or run procedures/functions.

### SQL Developer 1.5 Interface (continued)

### Menus

The following menus contain standard entries, plus entries for features specific to SQL Developer:

- View: Contains options that affect what is displayed in the SQL Developer interface
- Navigate: Contains options for navigating to various panes and for executing subprograms
- **Run:** Contains the Run File and Execution Profile options that are relevant when a function or procedure is selected, and also debugging options
- Source: Contains options for use when you edit functions and procedures
- Versioning: Provides integrated support for the following versioning and source control systems: Concurrent Versions System (CVS) and Subversion
- Migration: Contains options related to migrating third-party databases to Oracle
- **Tools:** Invokes SQL Developer tools such as SQL\*Plus, Preferences, and SQL Worksheet

**Note:** The Run menu also contains options that are relevant when a function or procedure is selected for debugging. These are the same options that are found in the Debug menu in version 1.2.

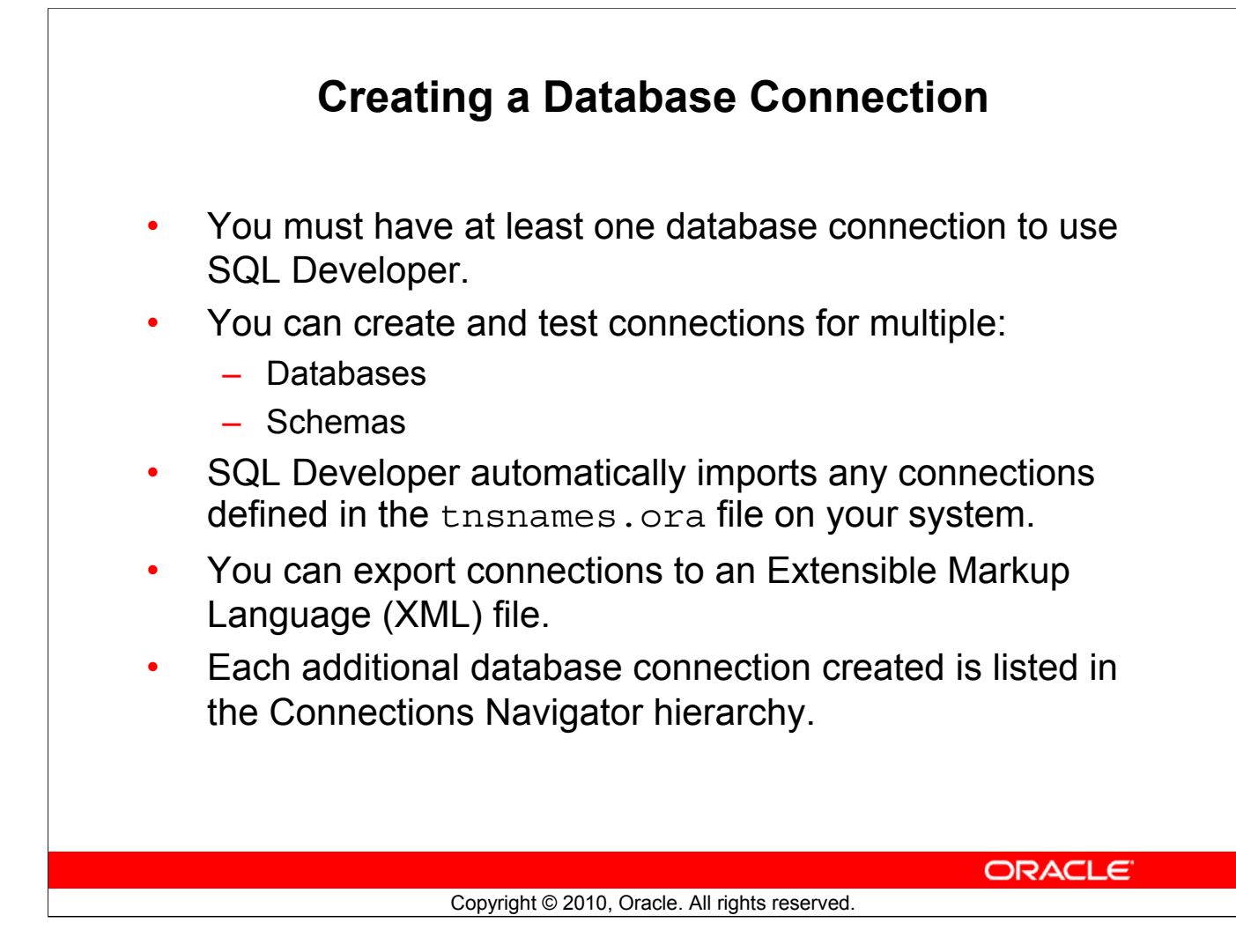

### **Creating a Database Connection**

A connection is a SQL Developer object that specifies the necessary information for connecting to a specific database as a specific user of that database. To use SQL Developer, you must have at least one database connection, which may be existing, created, or imported.

You can create and test connections for multiple databases and for multiple schemas.

By default, the tnsnames.ora file is located in the <code>\$ORACLE\_HOME/network/admin</code> directory, but it can also be in the directory specified by the TNS\_ADMIN environment variable or registry value. When you start SQL Developer and display the Database Connections dialog box, SQL Developer automatically imports any connections defined in the tnsnames.ora file on your system.

**Note:** On Windows, if the tnsnames.ora file exists but its connections are not being used by SQL Developer, define TNS\_ADMIN as a system environment variable.

You can export connections to an XML file so that you can reuse it later.

You can create additional connections as different users to the same database or to connect to the different databases.

| Creating                           | a Database Connection                          |
|------------------------------------|------------------------------------------------|
| 🛱 Connec 📋 🕼 📮                     |                                                |
| 🛃 🔂 🝸                              |                                                |
| E- Connections                     |                                                |
| New <u>C</u> onnection             |                                                |
| Import Connection                  | New / Select Database Connection               |
| Export Connection                  | Na Connection Data Connection Name             |
| Connections In Id                  | myconnection                                   |
|                                    | Username ora21                                 |
|                                    | Password                                       |
|                                    | Save Password                                  |
| 🗊 Tables                           | Oracle                                         |
| E Views                            |                                                |
| Indexes                            | default  OS Authentication                     |
| Procedures                         | Connection Type Basic  Kerberos Authentication |
|                                    | Proxy Connection                               |
| 🖶 🛗 Queues                         | Hostname localhost                             |
| 🗄 👼 Queues Tables                  | Po <u>r</u> t 1522                             |
| 🕀 🖓 Triggers                       | SID     orcl                                   |
| Huming Sequences                   | S <u>e</u> rvice name                          |
| The Materialized Views             |                                                |
| 🛓 📅 Materialized Views Logs        |                                                |
| 🗄 🛅 Synonym s                      |                                                |
| Public Synonyms                    |                                                |
| Database Links     Status : Suc    | cess                                           |
| The Directories                    |                                                |
| Application Express                |                                                |
| itiiiiiiiiiiiiiiiiiiiiiiiiiiiiiiii |                                                |
| 🕀 🦟 XML Schemas                    |                                                |
| 🖽 🐨 🍿 Recycle Bin                  |                                                |

### **Creating a Database Connection (continued)**

To create a database connection, perform the following steps:

- 1. On the Connections tabbed page, right-click **Connections** and select **New Connection**.
- 2. In the New/Select Database Connection window, enter the connection name. Enter the username and password of the schema that you want to connect to.
  - a) From the Role drop-down box, you can select either default or SYSDBA (you choose SYSDBA for the sys user or any user with database administrator privileges).
  - b) You can select the connection type as:
    - **Basic:** In this type, enter hostname and SID for the database you want to connect to. Port is already set to 1521. Or you can also choose to enter the Service name directly if you use a remote database connection.
    - **TNS:** You can select any one of the database aliases imported from the tnsnames.ora file.
    - LDAP: You can look up database services in Oracle Internet Directory which is a component of Oracle Identity Management.
      - Advanced: You can define a custom JDBC URL to connect to the database.
  - c) Click Test to ensure that the connection has been set correctly.
  - d) Click Connect.

### **Creating a Database Connection (continued)**

If you select the Save Password check box, the password is saved to an XML file. So, after you close the SQL Developer connection and open it again, you are not prompted for the password.

3. The connection gets added in the Connections Navigator. You can expand the connection to view the database objects and view object definitions, for example, dependencies, details, statistics, and so on.

**Note:** From the same New/Select Database Connection window, you can define connections to non-Oracle data sources using the Access, MySQL, and SQL Server tabs. However, these connections are read-only connections that enable you to browse objects and data in that data source.

# **Browsing Database Objects**

Use the Connections Navigator to:

- Browse through many objects in a database schema
- Review the definitions of objects at a glance

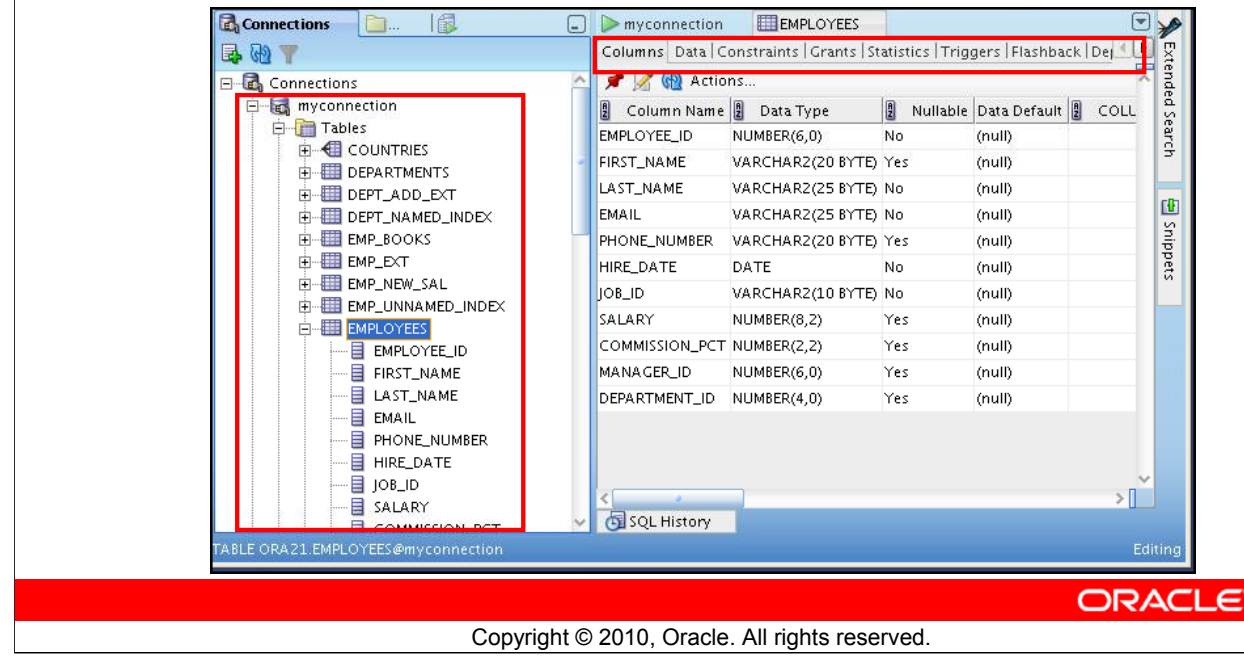

### **Browsing Database Objects**

After you create a database connection, you can use the Connections Navigator to browse through many objects in a database schema including Tables, Views, Indexes, Packages, Procedures, Triggers, and Types.

You can see the definition of the objects broken into tabs of information that is pulled out of the data dictionary. For example, if you select a table in the Navigator, the details about columns, constraints, grants, statistics, triggers, and so on are displayed on an easy-to-read tabbed page.

If you want to see the definition of the EMPLOYEES table as shown in the slide, perform the following steps:

- 1. Expand the Connections node in the Connections Navigator.
- 2. Expand Tables.
- 3. Click EMPLOYEES. By default, the Columns tab is selected. It shows the column description of the table. Using the Data tab, you can view the table data and also enter new rows, update data, and commit these changes to the database.

|            | Displa                                                                                                    | aying the T                                                                                                    | able Str              | ucture     |               |
|------------|----------------------------------------------------------------------------------------------------|----------------------------------------------------------------------------------------------------|-----------------------|------------|---------------|
| Use the DE | SCRIBE                                                                                                    | command to                                                                                                    | display the           | e structur | e of a table: |
|            | Besuits     Comployees     Comployees     Com | Image: Second state state sta | seconds               | OWA Output |               |
|            | C                                                                                                    | Copyright © 2010, Oracl                                                                                                    | e. All rights reserve | ed.        | ORACLE        |

### **Displaying the Table Structure**

In SQL Developer, you can also display the structure of a table using the DESCRIBE command. The result of the command is a display of column names and data types as well as an indication if a column must contain data.

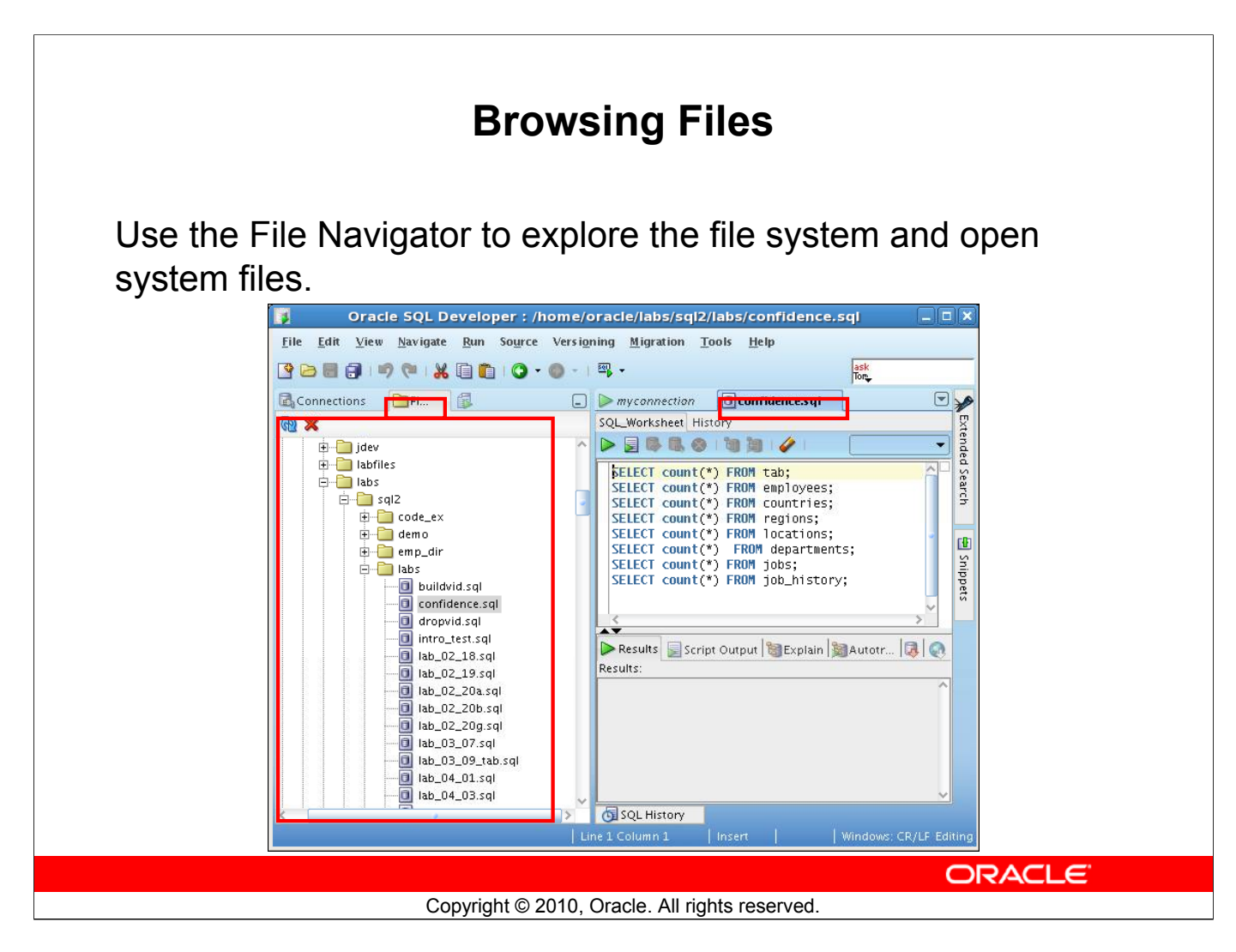

### **Browsing Database Objects**

You can use the File Navigator to browse and open system files.

- To view the files navigator, click the Files tab, or click View > Files.
- To view the contents of a file, double-click a file name to display its contents in the SQL worksheet area.
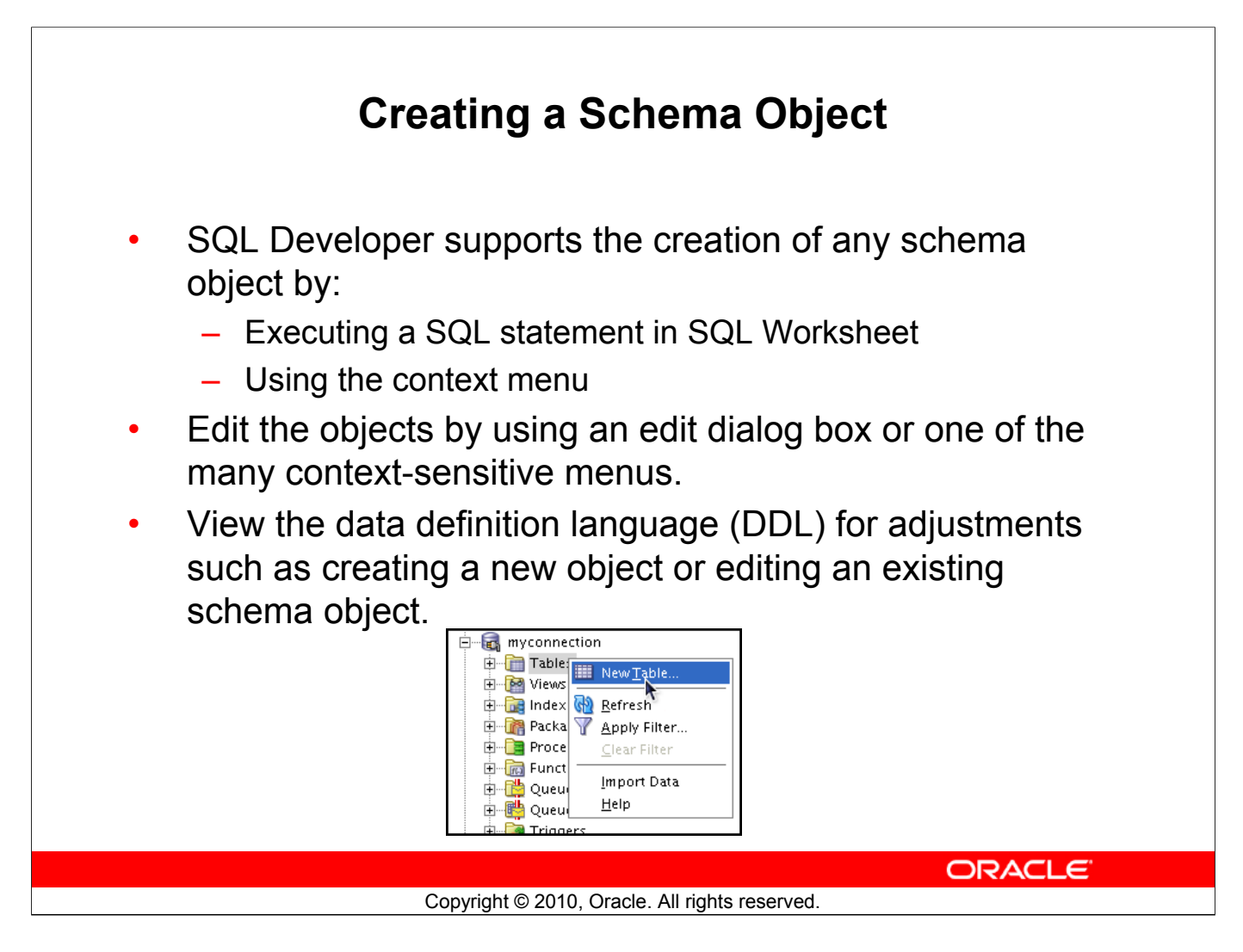

### **Creating a Schema Object**

SQL Developer supports the creation of any schema object by executing a SQL statement in SQL Worksheet. Alternatively, you can create objects using the context menus. When created, you can edit the objects using an edit dialog box or one of the many context-sensitive menus.

As new objects are created or existing objects are edited, the DDL for those adjustments is available for review. An Export DDL option is available if you want to create the full DDL for one or more objects in the schema.

The slide shows how to create a table using the context menu. To open a dialog box for creating a new table, right-click Tables and select New Table. The dialog boxes to create and edit database objects have multiple tabs, each reflecting a logical grouping of properties for that type of object.

| ]                                                                                                    |                                                                                        | Create Ta         | ble                                                                                          |
|----------------------------------------------------------------------------------------------------|----------------------------------------------------------------------------------------|-------------------|----------------------------------------------------------------------------------------------|
| Schema: ORA2<br>Name: Deper<br>Fable Type: O <u>N</u> or                                                                                                    | 1<br>Idents<br>mal O E <u>x</u> ternal O Index (<br><u>C</u> olumns:                   | Organized () Temj | ☑ Advar<br>20rary (Transaction) ○ <u>T</u> emporary (Session<br>Column Properties            |
| Columns Primary Key Unique Constrair Foreign Keys Check Constrair Indexes Column Sequend Table Properties Lob Parameters Partitioning Partition Def Subpartition Comment DDL | ID<br>FIRST_NAME<br>LAST_NAME<br>RELATION<br>BIRTHDATE<br>:es<br>initions<br>Templates |                   | Name     ID       Datatype:     ● Simple     Complex       Type:     NUMBER       Precision: |

# Creating a New Table: Example

In the Create Table dialog box, if you do not select the Advanced check box, you can create a table quickly by specifying columns and some frequently used features.

If you select the Advanced check box, the Create Table dialog box changes to one with multiple options, in which you can specify an extended set of features while you create the table.

The example in the slide shows how to create the DEPENDENTS table by selecting the Advanced check box.

To create a new table, perform the following steps:

- 1. In the Connections Navigator, right-click Tables.
- 2. Select Create TABLE.
- 3. In the Create Table dialog box, select Advanced.
- 4. Specify column information.
- 5. Click OK.

Although it is not required, you should also specify a primary key by using the Primary Key tab in the dialog box. Sometimes, you may want to edit the table that you have created; to do so, right-click the table in the Connections Navigator and select Edit.

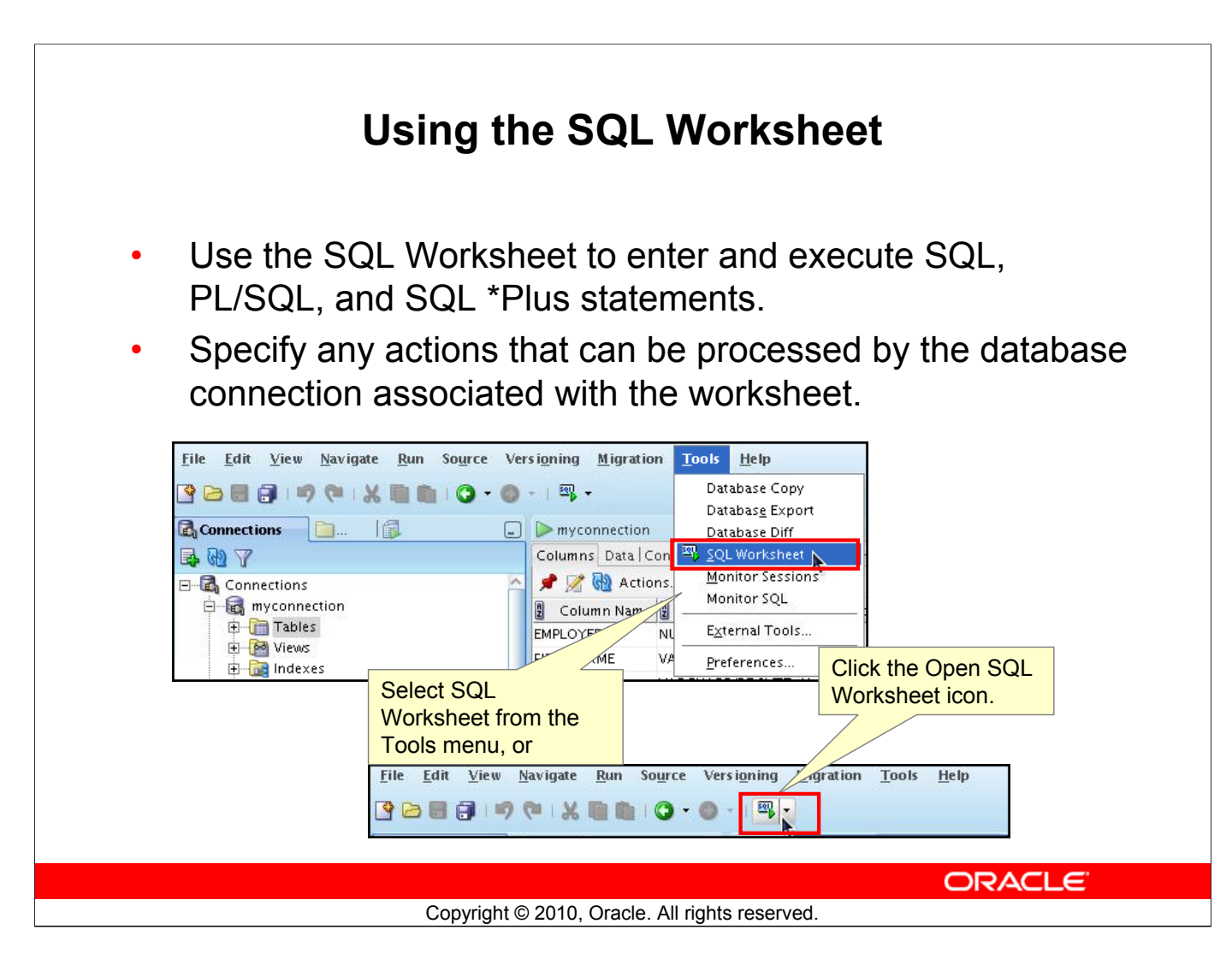

### Using the SQL Worksheet

When you connect to a database, a SQL Worksheet window for that connection automatically opens. You can use the SQL Worksheet to enter and execute SQL, PL/SQL, and SQL\*Plus statements. The SQL Worksheet supports SQL\*Plus statements to a certain extent. SQL\*Plus statements that are not supported by the SQL Worksheet are ignored and not passed to the database.

You can specify actions that can be processed by the database connection associated with the worksheet, such as:

- Creating a table
- Inserting data
- Creating and editing a trigger
- Selecting data from a table
- Saving the selected data to a file

You can display a SQL Worksheet by using one of the following:

- Select Tools > SQL Worksheet.
- Click the Open SQL Worksheet icon.

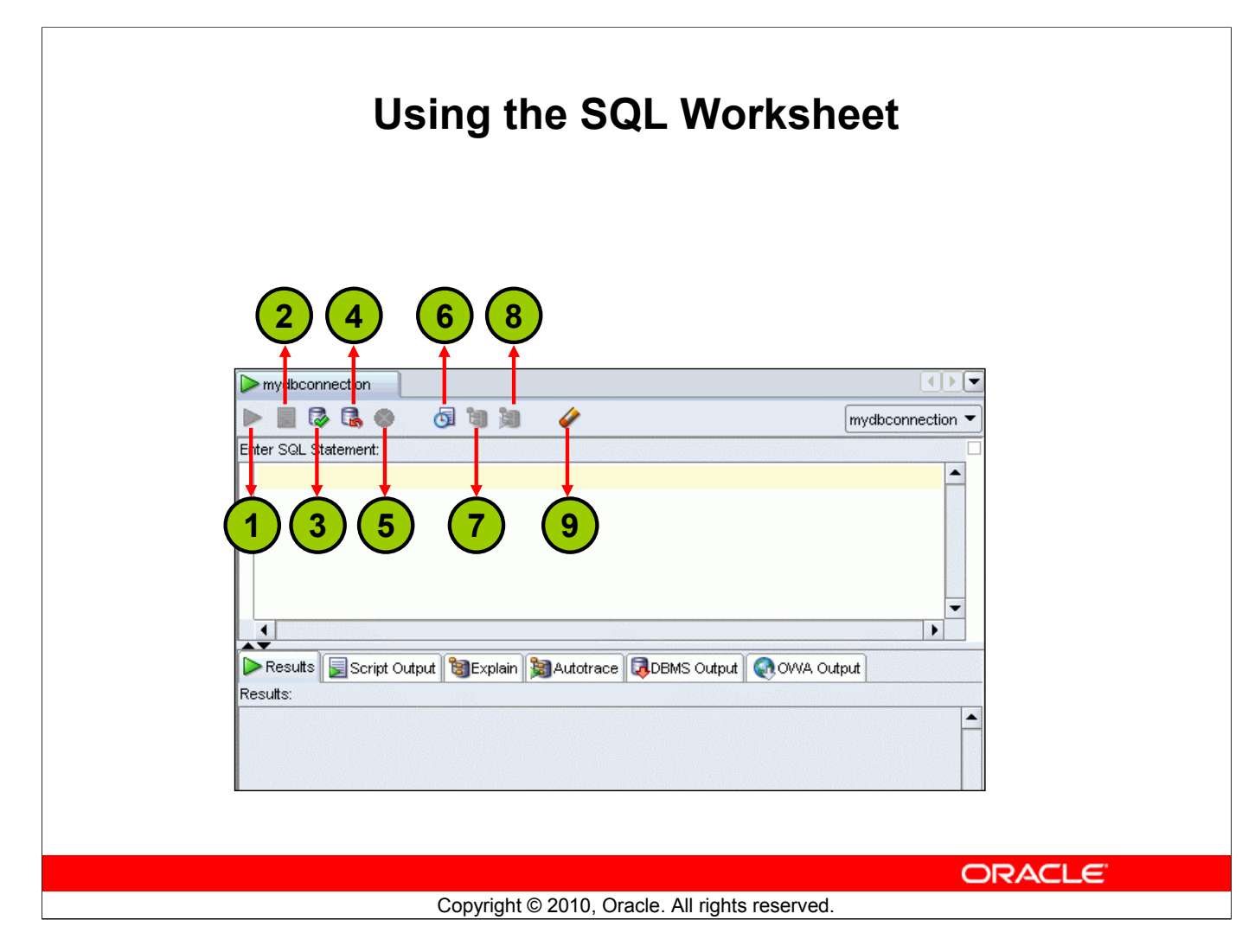

### Using the SQL Worksheet (continued)

You may want to use the shortcut keys or icons to perform certain tasks such as executing a SQL statement, running a script, and viewing the history of SQL statements that you have executed. You can use the SQL Worksheet toolbar that contains icons to perform the following tasks:

- 1. **Execute Statement:** Executes the statement where the cursor is located in the Enter SQL Statement box. You can use bind variables in the SQL statements, but not substitution variables.
- 2. **Run Script:** Executes all statements in the Enter SQL Statement box by using the Script Runner. You can use substitution variables in the SQL statements, but not bind variables.
- 3. Commit: Writes any changes to the database and ends the transaction
- 4. **Rollback:** Discards any changes to the database, without writing them to the database, and ends the transaction
- 5. Cancel: Stops the execution of any statements currently being executed
- 6. **SQL History:** Displays a dialog box with information about SQL statements that you have executed
- 7. **Execute Explain Plan:** Generates the execution plan, which you can see by clicking the Explain tab
- 8. Autotrace: Generates trace information for the statement
- 9. Clear: Erases the statement or statements in the Enter SQL Statement box

#### Oracle Database: SQL Fundamentals II C - 16

# Using the SQL Worksheet Use the SQL Worksheet to enter and execute SQL. PL/SQL, and SQL\*Plus statements. Specify any actions that can be processed by the database connection associated with the worksheet. > myconnection • > 📄 🕼 🖪 🚳 🛯 🕲 🖌 🖌 myconnection • **Enter SQL** statements. 🕨 Results 📃 Script Output 🕲 Explain 🎉 Autotrace 🗔 DBMS... Results: **Results are** shown here. ORACLE Copyright © 2010, Oracle. All rights reserved.

# Using the SQL Worksheet (continued)

When you connect to a database, a SQL Worksheet window for that connection automatically opens. You can use the SQL Worksheet to enter and execute SQL, PL/SQL, and SQL\*Plus statements. All SQL and PL/SQL commands are supported as they are passed directly from the SQL Worksheet to the Oracle database. SQL\*Plus commands used in the SQL Developer have to be interpreted by the SQL Worksheet before being passed to the database.

The SQL Worksheet currently supports a number of SQL\*Plus commands. Commands not supported by the SQL Worksheet are ignored and are not sent to the Oracle database. Through the SQL Worksheet, you can execute SQL statements and some of the SQL\*Plus commands.

You can display a SQL Worksheet by using any of the following two options:

- Select Tools > SQL Worksheet.
- Click the Open SQL Worksheet icon.

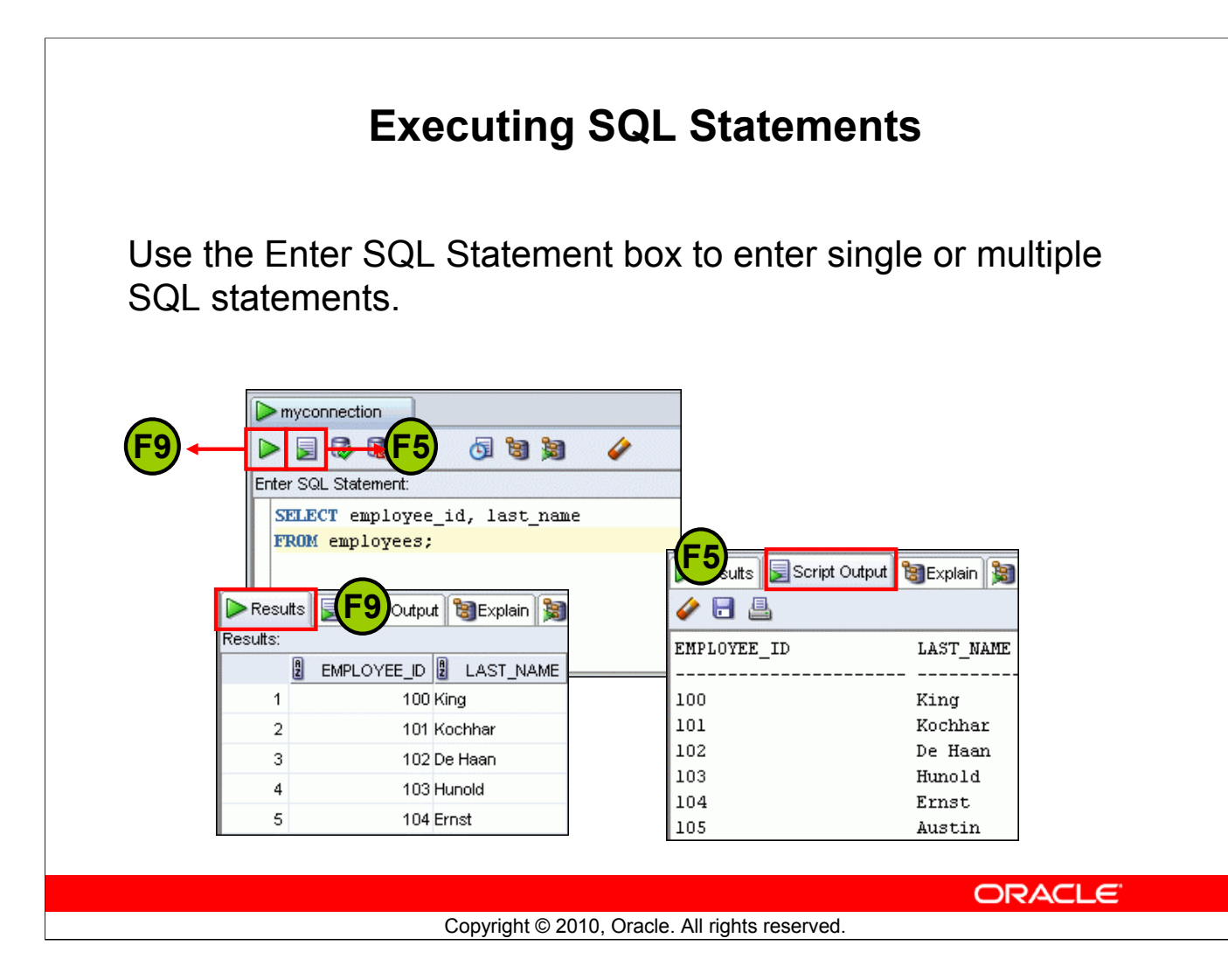

### **Executing SQL Statements**

The example in the slide shows the difference in output for the same query when the F9 key or Execute Statement is used versus the output when F5 or Run Script is used.

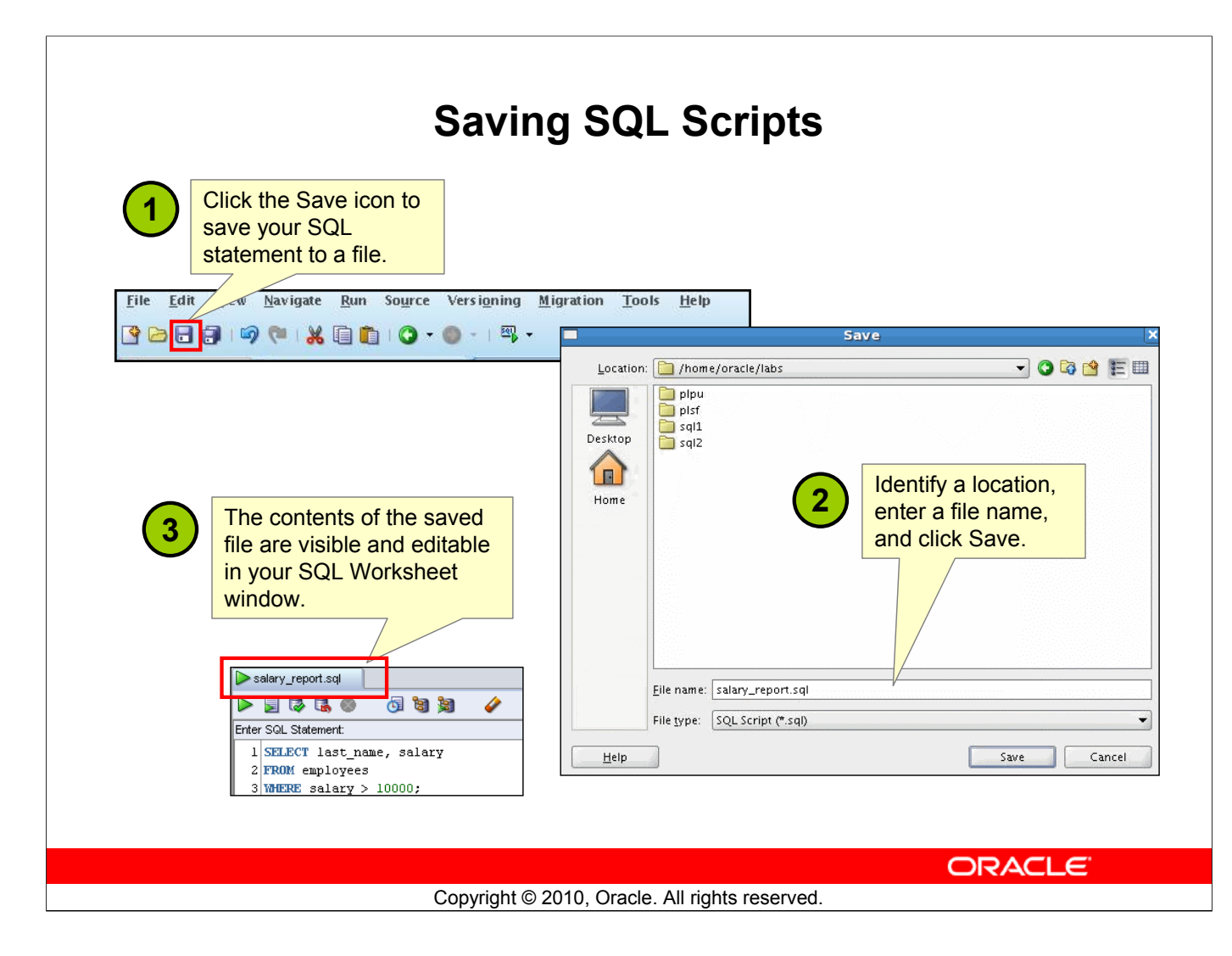

# Saving SQL Scripts

You can save your SQL statements from the SQL Worksheet into a text file. To save the contents of the Enter SQL Statement box, follow these steps:

- 1. Click the Save icon or use the File > Save menu item.
- 2. In the Windows Save dialog box, enter a file name and the location where you want the file saved.
- 3. Click Save.

After you save the contents to a file, the Enter SQL Statement window displays a tabbed page of your file contents. You can have multiple files open at the same time. Each file displays as a tabbed page.

### **Script Pathing**

You can select a default path to look for scripts and to save scripts. Under Tools > Preferences > Database > Worksheet Parameters, enter a value in the "Select default path to look for scripts" field.

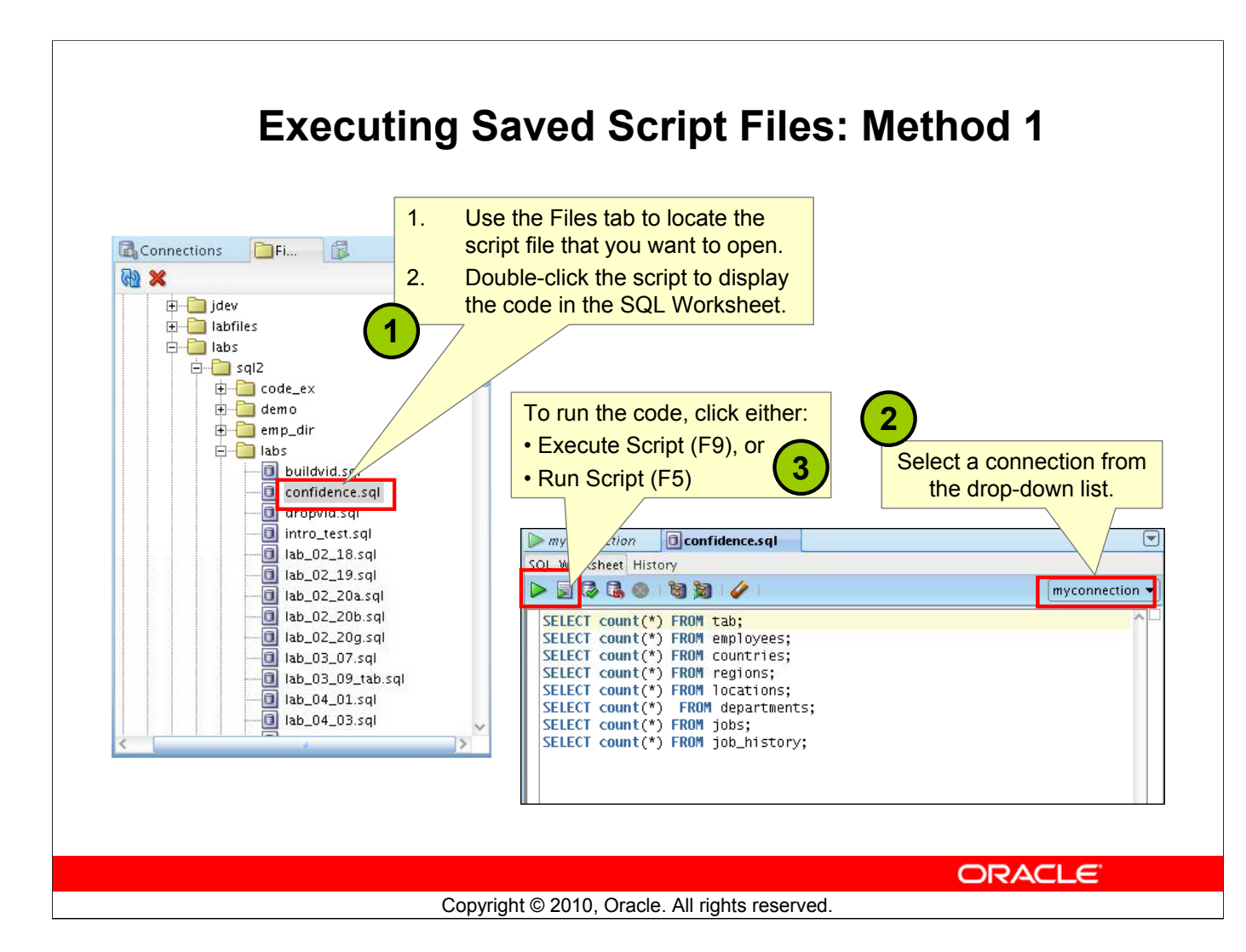

# **Executing Saved Script Files: Method 1**

To open a script file and display the code in the SQL Worksheet area, perform the following:

- 1. In the files navigator select (or navigate to) the script file that you want to open.
- 2. Double-click to open. The code of the script file is displayed in the SQL Worksheet area.
- 3. Select a connection from the connection drop-down list.
- 4. To run the code, click the Run Script (F5) icon on the SQL Worksheet toolbar. If you have not selected a connection from the connection drop-down list, a connection dialog box will appear. Select the connection you want to use for the script execution.

Alternatively, you can also:

- 1. Select File > Open. The Open dialog box is displayed.
- 2. In the Open dialog box, select (or navigate to) the script file that you want to open.
- 3. Click Open. The code of the script file is displayed in the SQL Worksheet area.
- 4. Select a connection from the connection drop-down list.
- 5. To run the code, click the Run Script (F5) icon on the SQL Worksheet toolbar. If you have not selected a connection from the connection drop-down list, a connection dialog box will appear. Select the connection you want to use for the script execution.

| Execu                                                                     | ting Saved Script Files: Meth                                                                                                    | າod 2 |
|---------------------------------------------------------------------------|----------------------------------------------------------------------------------------------------|-------|
|                                                                           | Use the @ command<br>followed by the location and<br>name of the file you want to<br>execute, and click the Run<br>Script icon.                                                                                                    |       |
| The output from the script is displayed on the Script Output tabbed page. | Ø/home/oracle/rábs/sql2/labs/confidence.sql   Results   Script Output   Explain   Autotrace   DBMS Output   Countrain Countrain Countr |       |
|                                                                           |                                                                                                    |       |
|                                                                           | Copyright © 2010, Oracle. All rights reserved.                                                                                                    |       |

# **Executing Saved Script Files: Method 2**

To run a saved SQL script, perform the following:

- 1. Use the @ command, followed by the location, and name of the file you want to run, in the Enter SQL Statement window.
- 2. Click the Run Script icon.

The results from running the file are displayed on the Script Output tabbed page. You can also save the script output by clicking the Save icon on the Script Output tabbed page. The Windows Save dialog box appears and you can identify a name and location for your file.

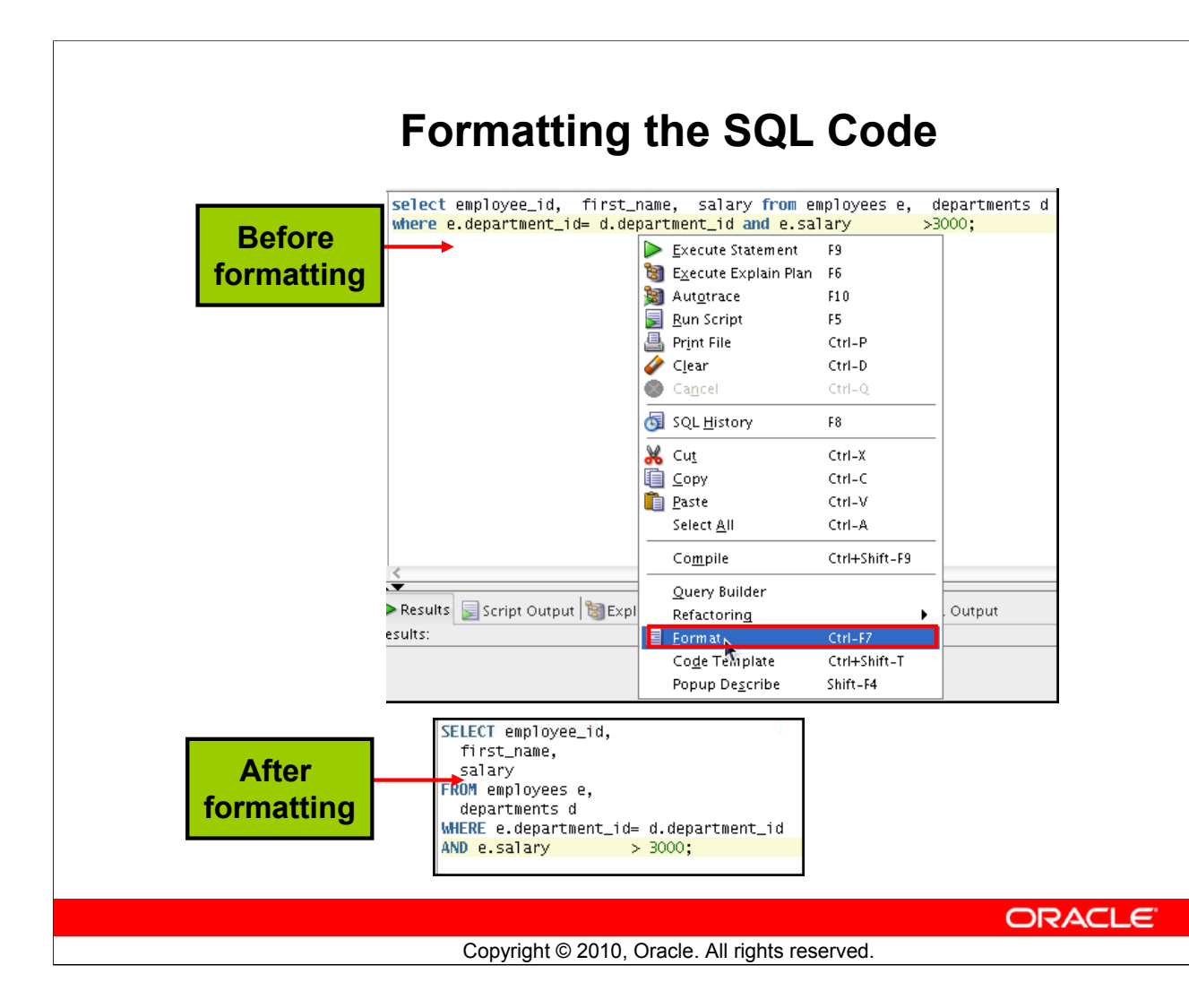

### Formatting the SQL Code

You may want to beautify the indentation, spacing, capitalization, and line separation of the SQL code. SQL Developer has a feature for formatting SQL code.

To format the SQL code, right-click in the statement area and select Format SQL.

In the example in the slide, before formatting, the SQL code has the keywords not capitalized and the statement not properly indented. After formatting, the SQL code is beautified with the keywords capitalized and the statement properly indented.

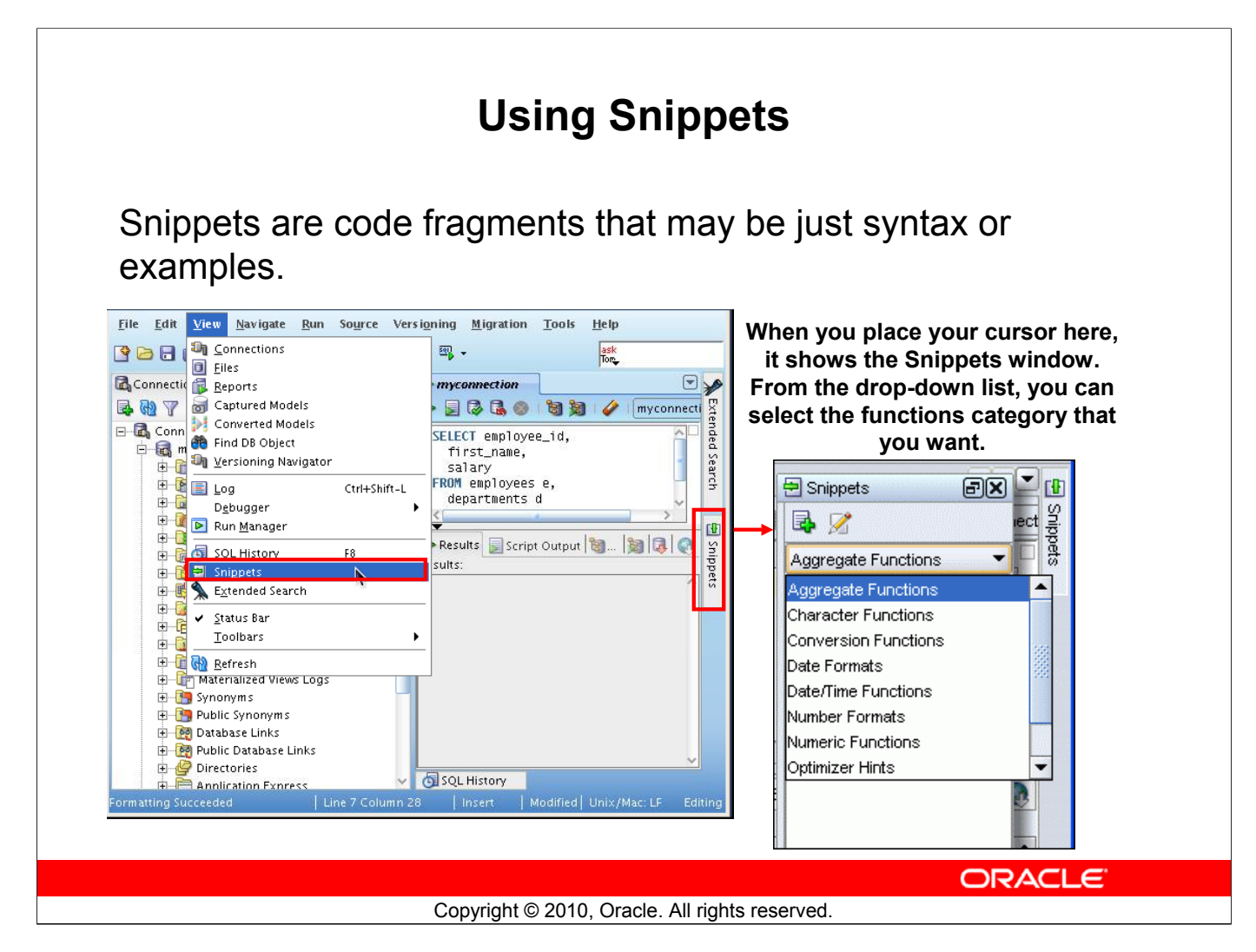

### **Using Snippets**

You may want to use certain code fragments when you use the SQL Worksheet or create or edit a PL/SQL function or procedure. SQL Developer has the feature called Snippets. Snippets are code fragments such as SQL functions, Optimizer hints, and miscellaneous PL/SQL programming techniques. You can drag snippets into the Editor window.

To display Snippets, select View > Snippets.

The Snippets window is displayed at the right side. You can use the drop-down list to select a group. A Snippets button is placed in the right window margin, so that you can display the Snippets window if it becomes hidden.

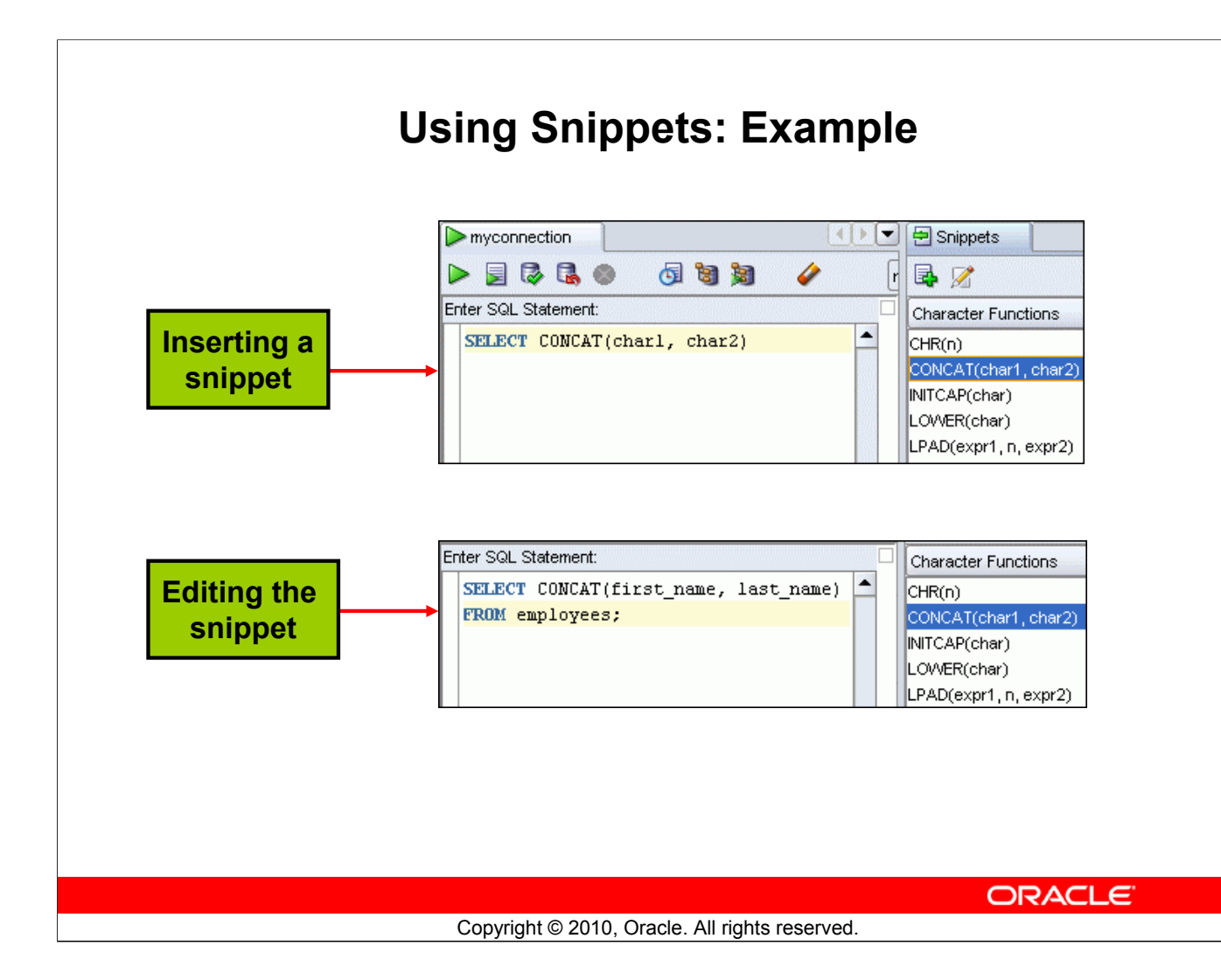

# **Using Snippets: Example**

To insert a Snippet into your code in a SQL Worksheet or in a PL/SQL function or procedure, drag the snippet from the Snippets window into the desired place in your code. Then you can edit the syntax so that the SQL function is valid in the current context. To see a brief description of a SQL function in a tool tip, place the cursor over the function name.

The example in the slide shows that CONCAT (char1, char2) is dragged from the Character Functions group in the Snippets window. Then the CONCAT function syntax is edited and the rest of the statement is added as in the following:

```
SELECT CONCAT(first_name, last_name)
FROM employees;
```

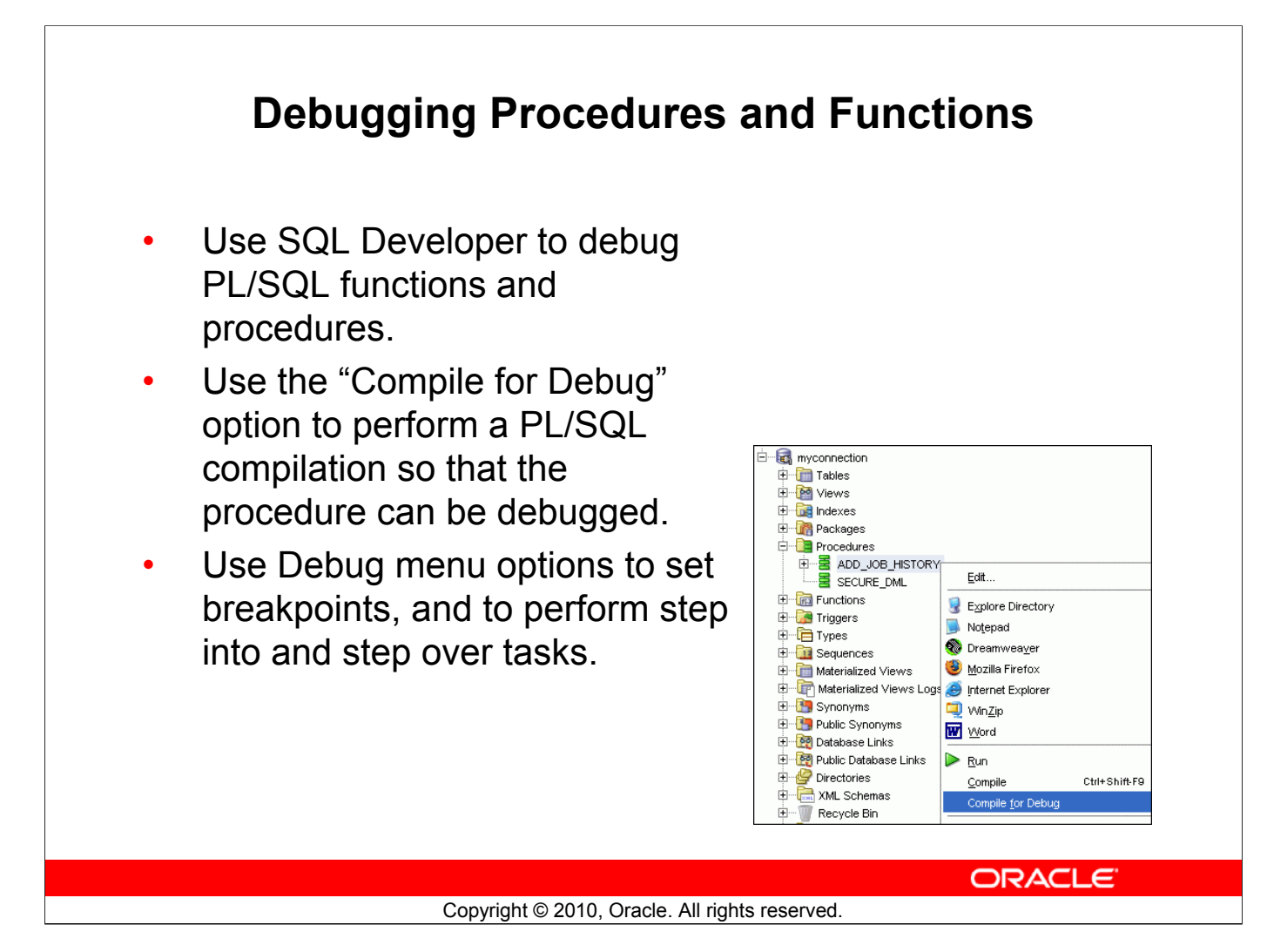

# **Debugging Procedures and Functions**

In SQL Developer, you can debug PL/SQL procedures and functions. Using the Debug menu options, you can perform the following debugging tasks:

- Find Execution Point goes to the next execution point.
- **Resume** continues execution.
- Step Over bypasses the next method and goes to the next statement after the method.
- Step Into goes to the first statement in the next method.
- Step Out leaves the current method and goes to the next statement.
- Step to End of Method goes to the last statement of the current method.
- Pause halts execution but does not exit, thus allowing you to resume execution.
- **Terminate** halts and exits the execution. You cannot resume execution from this point; instead, to start running or debugging from the beginning of the function or procedure, click the Run or Debug icon on the Source tab toolbar.
- Garbage Collection removes invalid objects from the cache in favor of more frequently accessed and more valid objects.

These options are also available as icons on the debugging toolbar.

#### **Database Reporting** SQL Developer provides a number of predefined reports about the database and its objects. R Connections > myconnection 🛅 Dependencies 📄 All Reports 📌 🕨 | 🕮 Refresh: 0 🛛 🔻 | 🌑 🖻 📴 Data Dictionary Reports 🖞 Owner 🖞 Name 📱 Type 📱 Referenced Owner 📱 Referenced Name 🗄 🕞 About Your Database CTXSYS CTX\_CLASSES VIEW CTXSYS DR\$CLASS 🗄 🕞 All Objects 📲 All Objects CTXSYS CTX\_CLS PACKAGE SYS STANDARD P/ Collection Types CTXSYS CTX\_DOC PACKAGE SYS STANDARD P/ CTXSYS CTX\_INDEX\_SETS VIEW CTXSYS DR\$INDEX SET Invalid Objects CTXSYS CTX\_INDEX\_SETS VIEW SYS USER\$ 🔤 🛅 Object Count by Type CTXSYS CTX\_INDEX\_SET\_INDEXES VIEW DR\$INDEX\_SET CTXSYS 🛅 Object Distribution CTXSYS CTX\_INDEX\_SET\_INDEXES VIEW DR\$INDEX\_SET\_INDEX CTXSYS 🗐 Public Database Links 📲 Public Synonyms CTXSYS CTX\_INDEX\_SET\_INDEXES VIEW SYS USER\$ 🗄 🔁 Application Express CTXSYS CTX\_OBJECTS VIEW CTXSYS DR\$CLASS + ASH and AWR CTXSYS CTX\_OBJECTS VIEW CTXSYS DR\$OBJECT 🕂 🕞 Database Administration CTXSYS CTX\_OBJECT\_ATTRIBUTES VIEW DR\$CLASS CTXSYS 🗄 🕞 Data Dictionary CTXSYS CTX\_OBJECT\_ATTRIBUTES VIEW CTXSYS DR\$OBJECT 🗄 🕞 Jobs CTXSYS CTX\_OBJECT\_ATTRIBUTES VIEW DR\$OBIECT\_ATTRIBUTE CTXSYS 🗄 🔁 PLSQL 🗄 🕞 Security CTXSYS CTX\_OBJECT\_ATTRIBUTE\_LOV VIEW DR\$CLASS CTXSYS 🗄 🔁 Streams CTXSYS CTX\_OBJECT\_ATTRIBUTE\_LOV VIEW DR\$OBIECT CTXSYS 🗄 🔁 Table CTXSYS CTX\_OBJECT\_ATTRIBUTE\_LOV VIEW DR\$OBJECT\_ATTRIBUTE CTXSYS 🗄 🕞 🔁 🖂 CTXSYS CTX\_OBJECT\_ATTRIBUTE\_LOV VIEW DR\$OBJECT\_ATTRIBUTE\_LOV T. CTXSYS 🗄 🕞 Migration Reports CTXSYS CTX\_PARAMETERS VIEW CTXSYS DR\$PARAMETER 🗄 🕞 User Defined Reports ORACLE Copyright © 2010, Oracle. All rights reserved.

# **Database Reporting**

SQL Developer provides many reports about the database and its objects. These reports can be grouped into the following categories:

- About Your Database reports
- Database Administration reports
- Table reports
- PL/SQL reports
- Security reports
- XML reports
- Jobs reports
- Streams reports
- All Objects reports
- Data Dictionary reports
- User-Defined reports

To display reports, click the Reports tab at the left side of the window. Individual reports are displayed in tabbed panes at the right side of the window; and for each report, you can select (using a drop-down list) the database connection for which to display the report. For reports about objects, the objects shown are only those visible to the database user associated with the selected database connection, and the rows are usually ordered by Owner. You can also create your own user-defined reports.

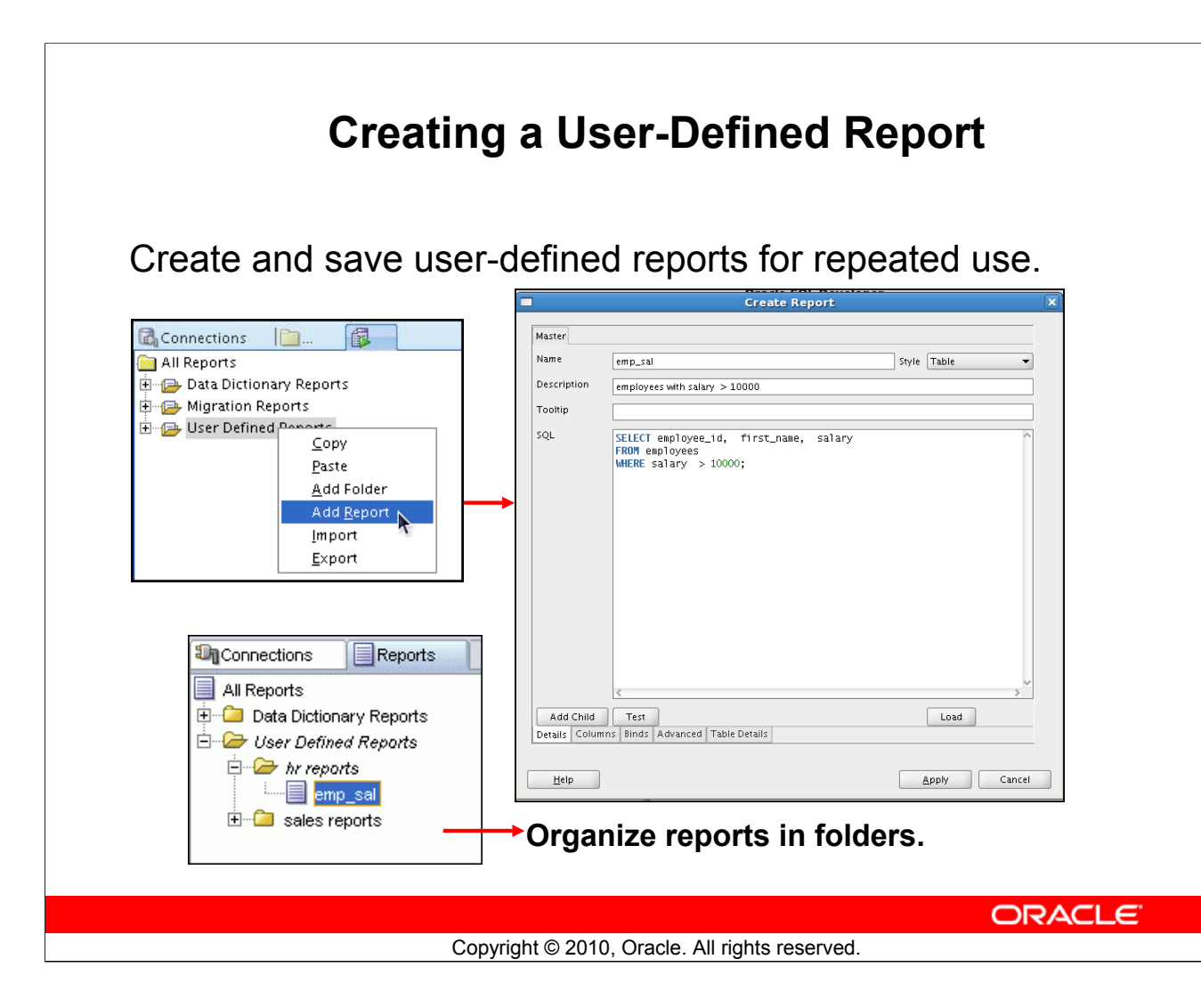

# **Creating a User-Defined Report**

User-defined reports are reports created by SQL Developer users. To create a user-defined report, perform the following steps:

- 1. Right-click the User Defined Reports node under Reports, and select Add Report.
- 2. In the Create Report Dialog box, specify the report name and the SQL query to retrieve information for the report. Then, click Apply.

In the example in the slide, the report name is specified as  $emp\_sal$ . An optional description is provided indicating that the report contains details of employees with salary >= 10000. The complete SQL statement for retrieving the information to be displayed in the user-defined report is specified in the SQL box. You can also include an optional tool tip to be displayed when the cursor stays briefly over the report name in the Reports navigator display.

You can organize user-defined reports in folders, and you can create a hierarchy of folders and subfolders. To create a folder for user-defined reports, right-click the User Defined Reports node or any folder name under that node and select Add Folder. Information about user-defined reports, including any folders for these reports, is stored in a file named UserReports.xml under the directory for user-specific information.

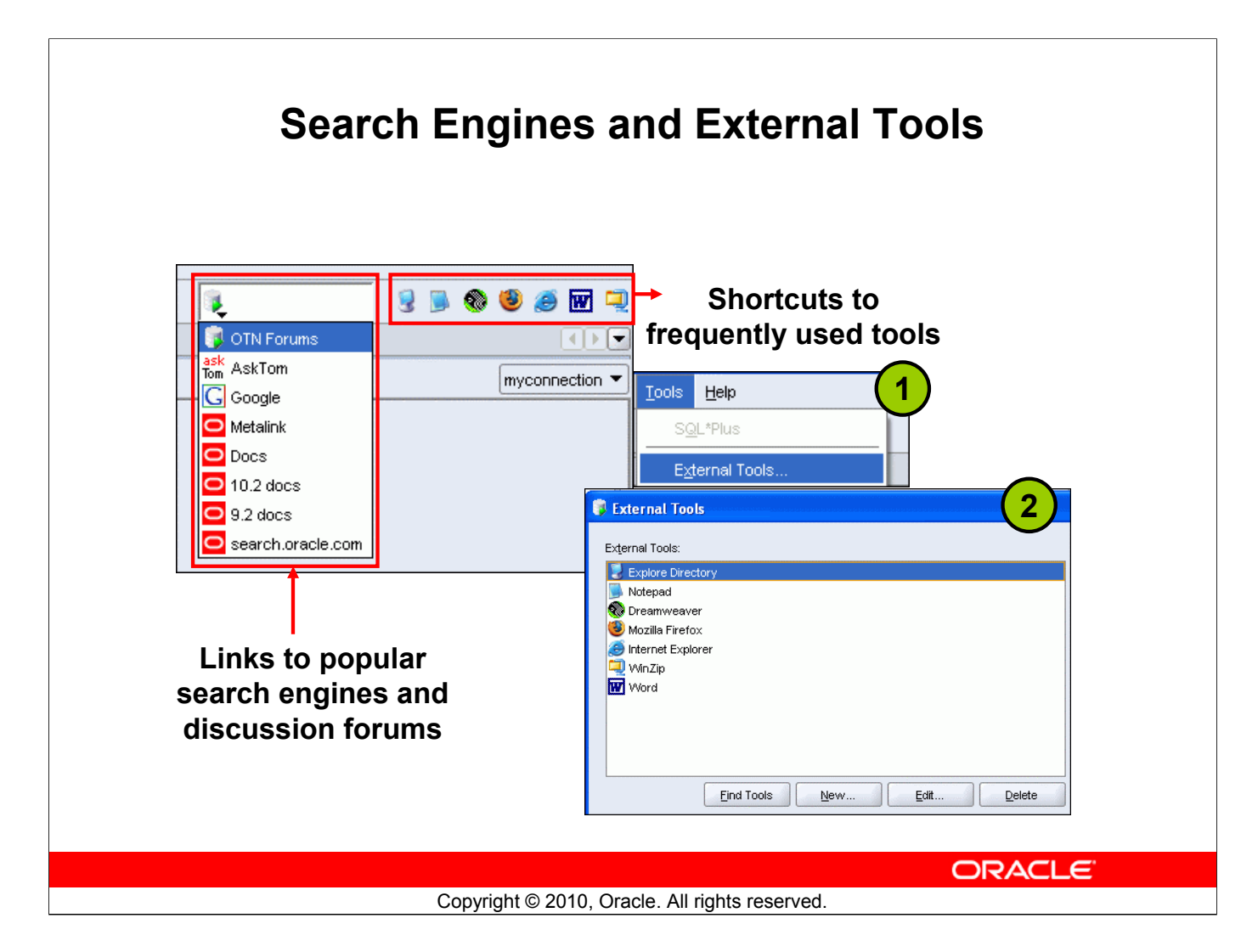

### **Search Engines and External Tools**

To enhance productivity of the SQL developers, SQL Developer has added quick links to popular search engines and discussion forums such as AskTom, Google, and so on. Also, you have shortcut icons to some of the frequently used tools such as Notepad, Microsoft Word, and Dreamweaver, available to you.

You can add external tools to the existing list or even delete shortcuts to tools that you do not use frequently. To do so, perform the following:

- 1. From the Tools menu, select External Tools.
- 2. In the External Tools dialog box, select New to add new tools. Select Delete to remove any tool from the list.

# **Setting Preferences**

- Customize the SQL Developer interface and environment.
- In the Tools menu, select Preferences.

| Preferences      Environment     Accelerators     Code Editor     Debugger     Documentation     Extensions     File Types     PL/SQL Ooppiler Options     PL/SQL Ooppiler Options     SQL*Plus     SQL*Prus     SQL*Prus     Veb Browser and Proxy | Environment  Show Splash Screen at Startup Save All When Deactivating or Exiting  Automatically Reload Externally Modified Files  Subjective Splant Reload Externally Modified Files  Subjective So Navigation Levet: Do Look and Feet: Theme: Default  (Requires restart) Line Ierminator: Platform Default  (Applies to new files only) Encoding: Cp1252  Reset Skipped Messages |
|----------------------------------------------------------------------------------------------------|----------------------------------------------------------------------------------------------------|
| Help                                                                                                    | OK Cancel                                                                                                    |
| Сор                                                                                                    | Vright © 2010, Oracle. All rights reserved.                                                                                                    |

### **Setting Preferences**

You can customize many aspects of the SQL Developer interface and environment by modifying SQL Developer preferences according to your preferences and needs. To modify SQL Developer preferences, select Tools, then Preferences.

The preferences are grouped into the following categories:

- Environment
- Accelerators (keyboard shortcuts)
- Code Editors
- Database
- Debugger
- Documentation
- Extensions
- File Types
- Migration
- PL/SQL Compilers
- PL/SQL Debugger, and so on

# **Resetting the SQL Developer Layout**

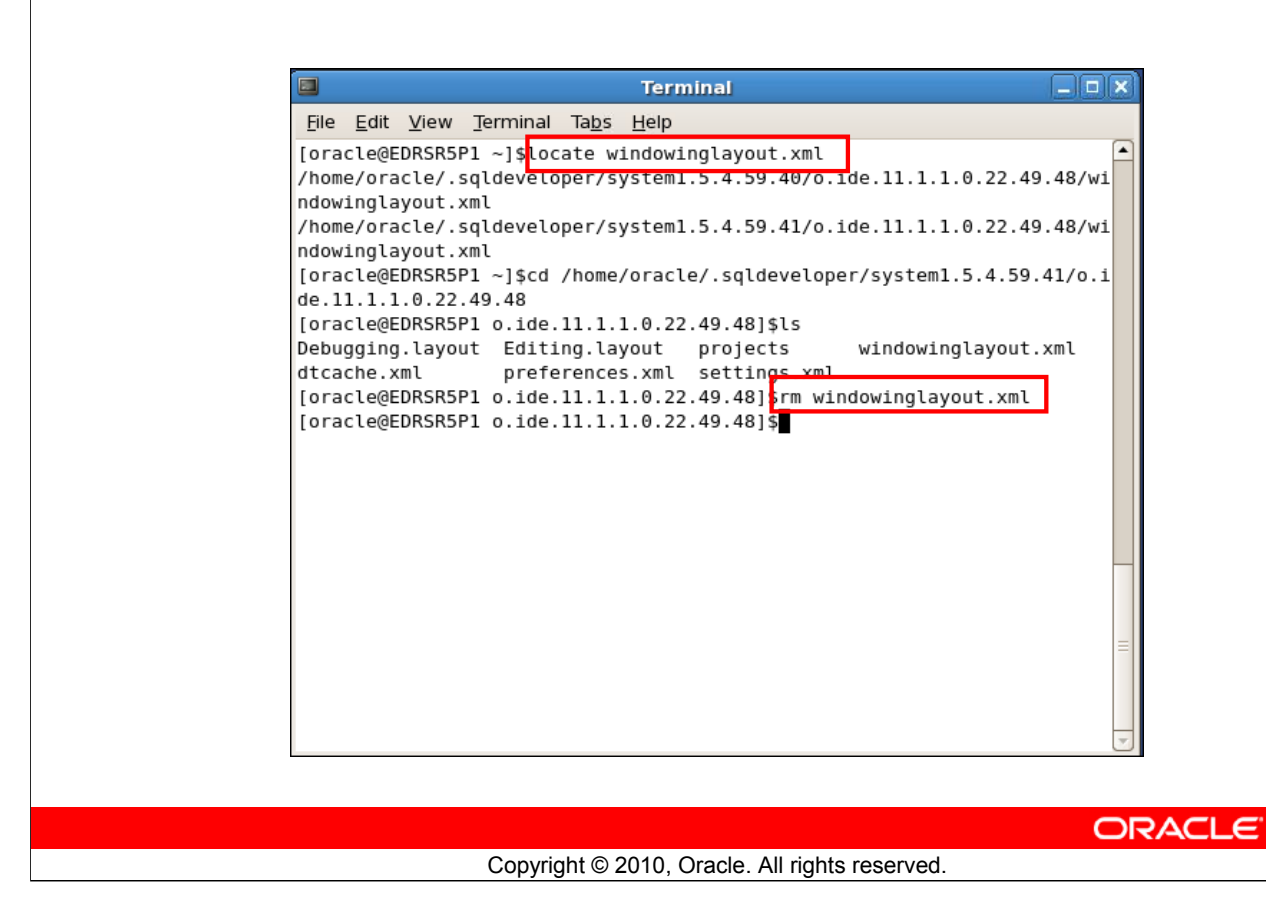

### **Resetting the SQL Developer Layout**

While working with SQL Developer, if the Connections Navigator disappears or if you cannot dock the Log window in its original place, perform the following steps to fix the problem:

- 1. Exit from SQL Developer.
- 2. Open a terminal window and use the locate command to find the location of windowinglayout.xml.
- 3. Go to the directory which has windowinglayout.xml and delete it.
- 4. Restart SQL Developer.

# Summary

In this appendix, you should have learned how to use SQL Developer to do the following:

- Browse, create, and edit database objects
- Execute SQL statements and scripts in SQL Worksheet
- Create and save custom reports

ORACLE

#### Copyright © 2010, Oracle. All rights reserved.

### Summary

SQL Developer is a free graphical tool to simplify database development tasks. Using SQL Developer, you can browse, create, and edit database objects. You can use SQL Worksheet to run SQL statements and scripts. SQL Developer enables you to create and save your own special set of reports for repeated use.

Oracle Internal & Oracle Academy Use Only

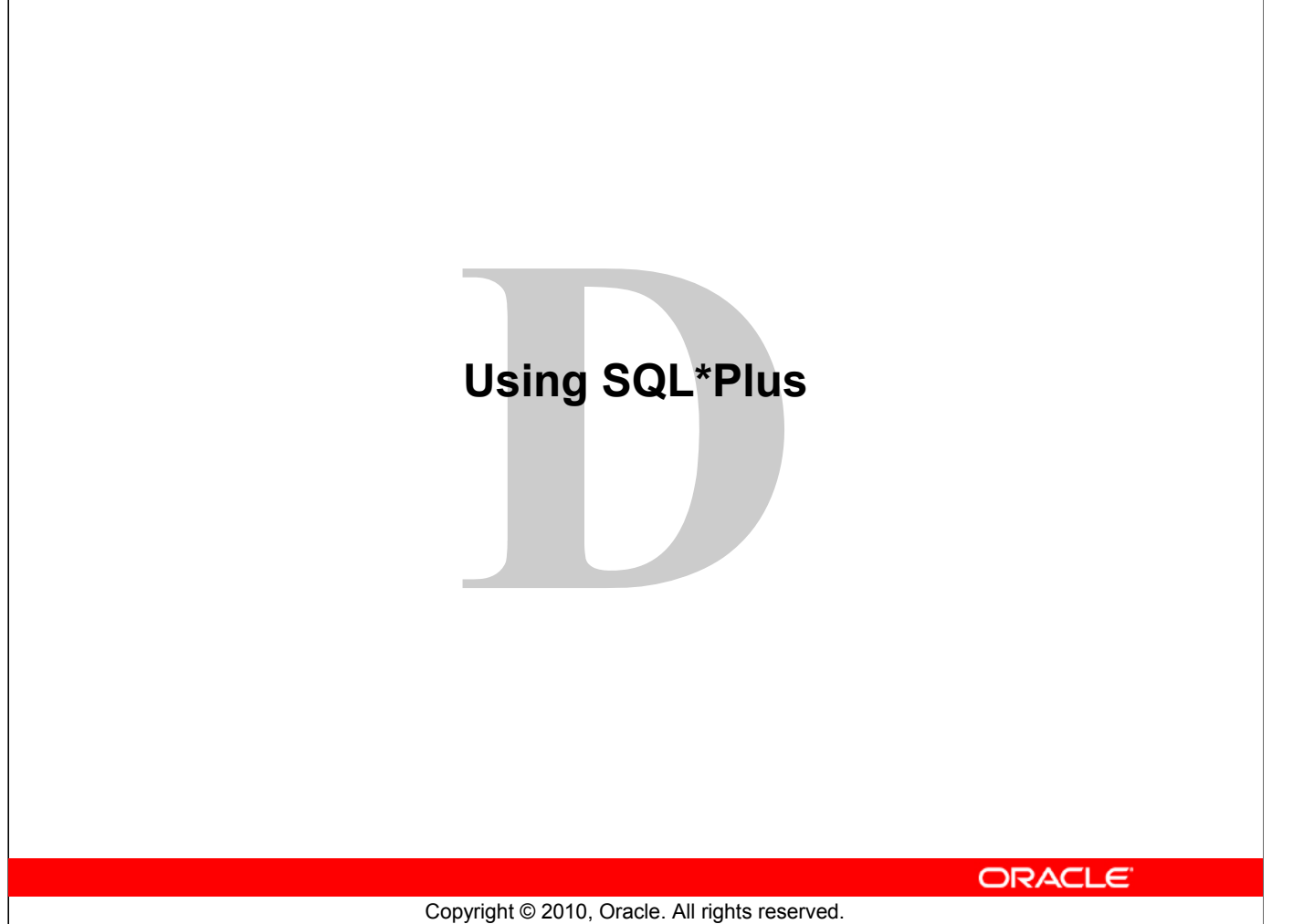

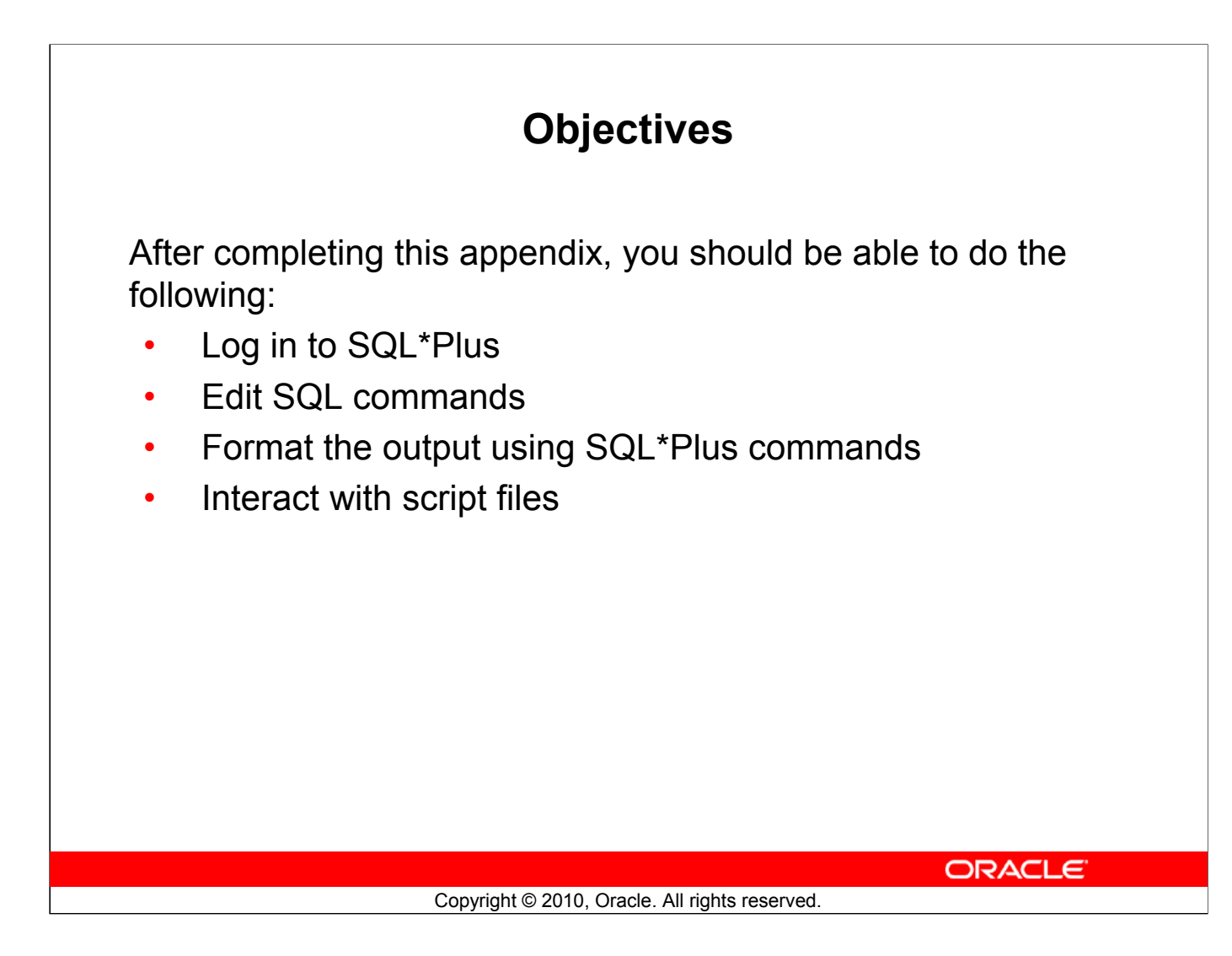

#### **Objectives**

You might want to create SELECT statements that can be used again and again. This appendix also covers the use of SQL\*Plus commands to execute SQL statements. You learn how to format output using SQL\*Plus commands, edit SQL commands, and save scripts in SQL\*Plus.

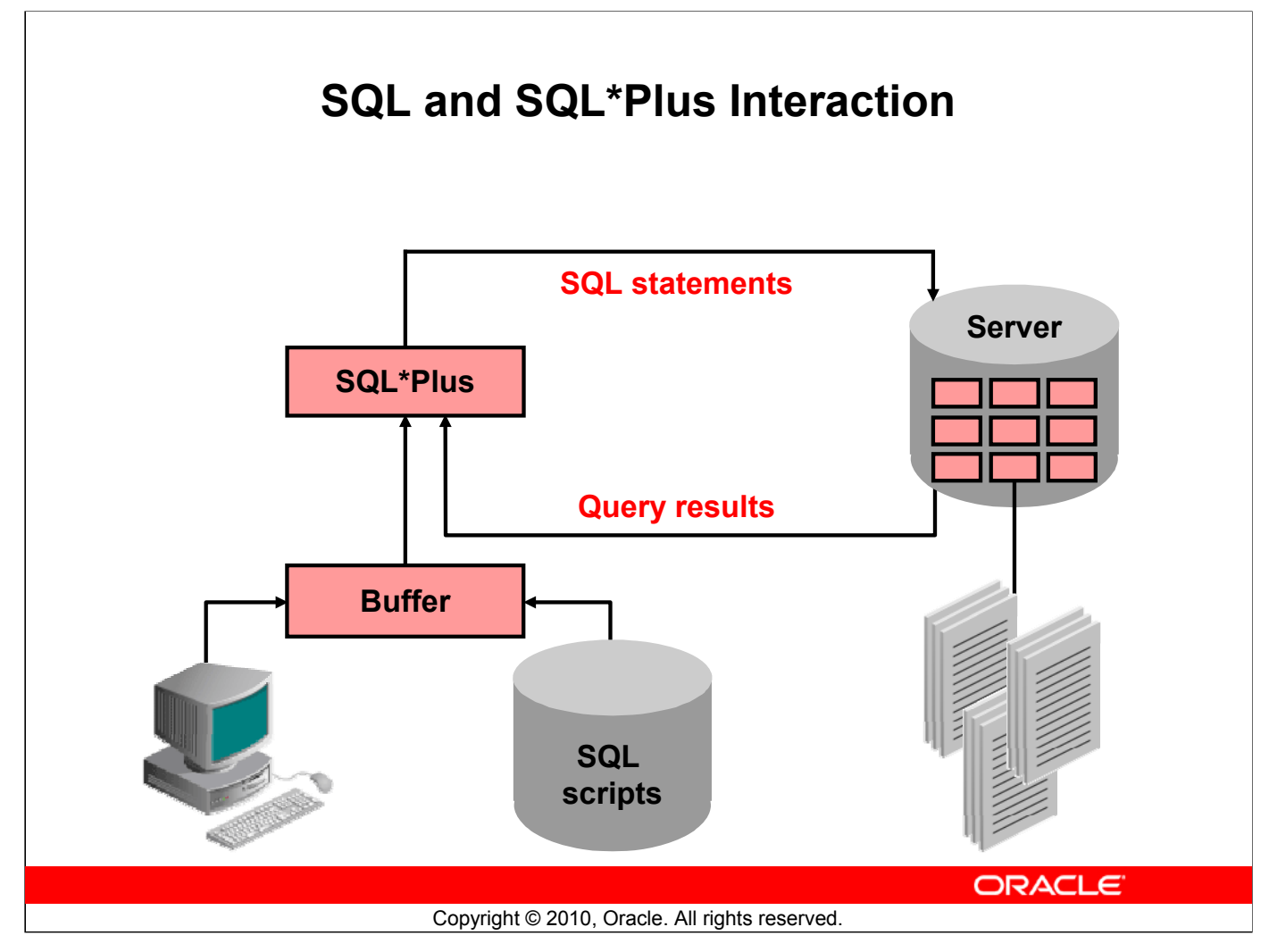

### SQL and SQL\*Plus

SQL is a command language used for communication with the Oracle server from any tool or application. Oracle SQL contains many extensions. When you enter a SQL statement, it is stored in a part of memory called the *SQL buffer* and remains there until you enter a new SQL statement. SQL\*Plus is an Oracle tool that recognizes and submits SQL statements to the Oracle9*i* Server for execution. It contains its own command language.

#### **Features of SQL**

- Can be used by a range of users, including those with little or no programming experience
- Is a nonprocedural language
- Reduces the amount of time required for creating and maintaining systems
- Is an English-like language

#### **Features of SQL\*Plus**

- Accepts ad hoc entry of statements
- Accepts SQL input from files
- Provides a line editor for modifying SQL statements
- Controls environmental settings
- Formats query results into basic reports
- Accesses local and remote databases

# SQL Statements Versus SQL\*Plus Commands

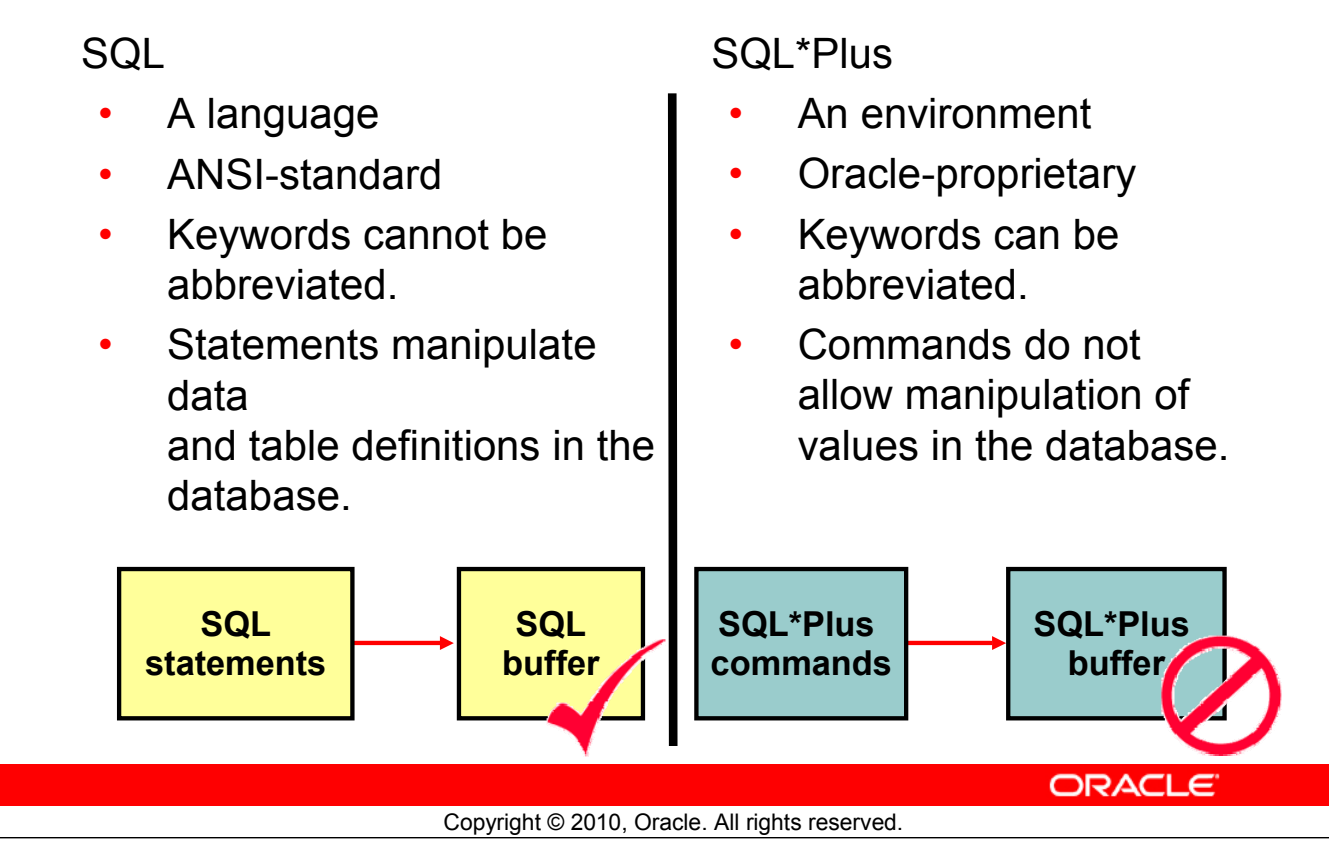

### SQL and SQL\*Plus (continued)

The following table compares SQL and SQL\*Plus:

| SQL                                           | SQL*Plus                                         |
|-----------------------------------------------|--------------------------------------------------|
| Is a language for communicating with the      | Recognizes SQL statements and sends them         |
| Oracle server to access data                  | to the server                                    |
| Is based on American National Standards       | Is the Oracle-proprietary interface for          |
| Institute (ANSI)-standard SQL                 | executing SQL statements                         |
| Manipulates data and table definitions in the | Does not allow manipulation of values in the     |
| database                                      | database                                         |
| Is entered into the SQL buffer on one or      | Is entered one line at a time, not stored in the |
| more lines                                    | SQL buffer                                       |
| Does not have a continuation character        | Uses a dash (–) as a continuation character if   |
|                                               | the command is longer than one line              |
| Cannot be abbreviated                         | Can be abbreviated                               |
| Uses a termination character to execute       | Does not require termination characters;         |
| commands immediately                          | executes commands immediately                    |
| Uses functions to perform some formatting     | Uses commands to format data                     |
|                                               |                                                  |

# **Overview of SQL\*Plus**

- Log in to SQL\*Plus.
- Describe the table structure.
- Edit your SQL statement.
- Execute SQL from SQL\*Plus.
- Save SQL statements to files and append SQL statements to files.
- Execute saved files.
- Load commands from the file to buffer to edit.

ORACLE

#### SQL\*Plus

SQL\*Plus is an environment in which you can:

• Execute SQL statements to retrieve, modify, add, and remove data from the database

Copyright © 2010, Oracle. All rights reserved.

- Format, perform calculations on, store, and print query results in the form of reports
- Create script files to store SQL statements for repeated use in the future

SQL\*Plus commands can be divided into the following main categories:

| Category          | Purpose                                                                                               |
|-------------------|----------------------------------------------------------------------------------------------------|
| Environment       | Affect the general behavior of SQL statements for the session.                                        |
| Format            | Format query results.                                                                                 |
| File manipulation | Save, load, and run script files.                                                                     |
| Execution         | Send SQL statements from the SQL buffer to the Oracle server.                                         |
| Edit              | Modify SQL statements in the buffer.                                                                  |
| Interaction       | Create and pass variables to SQL statements, print variable values, and print messages to the screen. |
| Miscellaneous     | Connect to the database, manipulate the SQL*Plus environment, and display column definitions.         |

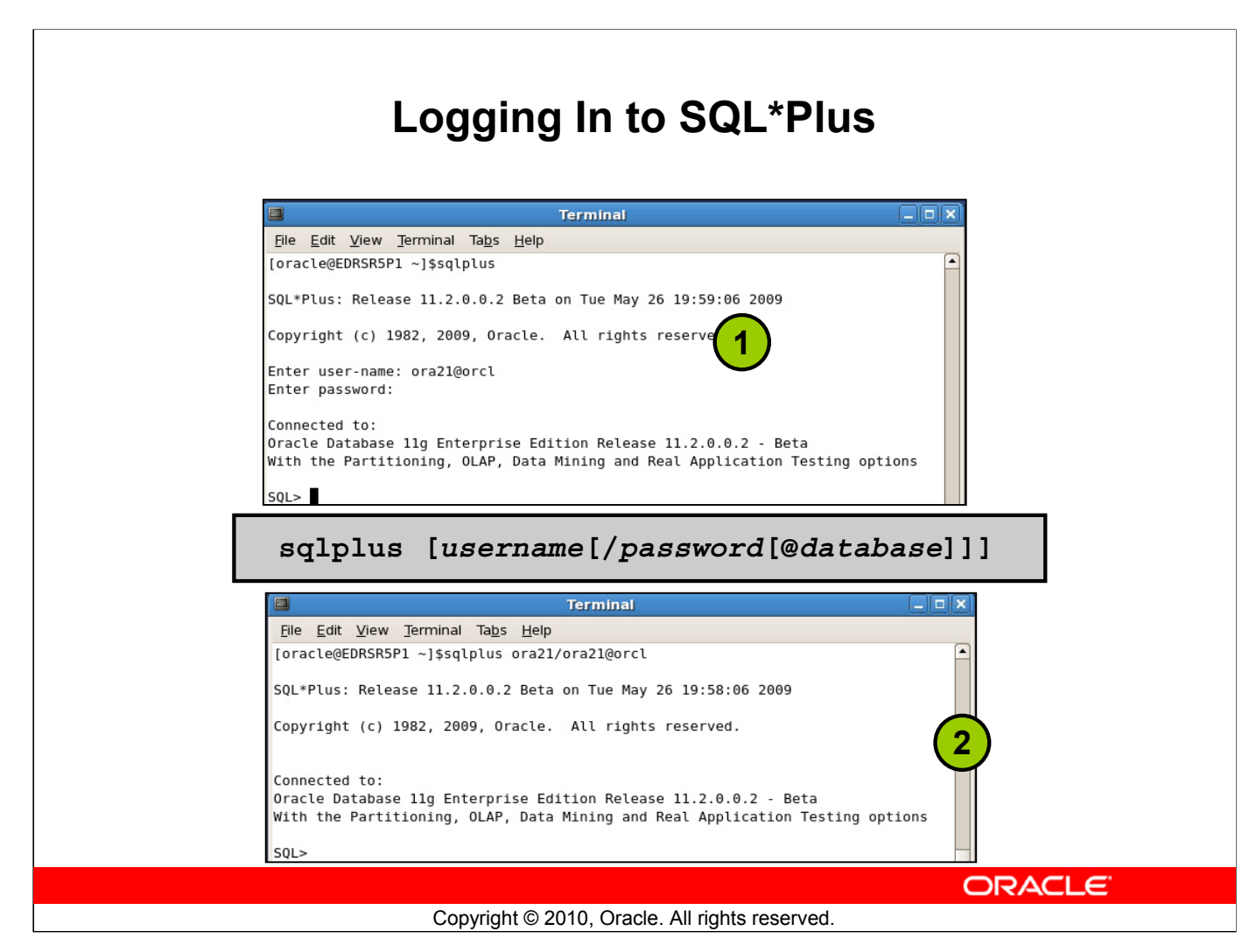

### Logging In to SQL\*Plus

How you invoke SQL\*Plus depends on which type of operating system you are running Oracle Database.

To log in from a Linux environment:

- 1. Right-click your Linux desktop and select terminal.
- 2. Enter the sqlplus command shown in the slide.
- 3. Enter the username, password, and database name.

In the syntax:

*username* Your database username *password* Your database password (Your password is visible if you enter it here.) @database The database connect string

**Note:** To ensure the integrity of your password, do not enter it at the operating system prompt. Instead, enter only your username. Enter your password at the password prompt.

# **Displaying the Table Structure**

Use the SQL\*Plus DESCRIBE command to display the structure of a table:

| DESC [RIBE] | tablename |        |
|-------------|-----------|--------|
|             |           |        |
|             |           |        |
|             |           |        |
|             |           |        |
|             |           |        |
|             |           |        |
|             |           |        |
|             |           | ORACLE |

#### **Displaying the Table Structure**

In SQL\*Plus, you can display the structure of a table using the DESCRIBE command. The result of the command is a display of column names and data types as well as an indication if a column must contain data.

In the syntax:

tablename The name of any existing table, view, or synonym that is accessible to the user

To describe the DEPARTMENTS table, use this command:

 SQL> DESCRIBE DEPARTMENTS

 Name
 Null? Type

 DEPARTMENT\_ID
 NOT NULL NUMBER(4)

 DEPARTMENT\_NAME
 NOT NULL VARCHAR2(30)

 MANAGER\_ID
 NUMBER(6)

 LOCATION\_ID
 NUMBER(4)

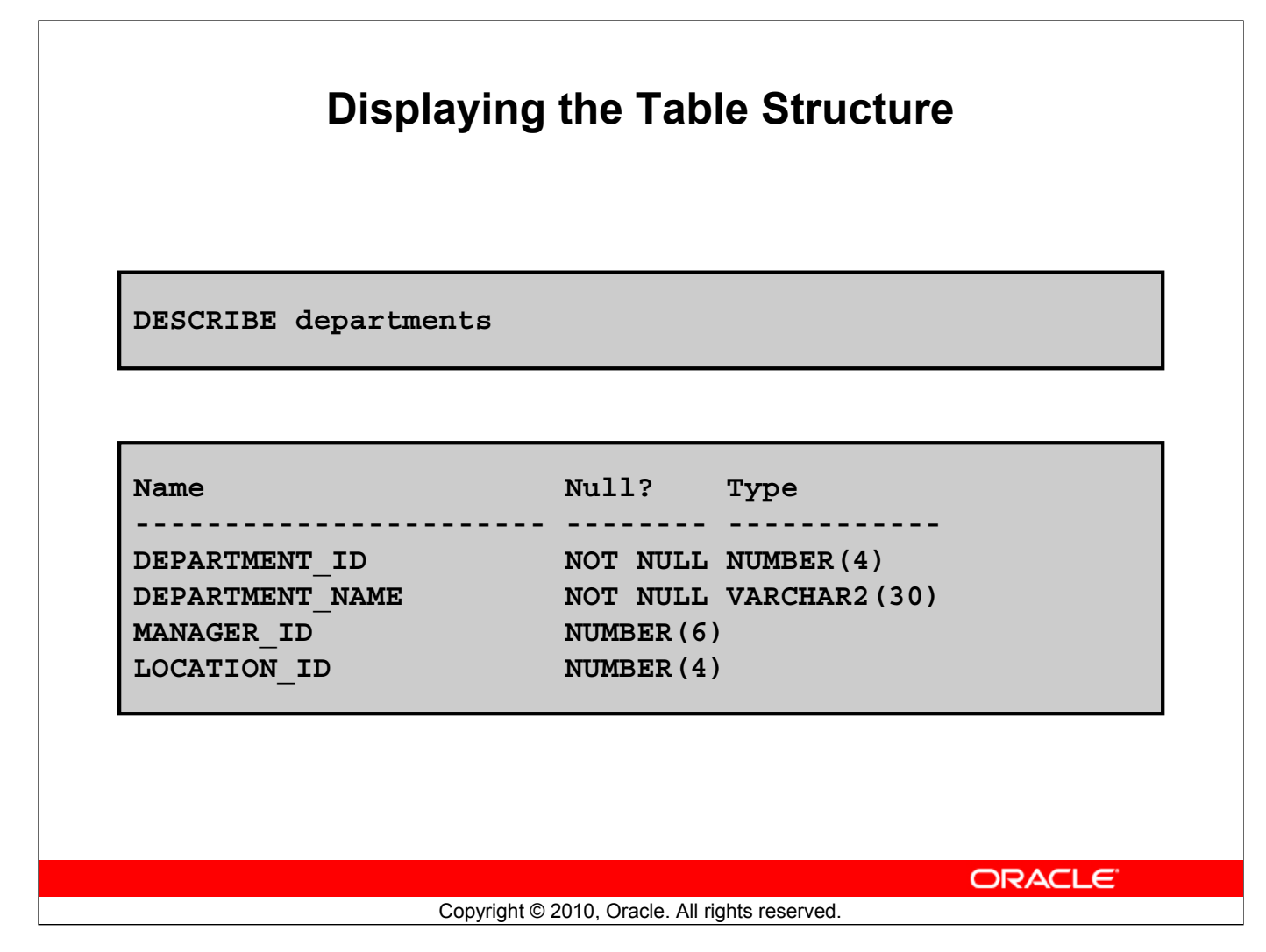

#### **Displaying the Table Structure (continued)**

The example in the slide displays the information about the structure of the DEPARTMENTS table. In the result:

Null?: Specifies whether a column must contain data (NOT NULL indicates that a column must contain data.)

Type: Displays the data type for a column

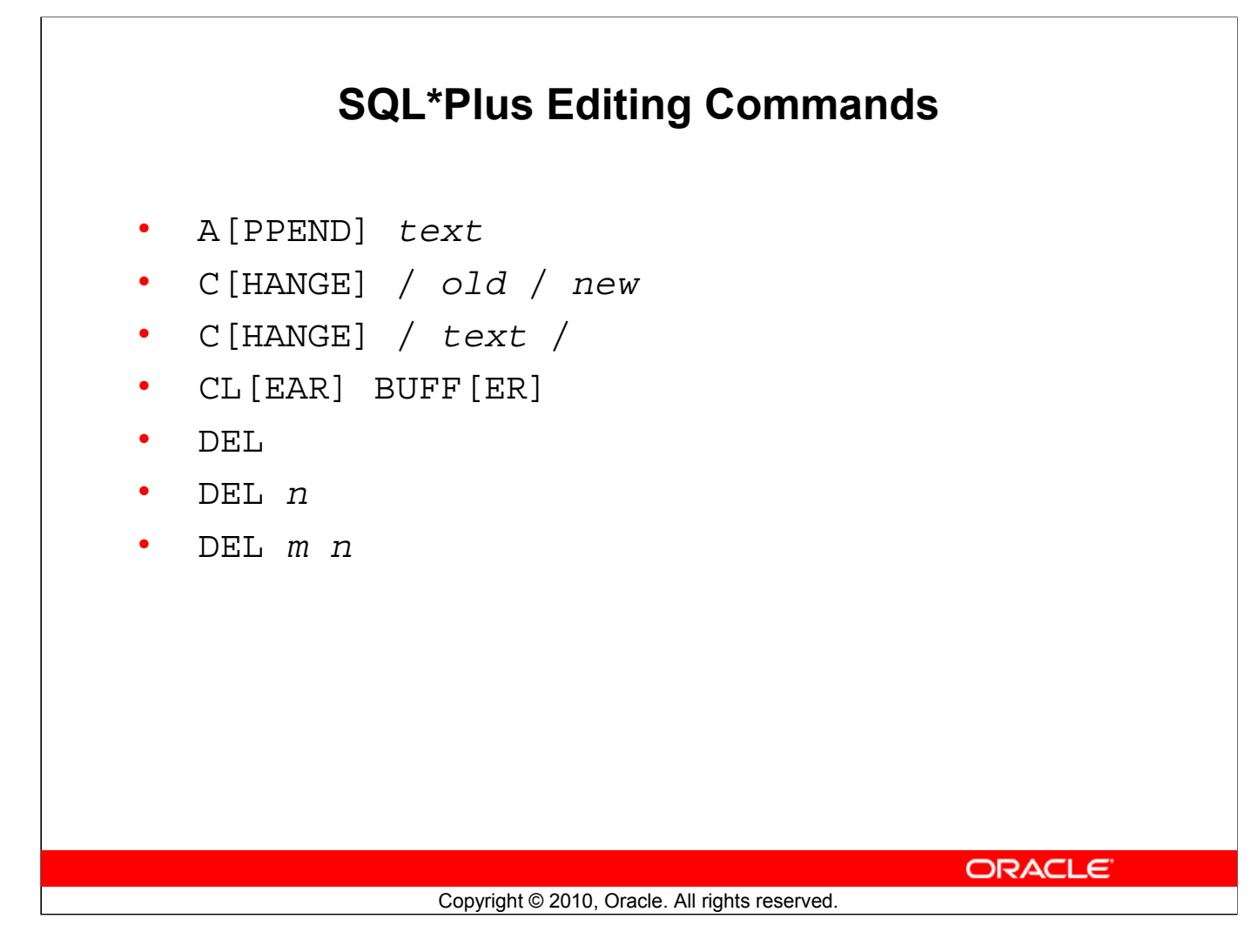

#### **SQL\*Plus Editing Commands**

SQL\*Plus commands are entered one line at a time and are not stored in the SQL buffer.

| Command              | Description                                 |
|----------------------|---------------------------------------------|
| A[PPEND] text        | Adds text to the end of the current line    |
| C[HANGE] / old / new | Changes old text to new in the current line |
| C[HANGE] / text /    | Deletes text from the current line          |
| CL[EAR] BUFF[ER]     | Deletes all lines from the SQL buffer       |
| DEL                  | Deletes current line                        |
| DEL n                | Deletes line n                              |
| DEL <i>m n</i>       | Deletes lines m to n inclusive              |

#### Guidelines

- If you press Enter before completing a command, SQL\*Plus prompts you with a line number.
- You terminate the SQL buffer either by entering one of the terminator characters (semicolon or slash) or by pressing Enter twice. The SQL prompt then appears.

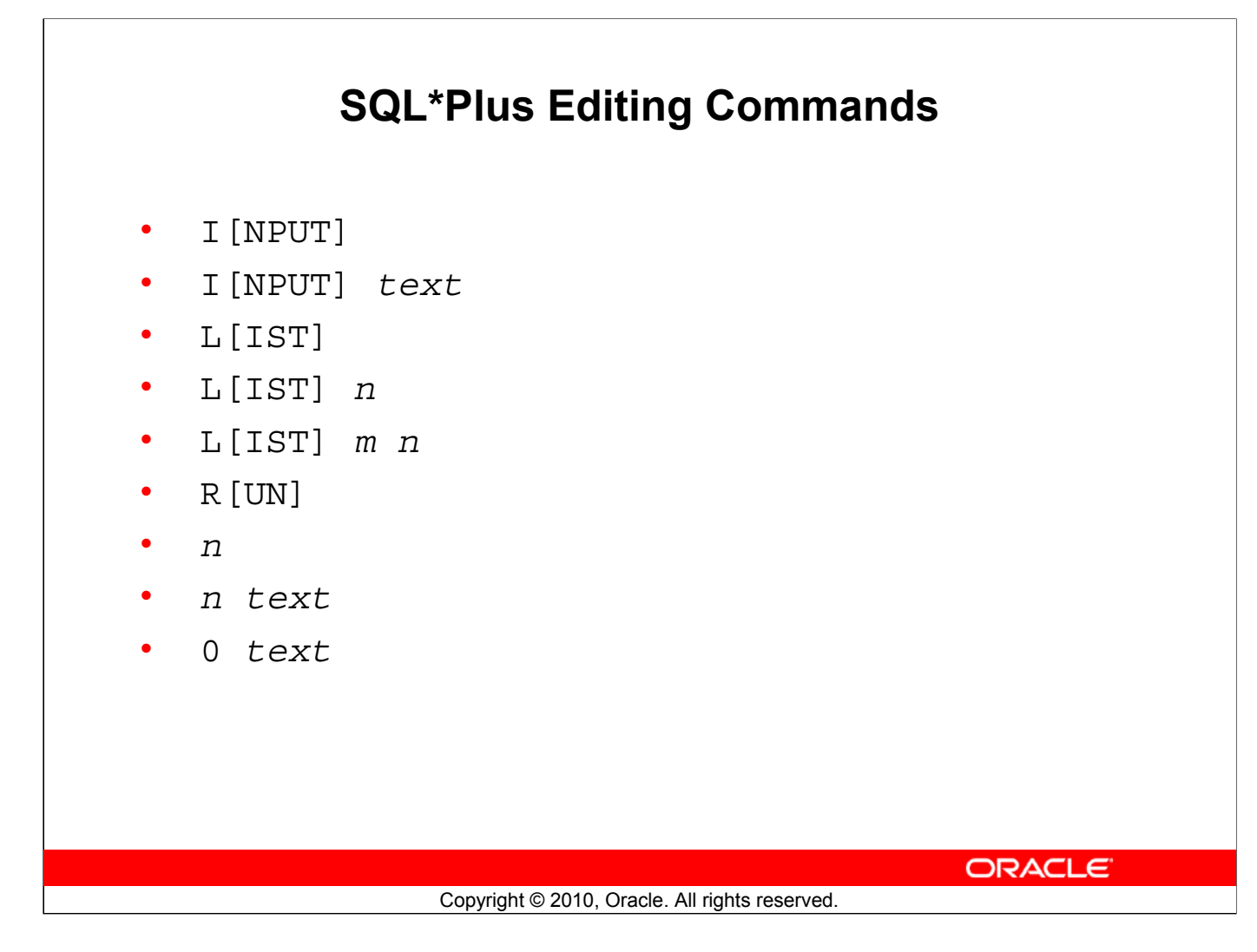

#### SQL\*Plus Editing Commands (continued)

| Command           | Description                                               |  |
|-------------------|-----------------------------------------------------------|--|
| I [NPUT]          | Inserts an indefinite number of lines                     |  |
| I[NPUT] text      | Inserts a line consisting of text                         |  |
| L[IST]            | Lists all lines in the SQL buffer                         |  |
| L[IST] n          | Lists one line (specified by <i>n</i> )                   |  |
| L[IST] <i>m n</i> | Lists a range of lines $(m \text{ to } n)$ inclusive      |  |
| R[UN]             | Displays and runs the current SQL statement in the buffer |  |
| п                 | Specifies the line to make the current line               |  |
| n text            | Replaces line n with text                                 |  |
| 0 text            | Inserts a line before line 1                              |  |

**Note:** You can enter only one SQL\*Plus command for each SQL prompt. SQL\*Plus commands are not stored in the buffer. To continue a SQL\*Plus command on the next line, end the first line with a hyphen (-).

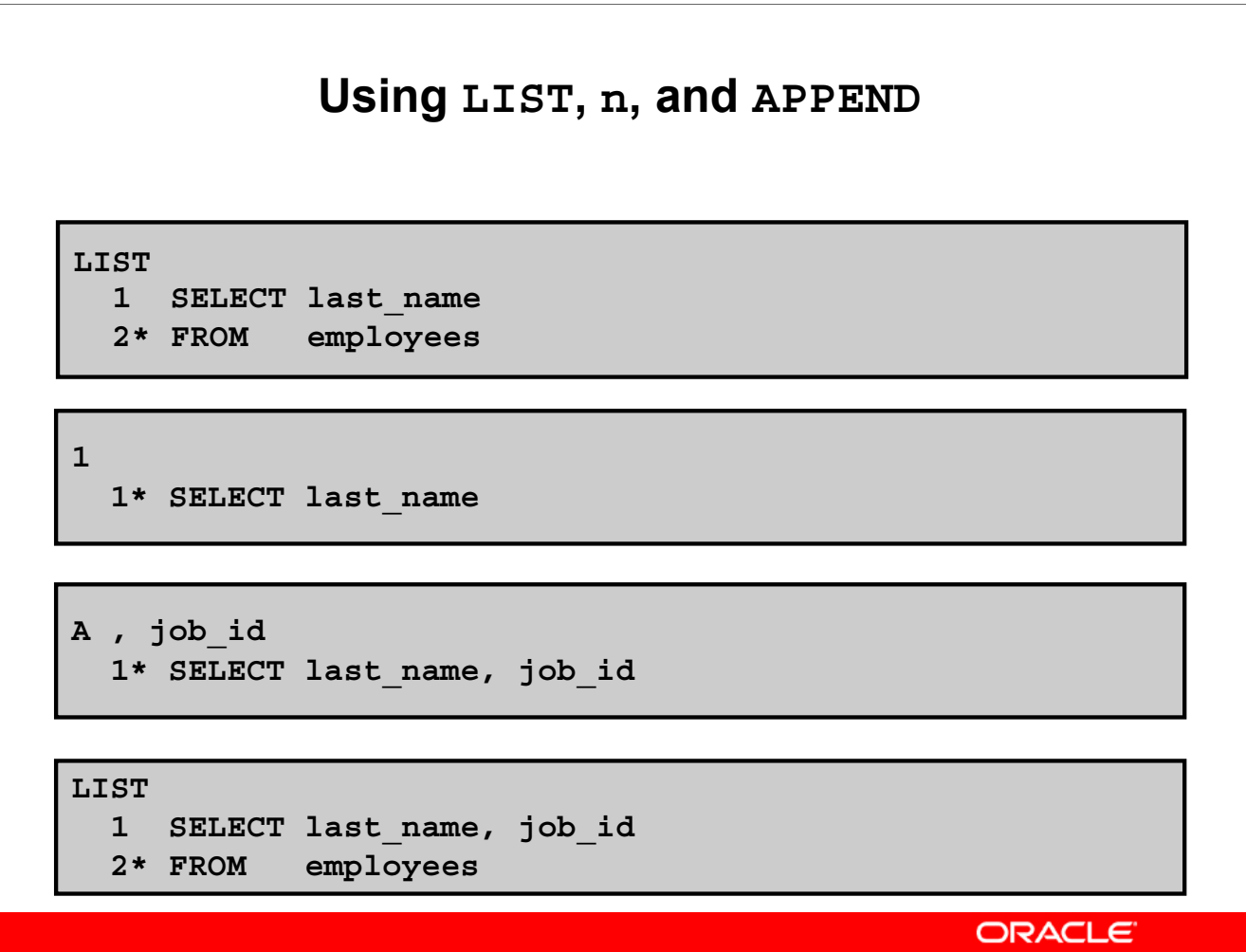

Copyright © 2010, Oracle. All rights reserved.

#### Using LIST, n, and APPEND

- Use the L[IST] command to display the contents of the SQL buffer. The asterisk (\*) beside line 2 in the buffer indicates that line 2 is the current line. Any edits that you made apply to the current line.
- Change the number of the current line by entering the number (n) of the line that you want to edit. The new current line is displayed.
- Use the A [PPEND] command to add text to the current line. The newly edited line is displayed. Verify the new contents of the buffer by using the LIST command.

**Note:** Many SQL\*Plus commands, including LIST and APPEND, can be abbreviated to just their first letter. LIST can be abbreviated to L; APPEND can be abbreviated to A.

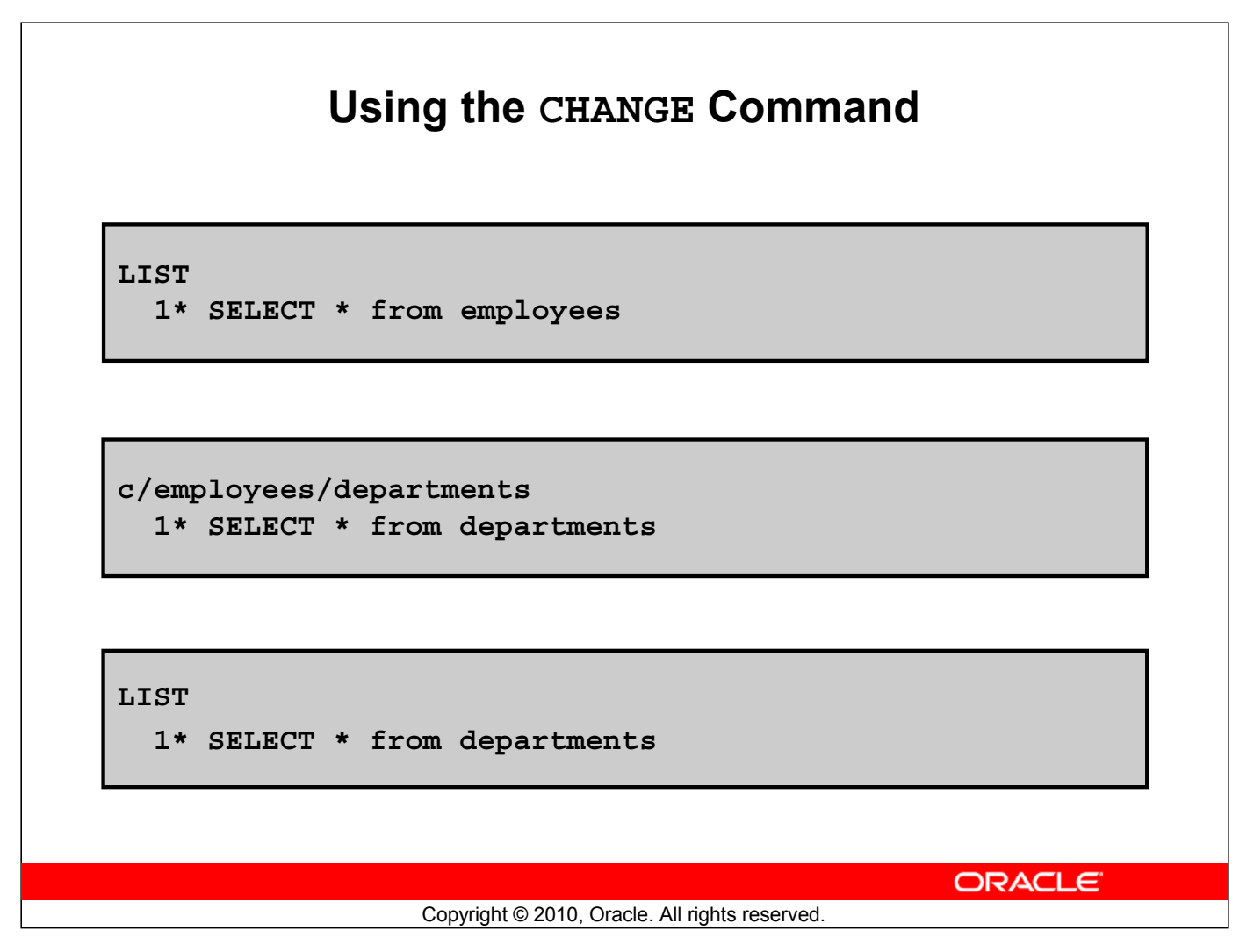

#### Using the CHANGE Command

- Use L [IST] to display the contents of the buffer.
- Use the C [HANGE] command to alter the contents of the current line in the SQL buffer. In this case, replace the employees table with the departments table. The new current line is displayed.
- Use the L[IST] command to verify the new contents of the buffer.

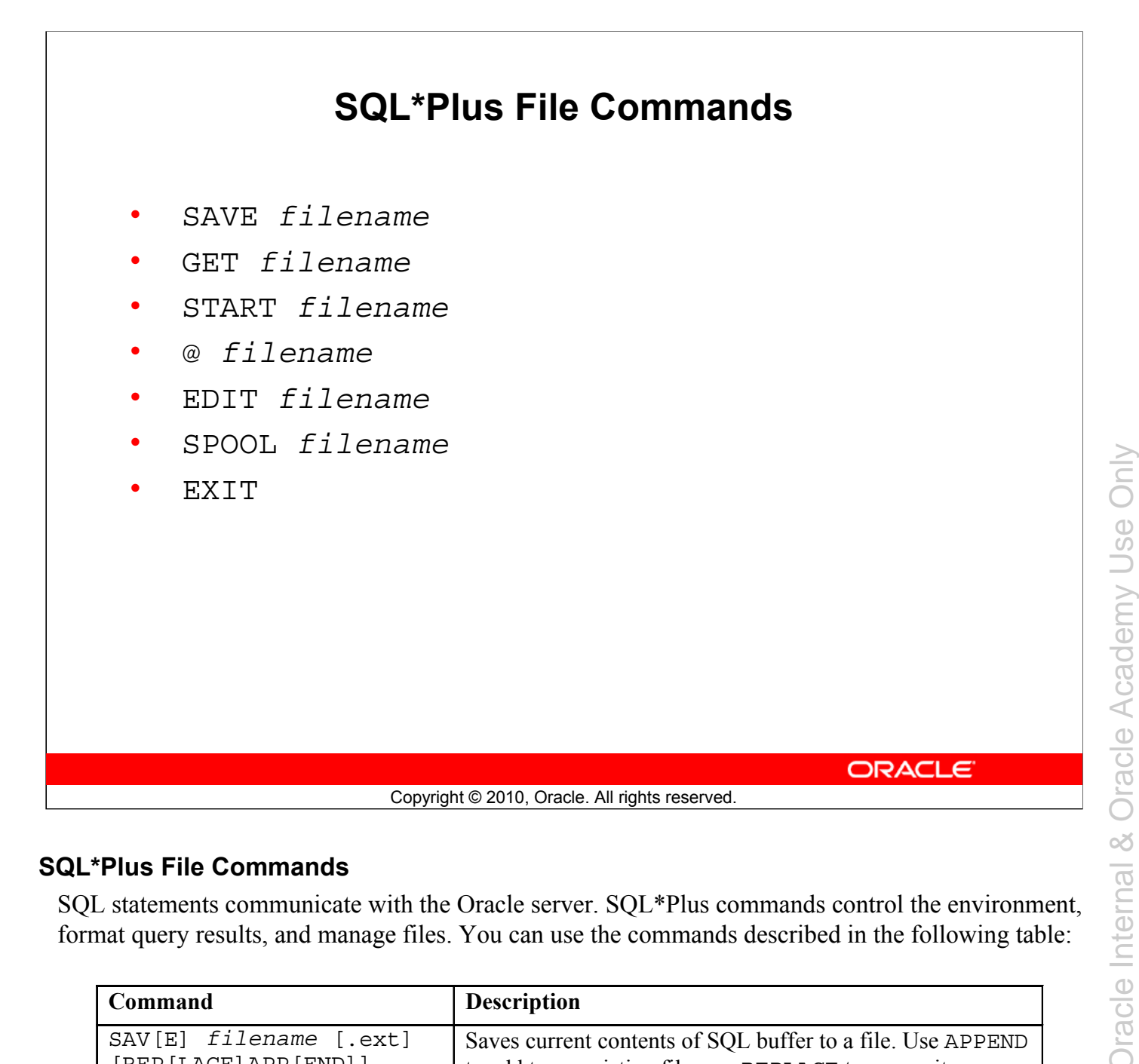

#### SQL\*Plus File Commands

SQL statements communicate with the Oracle server. SQL\*Plus commands control the environment, format query results, and manage files. You can use the commands described in the following table:

| Command                                              | Description                                                                                                    |
|------------------------------------------------------|----------------------------------------------------------------------------------------------------|
| SAV[E] <i>filename</i> [.ext]<br>[REP[LACE]APP[END]] | Saves current contents of SQL buffer to a file. Use APPEND to add to an existing file; use REPLACE to overwrite an existing file. The default extension is .sql. |
| GET filename [.ext]                                  | Writes the contents of a previously saved file to the SQL buffer. The default extension for the file name is .sql.                                               |
| STA[RT] filename [.ext]                              | Runs a previously saved command file                                                                                                    |
| <pre>@ filename</pre>                                | Runs a previously saved command file (same as START)                                                                                                    |
| ED[IT]                                               | Invokes the editor and saves the buffer contents to a file named afiedt.buf                                                                                      |
| <pre>ED[IT] [filename[.ext]]</pre>                   | Invokes the editor to edit the contents of a saved file                                                                                                    |
| SPO[OL] [filename[.ext]<br>OFF OUT]                  | Stores query results in a file. OFF closes the spool file. OUT closes the spool file and sends the file results to the printer.                                  |
| EXIT                                                 | Quits SQL*Plus                                                                                                    |

#### Oracle Database: SQL Fundamentals II D - 13

| Т.Т С <sup>.</sup> Т.                                                   |                            |                     |
|-------------------------------------------------------------------------|----------------------------|---------------------|
| 1 SELECT last_                                                          | name, manager_id, departm  | ment_id             |
| 2* FROM employe                                                         | es                         |                     |
|                                                                         |                            |                     |
|                                                                         |                            |                     |
| SAVE my_query                                                           |                            |                     |
| SAVE my_query<br>Created file my                                        | _query                     |                     |
| SAVE my_query<br>Created file my                                        | y_query                    |                     |
| SAVE my_query<br>Created file my<br>START my_query                      | r_query                    |                     |
| SAVE my_query<br>Created file my<br>START my_query<br>LAST NAME         | _query<br>MANAGER ID DEPAR | TMENT ID            |
| SAVE my_query<br>Created file my<br>START my_query<br>LAST_NAME         | _query<br>MANAGER_ID DEPAR | RTMENT_ID           |
| SAVE my_query<br>Created file my<br>START my_query<br>LAST_NAME<br>King |                            | RTMENT_ID<br><br>90 |

#### Using the SAVE and START Commands

#### SAVE

Use the SAVE command to store the current contents of the buffer in a file. In this way, you can store frequently used scripts for use in the future.

#### START

Use the START command to run a script in SQL\*Plus. You can also, alternatively, use the symbol @ to run a script.

@my\_query

# SERVEROUTPUT Command

- Use the SET SERVEROUT [PUT] command to control whether to display the output of stored procedures or PL/SQL blocks in SQL\*Plus.
- The DBMS\_OUTPUT line length limit is increased from 255 bytes to 32767 bytes.
- The default size is now unlimited.
- Resources are not preallocated when SERVEROUTPUT is set.
- Because there is no performance penalty, use UNLIMITED unless you want to conserve physical memory.

ORACLE

#### Copyright © 2010, Oracle. All rights reserved.

#### SERVEROUTPUT Command

Most of the PL/SQL programs perform input and output through SQL statements to store data in database tables or query those tables. All other PL/SQL input/output is done through APIs that interact with other programs. For example, the DBMS\_OUTPUT package has procedures such as PUT\_LINE. To see the result outside of PL/SQL you require another program, such as SQL\*Plus, to read and display the data passed to DBMS\_OUTPUT.

SQL\*Plus does not display DBMS\_OUTPUT data unless you first issue the SQL\*Plus command SET SERVEROUTPUT ON as follows:

SET SERVEROUTPUT ON

#### Note

- SIZE sets the number of bytes of the output that can be buffered within the Oracle Database server. The default is UNLIMITED. *n* cannot be less than 2000 or greater than 1,000,000.
- For additional information about SERVEROUTPUT, see the Oracle Database PL/SQL User's Guide and Reference 11g.

# Using the SQL\*Plus SPOOL Command

| SPO[OL] [file_name[.ext] [CRE[ATE]   <u>REP[LACE]</u>  <br>APP[END]]   OFF   OUT] |                                                                                                  |  |
|-----------------------------------------------------------------------------------|--------------------------------------------------------------------------------------------------|--|
| Option                                                                            | Description                                                                                      |  |
| file_name[.ext]                                                                   | Spools output to the specified file name                                                         |  |
| CRE [ATE]                                                                         | Creates a new file with the name specified                                                       |  |
| REP[LACE]                                                                         | Replaces the contents of an existing file. If the file does not exist, REPLACE creates the file. |  |
| APP[END]                                                                          | Adds the contents of the buffer to the end of the file you specify                               |  |
| OFF                                                                               | Stops spooling                                                                                   |  |
| OUT                                                                               | Stops spooling and sends the file to your computer's standard (default) printer                  |  |
| ORACLE                                                                            |                                                                                                  |  |

#### Using the SQL\*Plus SPOOL Command

The SPOOL command stores query results in a file or optionally sends the file to a printer. The SPOOL command has been enhanced. You can now append to, or replace an existing file, where previously you could only use SPOOL to create (and replace) a file. REPLACE is the default.

To spool output generated by commands in a script without displaying the output on the screen, use SET TERMOUT OFF. SET TERMOUT OFF does not affect output from commands that run interactively.

You must use quotation marks around file names containing white space. To create a valid HTML file using SPOOL APPEND commands, you must use PROMPT or a similar command to create the HTML page header and footer. The SPOOL APPEND command does not parse HTML tags. Set SQLPLUSCOMPAT [IBILITY] to 9.2 or earlier to disable the CREATE, APPEND, and SAVE parameters.
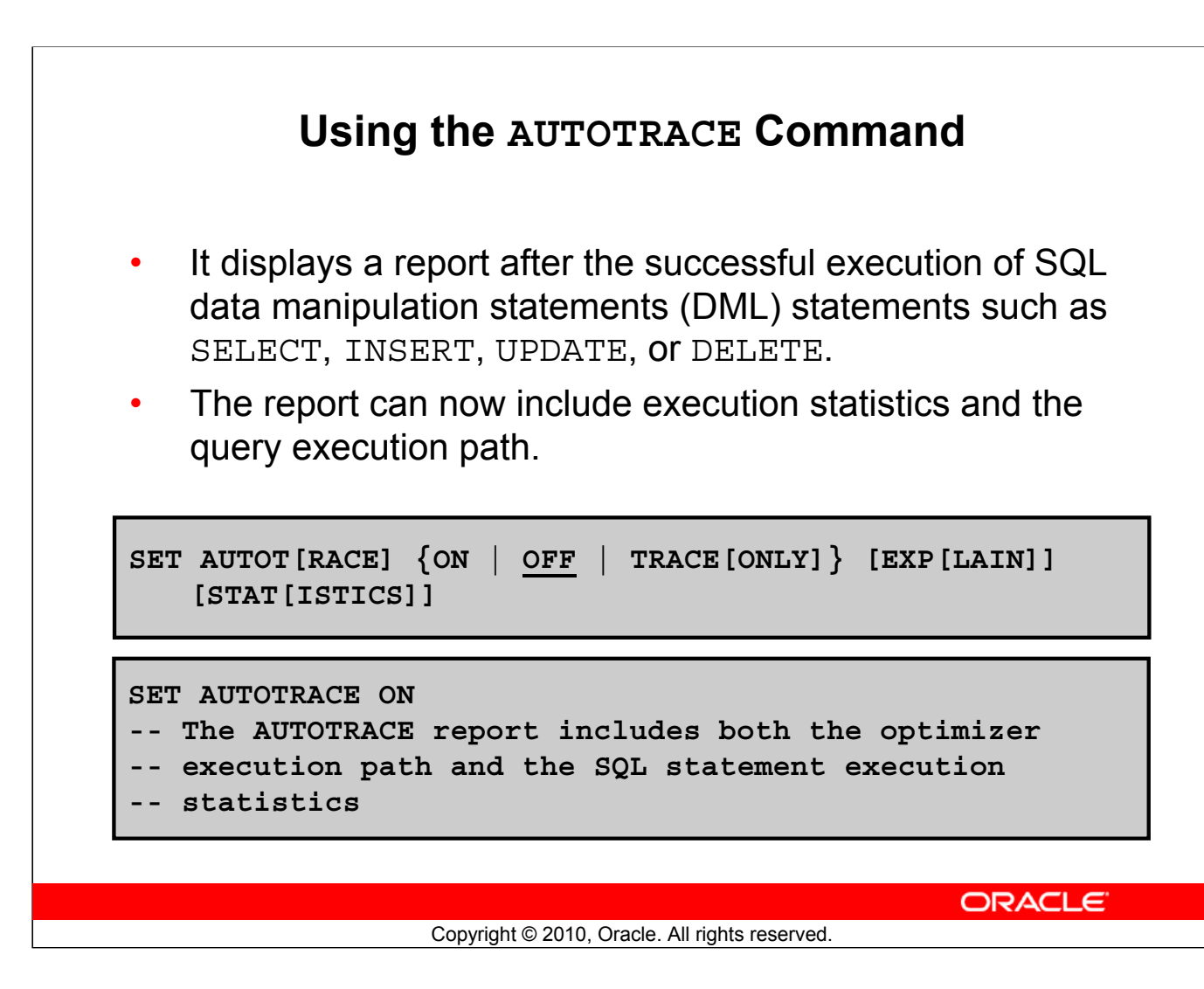

# Using the AUTOTRACE Command

EXPLAIN shows the query execution path by performing an EXPLAIN PLAN. STATISTICS displays SQL statement statistics. The formatting of your AUTOTRACE report may vary depending on the version of the server to which you are connected and the configuration of the server. The DBMS\_XPLAN package provides an easy way to display the output of the EXPLAIN PLAN command in several predefined formats.

## Note

- For additional information about the package and subprograms, see the *Oracle Database PL/SQL Packages and Types Reference 11g* guide.
- For additional information about the EXPLAIN PLAN, see Oracle Database SQL Reference 11g.
- For additional information about Execution Plans and the statistics, see the *Oracle Database Performance Tuning Guide 11g.*

# Summary

In this appendix, you should have learned how to use SQL\*Plus as an environment to do the following:

- Execute SQL statements
- Edit SQL statements
- Format the output
- Interact with script files

Copyright © 2010, Oracle. All rights reserved.

## Summary

SQL\*Plus is an execution environment that you can use to send SQL commands to the database server and to edit and save SQL commands. You can execute commands from the SQL prompt or from a script file.

ORACLE

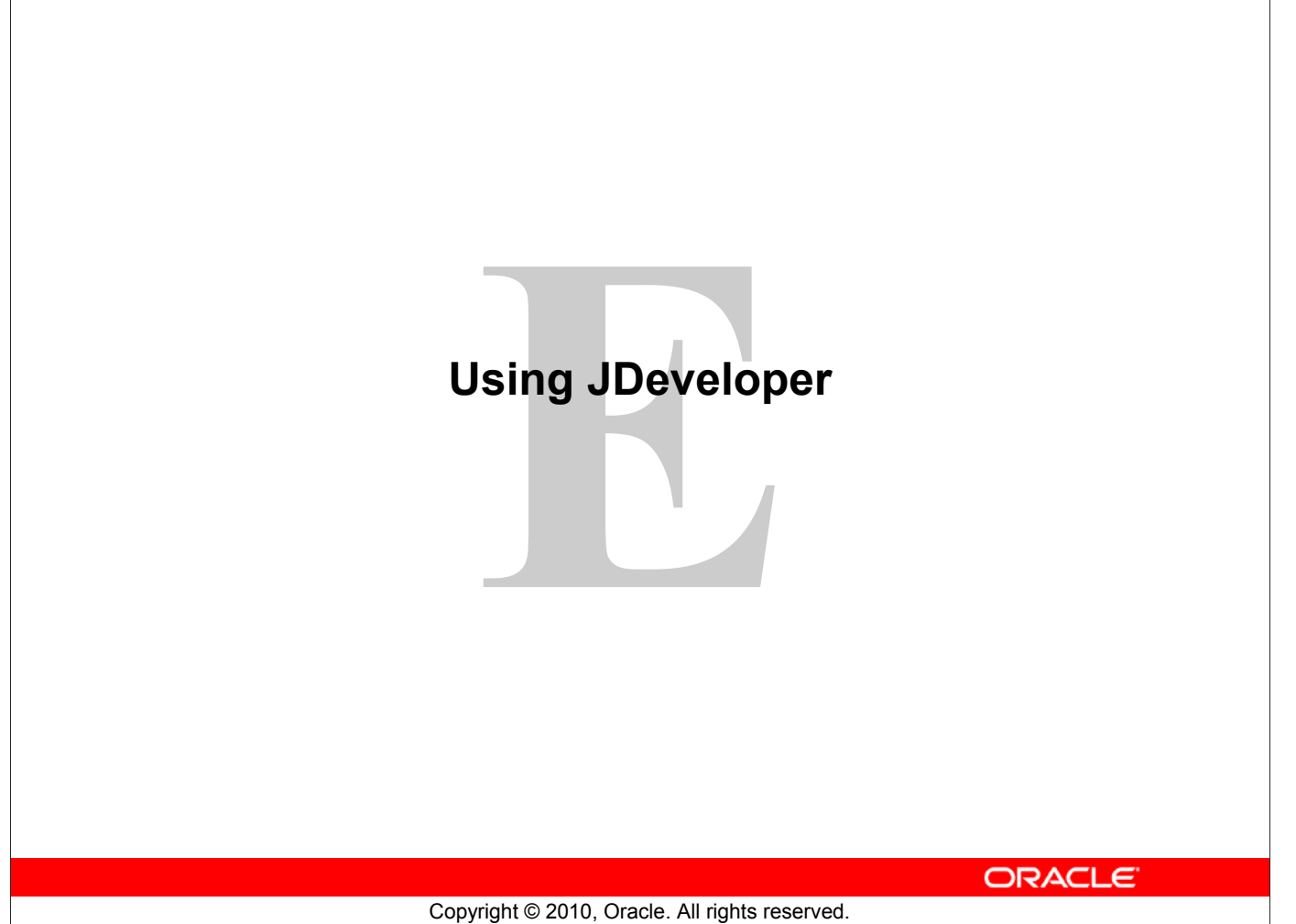

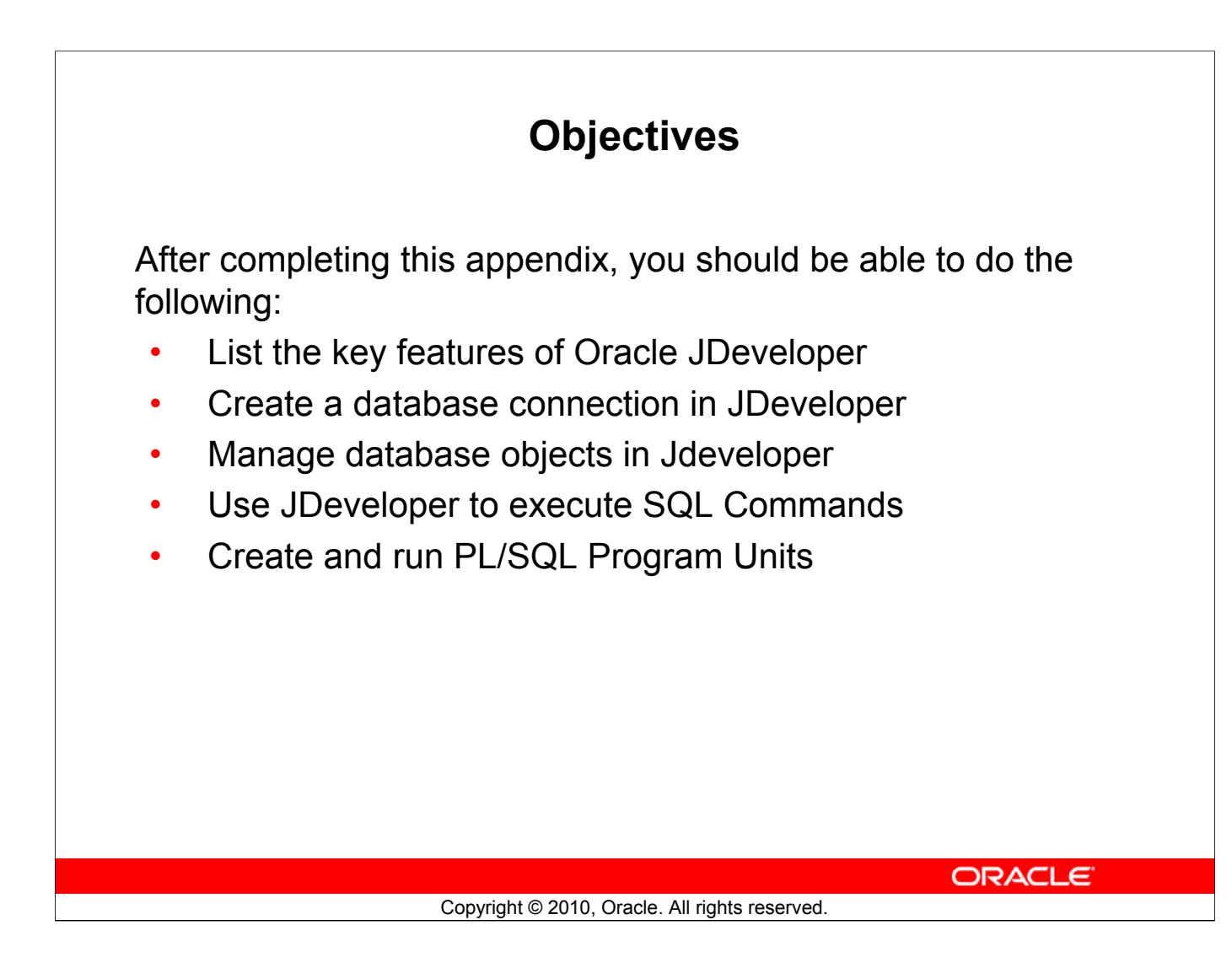

# **Objectives**

In this appendix, you are introduced to the tool JDeveloper. You learn how to use JDeveloper for your database development tasks.

| ۵                                                 | Oracle JDeveloper 11g                                                                                                    |
|---------------------------------------------------|----------------------------------------------------------------------------------------------------|
| <u>File E</u> dit <u>V</u> iew <u>Application</u> | Refa <u>c</u> tor <u>S</u> earch <u>N</u> avigate <u>B</u> uild <u>R</u> un Versi <u>o</u> ning <u>T</u> ools <u>W</u> indow <u>H</u> elp                                          |
| 🔮 🗁 🗒 🗐 👘 🥙 🗶 🛄                                   | \$\$10 · 0 ·   ™ ·   ≜ 盐 ≛ ▲ ·   ► · ★ · (♣ -                                                                                                    |
| Application Navigator                             | 3 Start Page                                                                                                    |
| New Application                                   |                                                                                                    |
| Open Application                                  |                                                                                                    |
|                                                   | Oracle JDeveloper 11g                                                                                                    |
|                                                   | Learn ho                                                                                                    |
| the structure                                     | Model Applications                                                                                                    |
|                                                   | Design Databases                                                                                                    |
|                                                   | 4                                                                                                    |
|                                                   | Messages - Log                                                                                                    |
| No Structure                                      | [02:47:24 PM] Creating Integrated Weblogic domain<br>[02:48:09 PM] Extending Integrated Weblogic domain<br>[02:48:53 PM] Integrated Weblogic domain processing completed successfu |
|                                                   |                                                                                                    |
|                                                   | Messages Feedback                                                                                                    |

# **Oracle JDeveloper**

Oracle JDeveloper is an integrated development environment (IDE) for developing and deploying Java applications and Web services. It supports every stage of the software development life cycle (SDLC) from modeling to deploying. It has the features to use the latest industry standards for Java, XML, and SQL while developing an application.

Oracle JDeveloper 11g initiates a new approach to J2EE development with features that enable visual and declarative development. This innovative approach makes J2EE development simple and efficient.

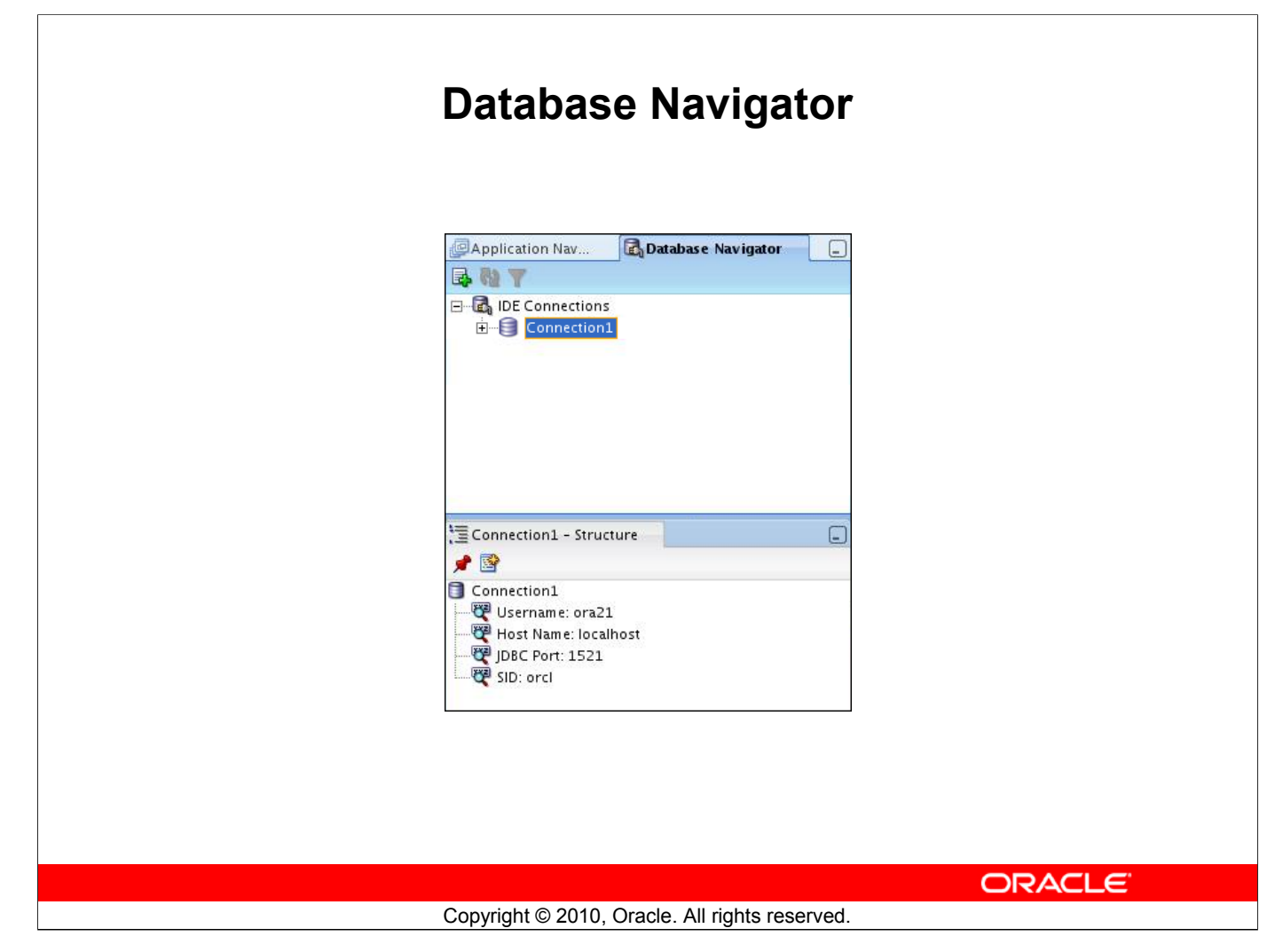

# **Database Navigator**

Using Oracle JDeveloper, you can store the information necessary to connect to a database in an object called "connection." A connection is stored as part of the IDE settings, and can be exported and imported for easy sharing among groups of users. A connection serves several purposes from browsing the database and building applications, all the way through to deployment.

| Application Nav 🛃 Database Navigator 📮 | Create Database Connection                                                                                                    |
|----------------------------------------|----------------------------------------------------------------------------------------------------|
| TOF Connections                        | Choose an application from the list to create a database connection owned by and deployed with that application. Choose IDE Connections to create a connection that can be added to any application. |
|                                        | Create Connection In: 🛃 IDE Connections 🔹                                                                                                    |
| Click the New Connection icon in       | Connection Name: Connection1                                                                                                    |
| the Database Navigator.                | Connection Type: Oracle (JDBC)                                                                                                    |
|                                        | Username: ora21 Rote:                                                                                                    |
|                                        | Password: ••••• 🔮 Save Password                                                                                                    |
|                                        | - Oracle (IDBC) Settings                                                                                                    |
|                                        | Enter Custom IDBC URL                                                                                                    |
| In the Create Database                 | Driver: thin                                                                                                    |
| nection window, enter the              | Host Name: JDBC Port: 1521                                                                                                    |
| name, password and the SID.            | SID:     orcl                                                                                                    |
|                                        | Service Na <u>m</u> e: XE                                                                                                    |
|                                        |                                                                                                    |
|                                        | Test Connection                                                                                                    |
| Test the connection.                   | Lest Connection                                                                                                    |
|                                        | puccess                                                                                                    |
|                                        |                                                                                                    |
|                                        | Help OK Cancel                                                                                                    |
|                                        |                                                                                                    |
|                                        | <b>A</b> Click OK.                                                                                                    |
|                                        |                                                                                                    |

# **Creating a Connection**

A connection is an object that specifies the necessary information for connecting to a specific database as a specific user of that database. You can create and test connections for multiple databases and for multiple schemas.

To create a database connection, perform the following steps:

- 1. Click the New Connection icon in the Database Navigator.
- 2. In the Create Database Connection window, enter the connection name. Enter the username and password of the schema that you want to connect to. Enter the SID of the database that you want to connect to.
- 3. Click Test to ensure that the connection has been set correctly.
- 4. Click OK.

# **Browsing Database Objects**

Use the Database Navigator to:

- Browse through many objects in a database schema
- Review the definitions of objects at a glance

| Column Name Data Type Nullable<br>Department_ID NUMBER(4,0) Yes<br>DEPARTMENTS<br>DEPT<br>DEPARTMENTS<br>DEPT<br>Table Type: NORMAL<br>Columns<br>Constraints<br>Schema: ORA21                                                                                                    | Patab<br>Patab                                                                                                    | se Navigator 📃 🔔   | DEPT               | ons                |            |
|----------------------------------------------------------------------------------------------------|----------------------------------------------------------------------------------------------------|--------------------|--------------------|--------------------|------------|
| Tables   COPY_EMP3   COUNTRIES   DEPARTMENTS   DEPT     DEPT     NUMBER(4,0)   Y     DEPT     NUMBER(4,0)     Y     DEPT     NUMBER(4,0)     Y     DEPT     NUMBER(4,0)     Y     DEPT     NUMBER(4,0)     Y     DEPT     NUMBER(4,0)     Y     DEPT     NUMBER(4,0)     Y     DEPT     NUMBER(4,0)     Y     DEPT     NUMBER(4,0)     Y     DEPT     NUMBER(4,0)        V                                                                                                    | E G Connection1                                                                                                    | ~                  | 🔋 Column Name      | Data Type          | 2 Nullable |
| DEPARTMENT_NAME VARCHAR2(30 BYTE) No<br>MANA GER_ID NUMBER(6,0) Yes<br>LOCATION_ID NUMBER(4,0) Yes<br>COLUMNS<br>Columns<br>Constraints<br>Constraints<br>Columns<br>Schema: ORA21                                                                                                    |                                                                                                    |                    | DEPARTMENT_ID      | NUMBER(4,0)        | Yes        |
| MANAGER_ID NUMBER(6,0) Yes<br>DEPARTMENTS<br>DEPT - Structure<br>Table Type: NORMAL.<br>Columns<br>Constraints<br>Constraints<br>Schema: ORA21<br>Columns Data Constraints Gra () < >>                                                                                                    |                                                                                                    |                    | DEPARTMENT_NAM     | E VARCHAR2(30 BYTE | ) No       |
| LOCATION_ID NUMBER(4,0) Yes                                                                                                    |                                                                                                    |                    | MANAGER_ID         | NUMBER(6,0)        | Yes        |
| Image: Second second second                                                                                                    |                                                                                                    | ~                  | LOCATION_ID        | NUMBER(4,0)        | Yes        |
| Columns Data Constraints Gra () ( )                                                                                                    | TEDEPT - Structure                                                                                                    |                    |                    |                    |            |
| Columns<br>Constraints<br>Constraints<br>Constrain | -                                                                                                    |                    |                    |                    |            |
|                                                                                                    | Columns<br>Constraints<br>Constraints<br>Constraints<br>Constraints<br>Constraints<br>Constraints<br>Constraints<br>Constraints<br>Constraints |                    | Columns Data C     | onstraints Gra 🔍 🕨 | <          |
|                                                                                                    | Con                                                                                                    | right © 2010. Orac | cle. All rights re | served.            |            |

# **Browsing Database Objects**

After you create a database connection, you can use the Database Navigator to browse through many objects in a database schema including tables, views, indexes, packages, procedures, triggers, and types.

You can object definitions broken into tabs of information that is pulled out of the data dictionary. For example, if you select a table in the Navigator, details about columns, constraints, grants, statistics, triggers, and so on are displayed on an easy-to-read tabbed page.

| Executing SQL Statements                                                                                                |
|----------------------------------------------------------------------------------------------------|
| File Edit View Application Refactor Search Navigate Build Run Versioning Too<br>B C I C I C I C I C I C I C I C I C I C |
| 2 Select Connection                                                                                                    |
| 3         Image: Select * FROM employees WHERE salary < 5000                                                            |
|                                                                                                    |
|                                                                                                    |
| Copyright © 2010, Oracle, All rights reserved.                                                                          |

# **Executing SQL Statements**

To execute a SQL statement, perform the following steps:

- 1. Click the Open SQL Worksheet icon.
- 2. Select the connection.
- 3. Execute the SQL command by clicking:
  - The **Execute statement** button or by pressing F9. The output is as follows:

| ⋗ Resu   | ılts | Script Outp | ut | 🗑 Explain 🖇 | A   | utotrace 🗔 D | )BM |
|----------|------|-------------|----|-------------|-----|--------------|-----|
| Results: |      |             |    |             |     |              |     |
|          | A    | EMPLOYEE_ID | £  | FIRST_NAME  | £   | LAST_NAME    | 2   |
| 1        | ļ    | 100         | St | even        | Kir | ng           | SK  |
| 2        |      | 101         | N  | eena        | Ко  | chhar        | NK  |

• The **Run Script** button or by pressing F5. The output is as follows:

| ▶ Results | 层 Script Output | 🗃 Explain 📓 Autotrace | 🗟 dbm |
|-----------|-----------------|-----------------------|-------|
| 🥔 🖯 🚊     | i               |                       |       |
| EMPLOYEE_ | _ID             | FIRST_NAME            | LAST_ |
| 100       |                 | Steven                | King  |

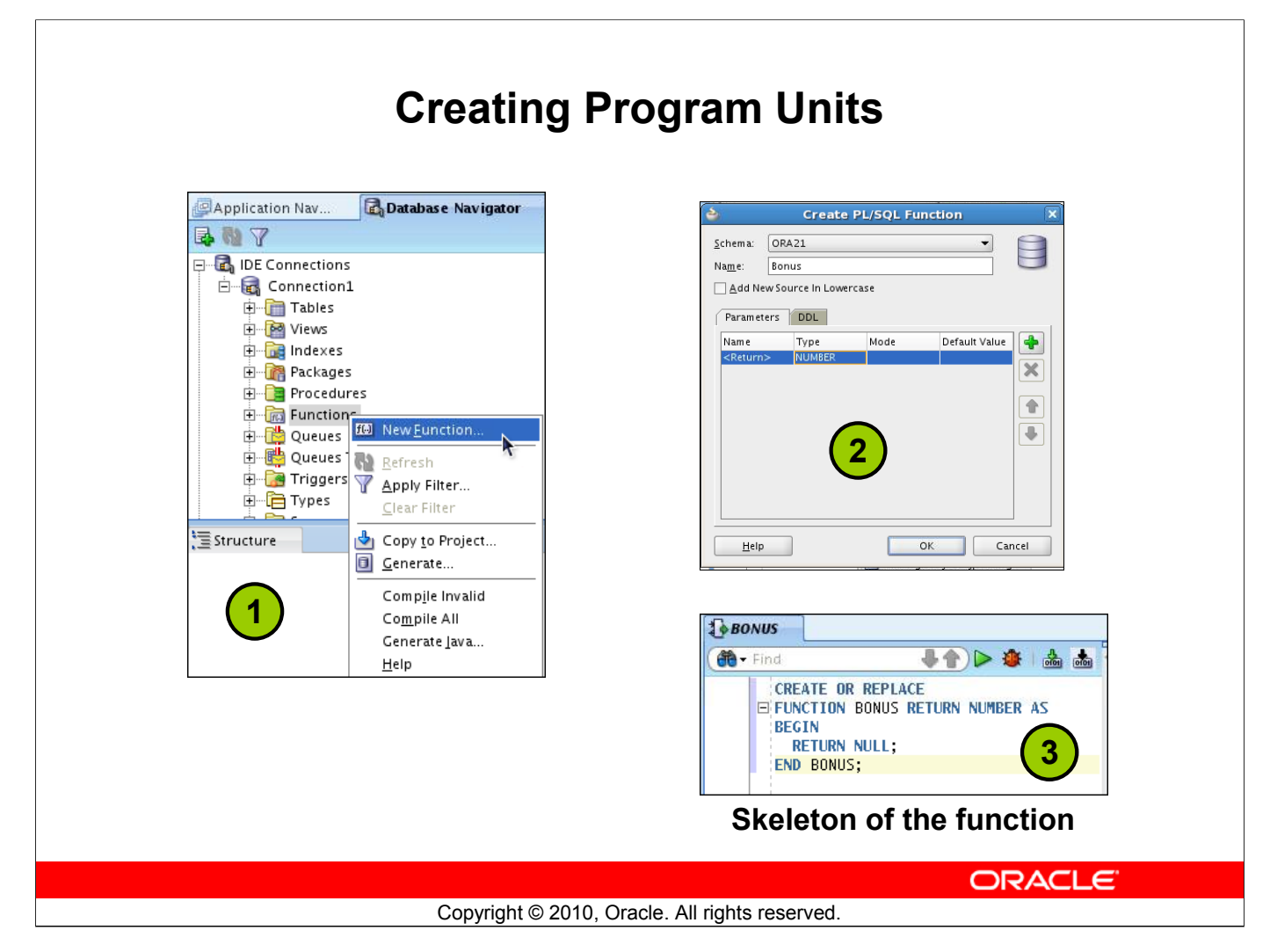

# **Creating Program Units**

To create a PL/SQL program unit:

- Select View > Database Navigator. Select and expand a database connection. Right-click a folder corresponding to the object type (Procedures, Packages, Functions). Select "New [Procedures|Packages|Functions]".
- 2. Enter a valid name for the function, package, or procedure, and click OK.
- 3. A skeleton definition is created and opened in the Code Editor. You can then edit the subprogram to suit your need.

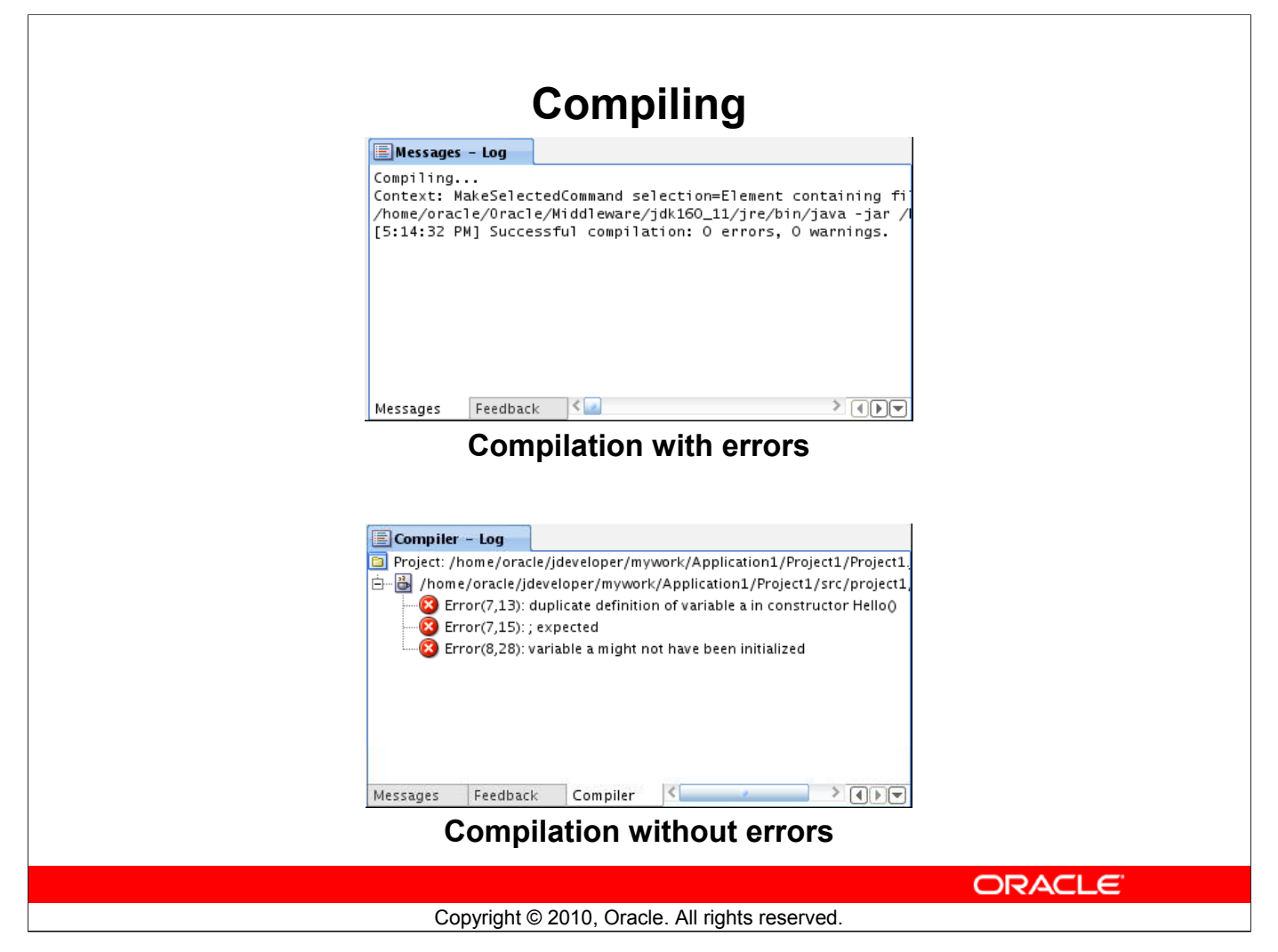

# Compiling

After editing the skeleton definition, you need to compile the program unit. Right-click the PL/SQL object that you need to compile in the Connection Navigator, and then select Compile. Alternatively, you can press CTRL + SHIFT + F9 to compile.

| Target:       Parameters:         ADD_IOB_HISTORY       Parameter       Data Type       N         P_ammeter       Data Type       N       P_ammeter       Data Type       N         P_EMP_ID       NUMBER       III       P_START_DATE       DATE       III         P_IOB_ID       VARCHAR2(10)       II       P_IOB_ID       VARCHAR2(10)       III         P_START_DATE DATE;       P_START_DATE DATE;       P_START_DATE DATE;       P_START_DATE DATE;       P_DEPARTMENT_ID NUMBER;         BEGIN       P_EMP_ID := NULL;       P_JOB_ID := NULL;       P_JOB_ID := NULL;       P_JOB_ID := NULL;         P_JOB_ID := NULL;       P_JOB_ID := NULL;       P_DEPARTMENT_ID := NULL;       P_DEPARTMENT_ID := NULL;         ADD_JOB_HISTORY(       P_EMP_ID := P_EMP_ID,                                                                                                    |                                                                                                    | Run PL/SQL      |              |
|----------------------------------------------------------------------------------------------------|----------------------------------------------------------------------------------------------------|-----------------|--------------|
| ADD_JOB_HISTORY       Parameter       Data Type       N         P_EMP_ID       NUMBER       II         P_START_DATE       DATE       II         P_END_DATE       DATE       II         P_IOB_ID       VARCHAR2(10)       II         P_DEPARTMENT_ID       NUMBER       II         P_START_DATE       DATE       III         P_IOB_ID       VARCHAR2(10)       III         P_EMP_ID NUMBER;       P_END_DATE DATE;       III         P_START_DATE DATE;       P_END_DATE DATE;       IIII         P_IOB_ID VARCHAR2(10);       P_DEPARTMENT_ID NUMBER;       IIII         BEGIN       P_EMP_ID := NULL;       P_START_DATE := NULL;       III;         P_START_DATE := NULL;       P_OB_ID := NULL;       III;       III;         P_OB_ID := NULL;       P_DEPARTMENT_ID := NULL;       III;       III;         ADD_JOB_HISTORY(       P_EMP_ID := P_EMP_ID,       III;       III; | Target:                                                                                                    | Parameters:     |              |
| P_EMP_ID       NUMBER       IN         P_START_DATE       DATE       IN         P_END_DATE       DATE       IN         P_IOB_ID       VARCHAR2(10)       IN         P_DEPARTMENT_ID       NUMBER       IN         P_START_DATE DATE       P_END_DATE       IN         P_EMP_ID NUMBER;       P_END_DATE DATE;       P_END_DATE DATE;         P_DEPARTMENT_ID NUMBER;       BEGIN       P_EMP_ID := NULL;         P_START_DATE is NULL;       P_START_DATE := NULL;       P_START_DATE := NULL;         P_DEPARTMENT_ID := NULL;       P_DEPARTMENT_ID := NULL;       P_DEPARTMENT_ID := NULL;         ADD_JOB_ID := NULL;       P_EMP_ID := NULL;       P_EMP_ID := NULL;         P_EMP_ID => P_EMP_ID,       IN       IN                                                                                                    | ADD_JOB_HISTORY                                                                                                    | Parameter       | Data Type    |
| P_START_DATE     DATE     IN       P_END_DATE     DATE     IN       P_IOB_ID     VARCHAR2(10)     IN       P_DEPARTMENT_ID     NUMBER     IN       P_EMP_ID NUMBER;     P_END_DATE     IN       P_END_DATE DATE;     P_IOB_ID VARCHAR2(10);     IN       P_DEPARTMENT_ID NUMBER;     BEGIN     IN       BEGIN     P_EMP_ID := NULL;     P_START_DATE := NULL;       P_DDPARTMENT_ID := NULL;     P_DOB_ID := NULL;       P_DEPARTMENT_ID := NULL;     P_DEPARTMENT_ID := NULL;       P_DEPARTMENT_ID := NULL;     P_DEPARTMENT_ID := NULL;       P_DEPARTMENT_ID := NULL;     P_DEPARTMENT_ID := NULL;                                                                                                    |                                                                                                    | P_EMP_ID        | NUMBER       |
| P_END_DATE     DATE     IN       P_JOB_JD     VARCHAR2(10)     IN       P_DEPARTMENT_JD     NUMBER     IN       P_EMP_ID NUMBER;     P_END_DATE DATE;     P_DBJID VARCHAR2(10);       P_DBJID VARCHAR2(10);     P_DEPARTMENT_ID NUMBER;     BEGIN       P_EMP_ID := NULL;     P_END_DATE := NULL;     P_JOB_ID := NULL;       P_JOB_ID := NULL;     P_DEPARTMENT_ID := NULL;     P_DEPARTMENT_ID := NULL;       P_DEPARTMENT_ID := NULL;     P_DEPARTMENT_ID := NULL;     P_DEPARTMENT_ID := NULL;                                                                                                    |                                                                                                    | P_START_DATE    | DATE         |
| P_JOB_ID     VARCHAR2(10) IN       P_DEPARTMENT_ID     NUMBER       PL/SQLBiock       DECLARE       P_EMP_ID NUMBER;       P_START_DATE DATE;       P_IOB_ID VARCHAR2(10);       P_DEPARTMENT_ID NUMBER;       BEGIN       P_EMP_ID := NULL;       P_START_DATE := NULL;       P_IOB_ID := NULL;       P_IOB_ID := NULL;       P_DEPARTMENT_ID D := NULL;       P_DEPARTMENT_ID := NULL;       P_DEPARTMENT_ID := NULL;       P_DEPARTMENT_ID := NULL;       P_DEPARTMENT_ID := NULL;       P_DEPARTMENT_ID := NULL;       P_DEPARTMENT_ID := NULL;       P_DEPARTMENT_ID := NULL;       P_DEPARTMENT_ID := NULL;       P_DEPARTMENT_ID := NULL;       P_DEPARTMENT_ID := NULL;       P_DEPARTMENT_ID := NULL;       P_DEPARTMENT_ID := NULL;       P_DEPARTMENT_ID := NULL;       P_DEPARTMENT_ID := NULL;       ADD_JOB_HISTORY(       P_EMP_ID => P_EMP_ID,                    |                                                                                                    | P_END_DATE      | DATE         |
| P_DEPARTMENT_ID     NUMBER     IN       PL/SQL Block     DECLARE     P_EMP_ID NUMBER;       P_EMP_ID NUMBER;     P_END_DATE DATE;     P_END_DATE DATE;       P_IOB_ID VARCHAR2(10);     P_DEPARTMENT_ID NUMBER;       BEGIN     P_EMP_ID := NULL;       P_START_DATE := NULL;     P_START_DATE := NULL;       P_DEPARTMENT_ID := NULL;     P_DEPARTMENT_ID := NULL;       P_DEPARTMENT_ID := NULL;     P_DEPARTMENT_ID := NULL;       ADD_JOB_HISTORY(     P_EMP_ID => P_EMP_ID,                                                                                                    |                                                                                                    | P_JOB_ID        | VARCHAR2(10) |
| PL/SQL Block<br>PECLARE<br>P_EMP_ID NUMBER;<br>P_START_DATE DATE;<br>P_IOB_ID VARCHAR2(10);<br>P_DEPARTMENT_ID NUMBER;<br>BEGIN<br>P_EMP_ID := NULL;<br>P_START_DATE := NULL;<br>P_START_DATE := NULL;<br>P_JOB_ID := NULL;<br>P_DEPARTMENT_ID := NULL;<br>ADD_JOB_HISTORY(<br>P_EMP_ID => P_EMP_ID,                                                                                                    |                                                                                                    | P_DEPARTMENT_ID | NUMBER       |
|                                                                                                    | DECLARE<br>P_EMP_ID NUMBER;<br>P_START_DATE DATE;<br>P_EN0_DATE DATE;<br>P_JOB_ID VARCHAR2(10);<br>P_DEPARTMENT_ID NUMBER;<br>BEGIN<br>P_EMP_ID := NULL;<br>P_START_DATE := NULL;<br>P_EN0_DATE := NULL;<br>P_DEPARTMENT_ID := NULL;<br>P_DEPARTMENT_ID := NULL;<br>ADD_JOB_HISTORY(<br>P_EMP_ID => P_EMP_ID, |                 |              |

# **Running a Program Unit**

To execute the program unit, right-click the object and select Run. The Run PL/SQL dialog box appears. You may need to change the NULL values with reasonable values that are passed into the program unit. After you change the values, click OK. The output is displayed in the Message-Log window.

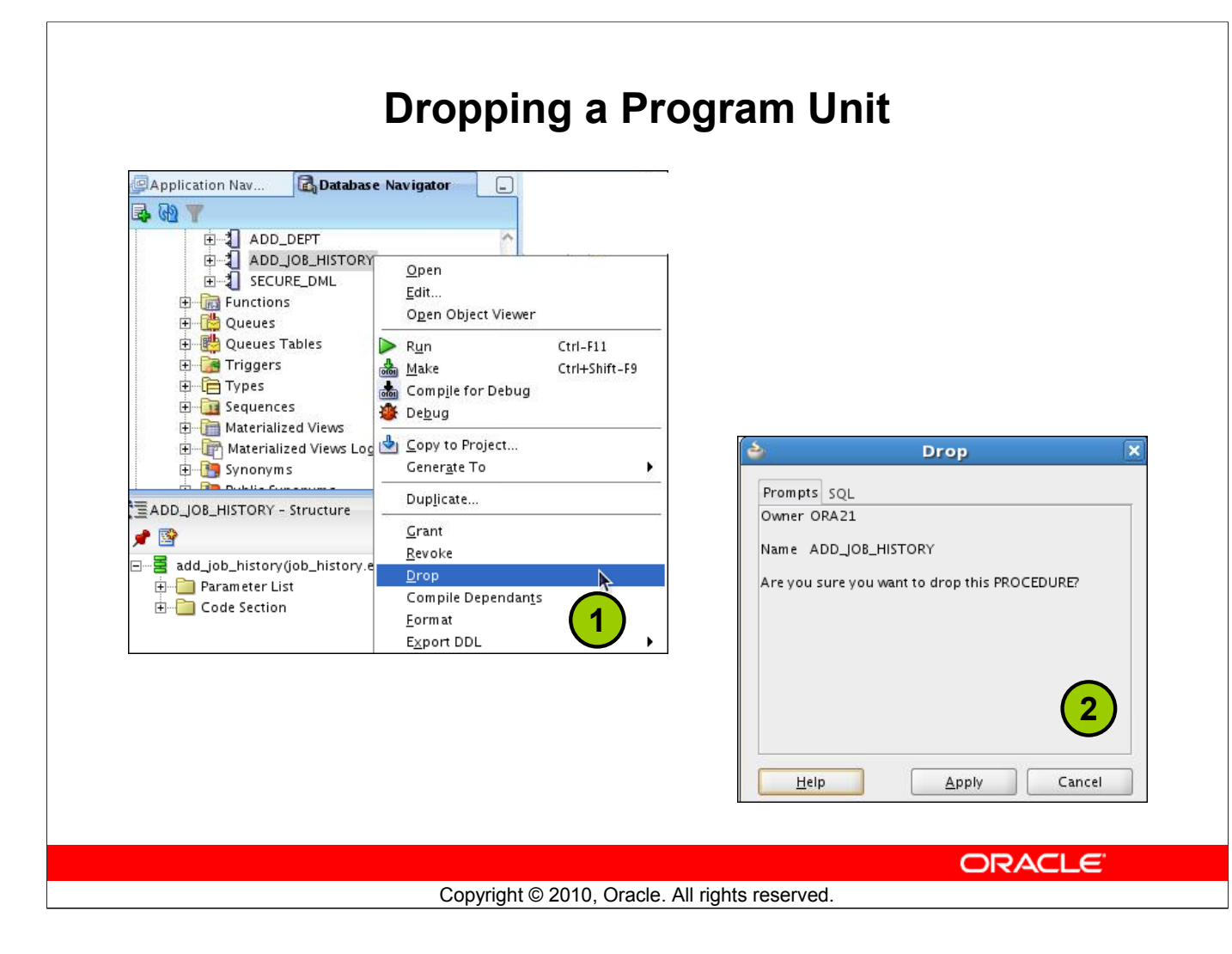

# **Dropping a Program Unit**

To drop a program unit:

- 1. Right-click the object and select Drop. The Drop Confirmation dialog box appears.
- Click Apply. The object is dropped from the database.

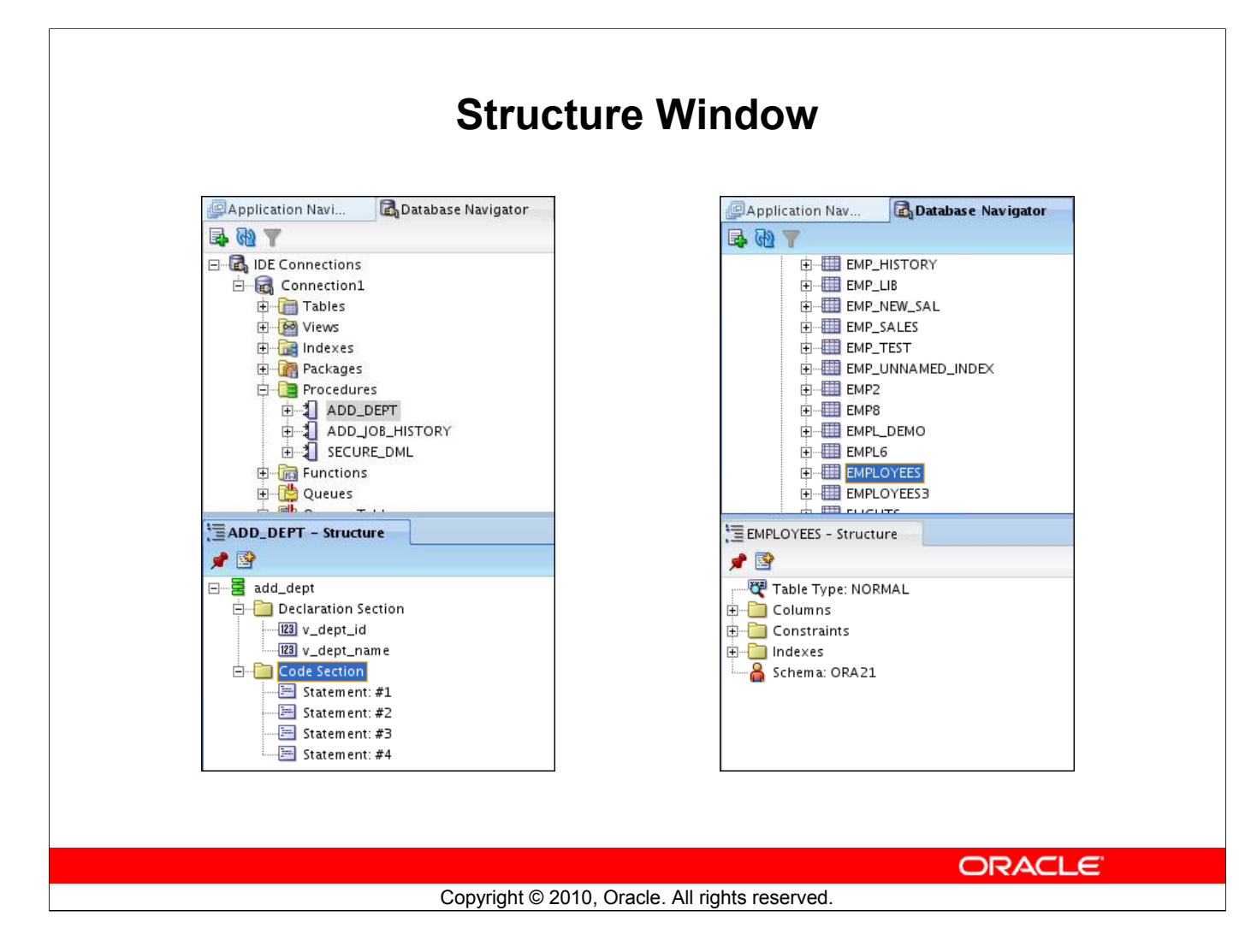

# **Structure Window**

The Structure window offers a structural view of the data in the document that is currently selected in the active window of those windows that participate in providing structure: the navigators, the editors and viewers, and the Property Inspector.

In the Structure window, you can view the document data in a variety of ways. The structures that are available for display are based on document type. For a Java file, you can view code structure, UI structure, or UI model data. For an XML file, you can view XML structure, design structure, or UI model data.

The Structure window is dynamic, tracking always the current selection of the active window (unless you freeze the window's contents on a particular view), as is pertinent to the currently active editor. When the current selection is a node in the navigator, the default editor is assumed. To change the view on the structure for the current selection, select a different structure tab.

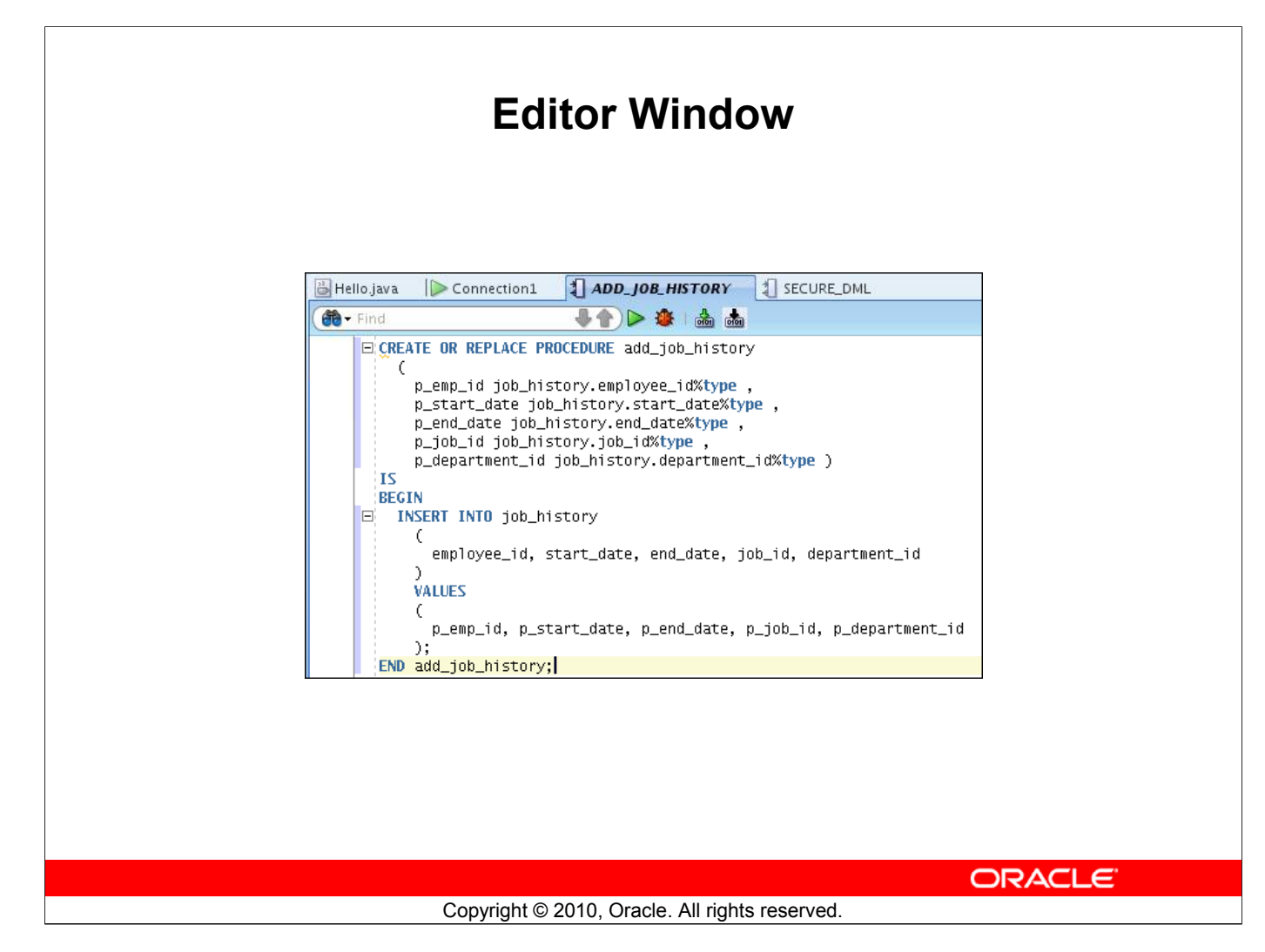

# **Editor Window**

You can view your project files all in one single editor window, you can open multiple views of the same file, or you can open multiple views of different files.

The tabs at the top of the editor window are the document tabs. Selecting a document tab gives that file focus, bringing it to the foreground of the window in the current editor.

The tabs at the bottom of the editor window for a given file are the editor tabs. Selecting an editor tab opens the file in that editor.

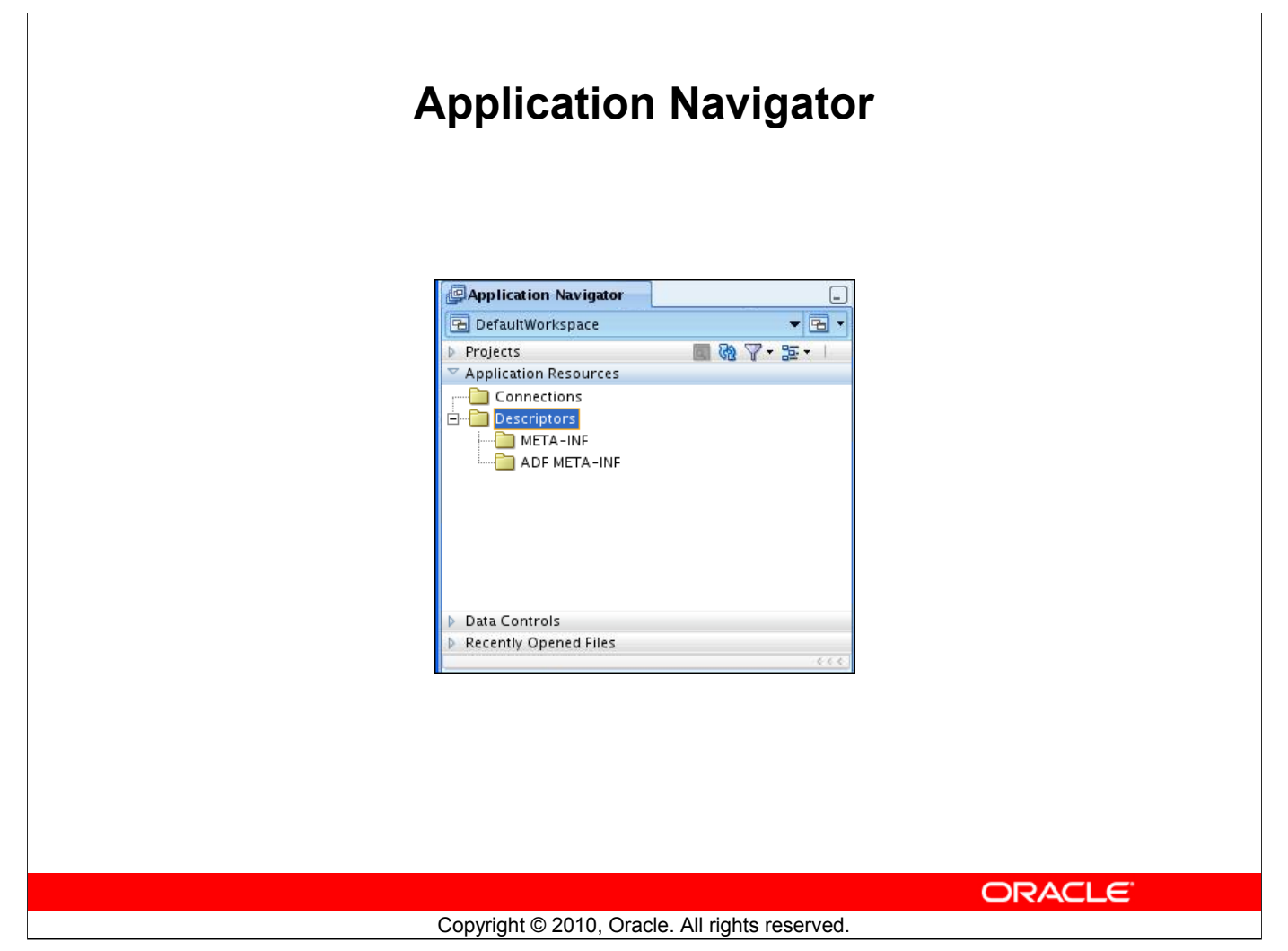

# **Application Navigator**

Application Navigator gives you a logical view of your application and the data that it contains. Application Navigator provides an infrastructure that the different extensions can plug in to and use to organize their data and menus in a consistent, abstract manner. While Application Navigator can contain individual files (such as Java source files), it is designed to consolidate complex data. Complex data types such as entity objects, Unified Modeling Language (UML) diagrams, Enterprise JavaBeans (EJB), or Web services appear in this navigator as single nodes. The raw files that make up these abstract nodes appear in the Structure window.

# **Deploying Java Stored Procedures**

Before deploying Java stored procedures, perform the following steps:

- 1. Create a database connection.
- 2. Create a deployment profile.
- 3. Deploy the objects.

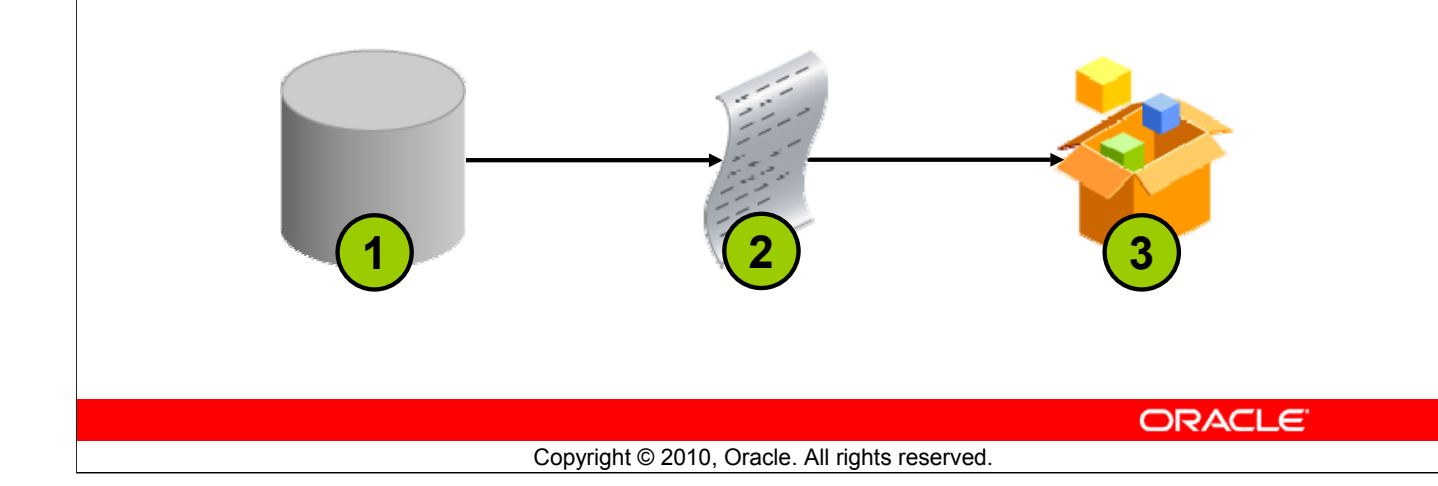

# **Deploying Java Stored Procedures**

Create a deployment profile for Java stored procedures, and then deploy the classes and, optionally, any public static methods in JDeveloper using the settings in the profile.

Deploying to the database uses the information provided in the Deployment Profile Wizard and two Oracle Database utilities:

- loadjava loads the Java class containing the stored procedures to an Oracle database.
- publish generates the PL/SQL call-specific wrappers for the loaded public static methods. Publishing enables the Java methods to be called as PL/SQL functions or procedures.

| Publishing Java to PL/SQL                                                                                                    |
|----------------------------------------------------------------------------------------------------|
| TrimLob.iava                                                                                                    |
| (後・Find - Find                                                                                                    |
| <pre>public class TrimLob  {     public static void main (String args ]) throws SQLException {     Connection conn=null;     if (System.getProperty("oracle.jserver.version") != null)     {         conn = DriverManager.getConnection("jdbc:default:connection:");     }     else     {         DriverManager.registerDriver(new oracle.jdbc.OracleDriver());         conn = DriverManager.getConnection("jdbc:oracle:thin:scott/tiger");     }     } </pre> |
| Trim! ob iava                                                                                                    |
| (n + Find + () > (2 + () + () + () + () + () + () + () +                                                                                                    |
| CREATE OR REPLACE PROCEDURE TRIMLOBPROC<br>as language java<br>name 'TrimLob.main(java.lang.String[)';                                                                                                    |
|                                                                                                    |
|                                                                                                    |
| Copyright © 2010, Oracle. All rights reserved.                                                                                                    |

# Publishing Java to PL/SQL

The slide shows the Java code and illustrates how to publish the Java code in a PL/SQL procedure.

# How Can I Learn More About JDeveloper 11g?

| Торіс                                                  | Web site                                                     |
|--------------------------------------------------------|--------------------------------------------------------------|
| Oracle JDeveloper<br>Product Page                      | http://www.oracle.com/technology/products/jdev/index.html    |
| Oracle JDeveloper 11 <i>g</i><br>Tutorials             | http://www.oracle.com/technology/obe/obe11jdev/11/index.html |
| Oracle JDeveloper 11 <i>g</i><br>Product Documentation | http://www.oracle.com/technology/documentation/jdev.html     |
| Oracle JDeveloper 11 <i>g</i><br>Discussion Forum      | http://forums.oracle.com/forums/forum.jspa?forumID=83        |

ORACLE

Copyright © 2010, Oracle. All rights reserved.

# Summary

In this appendix, you should have learned how to use JDeveloper to do the following:

- List the key features of Oracle JDeveloper
- Create a database connection in JDeveloper
- Manage database objects in JDeveloper
- Use JDeveloper to execute SQL Commands
- Create and run PL/SQL Program Units

#### ORACLE

#### Copyright © 2010, Oracle. All rights reserved.

# **Objectives**

In this appendix, you are introduced to the tool JDeveloper. You learn how to use JDeveloper for your database development tasks.

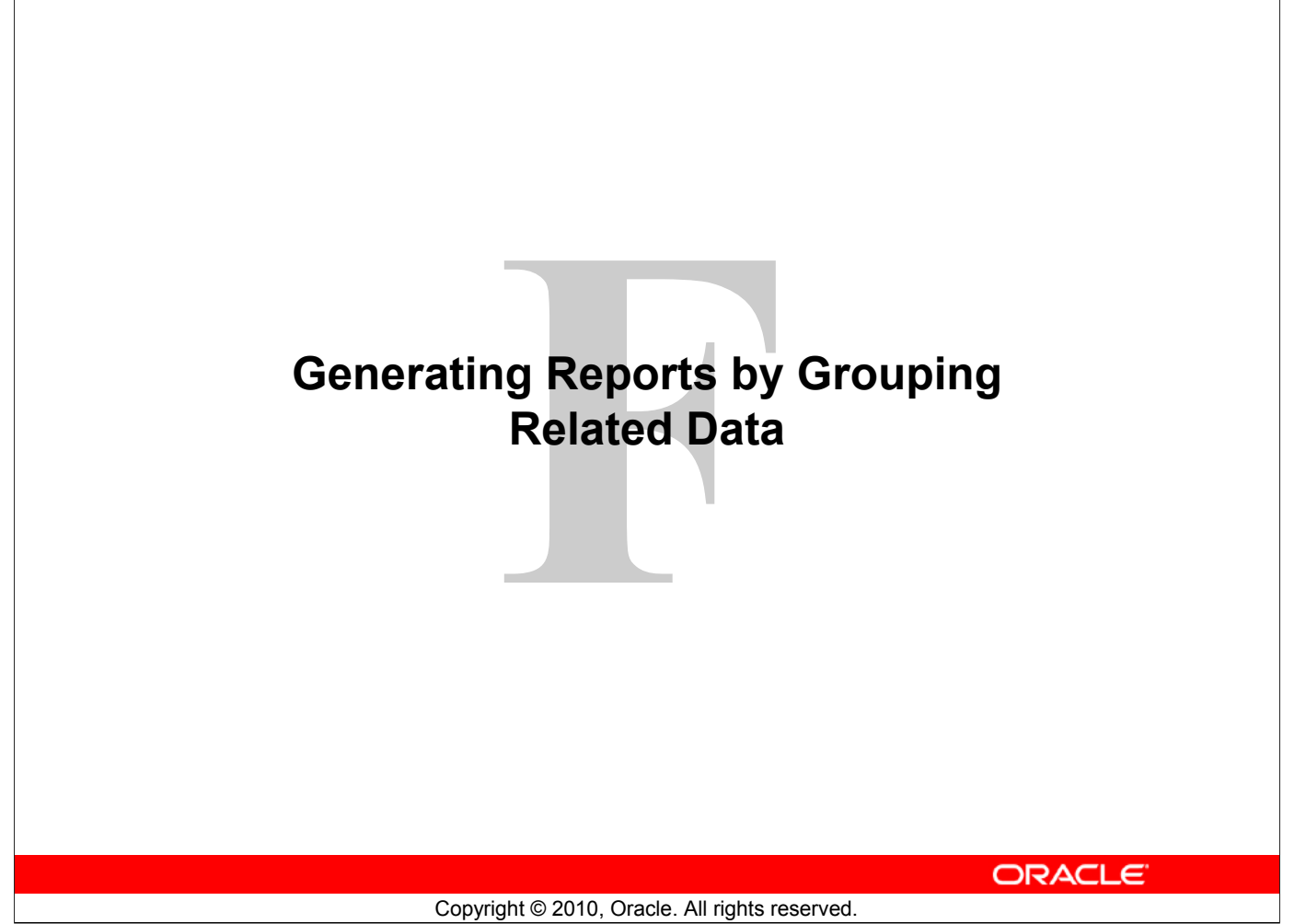

# Objectives

After completing this appendix, you should be able to use the:

- ROLLUP operation to produce subtotal values
- CUBE operation to produce cross-tabulation values
- GROUPING function to identify the row values created by ROLLUP or CUBE
- GROUPING SETS to produce a single result set

ORACLE

# **Objectives**

In this appendix, you learn how to:

- Group data to obtain the subtotal values by using the ROLLUP operator
- Group data to obtain the cross-tabulation values by using the CUBE operator
- Use the GROUPING function to identify the level of aggregation in the result set produced by a ROLLUP or CUBE operator

Copyright © 2010, Oracle. All rights reserved.

• Use GROUPING SETS to produce a single result set that is equivalent to a UNION ALL approach

# **Review of Group Functions**

• Group functions operate on sets of rows to give one result per group.

| SELECT        | [column,] group_function(column) |
|---------------|----------------------------------|
| FROM          | table                            |
| [WHERE        | condition]                       |
| [GROUP BY     | group_by_expression]             |
| [ORDER BY     | column];                         |
|               |                                  |
| Example:      |                                  |
| SELECT AVG(sa | lary), STDDEV(salary),           |

| DETECT | AVG(Salary), Siddav(Salary),         |
|--------|--------------------------------------|
|        | COUNT(commission_pct),MAX(hire_date) |
| FROM   | employees                            |
| WHERE  | job_id LIKE 'SA%';                   |

ORACLE

#### Copyright © 2010, Oracle. All rights reserved.

# **Group Functions**

You can use the GROUP BY clause to divide the rows in a table into groups. You can then use group functions to return summary information for each group. Group functions can appear in select lists and in ORDER BY and HAVING clauses. The Oracle server applies the group functions to each group of rows and returns a single result row for each group.

**Types of group functions:** Each of the group functions—AVG, SUM, MAX, MIN, COUNT, STDDEV, and VARIANCE—accepts one argument. The AVG, SUM, STDDEV, and VARIANCE functions operate only on numeric values. MAX and MIN can operate on numeric, character, or date data values. COUNT returns the number of non-NULL rows for the given expression. The example in the slide calculates the average salary, standard deviation on the salary, number of employees earning a commission, and the maximum hire date for those employees whose JOB\_ID begins with SA.

# **Guidelines for Using Group Functions**

- The data types for the arguments can be CHAR, VARCHAR2, NUMBER, or DATE.
- All group functions except COUNT (\*) ignore null values. To substitute a value for null values, use the NVL function. COUNT returns either a number or zero.
- The Oracle server implicitly sorts the result set in ascending order of the grouping columns specified, when you use a GROUP BY clause. To override this default ordering, you can use DESC in an ORDER BY clause.

# Oracle Database: SQL Fundamentals II F - 3

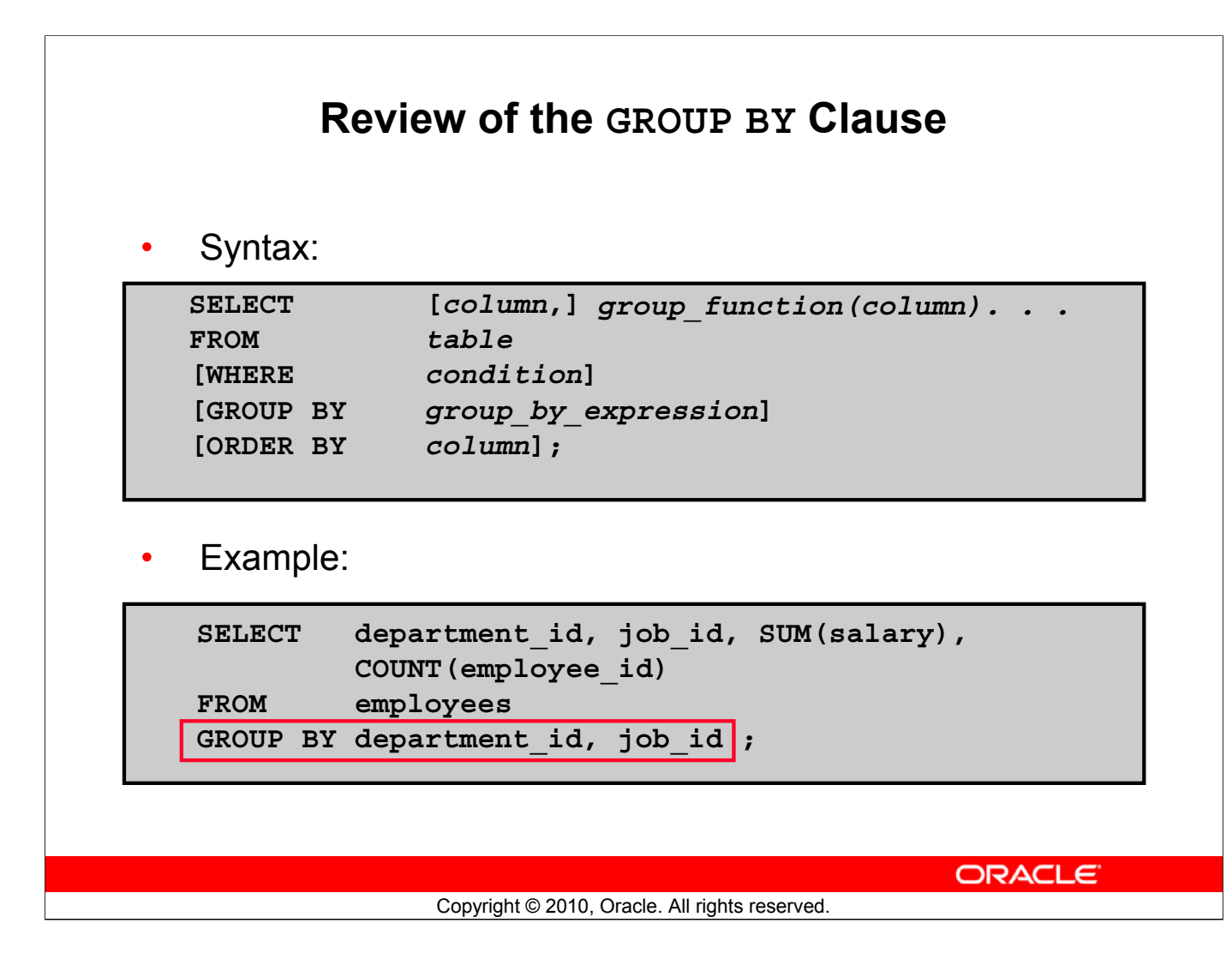

# Review of the GROUP BY Clause

The example illustrated in the slide is evaluated by the Oracle server as follows:

- The SELECT clause specifies that the following columns be retrieved:
  - Department ID and job ID columns from the EMPLOYEES table
  - The sum of all the salaries and the number of employees in each group that you have specified in the GROUP BY clause
- The GROUP BY clause specifies how the rows should be grouped in the table. The total salary and the number of employees are calculated for each job ID within each department. The rows are grouped by department ID and then grouped by job within each department.

|   | Rev                                                           | view of the HAVING Clause                                                                                     |
|---|---------------------------------------------------------------|----------------------------------------------------------------------------------------------------|
| • | Use the HAV<br>displayed.<br>You further re<br>condition.     | ING clause to specify which groups are to be estrict the groups on the basis of a limiting                    |
|   | SELECT<br>FROM<br>[WHERE<br>[GROUP BY<br>[HAVING<br>[ORDER BY | <pre>[column,] group_function(column) table condition] group_by_expression] having_expression] column];</pre> |
|   |                                                               | ORACLE                                                                                                    |
|   |                                                               | Convright © 2010 Oracle All rights reconved                                                                   |

## HAVING Clause

Groups are formed and group functions are calculated before the HAVING clause is applied to the groups. The HAVING clause can precede the GROUP BY clause, but it is recommended that you place the GROUP BY clause first because it is more logical.

The Oracle server performs the following steps when you use the HAVING clause:

- 1. It groups rows.
- 2. It applies the group functions to the groups and displays the groups that match the criteria in the HAVING clause.

# GROUP BY with ROLLUP and CUBE Operators

- Use ROLLUP or CUBE with GROUP BY to produce superaggregate rows by cross-referencing columns.
- ROLLUP grouping produces a result set containing the regular grouped rows and the subtotal values.
- CUBE grouping produces a result set containing the rows from ROLLUP and cross-tabulation rows.

ORACLE

# GROUP BY with the ROLLUP and CUBE Operators

You specify ROLLUP and CUBE operators in the GROUP BY clause of a query. ROLLUP grouping produces a result set containing the regular grouped rows and subtotal rows. The ROLLUP operator also calculates a grand total. The CUBE operation in the GROUP BY clause groups the selected rows based on the values of all possible combinations of expressions in the specification and returns a single row of summary information for each group. You can use the CUBE operator to produce cross-tabulation rows.

Copyright © 2010, Oracle. All rights reserved.

**Note:** When working with ROLLUP and CUBE, make sure that the columns following the GROUP BY clause have meaningful, real-life relationships with each other; otherwise, the operators return irrelevant information.

# ROLLUP **Operator**

- ROLLUP is an extension to the GROUP BY clause.
- Use the ROLLUP operation to produce cumulative aggregates, such as subtotals.

| SELECT    | [column,] group_function(column)              |
|-----------|-----------------------------------------------|
| FROM      | table                                         |
| [WHERE    | _condition]                                   |
| [GROUP BY | [ROLLUP] group_by_expression]                 |
| [HAVING   | having_expression];                           |
| [ORDER BY | column];                                      |
|           |                                               |
|           |                                               |
|           |                                               |
|           |                                               |
|           |                                               |
|           |                                               |
|           |                                               |
|           | ORACLE                                        |
|           | Copyright © 2010, Oracle, All rights reserved |

# **ROLLUP** Operator

The ROLLUP operator delivers aggregates and superaggregates for expressions within a GROUP BY statement. The ROLLUP operator can be used by report writers to extract statistics and summary information from result sets. The cumulative aggregates can be used in reports, charts, and graphs.

The ROLLUP operator creates groupings by moving in one direction, from right to left, along the list of columns specified in the GROUP BY clause. It then applies the aggregate function to these groupings.

Note

- To produce subtotals in *n* dimensions (that is, *n* columns in the GROUP BY clause) without a ROLLUP operator, *n*+1 SELECT statements must be linked with UNION ALL. This makes the query execution inefficient because each of the SELECT statements causes table access. The ROLLUP operator gathers its results with just one table access. The ROLLUP operator is useful when there are many columns involved in producing the subtotals.
- Subtotals and totals are produced with ROLLUP. CUBE produces totals as well but effectively rolls up in each possible direction, producing cross-tabular data.

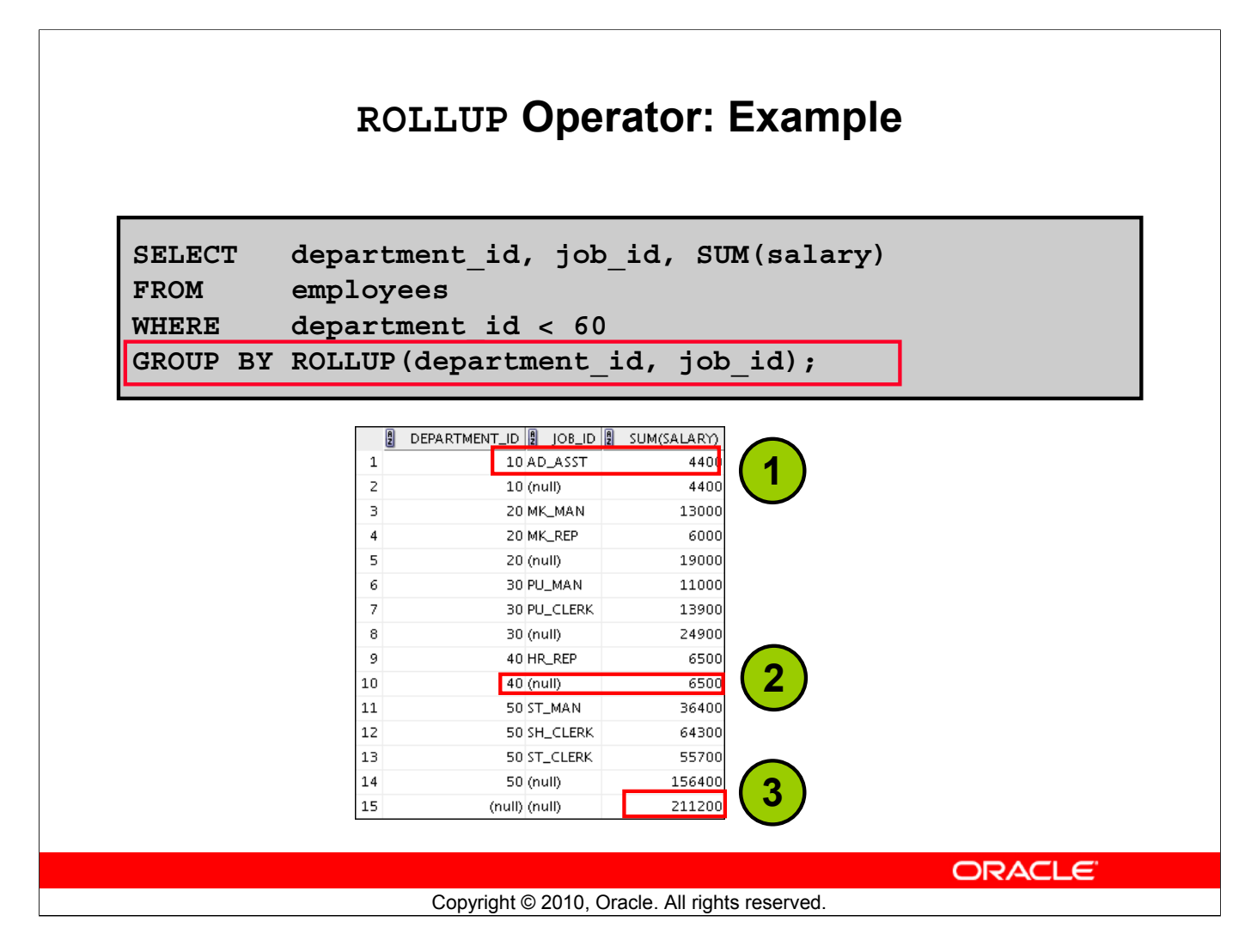

# Example of a ROLLUP Operator

In the example in the slide:

- Total salaries for every job ID within a department for those departments whose department ID is less than 60 are displayed by the GROUP BY clause
- The ROLLUP operator displays:
  - The total salary for each department whose department ID is less than 60
  - The total salary for all departments whose department ID is less than 60, irrespective of the job IDs

In this example, 1 indicates a group totaled by both DEPARTMENT\_ID and JOB\_ID, 2 indicates a group totaled only by DEPARTMENT\_ID, and 3 indicates the grand total.

The ROLLUP operator creates subtotals that roll up from the most detailed level to a grand total, following the grouping list specified in the GROUP BY clause. First, it calculates the standard aggregate values for the groups specified in the GROUP BY clause (in the example, the sum of salaries grouped on each job within a department). Then it creates progressively higher-level subtotals, moving from right to left through the list of grouping columns. (In the example, the sum of salaries for each department is calculated, followed by the sum of salaries for all departments.)

- Given *n* expressions in the ROLLUP operator of the GROUP BY clause, the operation results in n + 1 (in this case, 2 + 1 = 3) groupings.
- Rows based on the values of the first *n* expressions are called rows or regular rows, and the others are called superaggregate rows.

# Oracle Database: SQL Fundamentals II F - 8

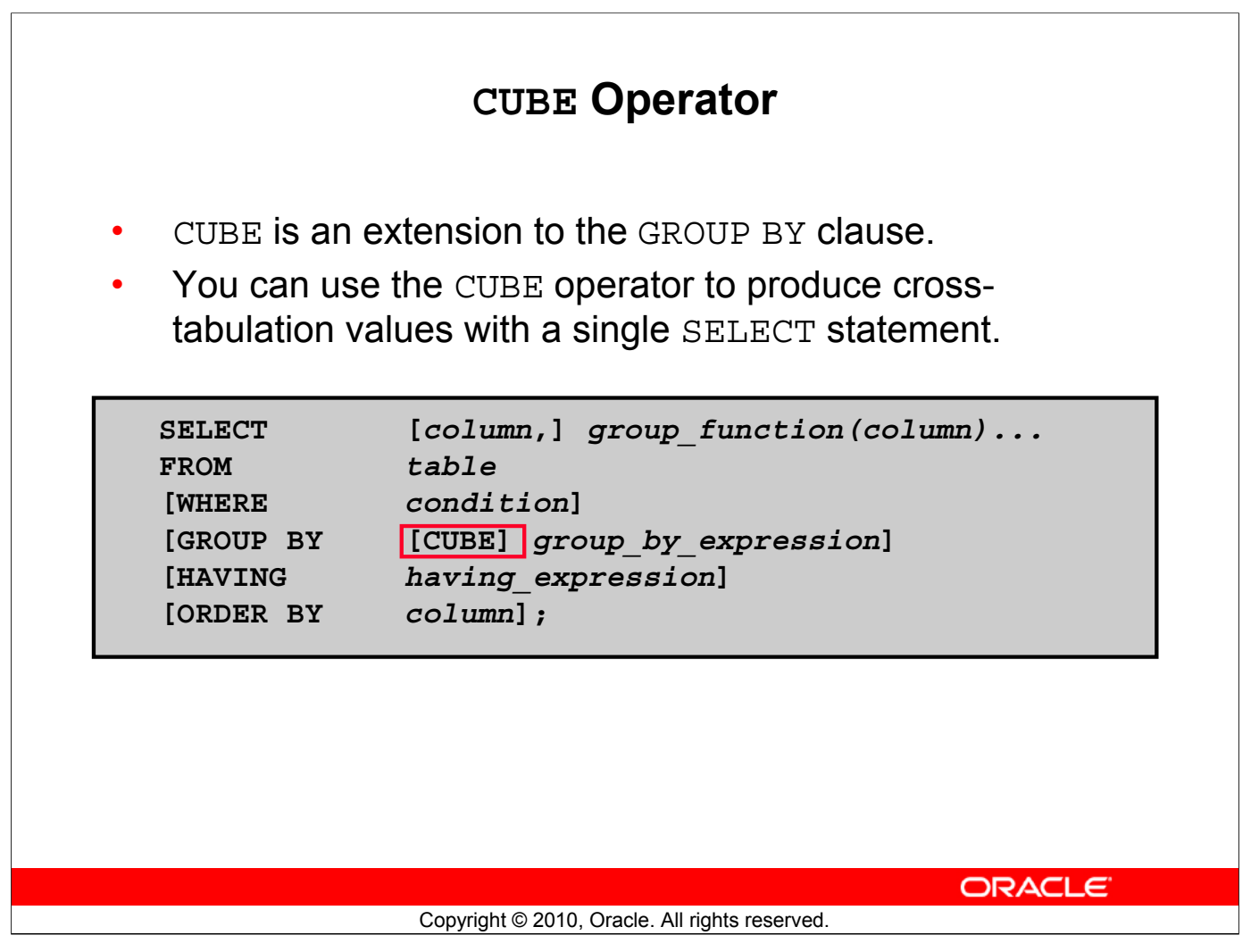

# CUBE Operator

The CUBE operator is an additional switch in the GROUP BY clause in a SELECT statement. The CUBE operator can be applied to all aggregate functions, including AVG, SUM, MAX, MIN, and COUNT. It is used to produce result sets that are typically used for cross-tabular reports. ROLLUP produces only a fraction of possible subtotal combinations, whereas CUBE produces subtotals for all possible combinations of groupings specified in the GROUP BY clause, and a grand total.

The CUBE operator is used with an aggregate function to generate additional rows in a result set. Columns included in the GROUP BY clause are cross-referenced to produce a superset of groups. The aggregate function specified in the select list is applied to these groups to produce summary values for the additional superaggregate rows. The number of extra groups in the result set is determined by the number of columns included in the GROUP BY clause.

In fact, every possible combination of the columns or expressions in the GROUP BY clause is used to produce superaggregates. If you have *n* columns or expressions in the GROUP BY clause, there will be  $2^n$  possible superaggregate combinations. Mathematically, these combinations form an *n*-dimensional cube, which is how the operator got its name.

By using application or programming tools, these superaggregate values can then be fed into charts and graphs that convey results and relationships visually and effectively.

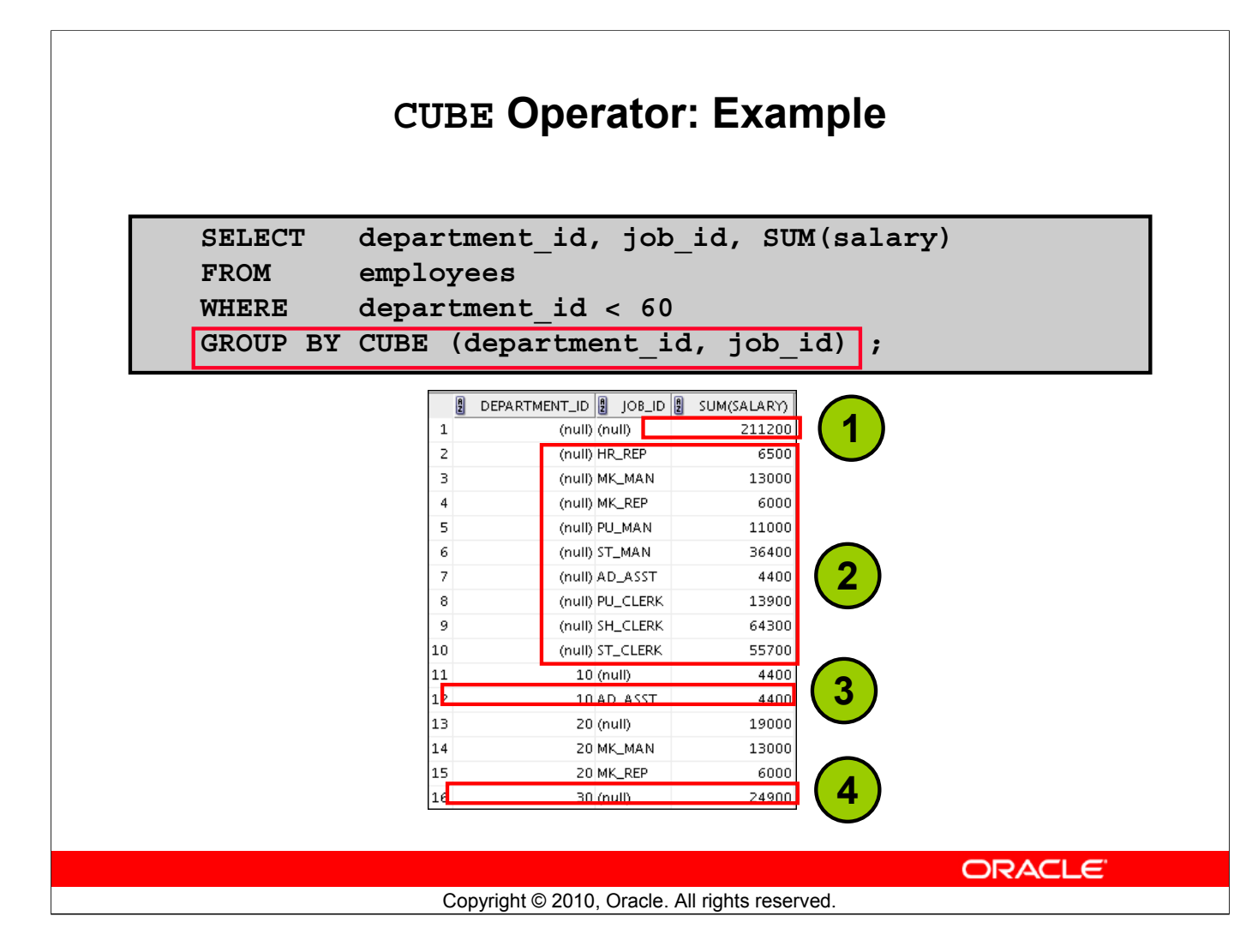

# Example of a CUBE Operator

The output of the SELECT statement in the example can be interpreted as follows:

- The total salary for every job within a department (for those departments whose department ID is less than 60)
- The total salary for each department whose department ID is less than 60
- The total salary for each job irrespective of the department
- The total salary for those departments whose department ID is less than 60, irrespective of the job titles

In this example, 1 indicates the grand total, 2 indicates the rows totaled by JOB\_ID alone, 3 indicates some of the rows totaled by DEPARTMENT\_ID and JOB\_ID, and 4 indicates some of the rows totaled by DEPARTMENT\_ID alone.

The CUBE operator has also performed the ROLLUP operation to display the subtotals for those departments whose department ID is less than 60 and the total salary for those departments whose department ID is less than 60, irrespective of the job titles. Further, the CUBE operator displays the total salary for every job irrespective of the department.

**Note:** Similar to the ROLLUP operator, producing subtotals in *n* dimensions (that is, *n* columns in the GROUP BY clause) without a CUBE operator requires that  $2^n$  SELECT statements be linked with UNION ALL. Thus, a report with three dimensions requires  $2^3 = 8$  SELECT statements to be linked with UNION ALL.

# Oracle Database: SQL Fundamentals II F - 10

# **GROUPING** Function

The GROUPING function:

- Is used with either the CUBE or ROLLUP operator
- Is used to find the groups forming the subtotal in a row
- Is used to differentiate stored NULL values from NULL values created by ROLLUP or CUBE
- Returns 0 or 1

| SELECT    | [column,] group_function(column) ,  |
|-----------|-------------------------------------|
|           | GROUPING(expr)                      |
| FROM      | table                               |
| [WHERE    | condition]                          |
| [GROUP BY | [ROLLUP][CUBE] group_by_expression] |
| [HAVING   | having_expression]                  |
| [ORDER BY | column];                            |
|           |                                     |

ORACLE

Copyright © 2010, Oracle. All rights reserved.

# GROUPING Function

The GROUPING function can be used with either the CUBE or ROLLUP operator to help you understand how a summary value has been obtained.

The GROUPING function uses a single column as its argument. The expr in the GROUPING function must match one of the expressions in the GROUP BY clause. The function returns a value of 0 or 1.

The values returned by the GROUPING function are useful to:

- Determine the level of aggregation of a given subtotal (that is, the group or groups on which the subtotal is based)
- Identify whether a NULL value in the expression column of a row of the result set indicates:
  - A NULL value from the base table (stored NULL value)
  - A NULL value created by ROLLUP or CUBE (as a result of a group function on that expression)

A value of 0 returned by the GROUPING function based on an expression indicates one of the following:

- The expression has been used to calculate the aggregate value.
- The NULL value in the expression column is a stored NULL value.

A value of 1 returned by the GROUPING function based on an expression indicates one of the following:

- The expression has not been used to calculate the aggregate value.
- The NULL value in the expression column is created by ROLLUP or CUBE as a result of grouping.

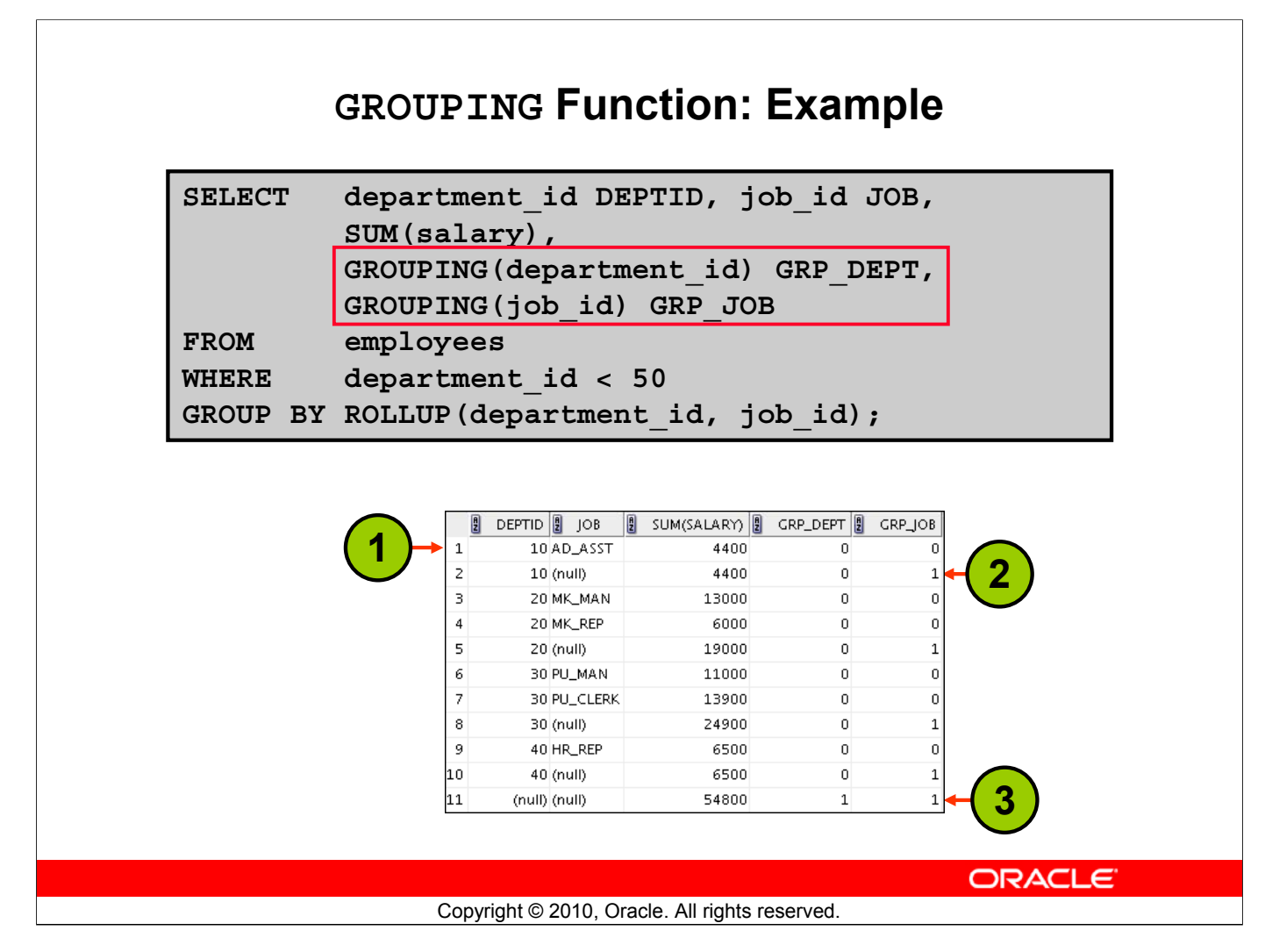

# Example of a GROUPING Function

In the example in the slide, consider the summary value 4400 in the first row (labeled 1). This summary value is the total salary for the job ID of AD\_ASST within department 10. To calculate this summary value, both the DEPARTMENT\_ID and JOB\_ID columns have been taken into account. Thus, a value of 0 is returned for both the GROUPING (department\_id) and GROUPING (job\_id) expressions.

Consider the summary value 4400 in the second row (labeled 2). This value is the total salary for department 10 and has been calculated by taking into account the DEPARTMENT\_ID column; thus, a value of 0 has been returned by GROUPING (department\_id). Because the JOB\_ID column has not been taken into account to calculate this value, a value of 1 has been returned for GROUPING (job\_id). You can observe similar output in the fifth row.

In the last row, consider the summary value 54800 (labeled 3). This is the total salary for those departments whose department ID is less than 50 and all job titles. To calculate this summary value, neither of the DEPARTMENT\_ID and JOB\_ID columns have been taken into account. Thus, a value of 1 is returned for both the GROUPING (department\_id) and GROUPING (job\_id) expressions.

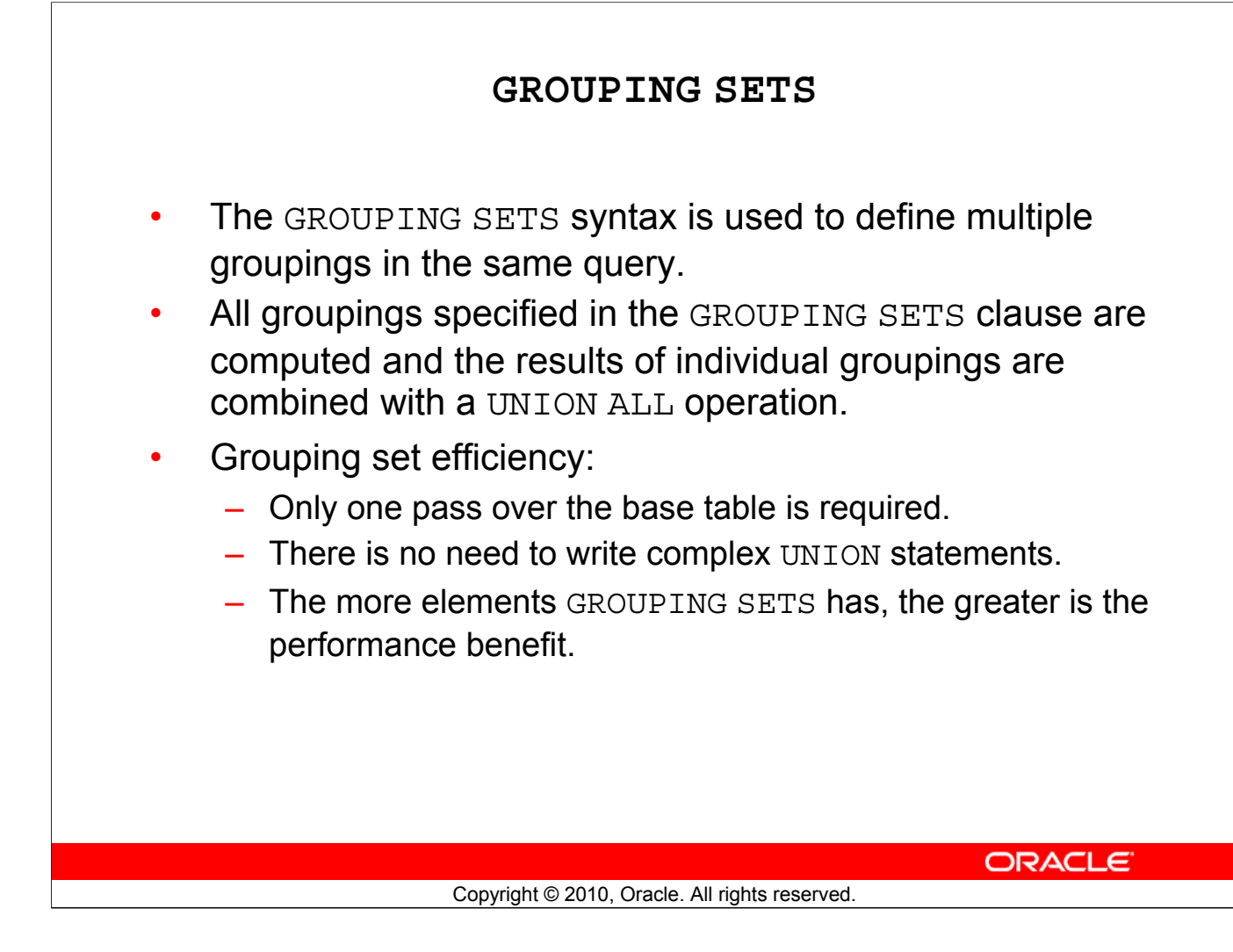

## GROUPING SETS

GROUPING SETS is a further extension of the GROUP BY clause that you can use to specify multiple groupings of data. Doing so facilitates efficient aggregation and, therefore, facilitates analysis of data across multiple dimensions.

A single SELECT statement can now be written using GROUPING SETS to specify various groupings (which can also include ROLLUP or CUBE operators), rather than multiple SELECT statements combined by UNION ALL operators. For example:

```
SELECT department_id, job_id, manager_id, AVG(salary)
FROM employees
GROUP BY
GROUPING SETS
((department_id, job_id, manager_id),
 (department_id, manager_id),(job_id, manager_id));
```

This statement calculates aggregates over three groupings:

```
(department_id, job_id, manager_id), (department_id,
  manager_id) and (job_id, manager_id)
```

Without this feature, multiple queries combined together with UNION ALL are required to obtain the output of the preceding SELECT statement. A multiquery approach is inefficient because it requires multiple scans of the same data.

# Oracle Database: SQL Fundamentals II F - 13

# Oracle Internal & Oracle Academy Use Only

## **GROUPING SETS (continued)**

```
Compare the previous example with the following alternative:
         SELECT department id, job id, manager id, AVG(salary)
         FROM employees
         GROUP BY CUBE (department id, job id, manager id);
This statement computes all the 8 (2 * 2 * 2) groupings, though only the (department id,
job id, manager id), (department id, manager id), and (job id,
manager id) groups are of interest to you.
Another alternative is the following statement:
         SELECT department id, job id, manager id, AVG(salary)
         FROM employees
         GROUP BY department id, job_id, manager_id
         UNION ALL
         SELECT department id, NULL, manager id, AVG(salary)
         FROM employees
         GROUP BY department id, manager id
         UNION ALL
         SELECT NULL, job id, manager id, AVG(salary)
         FROM employees
         GROUP BY job id, manager id;
```

This statement requires three scans of the base table, which makes it inefficient.

CUBE and ROLLUP can be thought of as grouping sets with very specific semantics and results. The following equivalencies show this fact:

| CUBE (a, b, c)<br>is equivalent to | GROUPING SETS<br>((a, b, c), (a, b), (a, c), (b, c),<br>(a), (b), (c), ()) |
|------------------------------------|----------------------------------------------------------------------------|
| ROLLUP(a, b,c)<br>is equivalent to | GROUPING SETS ((a, b, c), (a, b),(a), ())                                  |

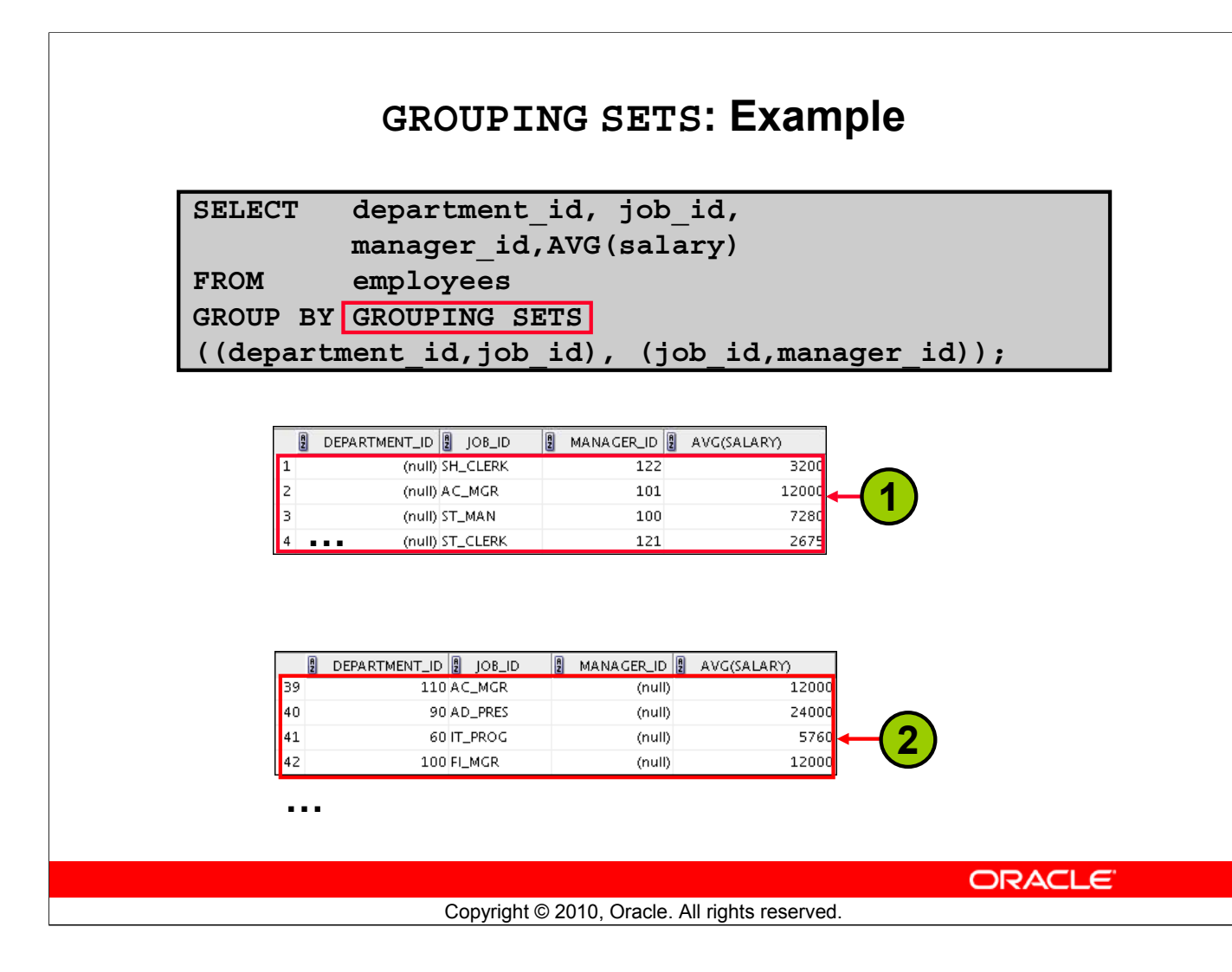

## GROUPING SETS: Example

The query in the slide calculates aggregates over two groupings. The table is divided into the following groups:

- Department ID, Job ID
- Job ID, Manager ID

The average salaries for each of these groups are calculated. The result set displays the average salary for each of the two groups.

In the output, the group marked as 1 can be interpreted as the following:

- The average salary of all employees with the SH\_CLERK job ID under manager 122 is 3,200.
- The average salary of all employees with the AC\_MGR job ID under manager 101 is 12,000, and so on.

The group marked as 2 in the output is interpreted as the following:

- The average salary of all employees with the AC\_MGR job ID in department 110 is 12,000.
- The average salary of all employees with the AD\_PRES job ID in department 90 is 24,000, and so on.

# Oracle Internal & Oracle Academy Use Only

### **GROUPING SETS: Example (continued)**

The example in the slide can also be written as:

In the absence of an optimizer that looks across query blocks to generate the execution plan, the preceding query would need two scans of the base table, EMPLOYEES. This could be very inefficient. Therefore, the usage of the GROUPING SETS statement is recommended.
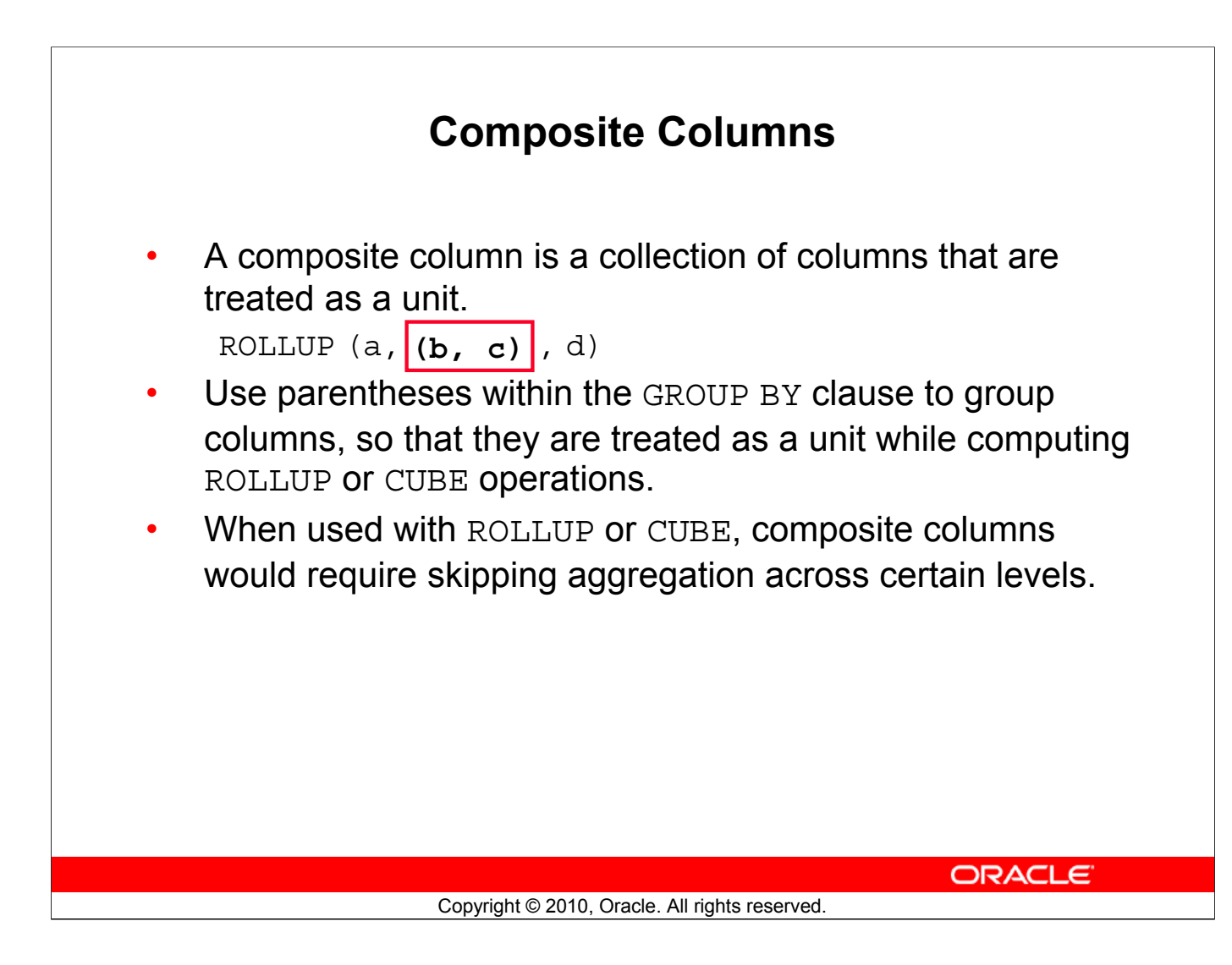

# **Composite Columns**

A composite column is a collection of columns that are treated as a unit during the computation of groupings. You specify the columns in parentheses as in the following statement: ROLLUP (a, (b, c), d)

Here, (b, c) forms a composite column and is treated as a unit. In general, composite columns are useful in ROLLUP, CUBE, and GROUPING SETS. For example, in CUBE or ROLLUP, composite columns would require skipping aggregation across certain levels.

```
That is, GROUP BY ROLLUP(a, (b, c)) is equivalent to:
GROUP BY a, b, c UNION ALL
GROUP BY a UNION ALL
GROUP BY ()
```

Here, (b, c) is treated as a unit and ROLLUP is not applied across (b, c). It is as though you have an alias—for example, z as an alias for (b, c), and the GROUP BY expression reduces to: GROUP BY ROLLUP(a, z).

**Note:** GROUP BY ( ) is typically a SELECT statement with NULL values for the columns a and b and only the aggregate function. It is generally used for generating grand totals.

```
SELECT NULL, NULL, aggregate_col
FROM <table_name>
GROUP BY ();
```

# **Composite Columns (continued)**

```
Compare this with the normal ROLLUP as in:

GROUP BY ROLLUP(a, b, c)

This would be:

GROUP BY a, b, c UNION ALL

GROUP BY a, b UNION ALL

GROUP BY a UNION ALL

GROUP BY ()

Similarly:

GROUP BY CUBE((a, b), c)

This would be equivalent to:

GROUP BY a, b, c UNION ALL

GROUP BY a, b UNION ALL

GROUP BY a, b UNION ALL

GROUP BY c UNION ALL
```

GROUP By ()

The following table shows the GROUPING SETS specification and the equivalent GROUP BY specification.

| GROUPING SETS Statements                                                                                 | Equivalent GROUP BY Statements                                |
|----------------------------------------------------------------------------------------------------|---------------------------------------------------------------|
| GROUP BY GROUPING SETS(a, b, c)                                                                          | GROUP BY a UNION ALL<br>GROUP BY b UNION ALL<br>GROUP BY c    |
| GROUP BY GROUPING SETS (a, b, (b, c))<br>(The GROUPING SETS expression has a composite<br>column.)       | GROUP BY a UNION ALL<br>GROUP BY b UNION ALL<br>GROUP BY b, c |
| GROUP BY GROUPING SETS((a, b, c))                                                                        | GROUP BY a, b, c                                              |
| GROUP BY GROUPING SETS(a, (b), ())                                                                       | GROUP BY a UNION ALL<br>GROUP BY b UNION ALL<br>GROUP BY ()   |
| GROUP BY GROUPING SETS<br>(a, ROLLUP(b, c))<br>(The GROUPING SETS expression has a composite<br>column.) | GROUP BY a UNION ALL<br>GROUP BY ROLLUP(b, c)                 |

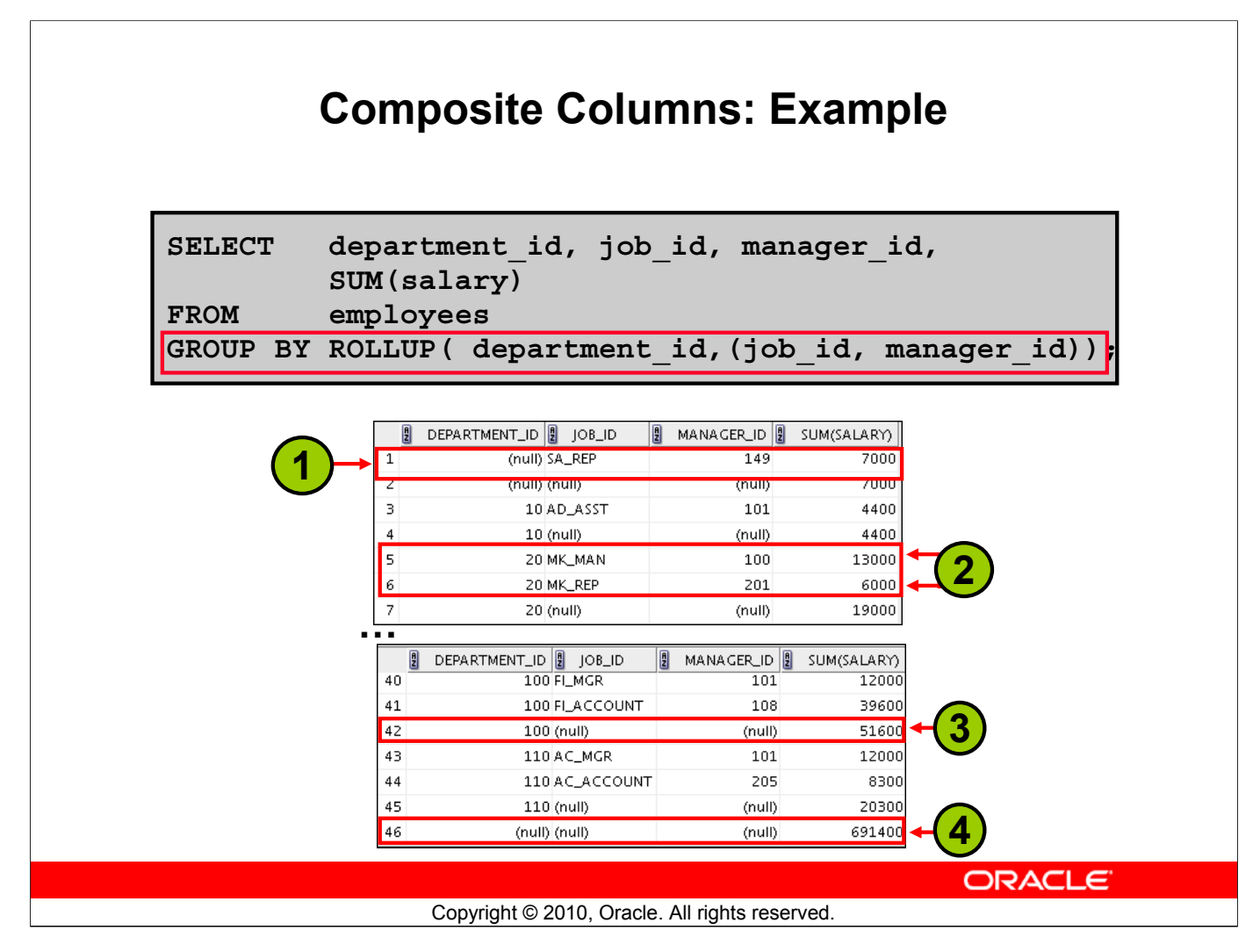

# **Composite Columns: Example**

Consider the example:

```
SELECT department_id, job_id,manager_id, SUM(salary)
FROM employees
GROUP BY ROLLUP( department_id,job_id, manager_id);
```

This query results in the Oracle server computing the following groupings:

- (job\_id, manager\_id)
- (department\_id, job\_id, manager\_id)
- (department\_id)
- Grand total

If you are interested only in specific groups, you cannot limit the calculation to those groupings without using composite columns. With composite columns, this is possible by treating JOB\_ID and MANAGER\_ID columns as a single unit while rolling up. Columns enclosed in parentheses are treated as a unit while computing ROLLUP and CUBE. This is illustrated in the example in the slide. By enclosing the JOB\_ID and MANAGER\_ID columns in parentheses, you indicate to the Oracle server to treat JOB\_ID and MANAGER\_ID as a single unit—that is, a composite column.

# Oracle Internal & Oracle Academy Use Only

# Composite Columns: Example (continued)

The example in the slide computes the following groupings:

- (department\_id, job\_id, manager\_id)
- (department\_id)
- ( )

The example in the slide displays the following:

- Total salary for every job and manager (labeled 1)
- Total salary for every department, job, and manager (labeled 2)
- Total salary for every department (labeled 3)
- Grand total (labeled 4)

The example in the slide can also be written as:

```
SELECTdepartment id, job id, manager id, SUM(salary)
      employees
FROM
GROUP
            BY department id, job id, manager id
UNION
            ALL
            department id, TO CHAR(NULL), TO NUMBER(NULL),
SELECT
SUM(salary)
            employees
FROM
GROUP BY
           department id
UNION ALL
SELECT
        TO NUMBER (NULL), TO CHAR (NULL), TO NUMBER (NULL),
SUM(salary)
FROM
        employees
GROUP BY ();
```

In the absence of an optimizer that looks across query blocks to generate the execution plan, the preceding query would need three scans of the base table, EMPLOYEES. This could be very inefficient. Therefore, the use of composite columns is recommended.

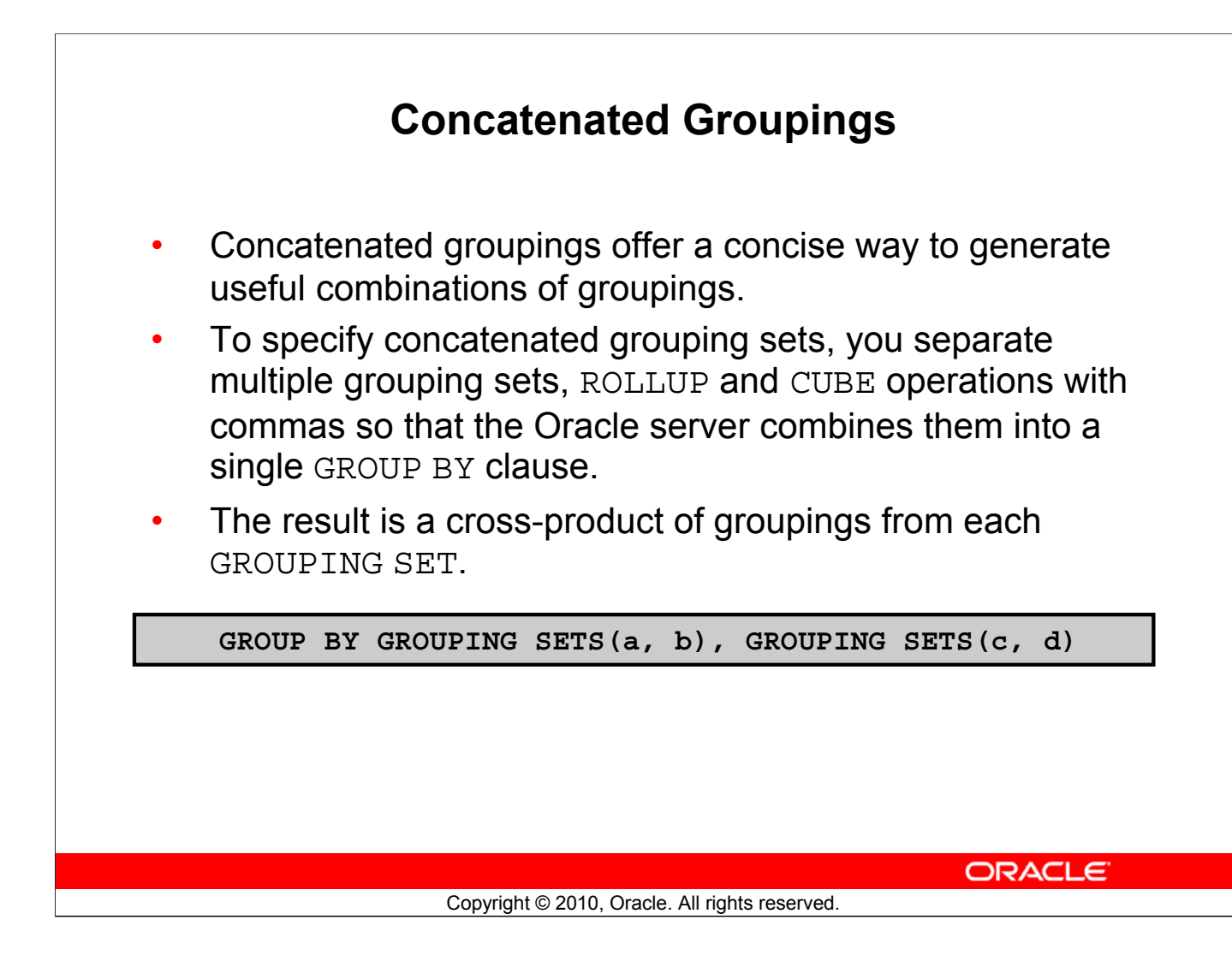

# **Concatenated Groupings**

Concatenated groupings offer a concise way to generate useful combinations of groupings. The concatenated groupings are specified by listing multiple grouping sets, CUBEs, and ROLLUPs, and separating them with commas. The following is an example of concatenated grouping sets: GROUP BY GROUPING SETS(a, b), GROUPING SETS(c, d)

This SQL example defines the following groupings:

(a, c), (a, d), (b, c), (b, d)

Concatenation of grouping sets is very helpful for these reasons:

- Ease of query development: You need not manually enumerate all groupings.
- Use by applications: SQL generated by online analytical processing (OLAP) applications often involves concatenation of grouping sets, with each GROUPING SET defining groupings needed for a dimension.

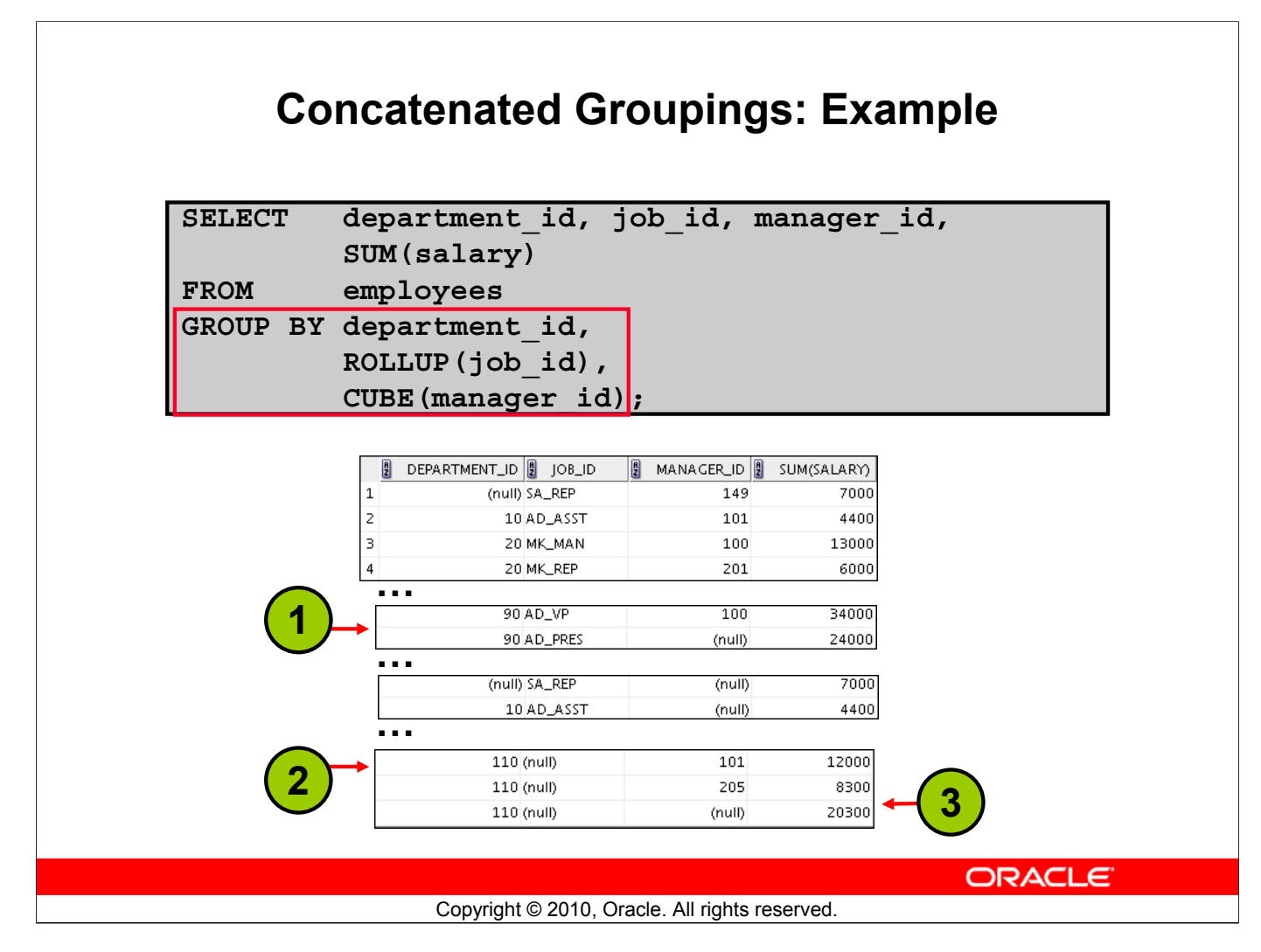

# **Concatenated Groupings: Example**

The example in the slide results in the following groupings:

- (department\_id,job\_id,) (1)
- (department\_id,manager\_id) (2)
- (department\_id) (3)

The total salary for each of these groups is calculated.

The following is another example of a concatenated grouping.

```
SELECT department_id, job_id, manager_id, SUM(salary) totsal
FROM employees
WHERE department_id<60
GROUP BY GROUPING SETS(department_id),
GROUPING SETS (job_id, manager_id);</pre>
```

# Summary

In this appendix, you should have learned how to use the:

- ROLLUP operation to produce subtotal values
- CUBE operation to produce cross-tabulation values
- GROUPING function to identify the row values created by ROLLUP or CUBE
- GROUPING SETS syntax to define multiple groupings in the same query
- GROUP BY clause to combine expressions in various ways:

Copyright © 2010, Oracle. All rights reserved.

- Composite columns
- Concatenated grouping sets

### ORACLE

### Summary

- ROLLUP and CUBE are extensions of the GROUP BY clause.
- ROLLUP is used to display subtotal and grand total values.
- CUBE is used to display cross-tabulation values.
- The GROUPING function enables you to determine whether a row is an aggregate produced by a CUBE or ROLLUP operator.
- With the GROUPING SETS syntax, you can define multiple groupings in the same query. GROUP BY computes all the groupings specified and combines them with UNION ALL.
- Within the GROUP BY clause, you can combine expressions in various ways:
  - To specify composite columns, you group columns within parentheses so that the Oracle server treats them as a unit while computing ROLLUP or CUBE operations.
  - To specify concatenated grouping sets, you separate multiple grouping sets, ROLLUP, and CUBE operations with commas so that the Oracle server combines them into a single GROUP BY clause. The result is a cross-product of groupings from each grouping set.

Oracle Internal & Oracle Academy Use Only

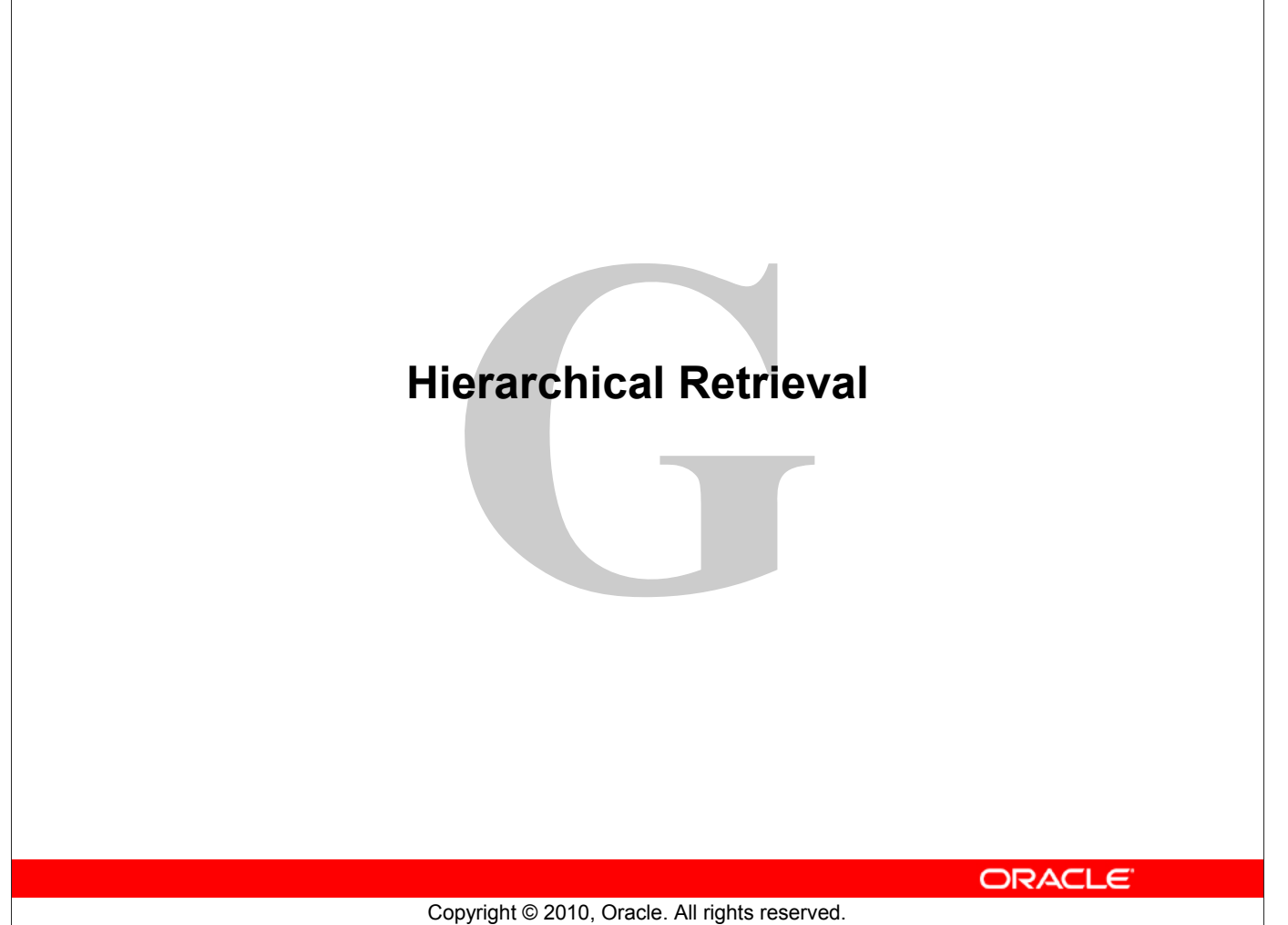

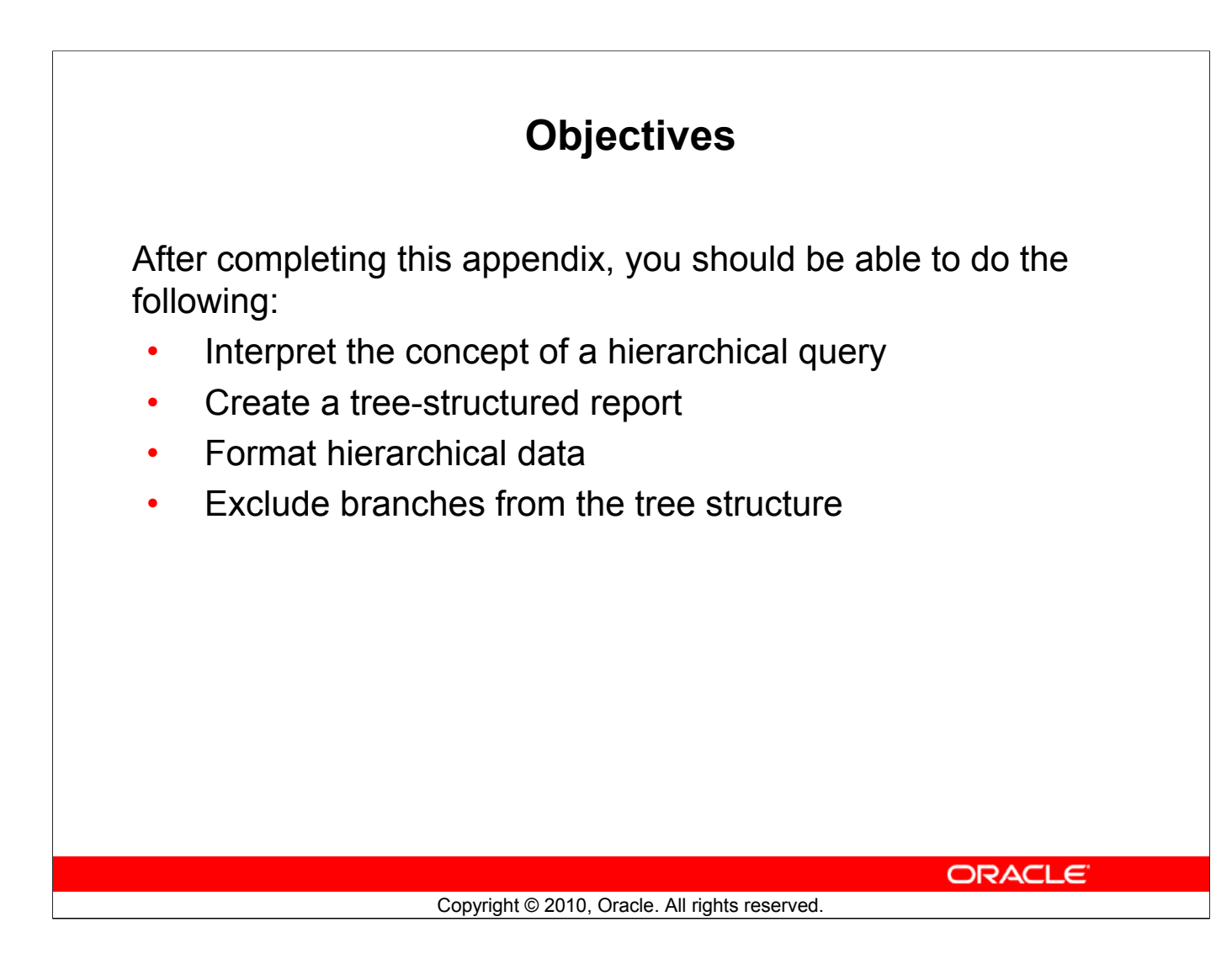

### **Objectives**

In this appendix, you learn how to use hierarchical queries to create tree-structured reports.

| 2                    | EMPLOYEE_ID            | 2 LAST_NAM                            | AE 🖁 JOB_ID                           | MANAGER_ID               |
|----------------------|------------------------|---------------------------------------|---------------------------------------|--------------------------|
| 1                    | 100                    | King                                  | AD_PRES                               | (null)                   |
| 2                    | 101                    | Kochhar                               | AD_VP                                 | 100                      |
| 3                    | 102                    | De Haan                               | AD_VP                                 | 100                      |
| 4                    | 103                    | Hunold                                | IT_PROG                               | 102                      |
| 5                    | 104                    | Ernst                                 | IT_PROG                               | 103                      |
| 6                    | 107                    | Lorentz                               | IT_PROG                               | 103                      |
| 16                   | - 200                  | Whalen                                | AD_ASST                               | 101                      |
| 16                   | 200                    | Whalen                                | AD_ASST                               | 101                      |
| 16<br>17<br>18       | -<br>200<br>201<br>202 | Whalen<br>Hartstein<br>Fav            | AD_ASST<br>MK_MAN<br>MK_REP           | 101                      |
| 16<br>17<br>18<br>19 |                        | Whalen<br>Hartstein<br>Fay<br>Hiaains | AD_ASST<br>MK_MAN<br>MK_REP<br>AC MGR | 101<br>100<br>201<br>101 |

Sample Data from the EMPLOYEES Table

# Sample Data from the EMPLOYEES Table

Using hierarchical queries, you can retrieve data based on a natural hierarchical relationship between the rows in a table. A relational database does not store records in a hierarchical way. However, where a hierarchical relationship exists between the rows of a single table, a process called *tree walking* enables the hierarchy to be constructed. A hierarchical query is a method of reporting, with the branches of a tree in a specific order.

Imagine a family tree with the eldest members of the family found close to the base or trunk of the tree and the youngest members representing branches of the tree. Branches can have their own branches, and so on.

A hierarchical query is possible when a relationship exists between rows in a table. For example, in the slide, you see that Kochhar, De Haan, and Hartstein report to MANAGER\_ID 100, which is King's EMPLOYEE\_ID.

**Note:** Hierarchical trees are used in various fields such as human genealogy (family trees), livestock (breeding purposes), corporate management (management hierarchies), manufacturing (product assembly), evolutionary research (species development), and scientific research.

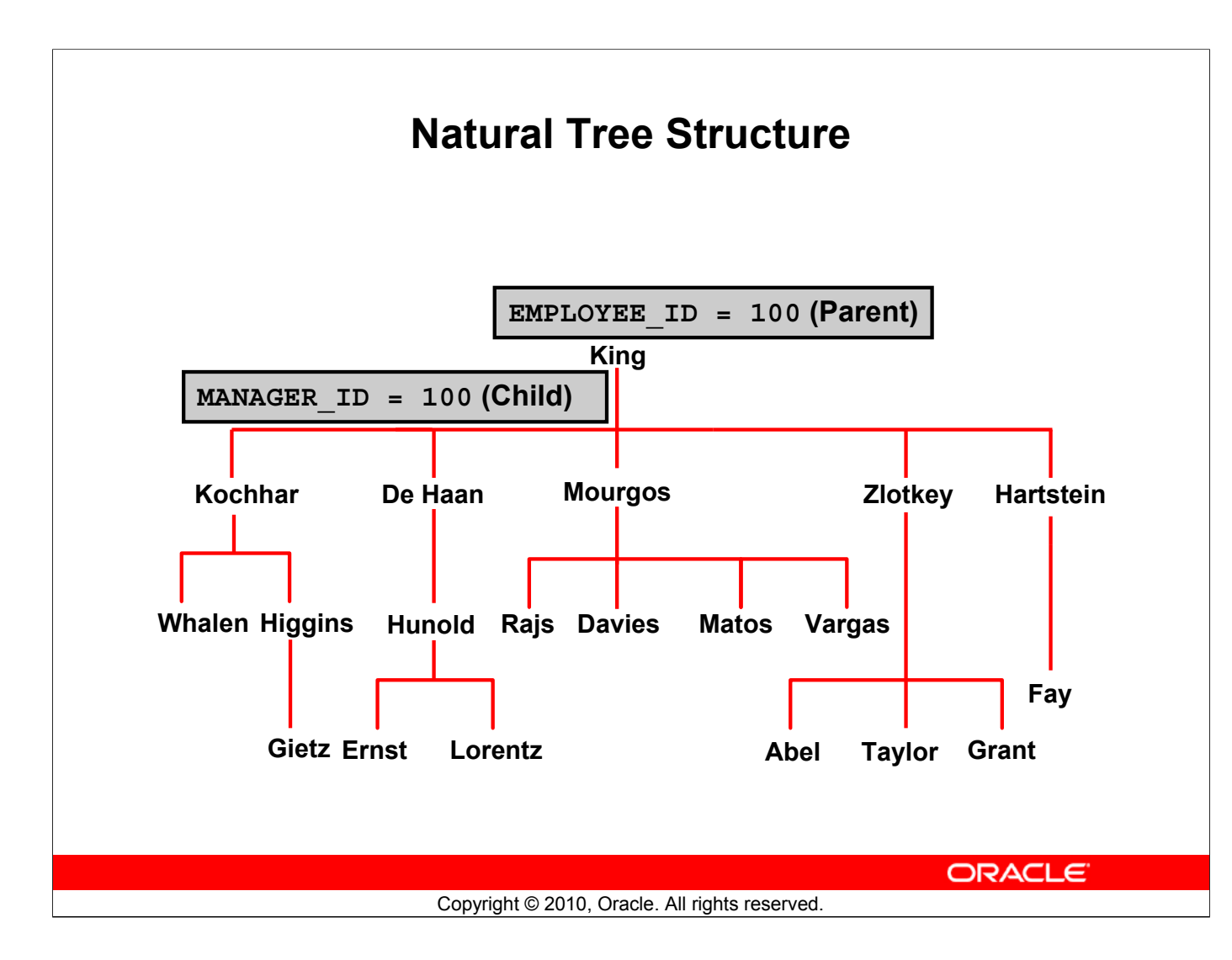

# Natural Tree Structure

The EMPLOYEES table has a tree structure representing the management reporting line. The hierarchy can be created by looking at the relationship between equivalent values in the EMPLOYEE\_ID and MANAGER\_ID columns. This relationship can be exploited by joining the table to itself. The MANAGER\_ID column contains the employee number of the employee's manager.

The parent-child relationship of a tree structure enables you to control:

- The direction in which the hierarchy is walked
- The starting point inside the hierarchy

**Note:** The slide displays an inverted tree structure of the management hierarchy of the employees in the EMPLOYEES table.

# **Hierarchical Queries**

```
SELECT [LEVEL], column, expr...
FROM table
[WHERE condition(s)]
[START WITH condition(s)]
[CONNECT BY PRIOR condition(s)];
```

## condition:

expr comparison\_operator expr

ORACLE

Copyright © 2010, Oracle. All rights reserved.

# **Keywords and Clauses**

Hierarchical queries can be identified by the presence of the CONNECT BY and START WITH clauses.

In the syntax:

| ii tiite Syntaxi. |                                                                            |
|-------------------|----------------------------------------------------------------------------|
| SELECT            | Is the standard SELECT clause                                              |
| LEVEL             | For each row returned by a hierarchical query, the LEVEL                   |
|                   | pseudocolumn returns 1 for a root row, 2 for a child of a root, and so on. |
| FROM <i>table</i> | Specifies the table, view, or snapshot containing the columns. You can     |
|                   | select from only one table.                                                |
| WHERE             | Restricts the rows returned by the query without affecting other rows of   |
|                   | the hierarchy                                                              |
| condition         | Is a comparison with expressions                                           |
| START WITH        | Specifies the root rows of the hierarchy (where to start). This clause is  |
|                   | required for a true hierarchical query.                                    |
| CONNECT BY        | Specifies the columns in which the relationship between parent and         |
|                   | child PRIOR rows exist. This clause is required for a hierarchical query.  |

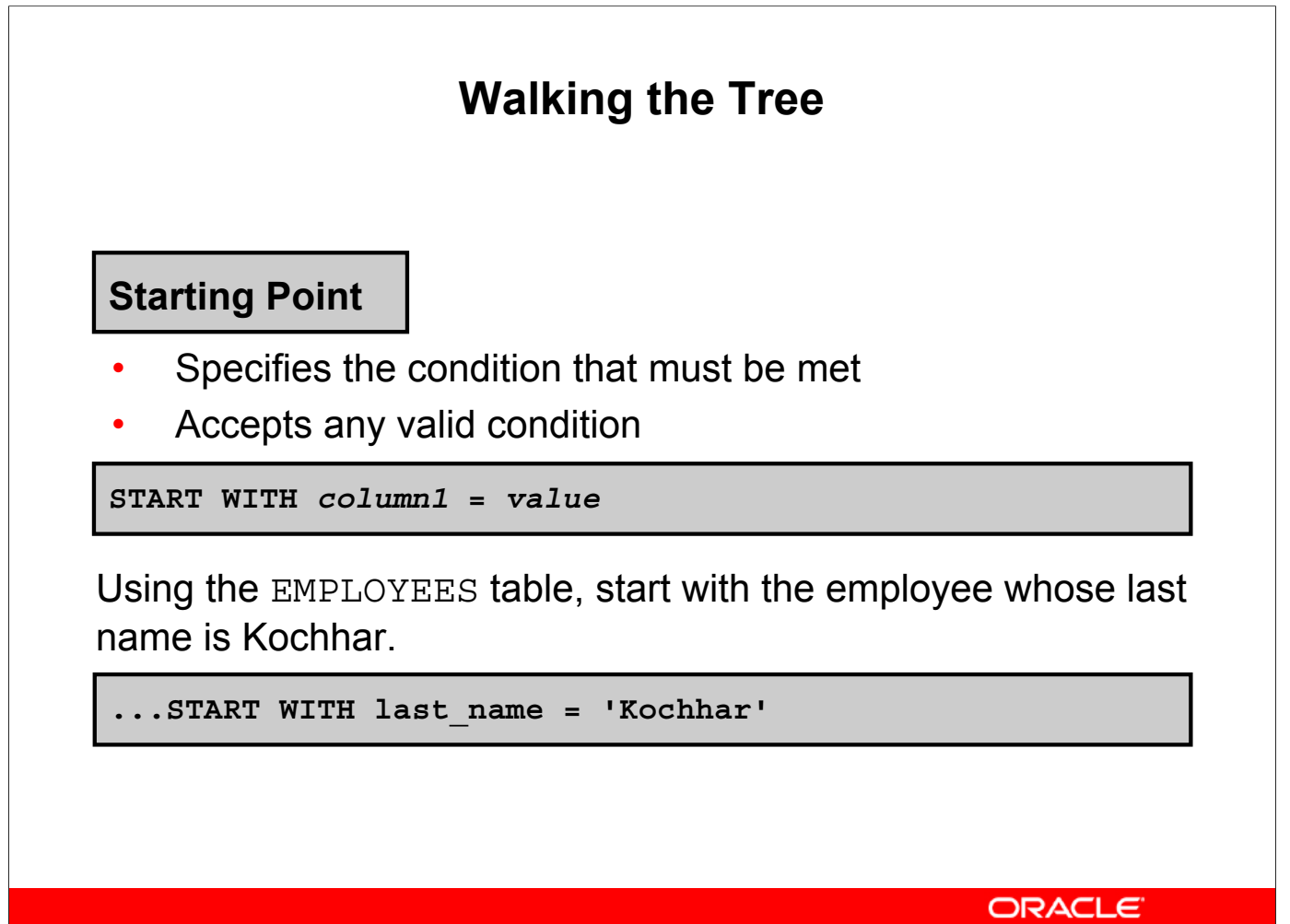

```
Copyright © 2010, Oracle. All rights reserved.
```

# Walking the Tree

The row or rows to be used as the root of the tree are determined by the START WITH clause. The START WITH clause can contain any valid condition.

# Examples

Using the EMPLOYEES table, start with King, the president of the company.

```
... START WITH manager_id IS NULL
```

Using the EMPLOYEES table, start with employee Kochhar. A START WITH condition can contain a subquery.

```
... START WITH employee_id = (SELECT employee_id
FROM employees
WHERE last name = 'Kochhar')
```

If the START WITH clause is omitted, the tree walk is started with all the rows in the table as root rows.

**Note:** The CONNECT BY and START WITH clauses are not American National Standards Institute (ANSI) SQL standard.

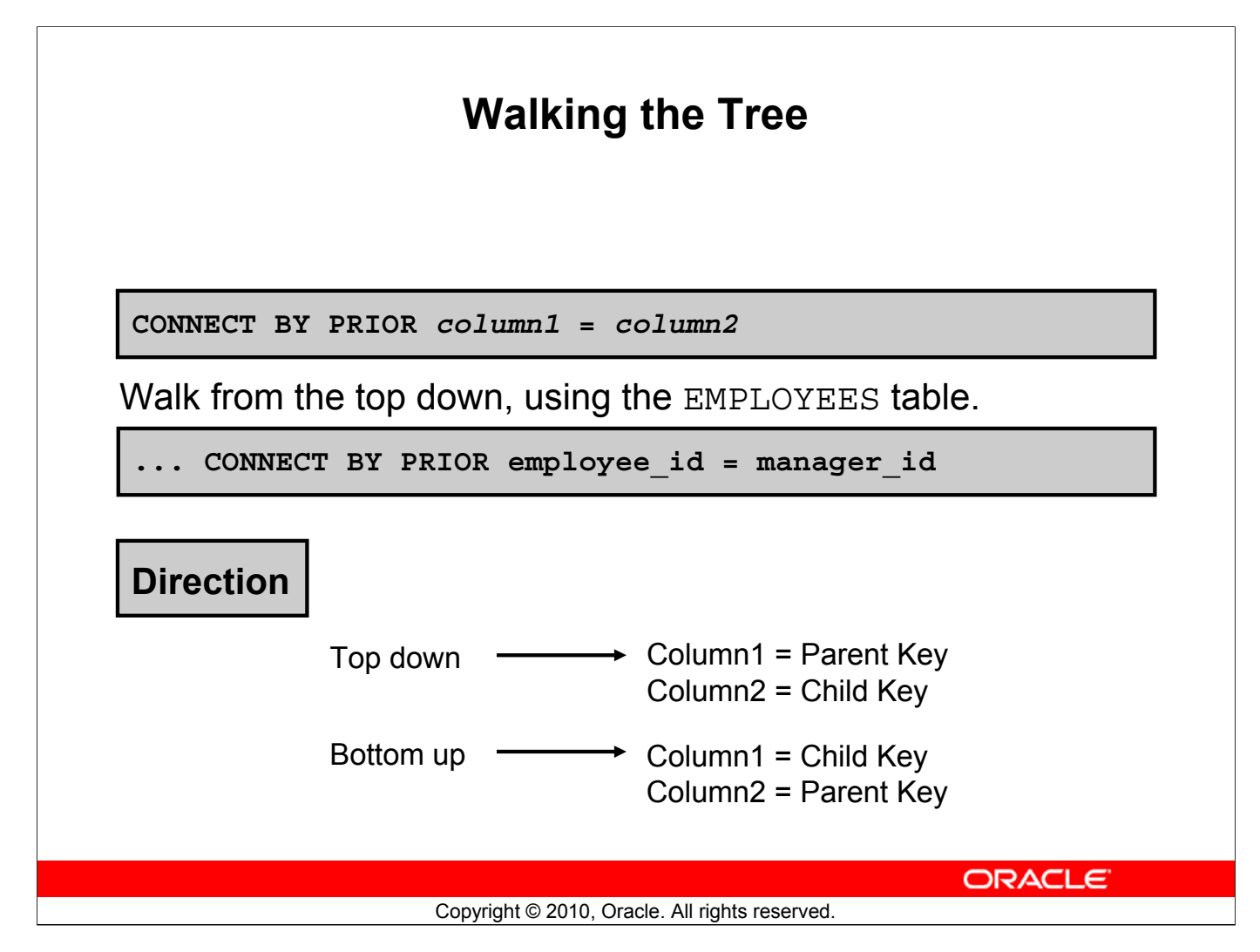

# Walking the Tree (continued)

The direction of the query is determined by the CONNECT BY PRIOR column placement. For top-down, the PRIOR operator refers to the parent row. For bottom-up, the PRIOR operator refers to the child row. To find the child rows of a parent row, the Oracle server evaluates the PRIOR expression for the parent row and the other expressions for each row in the table. Rows for which the condition is true are the child rows of the parent. The Oracle server always selects child rows by evaluating the CONNECT BY condition with respect to a current parent row.

### **Examples**

Walk from the top down using the EMPLOYEES table. Define a hierarchical relationship in which the EMPLOYEE\_ID value of the parent row is equal to the MANAGER\_ID value of the child row:

```
... CONNECT BY PRIOR employee_id = manager_id
Walk from the bottom up using the EMPLOYEES table:
```

```
... CONNECT BY PRIOR manager_id = employee_id
The PRIOR operator does not necessarily need to be coded immediately following CONNECT
BY. Thus, the following CONNECT BY PRIOR clause gives the same result as the one in the
preceding example:
```

```
... CONNECT BY employee_id = PRIOR manager_id
Note: The CONNECT BY clause cannot contain a subquery.
```

### Oracle Database: SQL Fundamentals II G - 7

| Walking the Tree: From the Bottom Up                                        |
|-----------------------------------------------------------------------------|
|                                                                             |
|                                                                             |
| SELECT employee_id, last_name, job_id, manager_id<br>FROM employees         |
| START WITH employee_id = 101<br>CONNECT BY PRIOR manager id = employee id ; |
|                                                                             |
|                                                                             |
| 1 101 Kochhar AD VP 100                                                     |
| 2 100 King AD_PRES (null)                                                   |
|                                                                             |
|                                                                             |
|                                                                             |
|                                                                             |
|                                                                             |
| ORACLE                                                                      |

# Walking the Tree: From the Bottom Up

The example in the slide displays a list of managers starting with the employee whose employee ID is 101.

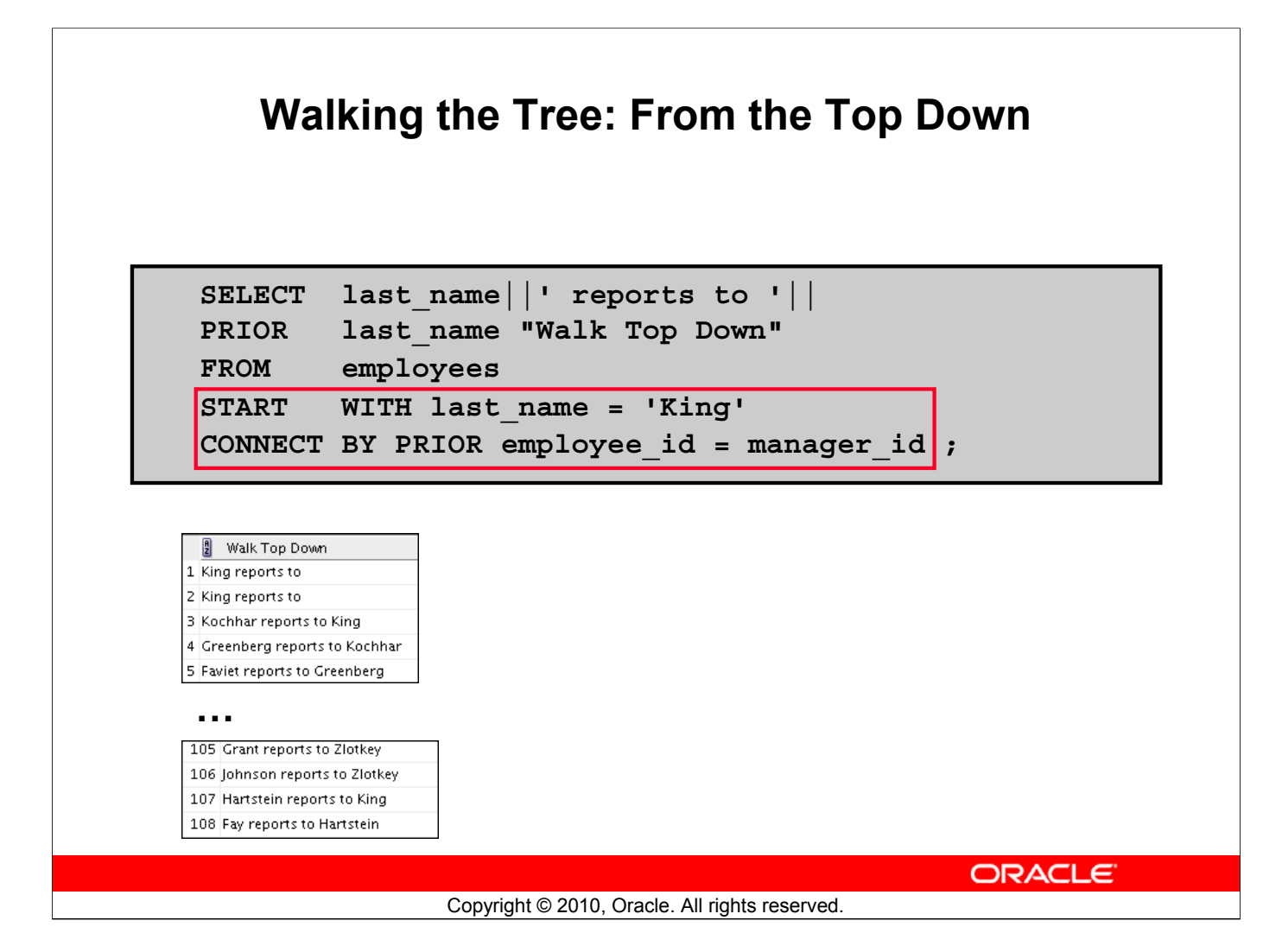

# Walking the Tree: From the Top Down

Walking from the top down, display the names of the employees and their manager. Use employee King as the starting point. Print only one column.

### Example

In the following example, EMPLOYEE\_ID values are evaluated for the parent row and MANAGER\_ID and SALARY values are evaluated for the child rows. The PRIOR operator applies only to the EMPLOYEE\_ID value.

```
... CONNECT BY PRIOR employee_id = manager_id
AND salary > 15000;
```

To qualify as a child row, a row must have a MANAGER\_ID value equal to the EMPLOYEE\_ID value of the parent row and must have a SALARY value greater than \$15,000.

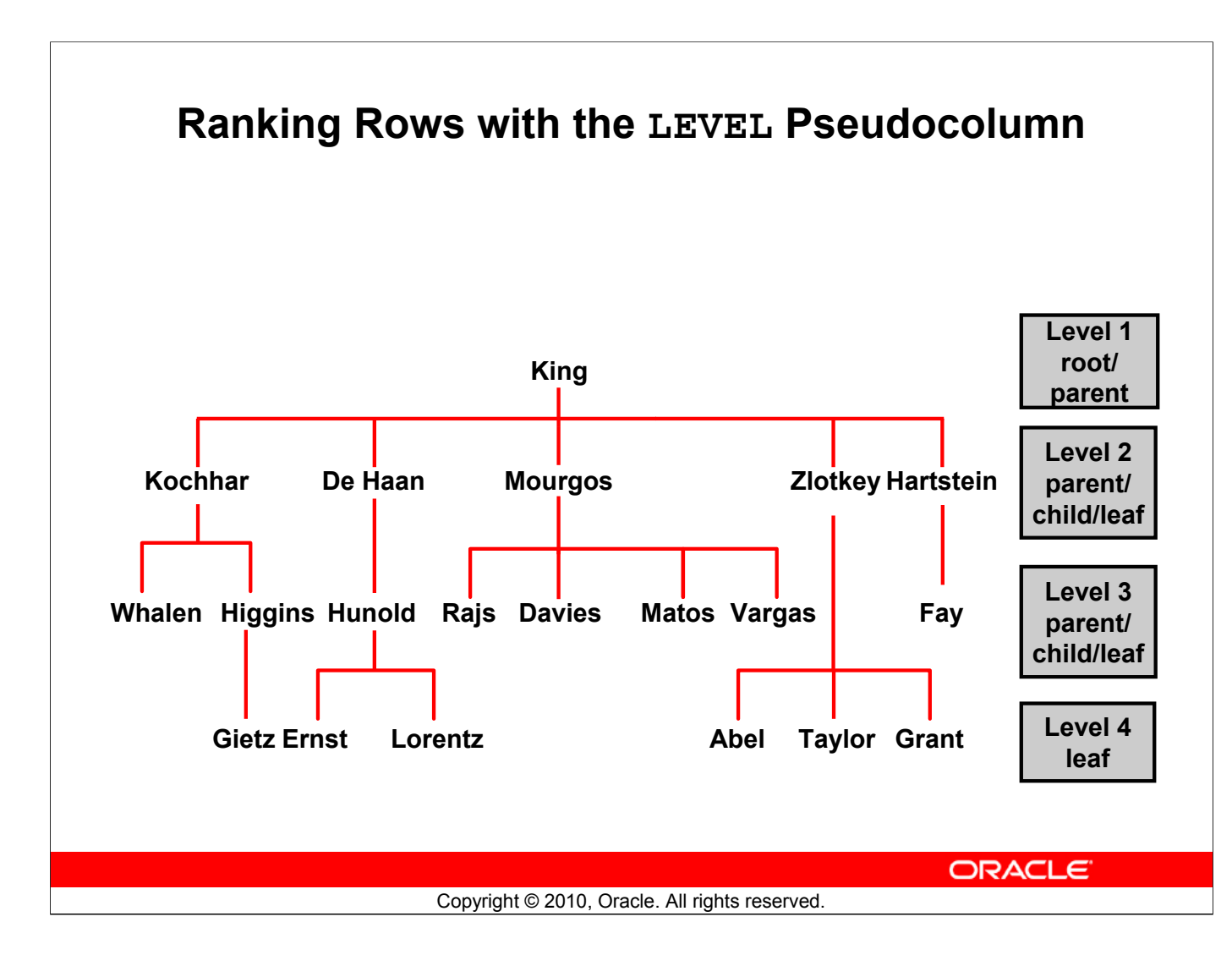

# Ranking Rows with the LEVEL Pseudocolumn

You can explicitly show the rank or level of a row in the hierarchy by using the LEVEL pseudocolumn. This will make your report more readable. The forks where one or more branches split away from a larger branch are called nodes, and the very end of a branch is called a leaf or leaf node. The graphic in the slide shows the nodes of the inverted tree with their LEVEL values. For example, employee Higgens is a parent and a child, whereas employee Davies is a child and a leaf.

| LEVEL | Pseudocolumn |
|-------|--------------|
|-------|--------------|

| Value | Level for Top Down            | Level for Bottom up             |
|-------|-------------------------------|---------------------------------|
| 1     | A root node                   | A root node                     |
| 2     | A child of a root node        | The parent of a root node       |
| 3     | A child of a child, and so on | A parent of a parent, and so on |

In the slide, King is the root or parent (LEVEL = 1). Kochhar, De Haan, Mourgos, Zlotkey, Hartstein, Higgens, and Hunold are children and also parents (LEVEL = 2). Whalen, Rajs, Davies, Matos, Vargas, Gietz, Ernst, Lorentz, Abel, Taylor, Grant, and Fay are children and leaves (LEVEL = 3 and LEVEL = 4).

**Note:** A *root node* is the highest node within an inverted tree. A *child node* is any nonroot node. A parent node is any node that has children. A leaf node is any node without children. The number of levels returned by a hierarchical query may be limited by available user memory.

### Oracle Database: SQL Fundamentals II G - 10

# Formatting Hierarchical Reports Using LEVEL and LPAD

Create a report displaying company management levels, beginning with the highest level and indenting each of the following levels.

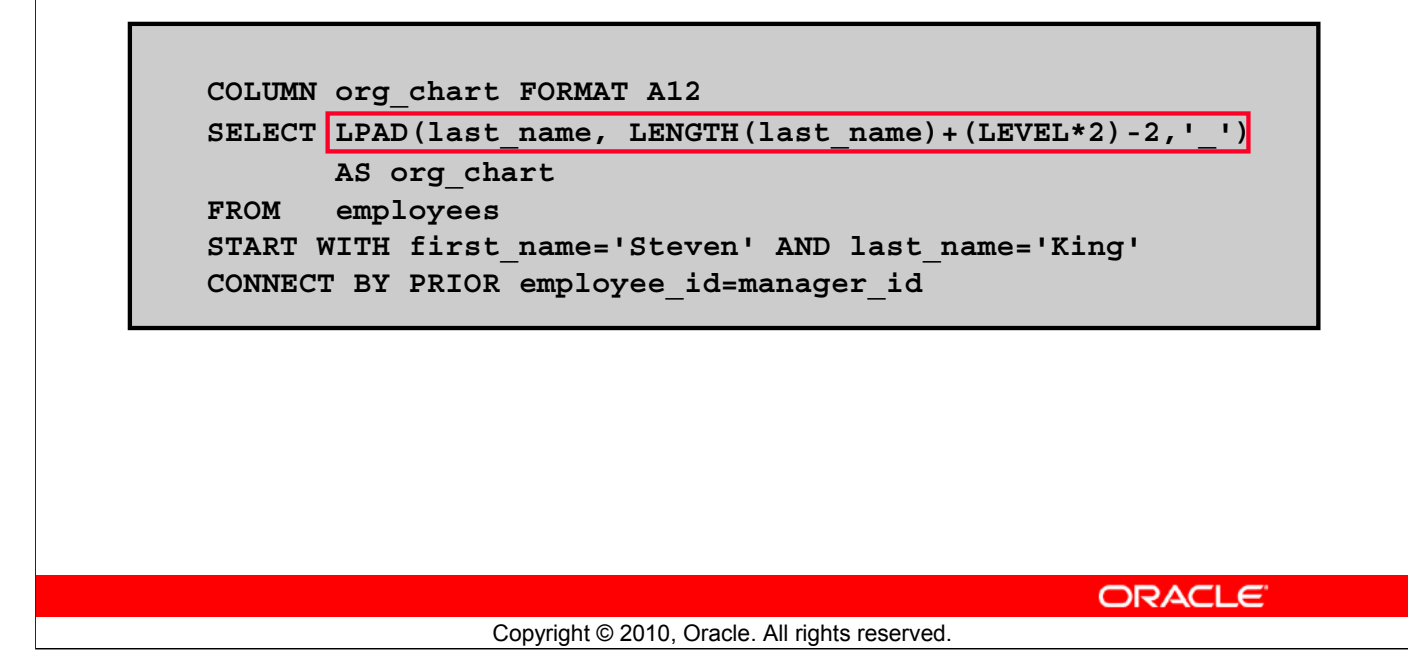

# Formatting Hierarchical Reports Using LEVEL and LPAD

The nodes in a tree are assigned level numbers from the root. Use the LPAD function in conjunction with the LEVEL pseudocolumn to display a hierarchical report as an indented tree.

In the example in the slide:

- LPAD (*char1*, *n* [, *char2*]) returns *char1*, left-padded to length *n* with the sequence of characters in *char2*. The argument *n* is the total length of the return value as it is displayed on your terminal screen.
- LPAD(last\_name, LENGTH(last\_name) + (LEVEL\*2) 2, '\_') defines the display format
- *char1* is the LAST\_NAME, *n* the total length of the return value, is length of the LAST\_NAME + (LEVEL\*2) 2, and *char2* is '\_'

That is, this tells SQL to take the LAST\_NAME and left-pad it with the '\_' character until the length of the resultant string is equal to the value determined by LENGTH (last name) + (LEVEL\*2) - 2.

For King, LEVEL = 1. Therefore, (2 \* 1) - 2 = 2 - 2 = 0. So King does not get padded with any '\_' character and is displayed in column 1.

For Kochhar, LEVEL = 2. Therefore, (2 \* 2) - 2 = 4 - 2 = 2. So Kochhar gets padded with 2 '\_' characters and is displayed indented.

The rest of the records in the EMPLOYEES table are displayed similarly.

# Oracle Database: SQL Fundamentals II G - 11

# Formatting Hierarchical Reports Using LEVEL and LPAD (continued)

|    | 🖁 ORG_CHART |
|----|-------------|
| 1  | King        |
| Ζ  | Kochhar     |
| З  | Greenberg   |
| 4  | Faviet      |
| 5  | Chen        |
| 6  | Sciarra     |
| 7  | Urman       |
| 8  | Popp        |
| 9  | Whalen      |
| 10 | Mavris      |
| 11 | Baer        |
| 12 | Higgins     |
| 13 | Gietz       |
| 14 | De Haan     |
| 15 | Hunold      |
| 16 | Ernst       |
| 17 | Austin      |

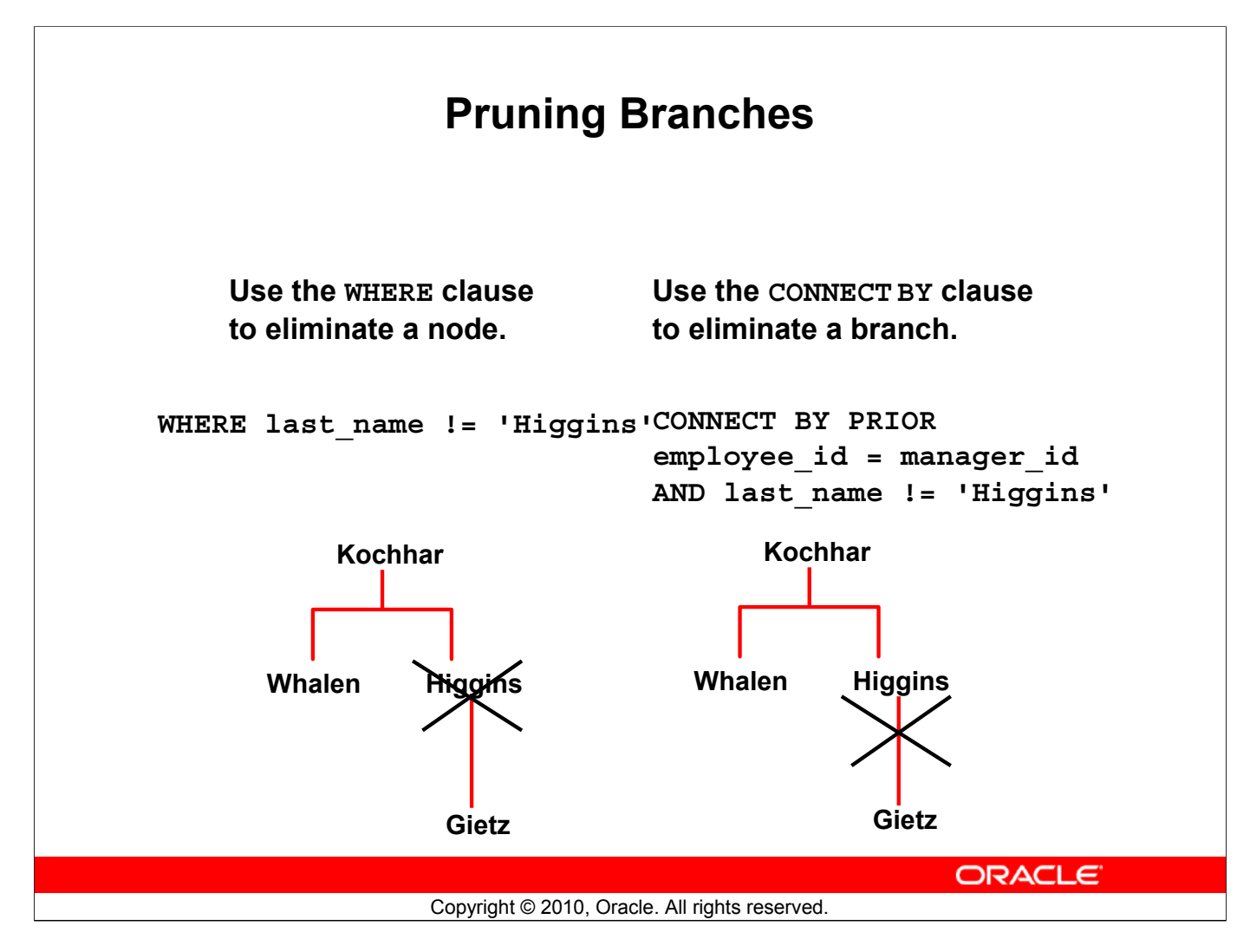

### **Pruning Branches**

You can use the WHERE and CONNECT BY clauses to prune the tree (that is, to control which nodes or rows are displayed). The predicate you use acts as a Boolean condition.

### **Examples**

Starting at the root, walk from the top down, and eliminate employee Higgins in the result, but process the child rows.

```
SELECT department_id, employee_id,last_name, job_id, salary
FROM employees
WHERE last_name != 'Higgins'
START WITH manager_id IS NULL
CONNECT BY PRIOR employee id = manager id;
```

Starting at the root, walk from the top down, and eliminate employee Higgins and all child rows.

```
SELECT department_id, employee_id,last_name, job_id, salary
FROM employees
START WITH manager_id IS NULL
CONNECT BY PRIOR employee_id = manager_id
AND last name != 'Higgins';
```

# Summary

In this appendix, you should have learned that you can:

- Use hierarchical queries to view a hierarchical relationship between rows in a table
- Specify the direction and starting point of the query
- Eliminate nodes or branches by pruning

ORACLE

### Copyright © 2010, Oracle. All rights reserved.

### Summary

You can use hierarchical queries to retrieve data based on a natural hierarchical relationship between rows in a table. The LEVEL pseudocolumn counts how far down a hierarchical tree you have traveled. You can specify the direction of the query using the CONNECT BY PRIOR clause. You can specify the starting point using the START WITH clause. You can use the WHERE and CONNECT BY clauses to prune the tree branches.

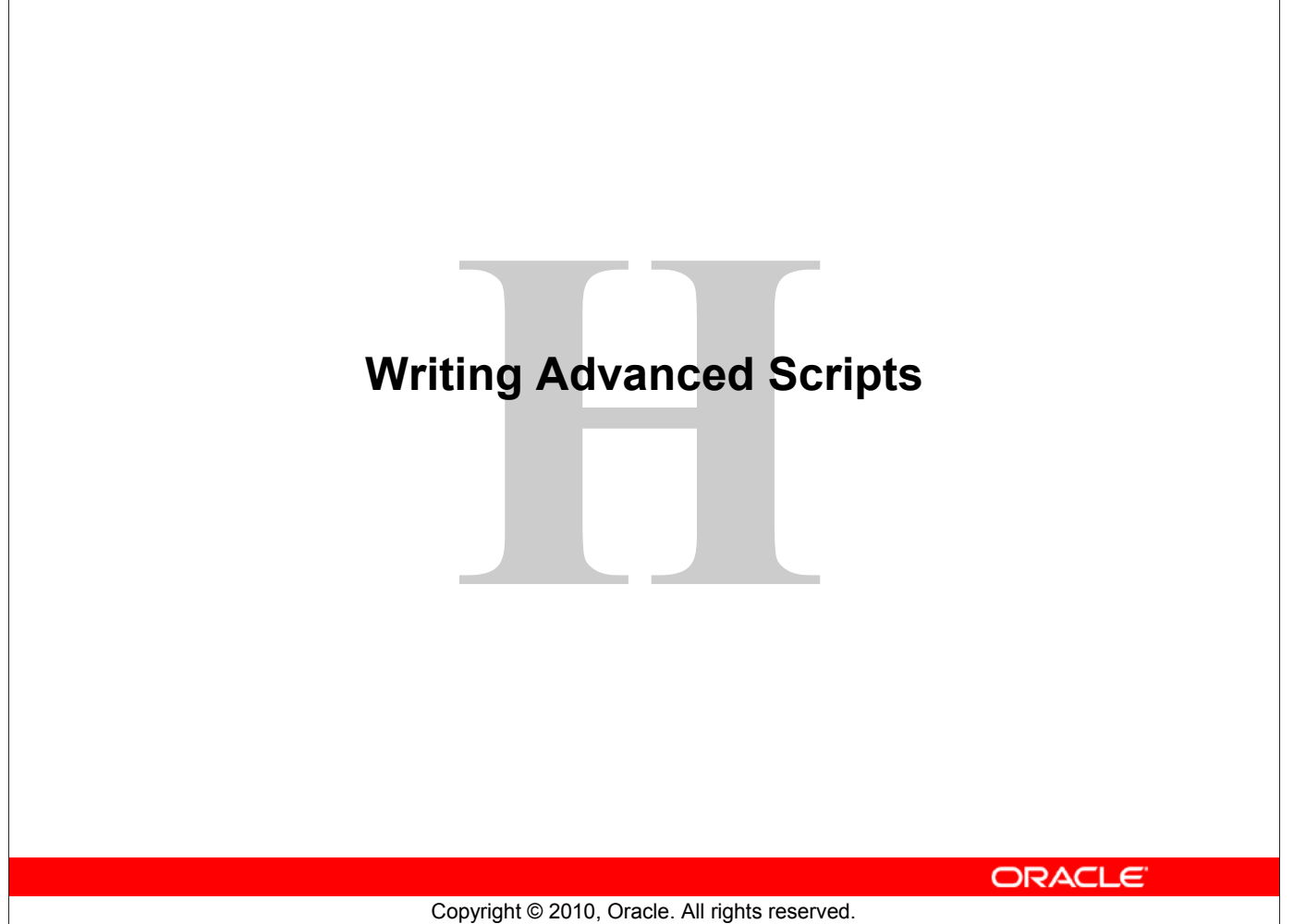

| Objectives                                                                                                    |
|----------------------------------------------------------------------------------------------------|
| <ul> <li>After completing this appendix, you should be able to do the following:</li> <li>Describe the type of problems that are solved by using SQL to generate SQL</li> <li>Write a script that generates a script of DROP TABLE statements</li> <li>Write a script that generates a script of INSERT INTO statements</li> </ul> |
|                                                                                                    |
| Copyright @ 2010, Oracle. All rights reserved.                                                                                                    |

# Objectives

In this appendix, you learn how to write a SQL script to generate a SQL script.

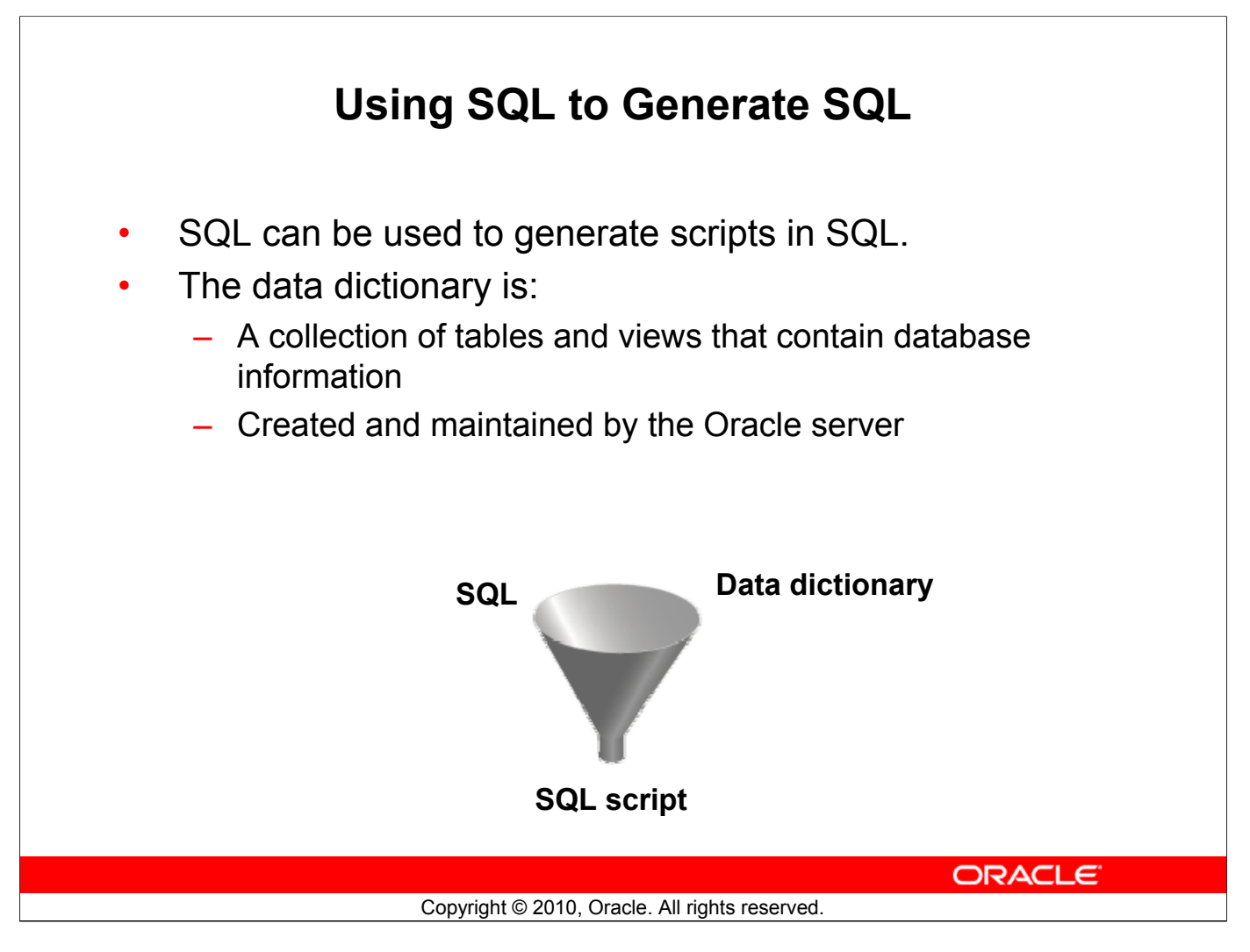

# Using SQL to Generate SQL

SQL can be a powerful tool to generate other SQL statements. In most cases, this involves writing a script file. You can use SQL from SQL to:

- Avoid repetitive coding
- Access information from the data dictionary
- Drop or re-create database objects
- Generate dynamic predicates that contain run-time parameters

The examples used in this appendix involve selecting information from the data dictionary. The data dictionary is a collection of tables and views that contain information about the database. This collection is created and maintained by the Oracle server. All data dictionary tables are owned by the SYS user. Information stored in the data dictionary includes names of Oracle server users, privileges granted to users, database object names, table constraints, and audit information. There are four categories of data dictionary views. Each category has a distinct prefix that reflects its intended use.

| Prefix | Description                                                                                                    |
|--------|----------------------------------------------------------------------------------------------------|
| USER_  | Contains details of objects owned by the user                                                                          |
| ALL_   | Contains details of objects to which the user has been granted access rights, in addition to objects owned by the user |
| DBA_   | Contains details of users with DBA privileges to access any object in the database                                     |
| V\$_   | Stores information about database server performance and locking; available only to the DBA                            |

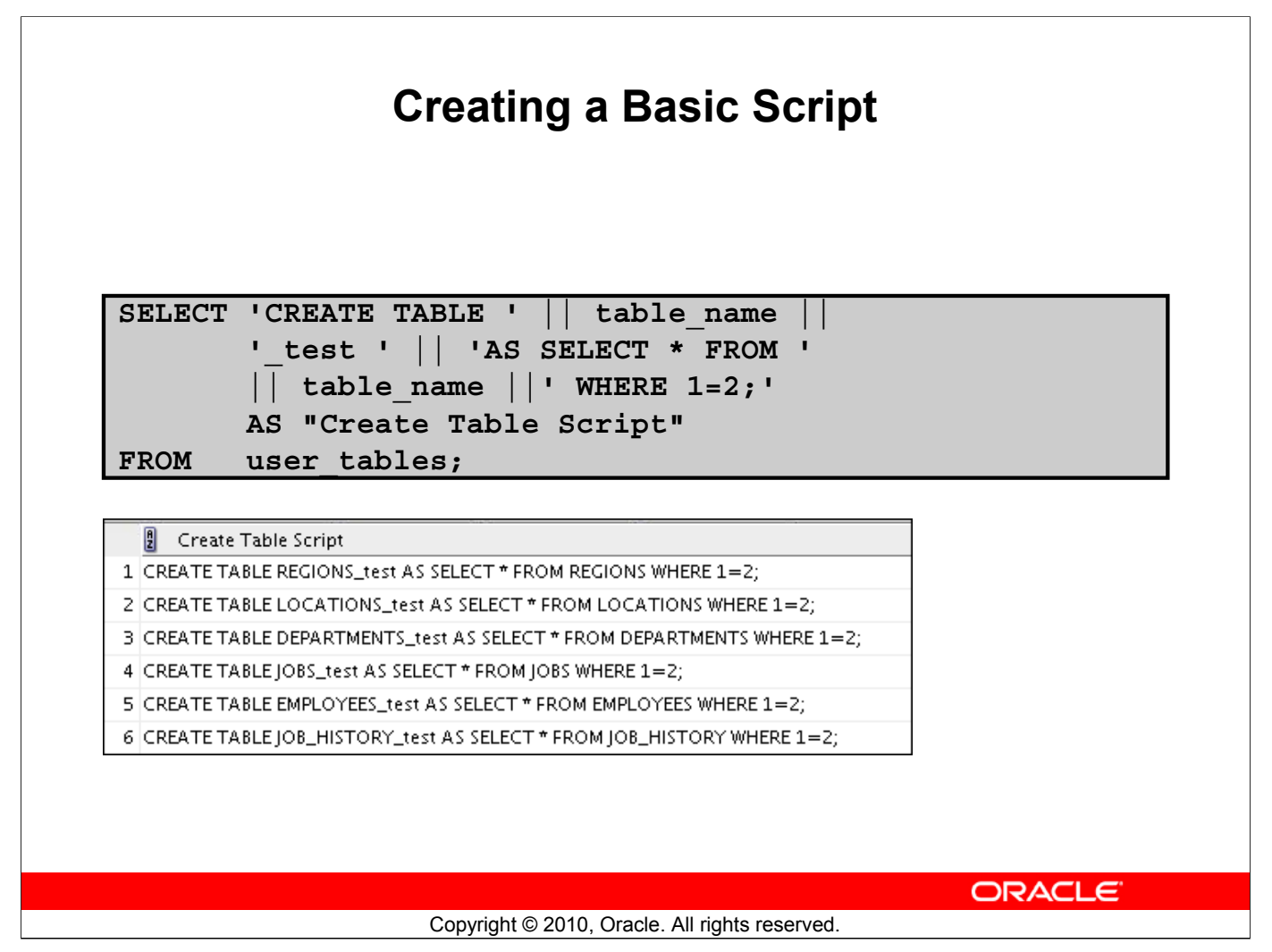

# A Basic Script

The example in the slide produces a report with CREATE TABLE statements from every table you own. Each CREATE TABLE statement produced in the report includes the syntax to create a table using the table name with a suffix of \_test and having only the structure of the corresponding existing table. The old table name is obtained from the TABLE\_NAME column of the data dictionary view USER\_TABLES.

The next step is to enhance the report to automate the process.

**Note:** You can query the data dictionary tables to view various database objects that you own. The data dictionary views frequently used include:

- USER\_TABLES: Displays description of the user's own tables
- USER\_OBJECTS: Displays all the objects owned by the user
- USER\_TAB\_PRIVS\_MADE: Displays all grants on objects owned by the user
- USER\_COL\_PRIVS\_MADE: Displays all grants on columns of objects owned by the user

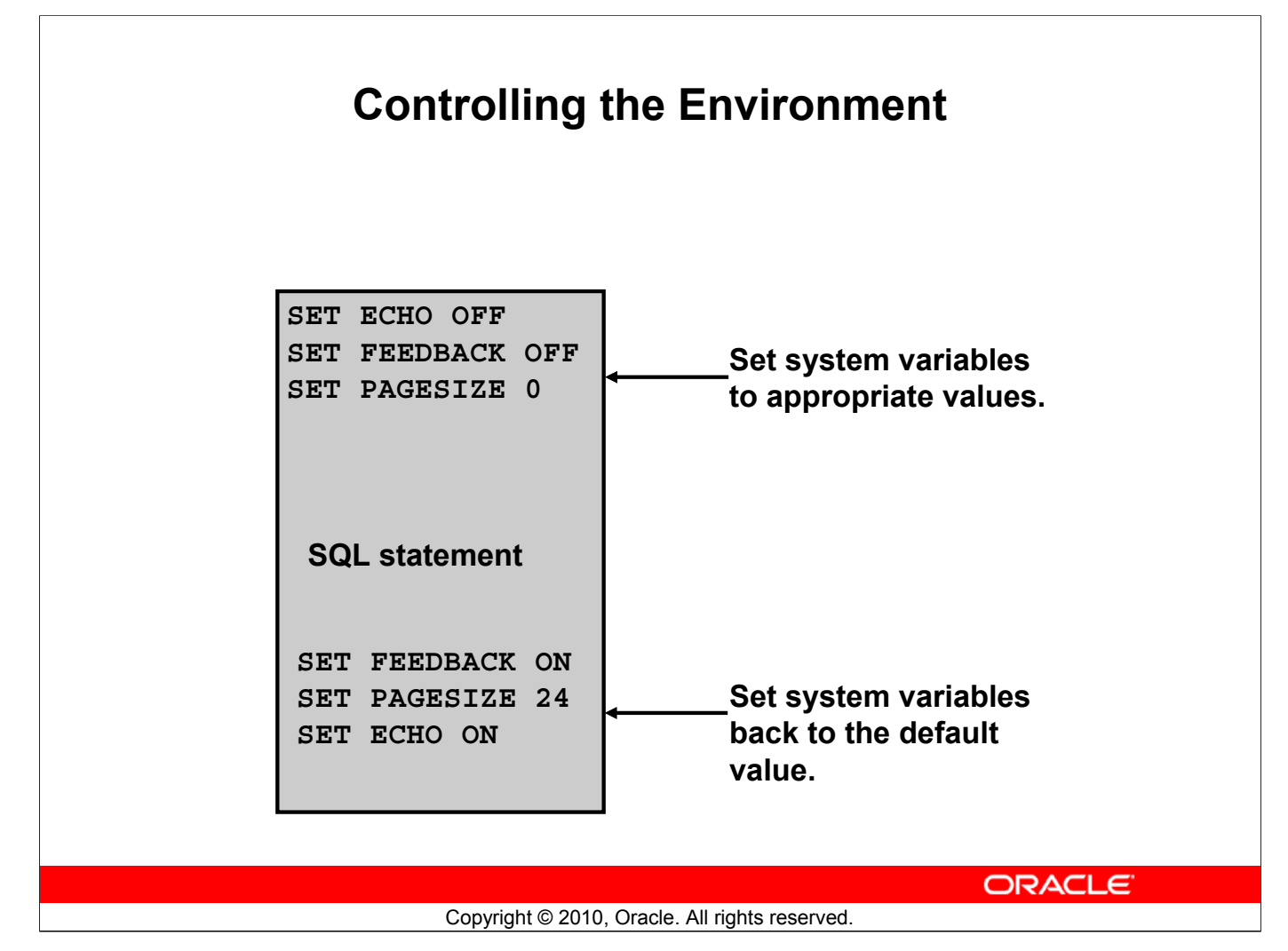

# **Controlling the Environment**

To execute the SQL statements that are generated, you must capture them in a file that can then be run. You must also plan to clean up the output that is generated and make sure that you suppress elements such as headings, feedback messages, top titles, and so on. In SQL Developer, you can save these statements to a script. To save the contents of the Enter SQL Statement box, click the Save icon or use the **File > Save** menu item. Alternatively, you can right-click in the Enter SQL Statement box and select the Save File option from the drop-down menu.

**Note:** Some of the SQL\*Plus statements are not supported by SQL Worksheet. For the complete list of SQL\*Plus statements that are supported, and not supported by SQL Worksheet, refer to the topic titled *SQL\*Plus Statements Supported and Not Supported in SQL Worksheet* in the SQL Developer online Help.

# **The Complete Picture**

```
SET ECHO OFF
SET FEEDBACK OFF
SET PAGESIZE 0
SELECT
       'DROP TABLE '
                      || object name ||
                                         ';'
FROM
        user objects
WHERE
        object type = 'TABLE'
/
SET FEEDBACK ON
SET PAGESIZE 24
SET ECHO ON
                                                 ORACLE
```

Copyright © 2010, Oracle. All rights reserved.

### **The Complete Picture**

The output of the command in the slide is saved into a file called dropem.sql in SQL Developer. To save the output into a file in SQL Developer, you use the Save File option under the Script Output pane. The dropem.sql file contains the following data. This file can now be started from SQL Developer by locating the script file, loading it, and executing it.

|   | B 'DROPTABLE'  OBJECT_NAME  ';' |
|---|---------------------------------|
| 1 | DROP TABLE REGIONS;             |
| 2 | DROP TABLE COUNTRIES;           |
| 3 | DROP TABLE LOCATIONS;           |
| 4 | DROP TABLE DEPARTMENTS;         |
| 5 | DROP TABLE JOBS;                |
| 6 | DROP TABLE EMPLOYEES;           |
| 7 | DROP TABLE JOB_HISTORY;         |
| 8 | DROP TABLE JOB_GRADES;          |

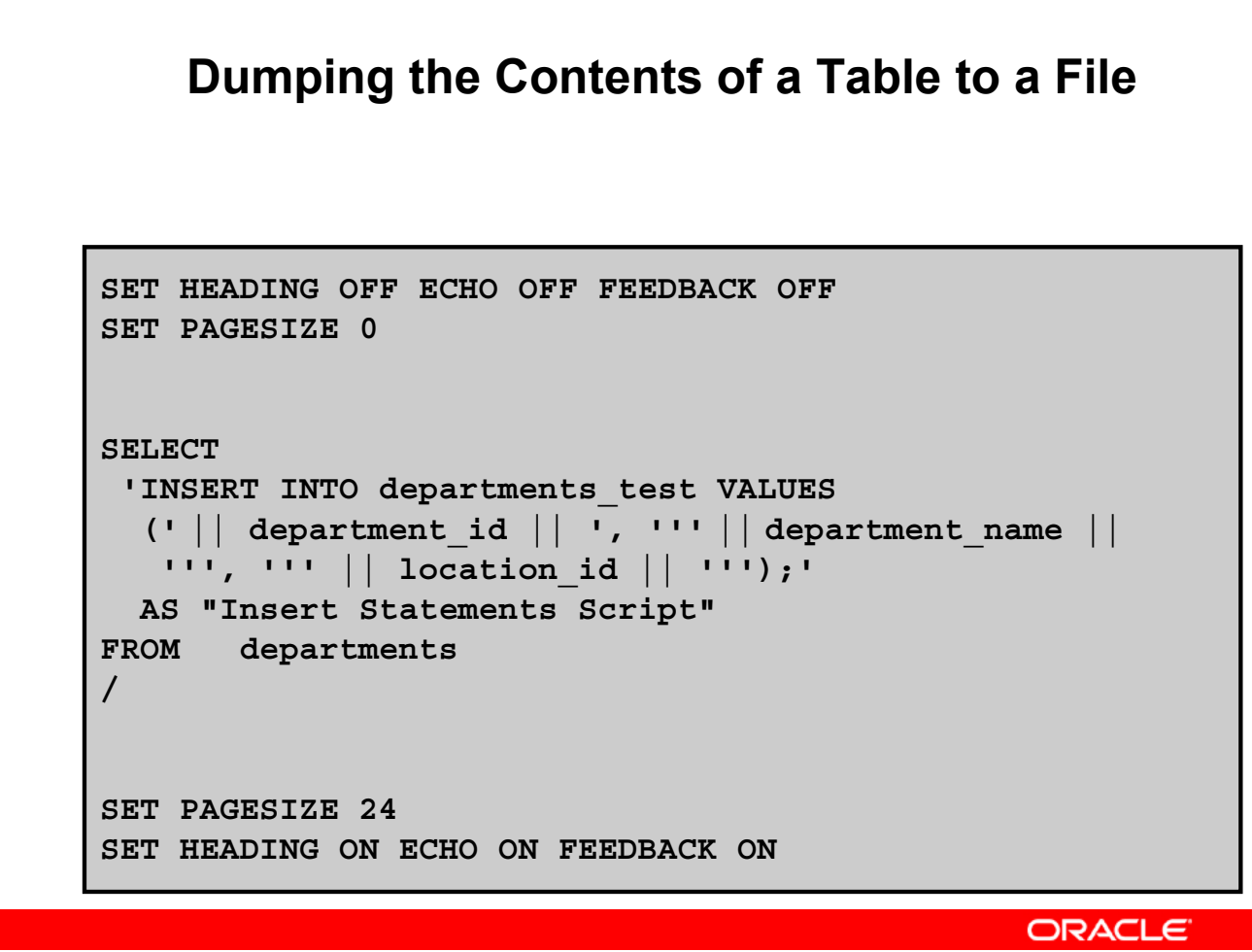

Copyright © 2010, Oracle. All rights reserved.

# **Dumping Table Contents to a File**

Sometimes, it is useful to have the values for the rows of a table in a text file in the format of an INSERT INTO VALUES statement. This script can be run to populate the table in case the table has been dropped accidentally.

The example in the slide produces INSERT statements for the DEPARTMENTS\_TEST table, captured in the data.sql file using the Save File option in SQL Developer.

The contents of the data.sql script file are as follows:

```
INSERT INTO departments_test VALUES
  (10, 'Administration', 1700);
INSERT INTO departments_test VALUES
  (20, 'Marketing', 1800);
INSERT INTO departments_test VALUES
  (50, 'Shipping', 1500);
INSERT INTO departments_test VALUES
  (60, 'IT', 1400);
...
```

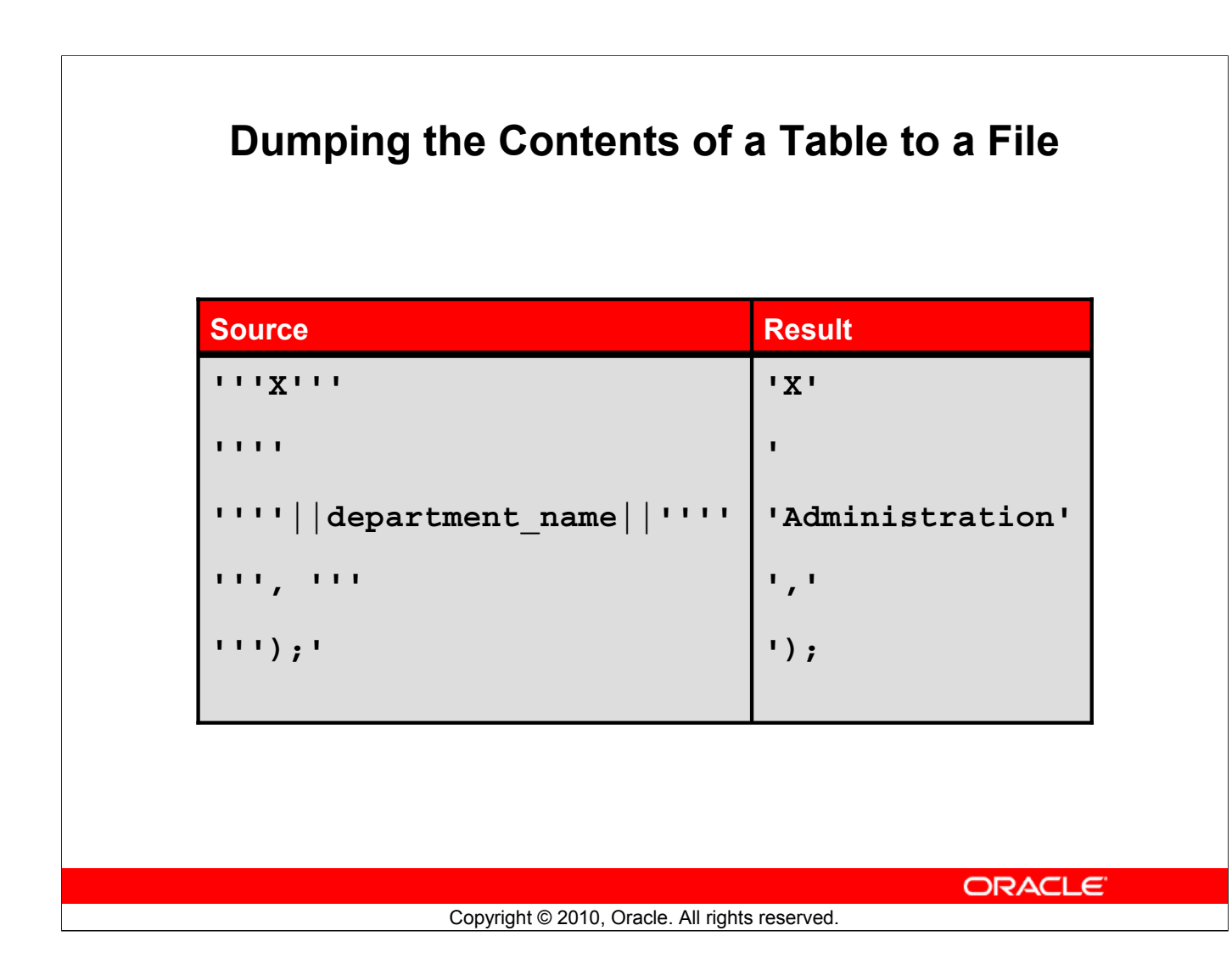

# **Dumping Table Contents to a File (continued)**

You may have noticed the large number of single quotation marks in the previous slide. A set of four single quotation marks produces one single quotation mark in the final statement. Also remember that character and date values must be enclosed within quotation marks.

Within a string, to display one quotation mark, you need to prefix it with another single quotation mark. For example, in the fifth example in the slide, the surrounding quotation marks are for the entire string. The second quotation mark acts as a prefix to display the third quotation mark. Thus, the result is a single quotation mark followed by the parenthesis, followed by the semicolon.

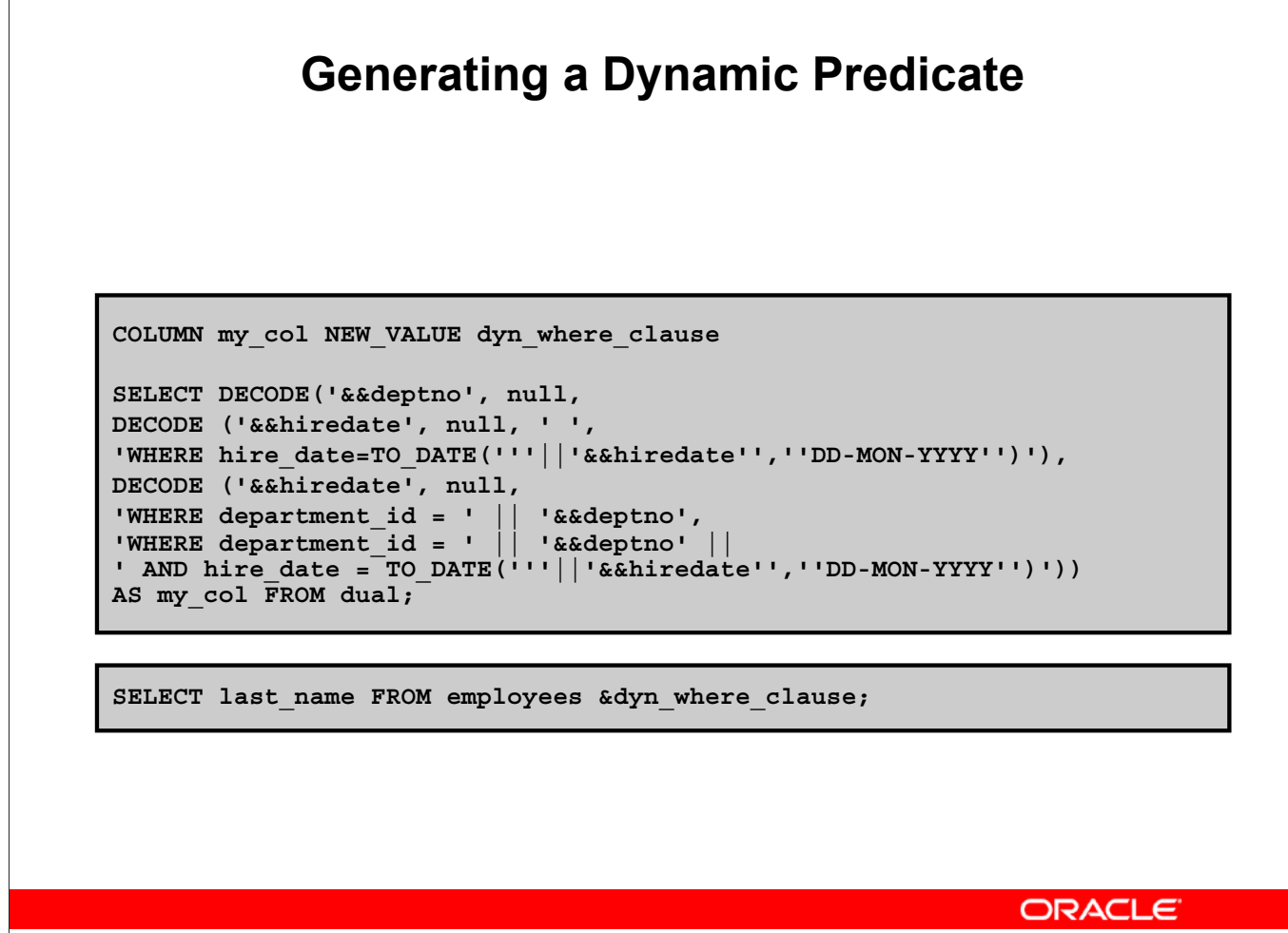

### Copyright © 2010, Oracle. All rights reserved.

### **Generating a Dynamic Predicate**

The example in the slide generates a SELECT statement that retrieves data of all employees in a department who were hired on a specific day. The script generates the WHERE clause dynamically.

Note: After the user variable is in place, you must use the UNDEFINE command to delete it.

The first SELECT statement prompts you to enter the department number. If you do not enter any department number, the department number is treated as null by the DECODE function, and the user is then prompted for the hire date. If you do not enter any hire date, the hire date is treated as null by the DECODE function and the dynamic WHERE clause that is generated is also a null, which causes the second SELECT statement to retrieve all the rows from the EMPLOYEES table.

**Note:** The NEW\_V [ALUE] variable specifies a variable to hold a column value. You can reference the variable in TTITLE commands. Use NEW\_VALUE to display column values or the date in the top title. You must include the column in a BREAK command with the SKIP PAGE action. The variable name cannot contain a pound sign (#). NEW\_VALUE is useful for master/detail reports in which there is a new master record for each page.

# Oracle Internal & Oracle Academy Use Only

# Generating a Dynamic Predicate (continued)

Note: Here, the hire date must be entered in the DD-MON-YYYY format.

The SELECT statement in the slide can be interpreted as follows:

```
ΤF
     (<<deptno>> is not entered)
                                   THEN
        (<<hiredate>> is not entered)
     IF
                                         THEN
           return empty string
     ELSE
           return the string 'WHERE hire date =
 TO DATE('<<hiredate>>', 'DD-MON-YYYY')'
 ELSE
         IF (<<hiredate>> is not entered)
                                            THEN
               return the string 'WHERE department id =
 <<deptno>> entered'
         ELSE
               return the string 'WHERE department id =
 <<deptno>> entered
                                             AND hire date =
 TO DATE(' << hiredate>>', 'DD-MON-YYYY')'
END IF
```

The returned string becomes the value of the DYN\_WHERE\_CLAUSE variable, which will be used in the second SELECT statement.

Note: Use SQL\*Plus for these examples.

When the first example in the slide is executed, the user is prompted for the values for DEPTNO and HIREDATE:

Enter value for deptno: 10

Enter value for hiredate: 17-SEP-1987

The following value for MY\_COL is generated:

When the second example in the slide is executed, the following output is generated:

| LAST_NAME |
|-----------|
| Whalen    |

# Summary

In this appendix, you should have learned that:

- You can write a SQL script to generate another SQL script
- Script files often use the data dictionary
- You can capture the output in a file

ORACLE

### Summary

SQL can be used to generate SQL scripts. These scripts can be used to avoid repetitive coding, drop or re-create objects, get help from the data dictionary, and generate dynamic predicates that contain run-time parameters.

Copyright © 2010, Oracle. All rights reserved.

Oracle Internal & Oracle Academy Use Only

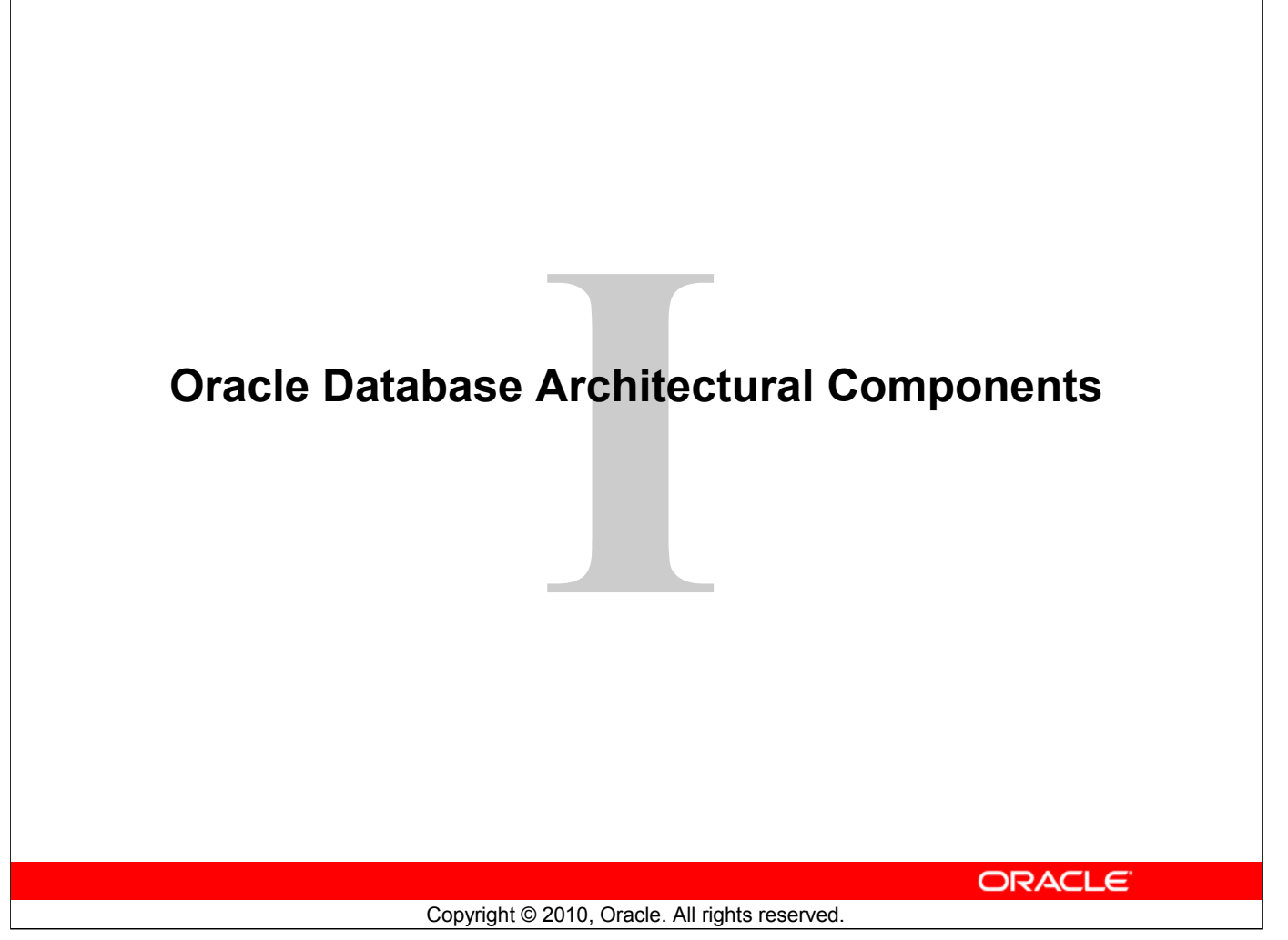

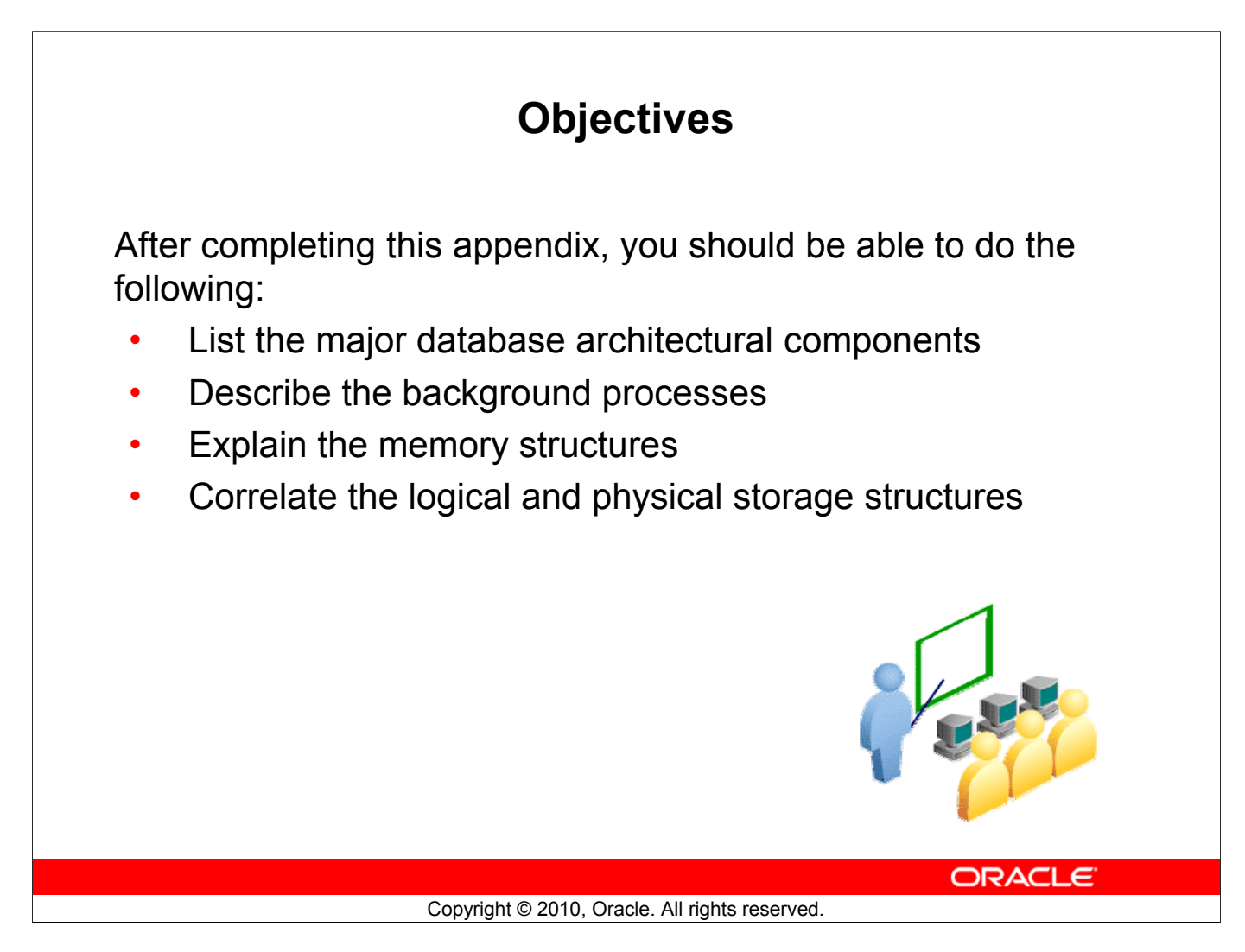

# **Objectives**

This appendix provides an overview of the Oracle Database architecture. You learn about the physical and logical structures and various components of Oracle Database and their functions.
# **Oracle Database Architecture: Overview**

The Oracle Relational Database Management System (RDBMS) is a database management system that provides an open, comprehensive, integrated approach to information management.

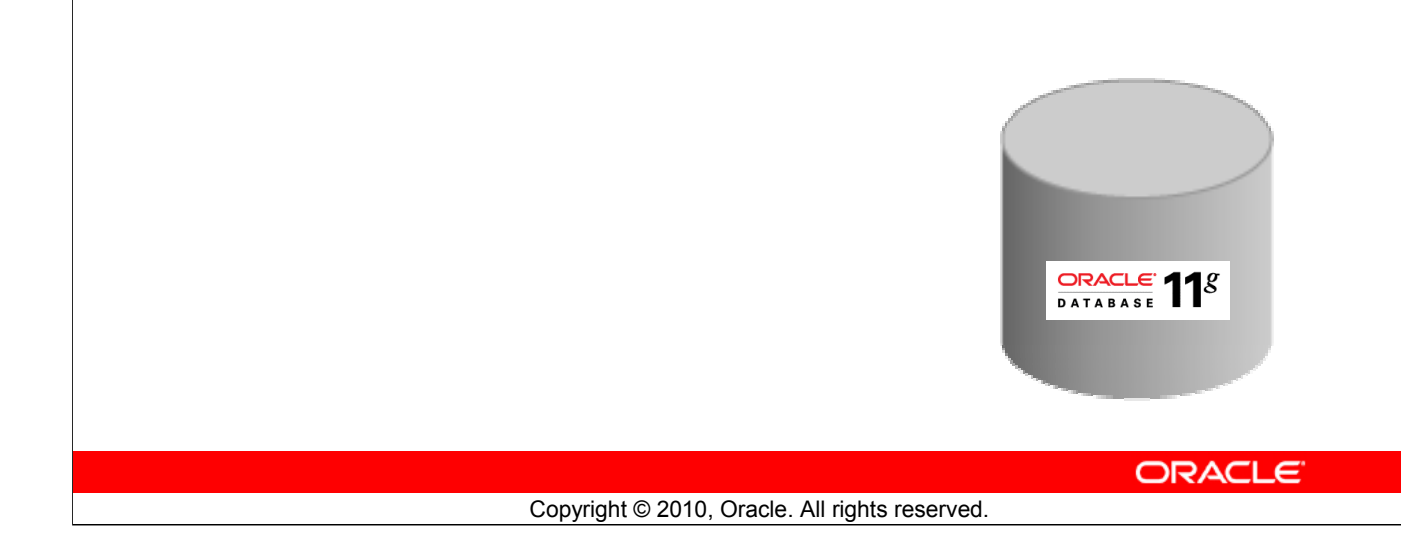

### **Oracle Database Architecture: Overview**

A database is a collection of data treated as a unit. The purpose of a database is to store and retrieve related information.

An Oracle database reliably manages a large amount of data in a multiuser environment so that many users can concurrently access the same data. This is accomplished while delivering high performance. At the same time, it prevents unauthorized access and provides efficient solutions for failure recovery.

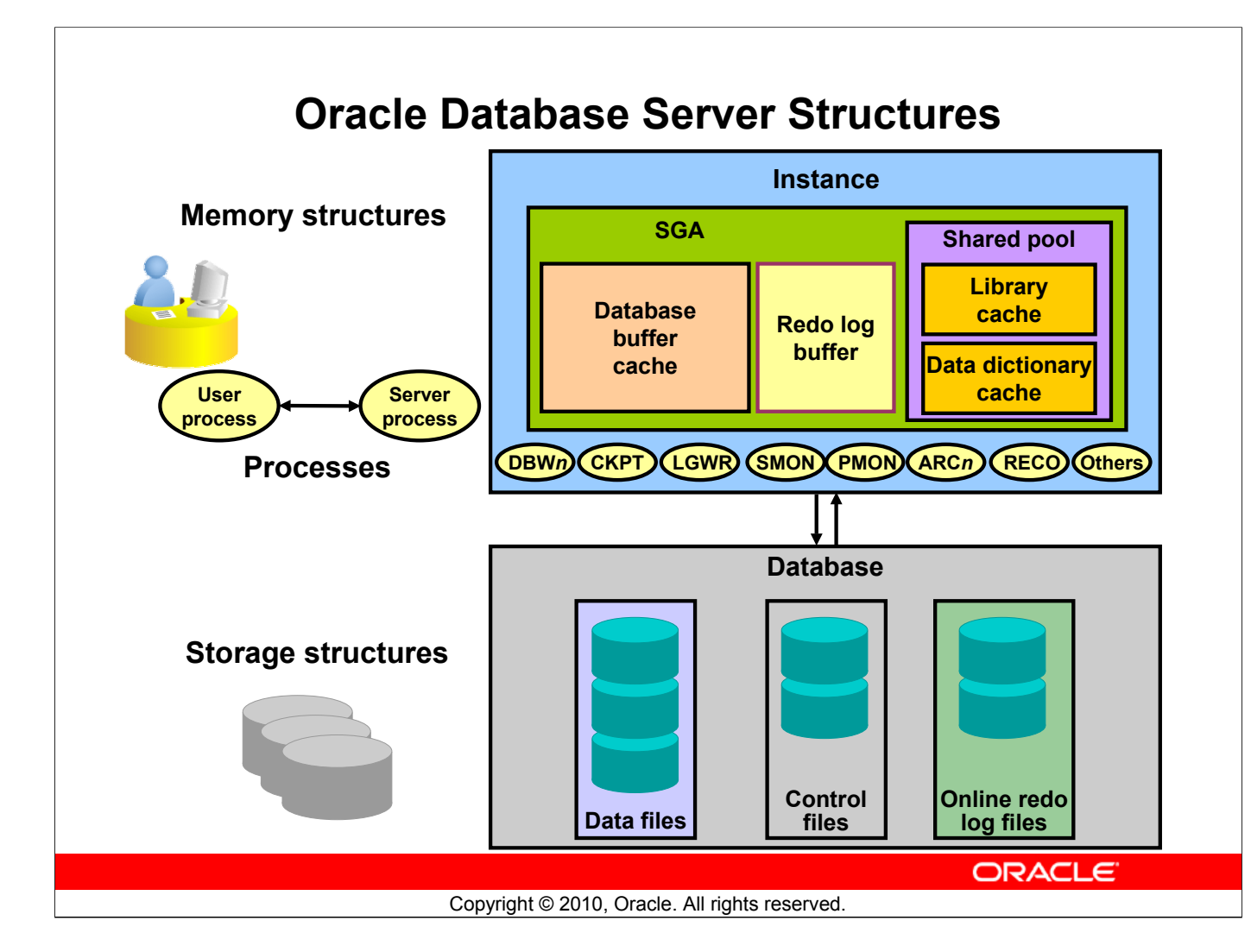

### **Oracle Database Server Structures**

The Oracle Database consists of two main components-the instance and the database.

- The instance consists of the System Global Area (SGA), which is a collection of memory structures, and the background processes that perform tasks within the database. Every time an instance is started, the SGA is allocated and the background processes are started.
- The database consists of both physical structures and logical structures. Because the physical and logical structures are separate, the physical storage of data can be managed without affecting access to logical storage structures. The physical storage structures include:
  - The control files where the database configuration is stored
  - The redo log files that have information required for database recovery
  - The data files where all data is stored

An Oracle instance uses memory structures and processes to manage and access the database storage structures. All memory structures exist in the main memory of the computers that constitute the database server. Processes are jobs that work in the memory of these computers. A process is defined as a "thread of control" or a mechanism in an operating system that can run a series of steps.

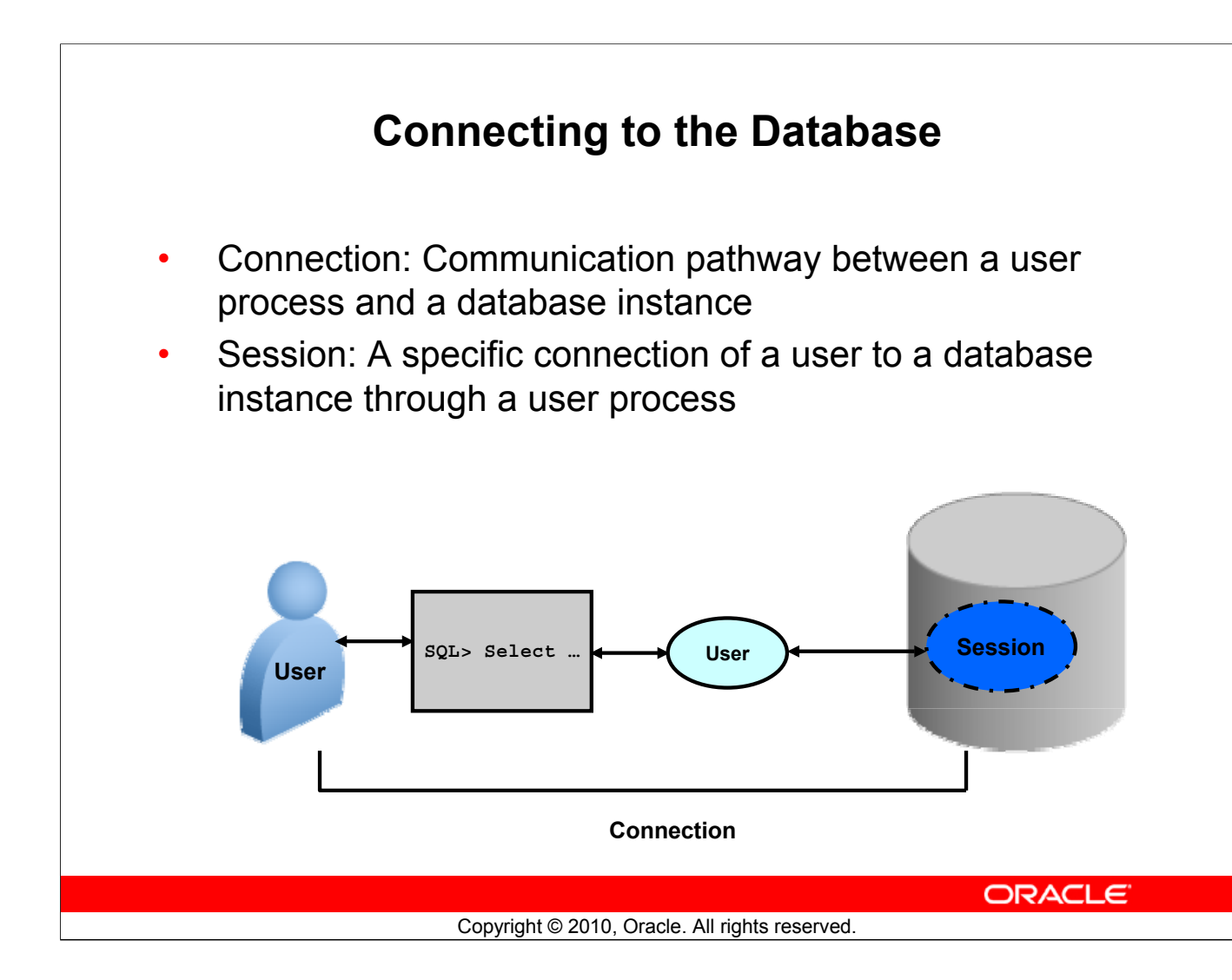

### **Connecting to the Database**

To access information in the database, the user needs to connect to the database using a tool (such as SQL\*Plus). After the user establishes connection, a session is created for the user. Connection and session are closely related to user process but are very different in meaning.

A connection is a communication pathway between a user process and an Oracle Database instance. A communication pathway is established using available interprocess communication mechanisms or network software (when different computers run the database application and Oracle Database, and communicate through a network).

A session represents the state of a current user login to the database instance. For example, when a user starts SQL\*Plus, the user must provide a valid username and password, and then a session is established for that user. A session lasts from the time the user connects until the time the user disconnects or exits the database application.

In the case of a dedicated connection, the session is serviced by a permanent dedicated process. In the case of a shared connection, the session is serviced by an available server process selected from a pool, either by the middle tier or by Oracle shared server architecture.

Multiple sessions can be created and exist concurrently for a single Oracle Database user using the same username, but through different applications, or multiple invocations of the same application.

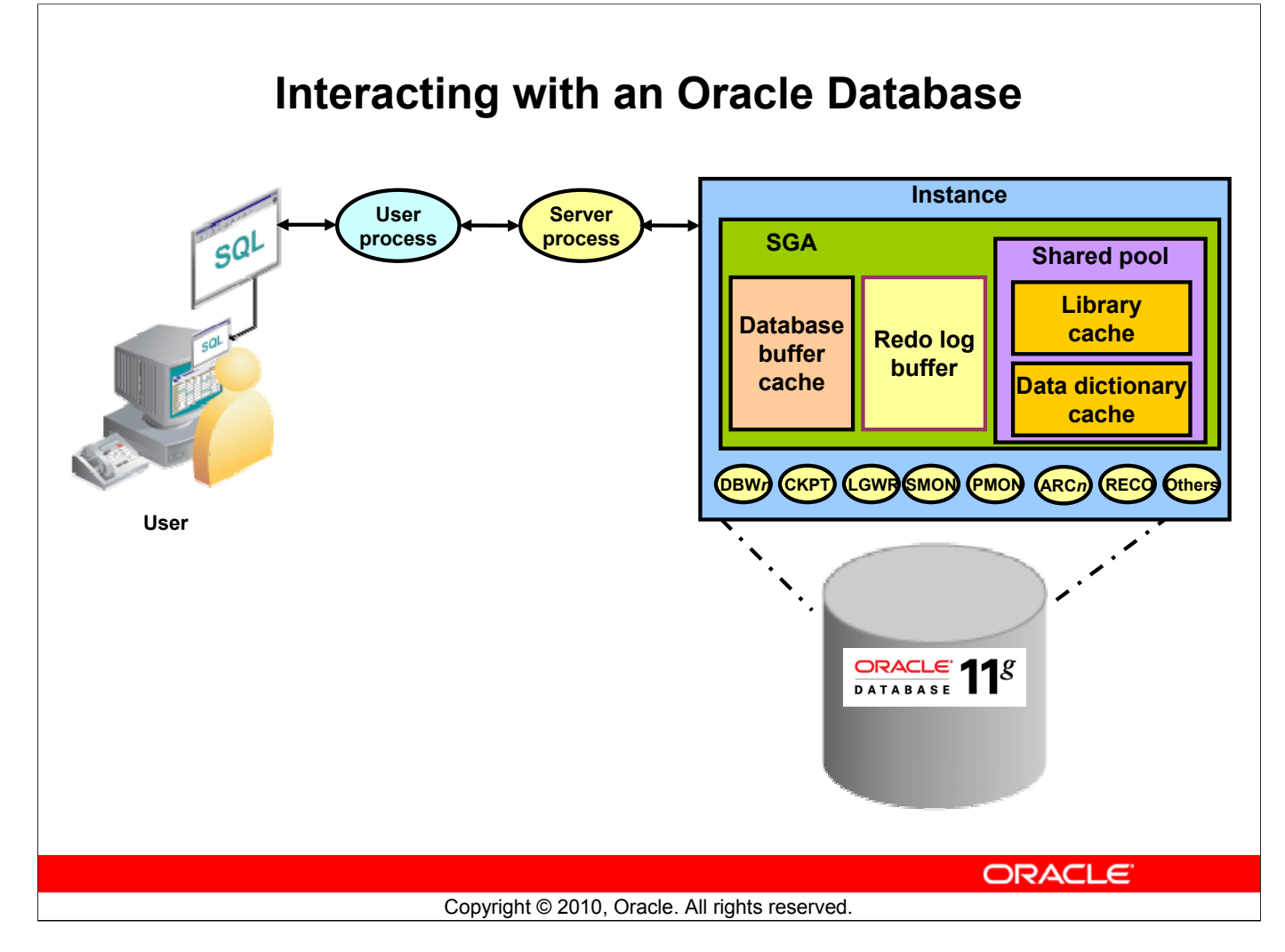

### Interacting with an Oracle Database

The following example describes Oracle Database operations at the most basic level. It illustrates an Oracle Database configuration where the user and associated server process are on separate computers, connected through a network.

- 1. An instance has started on a node where Oracle Database is installed, often called the host or database server.
- 2. A user starts an application spawning a user process. The application attempts to establish a connection to the server. (The connection may be local, client server, or a three-tier connection from a middle tier.)
- 3. The server runs a listener that has the appropriate Oracle Net Services handler. The server detects the connection request from the application and creates a dedicated server process on behalf of the user process.
- 4. The user runs a DML-type SQL statement and commits the transaction. For example, the user changes the address of a customer in a table and commits the change.
- 5. The server process receives the statement and checks the shared pool (an SGA component) for any shared SQL area that contains a similar SQL statement. If a shared SQL area is found, the server process checks the user's access privileges to the requested data, and the existing shared SQL area is used to process the statement. If not, a new shared SQL area is allocated for the statement, so it can be parsed and processed.

### Oracle Database: SQL Fundamentals II I - 6

### Interacting with an Oracle Database (continued)

- 6. The server process retrieves any necessary data values, either from the actual data file (in which the table is stored) or those cached in the SGA.
- 7. The server process modifies data in the SGA. Because the transaction is committed, the log writer process (LGWR) immediately records the transaction in the redo log file. The database writer process (DBW*n*) writes modified blocks permanently to disk when doing so is efficient.
- 8. If the transaction is successful, the server process sends a message across the network to the application. If it is not successful, an error message is transmitted.
- 9. Throughout this entire procedure, the other background processes run, watching for conditions that require intervention. In addition, the database server manages other users' transactions and prevents contention between transactions that request the same data.

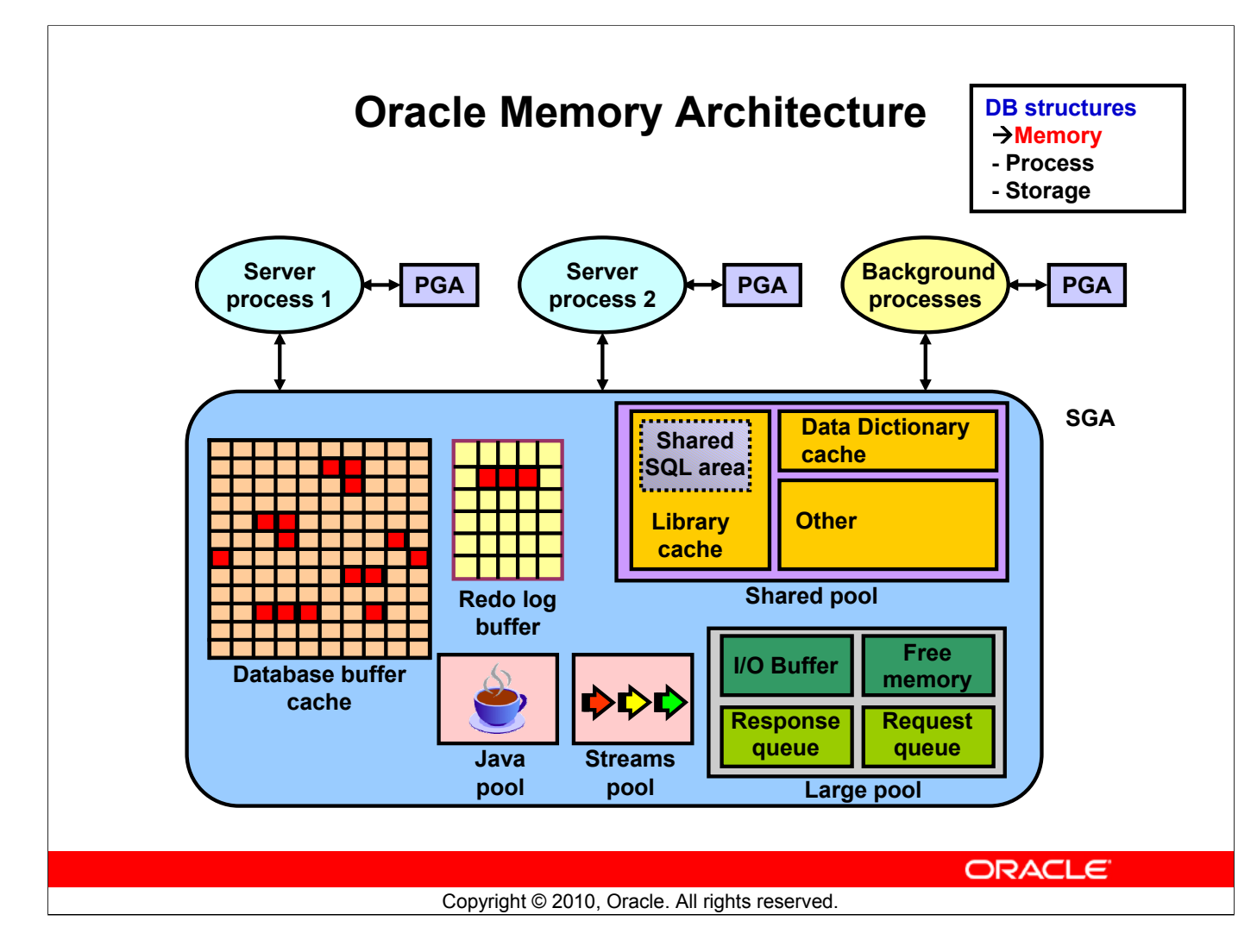

### **Oracle Memory Structures**

Oracle Database creates and uses memory structures for various purposes. For example, memory stores program code being run, data shared among users, and private data areas for each connected user.

Two basic memory structures are associated with an instance:

- The System Global Area (SGA) is a group of shared memory structures, known as SGA components, that contain data and control information for one Oracle Database instance. The SGA is shared by all server and background processes. Examples of data stored in the SGA include cached data blocks and shared SQL areas.
- The Program Global Areas (PGA) are memory regions that contain data and control information for a server or background process. A PGA is nonshared memory created by Oracle Database when a server or background process is started. Access to the PGA is exclusive to the server process. Each server process and background process has its own PGA.

### **Oracle Memory Structures (continued)**

The SGA is the memory area that contains data and control information for the instance. The SGA includes the following data structures:

- Database buffer cache: Caches blocks of data retrieved from the database
- **Redo Log buffer:** Caches redo information (used for instance recovery) until it can be written to the physical redo log files stored on the disk
- Shared pool: Caches various constructs that can be shared among users
- Large pool: Is an optional area that provides large memory allocations for certain large processes, such as Oracle backup and recovery operations, and input/output (I/O) server processes
- Java pool: Is used for all session-specific Java code and data within the Java Virtual Machine (JVM)
- Streams pool: Is used by Oracle Streams to store information required by capture and apply

When you start the instance by using Enterprise Manager or SQL\*Plus, the amount of memory allocated for the SGA is displayed.

With the dynamic SGA infrastructure, the size of the database buffer cache, the shared pool, the large pool, the Java pool, and the Streams pool changes without shutting down the instance.

Oracle Database uses initialization parameters to create and configure memory structures. For example, the SGA\_TARGET parameter specifies the total size of the SGA components. If you set SGA\_TARGET to 0, Automatic Shared Memory Management is disabled.

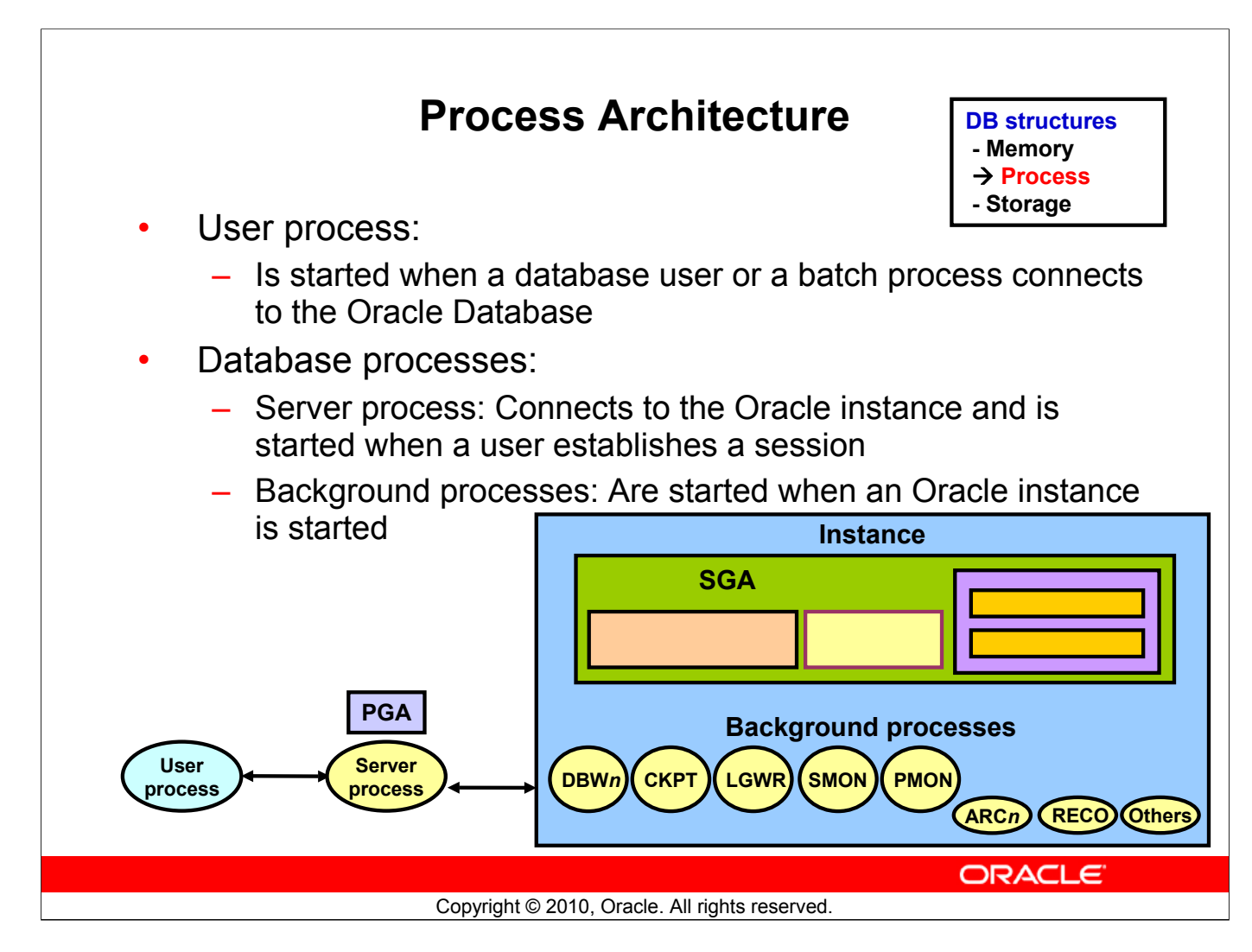

### **Process Architecture**

The processes in an Oracle Database server can be categorized into two major groups:

- User processes that run the application or Oracle tool code
- Oracle Database processes that run the Oracle database server code. These include server processes and background processes.

When a user runs an application program or an Oracle tool such as SQL\*Plus, Oracle Database creates a *user process* to run the user's application. The Oracle Database also creates a *server process* to execute the commands issued by the user process. In addition, the Oracle server also has a set of *background processes* for an instance that interact with each other and with the operating system to manage the memory structures and asynchronously perform I/O to write data to disk, and perform other required tasks.

The process structure varies for different Oracle Database configurations, depending on the operating system and the choice of Oracle Database options. The code for connected users can be configured as a dedicated server or a shared server.

- With dedicated server, for each user, the database application is run by a user process, which is served by a dedicated server process that executes Oracle database server code.
- A shared server eliminates the need for a dedicated server process for each connection. A dispatcher directs multiple incoming network session requests to a pool of shared server processes. A shared server process serves any client request.

### Oracle Database: SQL Fundamentals II I - 10

### **Process Architecture (continued)**

### **Server Processes**

Oracle Database creates server processes to handle the requests of user processes connected to the instance. In some situations when the application and Oracle Database operate on the same computer, it is possible to combine the user process and the corresponding server process into a single process to reduce system overhead. However, when the application and Oracle Database operate on different computers, a user process always communicates with Oracle Database through a separate server process.

Server processes created on behalf of each user's application can perform one or more of the following:

- Parse and run SQL statements issued through the application.
- Read necessary data blocks from data files on disk into the shared database buffers of the SGA, if the blocks are not already present in the SGA.
- Return results in such a way that the application can process the information.

### **Background Processes**

To maximize performance and accommodate many users, a multiprocess Oracle Database system uses some additional Oracle Database processes called background processes. An Oracle Database instance can have many background processes.

The following background processes are required for a successful startup of the database instance:

- Database writer (DBW*n*)
- Log writer (LGWR)
- Checkpoint (CKPT)
- System monitor (SMON)
- Process monitor (PMON)

The following background processes are a few examples of optional background processes that can be started if required:

- Recoverer (RECO)
- Job queue
- Archiver (ARCn)
- Queue monitor (QMN*n*)

Other background processes may be found in more advanced configurations such as Real Application Clusters (RAC). See the V\$BGPROCESS view for more information about the background processes.

On many operating systems, background processes are created automatically when an instance is started.

# **Database Writer Process**

Writes modified (dirty) buffers in the database buffer cache to disk:

- Asynchronously while performing other processing
- Periodically to advance the checkpoint

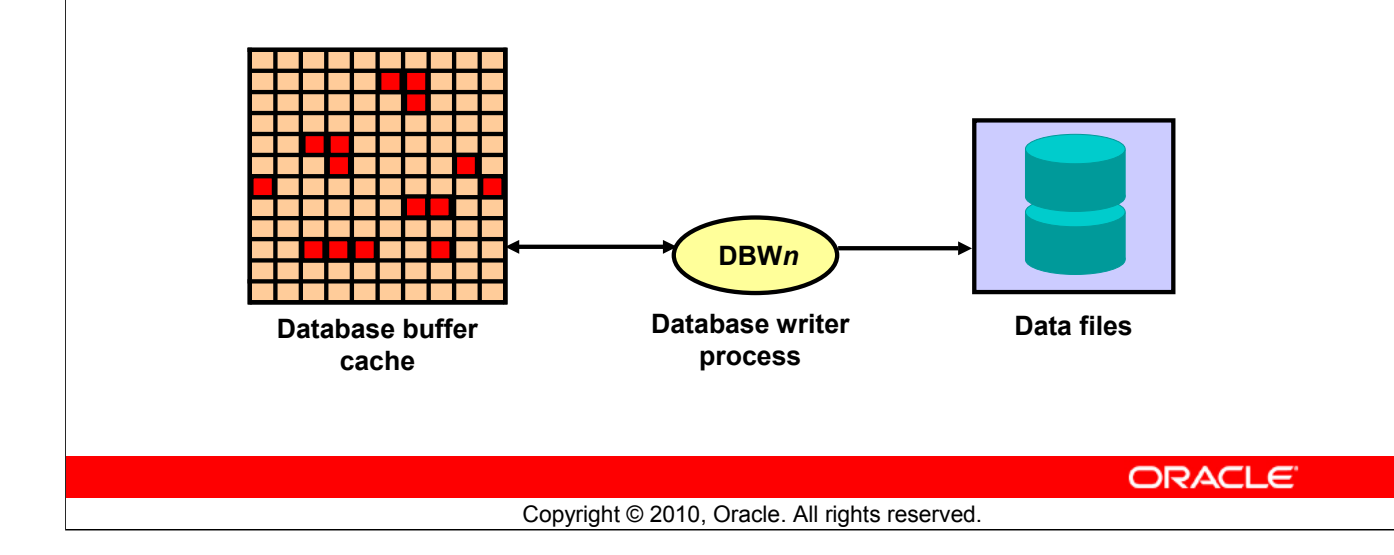

### **Database Writer Process**

The database writer (DBW*n*) process writes the contents of buffers to data files. The DBW*n* processes are responsible for writing modified (dirty) buffers in the database buffer cache to disk. Although one database writer process (DBW0) is adequate for most systems, you can configure additional processes (DBW1 through DBW9 and DBWa through DBWj) to improve write performance if your system modifies data heavily. These additional DBW*n* processes are not useful on uniprocessor systems.

When a buffer in the database buffer cache is modified, it is marked "dirty" and is added to the LRUW list of dirty buffers that is kept in system change number (SCN) order, thereby matching the order of Redo corresponding to these changed buffers that is written to the Redo logs. When the number of available buffers in the buffer cache falls below an internal threshold such that server processes find it difficult to obtain available buffers, DBW*n* writes dirty buffers to the data files in the order that they were modified by following the order of the LRUW list.

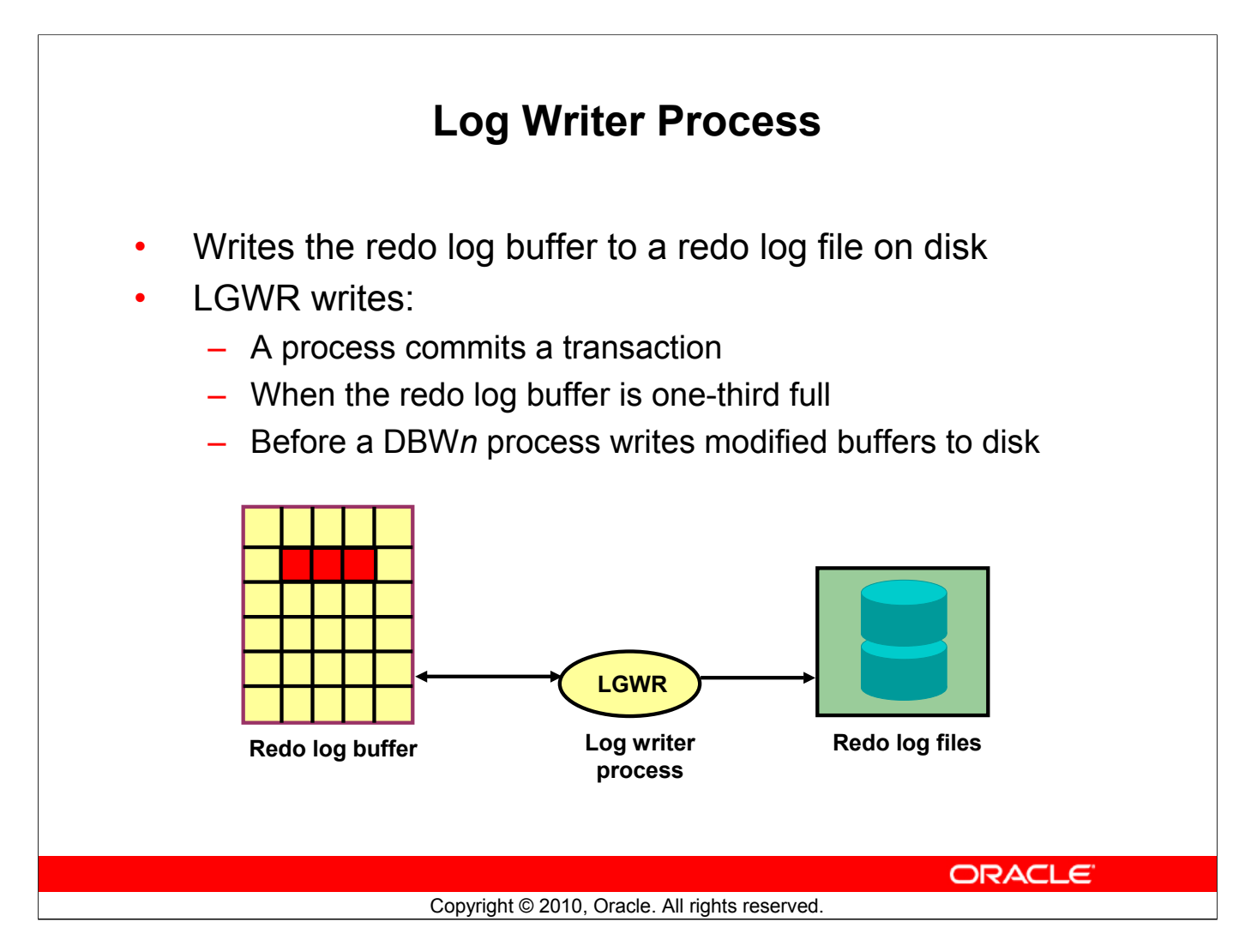

### **Log Writer Process**

The log writer (LGWR) process is responsible for redo log buffer management by writing the redo log buffer entries to a redo log file on disk. LGWR writes all redo entries that have been copied into the buffer since the last time it wrote.

The redo log buffer is a circular buffer. When LGWR writes redo entries from the redo log buffer to a redo log file, server processes can then copy new entries over the entries in the redo log buffer that have been written to disk. LGWR normally writes fast enough to ensure that space is always available in the buffer for new entries, even when access to the redo log is heavy.

LGWR writes one contiguous portion of the buffer to disk. LGWR writes:

- When a user process commits a transaction
- When the redo log buffer is one-third full
- Before a DBWn process writes modified buffers to disk, if necessary

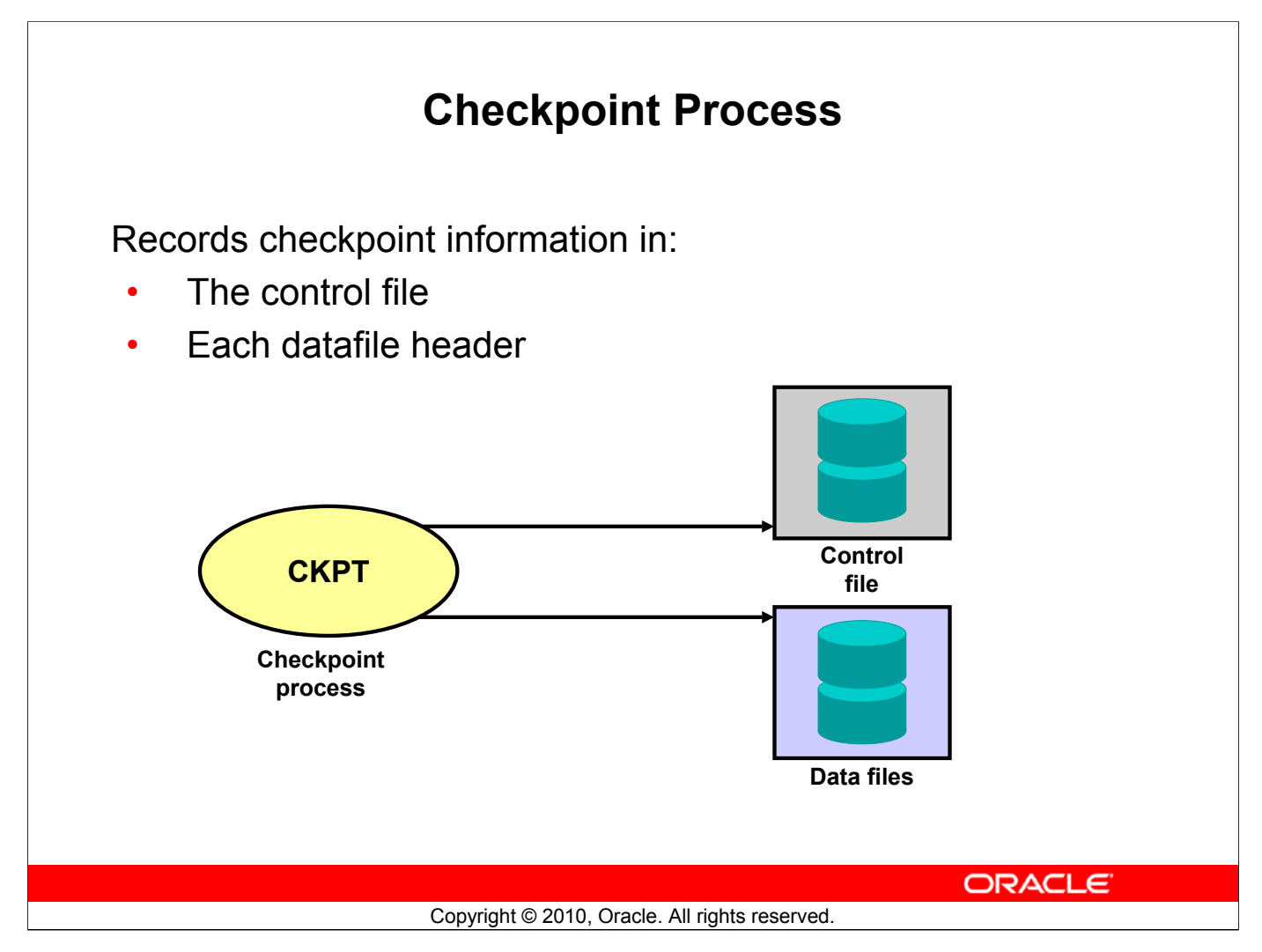

### **Checkpoint Process**

A checkpoint is a data structure that defines an SCN in the redo thread of a database. Checkpoints are recorded in the control file and each data file header, and are a crucial element of recovery.

When a checkpoint occurs, Oracle Database must update the headers of all data files to record the details of the checkpoint. This is done by the CKPT process. The CKPT process does not write blocks to disk; DBW*n* always performs that work. The SCNs recorded in the file headers guarantee that all the changes made to database blocks before that SCN have been written to disk.

The statistic DBWR checkpoints displayed by the SYSTEM\_STATISTICS monitor in Oracle Enterprise Manager indicate the number of checkpoint requests completed.

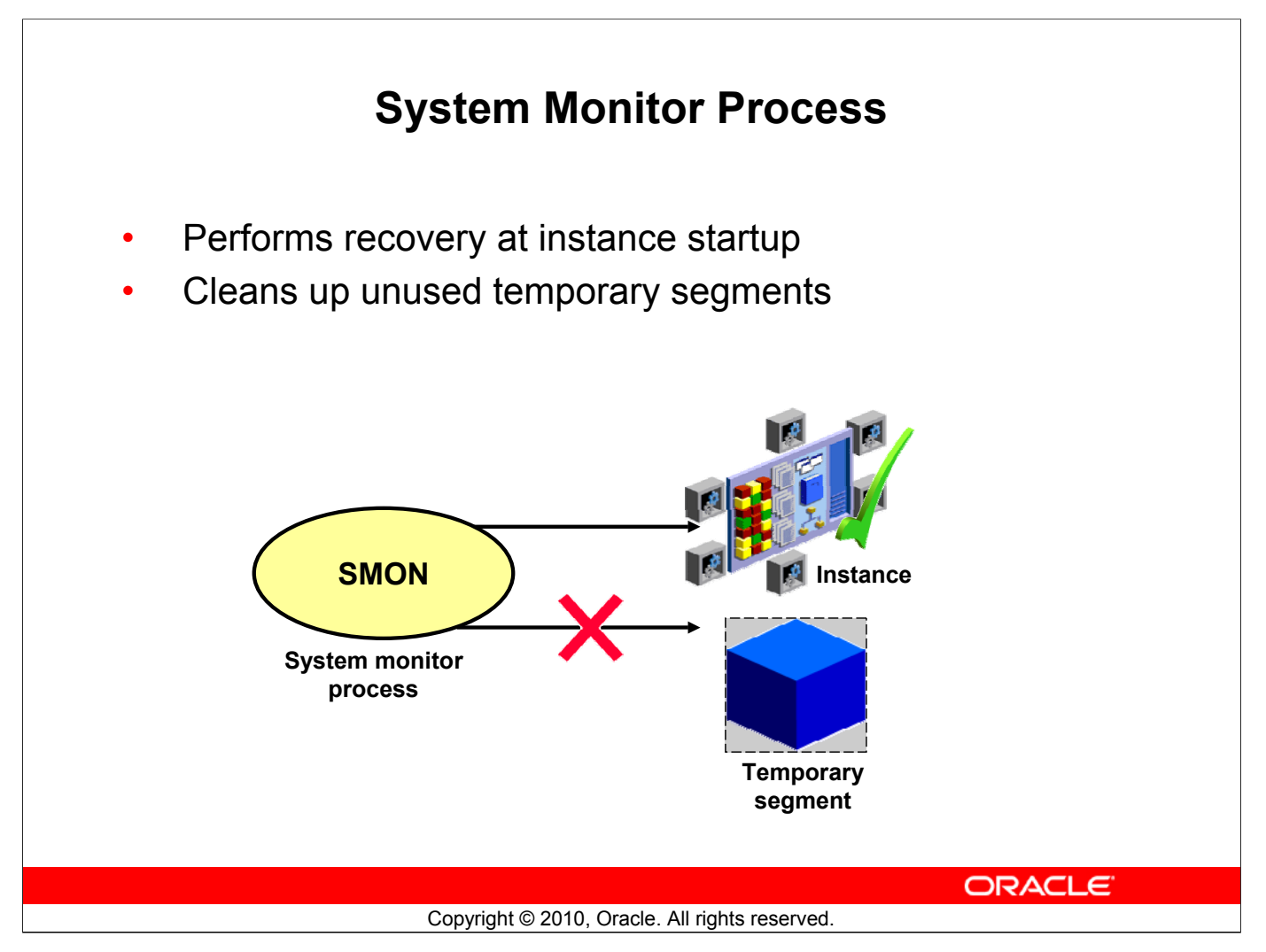

### **System Monitor Process**

The system monitor (SMON) process performs recovery, if necessary, at instance startup. SMON is also responsible for cleaning up temporary segments that are no longer in use. If any terminated transactions were skipped during instance recovery because of file-read or offline errors, SMON recovers them when the tablespace or file is brought back online. SMON checks regularly to see whether it is needed. Other processes can call SMON if they detect a need for it.

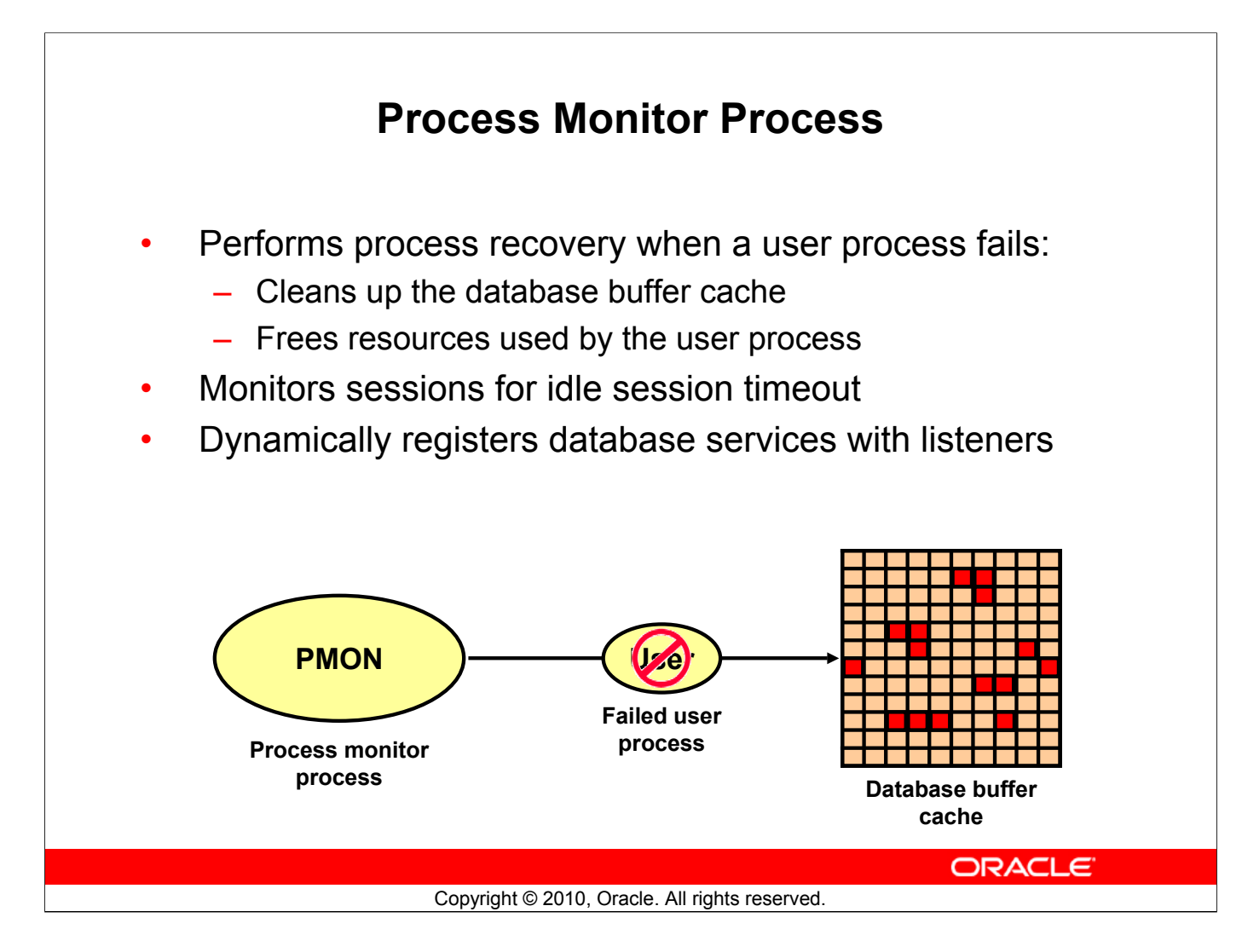

### **Process Monitor Process**

The process monitor (PMON) performs process recovery when a user process fails. PMON is responsible for cleaning up the database buffer cache and freeing resources that the user process was using. For example, it resets the status of the active transaction table, releases locks, and removes the process ID from the list of active processes.

PMON periodically checks the status of dispatcher and server processes, and restarts any that have stopped running (but not any that Oracle Database has terminated intentionally). PMON also registers information about the instance and dispatcher processes with the network listener.

Like SMON, PMON checks regularly to see whether it is needed and can be called if another process detects the need for it.

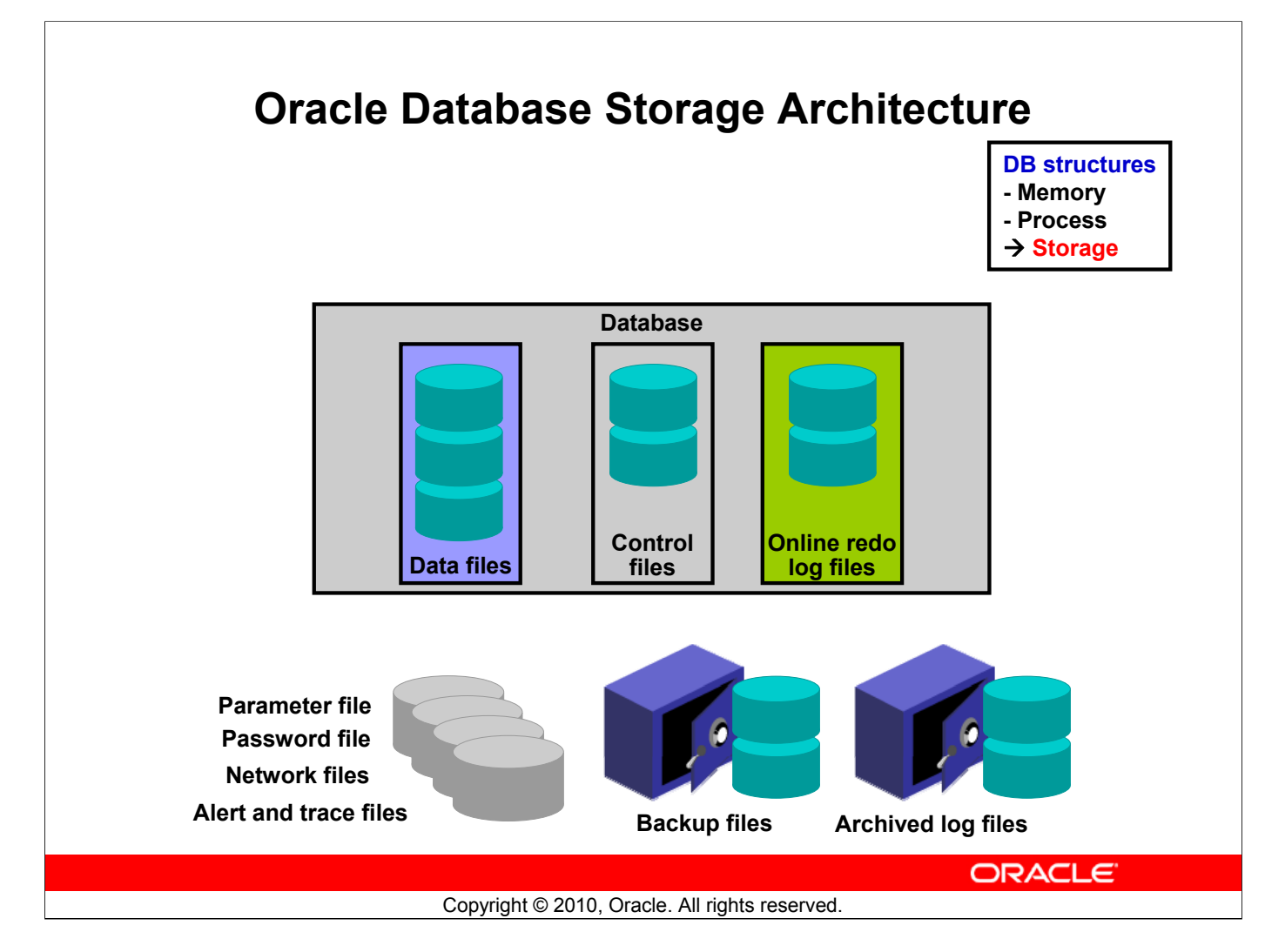

### **Oracle Database Storage Architecture**

The files that constitute an Oracle database are organized into the following:

- **Control files:** Contain data about the database itself (that is, physical database structure information). These files are critical to the database. Without them, you cannot open data files to access the data within the database.
- Data files: Contain the user or application data of the database, as well as metadata and the data dictionary
- **Online redo log files:** Allow for instance recovery of the database. If the database server crashes and does not lose any data files, the instance can recover the database with the information in these files.

The following additional files are important to the successful running of the database:

- **Backup files:** Are used for database recovery. You typically restore a backup file when a media failure or user error has damaged or deleted the original file.
- Archived log files: Contain an ongoing history of the data changes (redo) that are generated by the instance. Using these files and a backup of the database, you can recover a lost data file. That is, archive logs enable the recovery of restored data files.
- Parameter file: Is used to define how the instance is configured when it starts up
- **Password file:** Allows sysdba/sysoper/sysasm to connect remotely to the database and perform administrative tasks

### Oracle Database: SQL Fundamentals II I - 17

### **Oracle Database Storage Architecture (continued)**

- Network files: Are used for starting the database listener and store information required for user connections
- **Trace files:** Each server and background process can write to an associated trace file. When an internal error is detected by a process, the process dumps information about the error to its trace file. Some of the information written to a trace file is intended for the database administrator, whereas other information is for Oracle Support Services.
- Alert log files: These are special trace entries. The alert log of a database is a chronological log of messages and errors. Each instance has one alert log file. Oracle recommends that you review this alert log periodically.

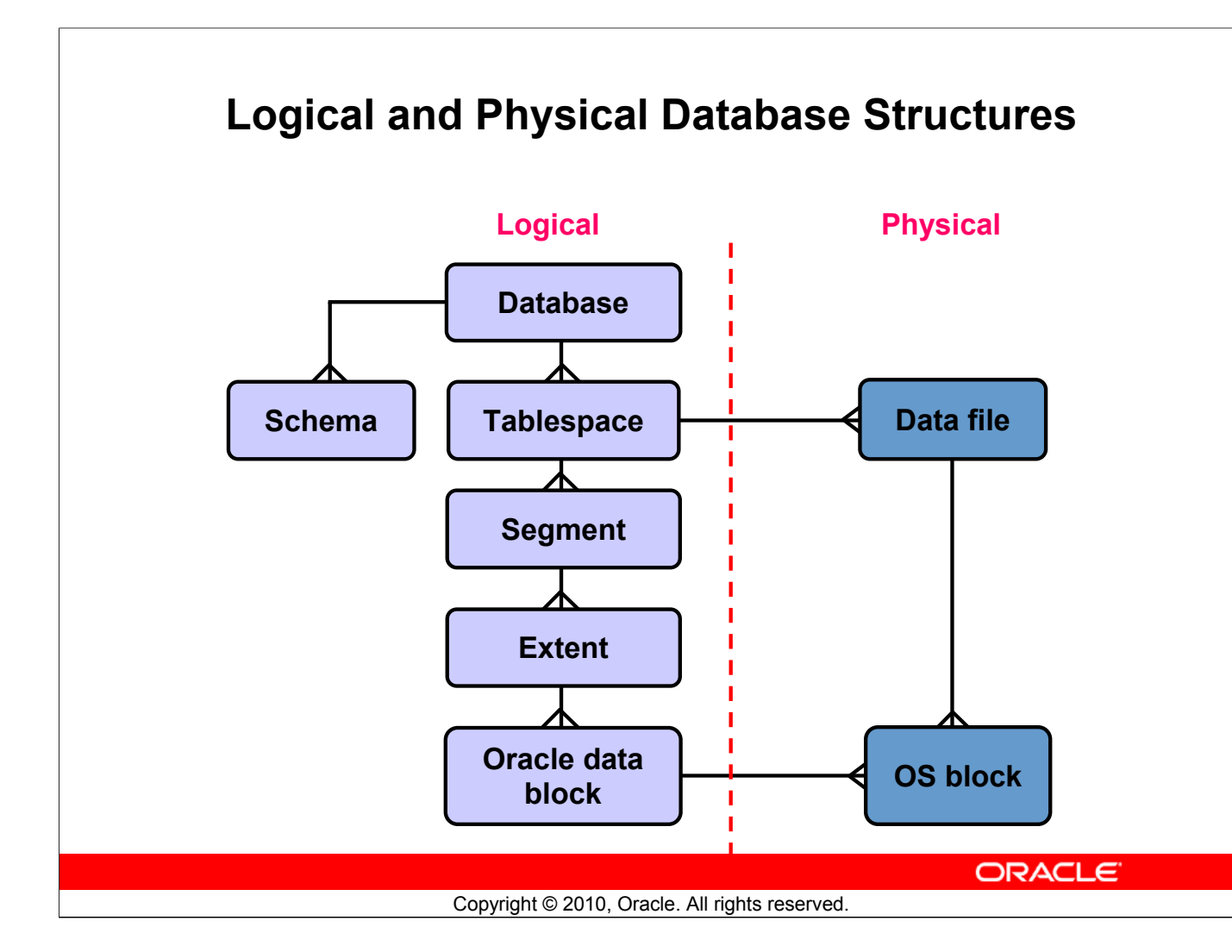

### Logical and Physical Database Structures

An Oracle database has logical and physical storage structures.

### Tablespaces

A database is divided into logical storage units called tablespaces, which group related logical structures together. For example, tablespaces commonly group all of an application's objects to simplify some administrative operations. You may have a tablespace for application data and an additional one for application indexes.

### Databases, Tablespaces, and Data Files

The relationship among databases, tablespaces, and data files is illustrated in the slide. Each database is logically divided into one or more tablespaces. One or more data files are explicitly created for each tablespace to physically store the data of all logical structures in a tablespace. If it is a TEMPORARY tablespace, instead of a data file, the tablespace has a temporary file.

### Logical and Physical Database Structures (continued)

### Schemas

A schema is a collection of database objects that are owned by a database user. Schema objects are the logical structures that directly refer to the database's data. Schema objects include such structures as tables, views, sequences, stored procedures, synonyms, indexes, clusters, and database links. In general, schema objects include everything that your application creates in the database.

### **Data Blocks**

At the finest level of granularity, an Oracle database's data is stored in data blocks. One data block corresponds to a specific number of bytes of physical database space on the disk. A data block size is specified for each tablespace when it is created. A database uses and allocates free database space in Oracle data blocks.

### Extents

The next level of logical database space is called an extent. An extent is a specific number of contiguous data blocks (obtained in a single allocation) that are used to store specific type of information.

### Segments

The level of logical database storage above an extent is called a segment. A segment is a set of extents allocated for a certain logical structure. For example, the different types of segments include:

- **Data segments:** Each nonclustered, non-indexed-organized table has a data segment with the exception of external tables, global temporary tables, and partitioned tables, where each table has one or more segments. All of the table's data is stored in the extents of its data segment. For a partitioned table, each partition has a data segment. Each cluster has a data segment. The data of every table in the cluster is stored in the cluster's data segment.
- **Index segments:** Each index has an index segment that stores all of its data. For a partitioned index, each partition has an index segment.
- Undo segments: One UNDO tablespace is created per database instance that contains numerous undo segments to temporarily store *undo* information. The information in an undo segment is used to generate read-consistent database information and, during database recovery, to roll back uncommitted transactions for users.
- **Temporary segments:** Temporary segments are created by the Oracle Database when a SQL statement needs a temporary work area to complete execution. When the statement finishes execution, the temporary segment's extents are returned to the instance for future use. Specify a default temporary tablespace for every user or a default temporary tablespace, which is used databasewide.

The Oracle Database dynamically allocates space. When the existing extents of a segment are full, additional extents are added. Because extents are allocated as needed, the extents of a segment may or may not be contiguous on the disk.

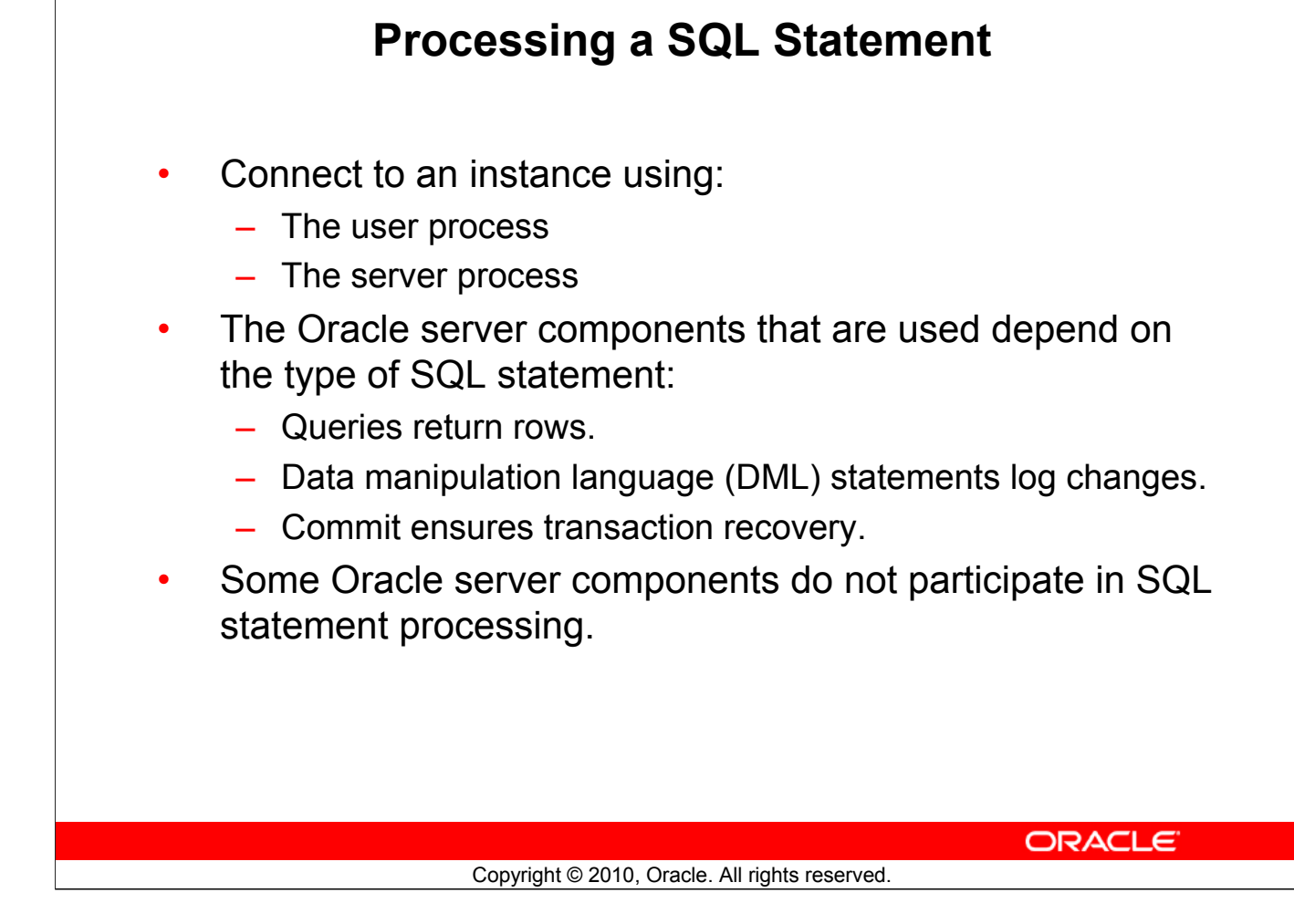

### **Processing a SQL Statement**

Not all the components of an Oracle instance are used to process SQL statements. The user and server processes are used to connect a user to an Oracle instance. These processes are not part of the Oracle instance, but are required to process a SQL statement.

Some of the background processes, SGA structures, and database files are used to process SQL statements. Depending on the type of SQL statement, different components are used:

- Queries require additional processing to return rows to the user.
- DML statements require additional processing to log the changes made to the data.
- Commit processing ensures that the modified data in a transaction can be recovered.

Some required background processes do not directly participate in processing a SQL statement, but are used to improve performance and to recover the database. For example, the optional Archiver background process, ARC*n*, is used to ensure that a production database can be recovered.

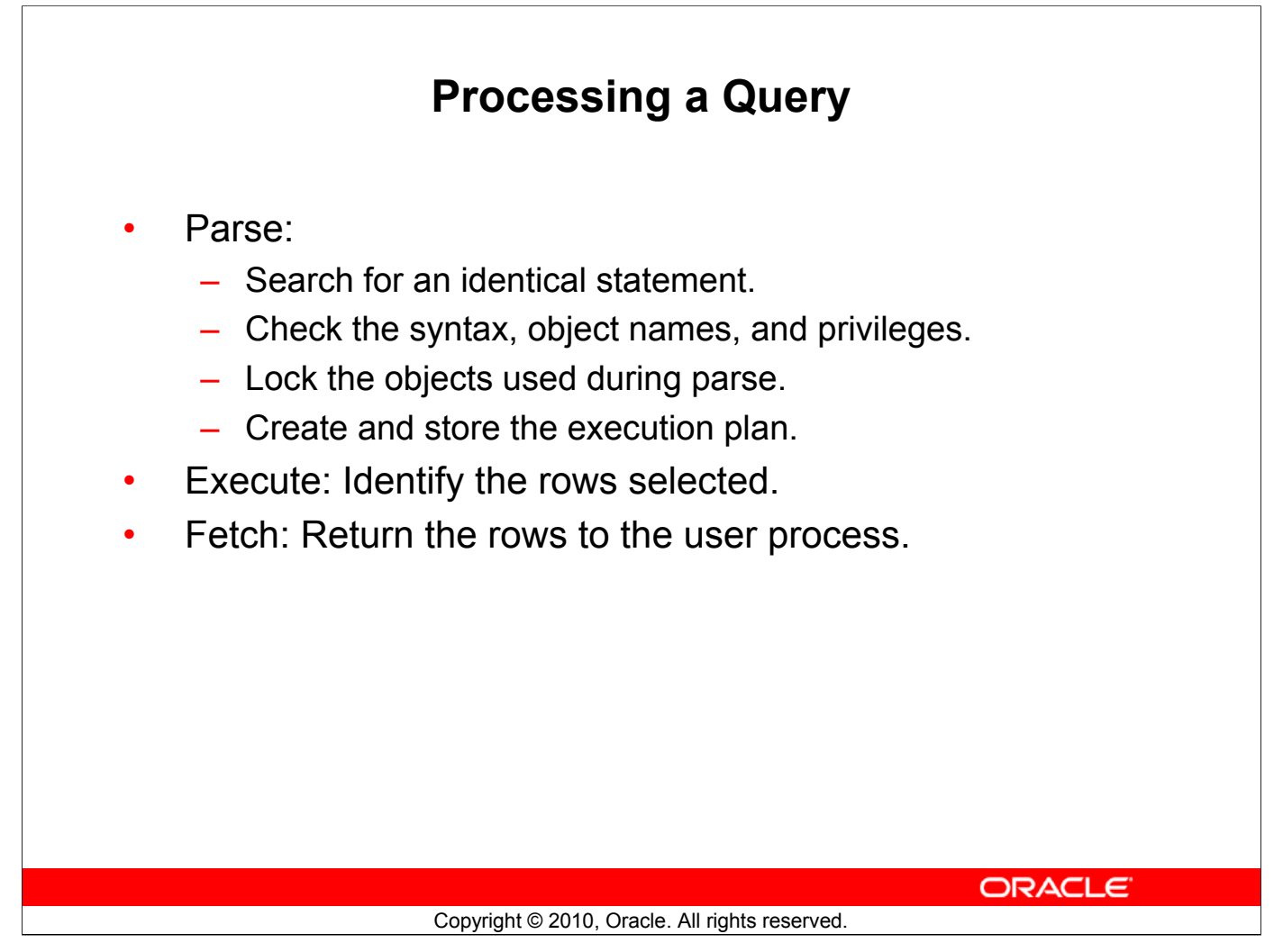

### **Processing a Query**

Queries are different from other types of SQL statements because, if successful, they return data as results. Other statements simply return success or failure, whereas a query can return one row or thousands of rows.

There are three main stages in the processing of a query:

- Parse
- Execute
- Fetch

During the *parse* stage, the SQL statement is passed from the user process to the server process, and a parsed representation of the SQL statement is loaded into a shared SQL area.

During parse, the server process performs the following functions:

- Searches for an existing copy of the SQL statement in the shared pool
- Validates the SQL statement by checking its syntax
- · Performs data dictionary lookups to validate table and column definitions

The execute stage executes the statement using the best optimizer approach and the fetch retrieves the rows back to the user.

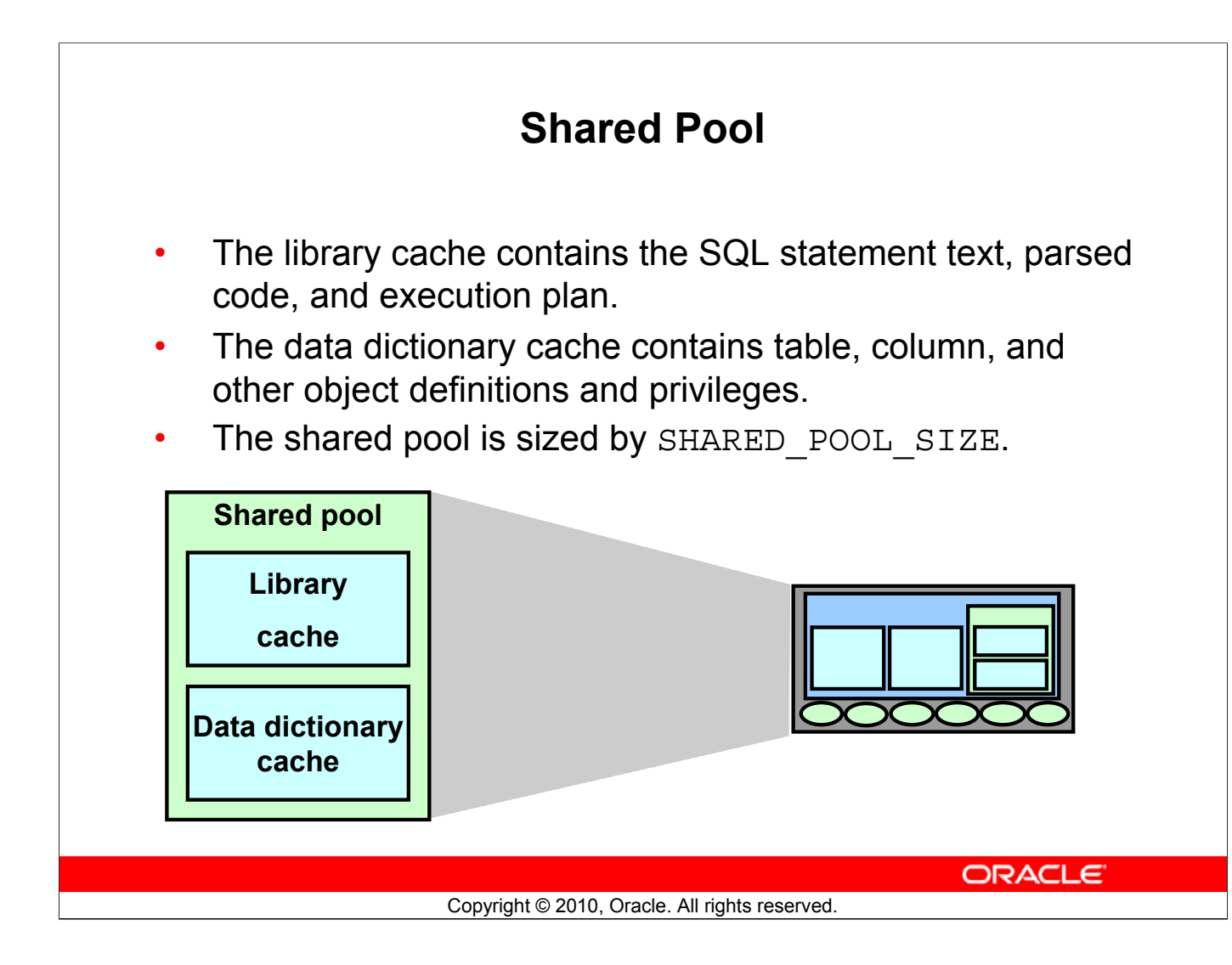

### Shared Pool

During the parse stage, the server process uses the area in the SGA known as the shared pool to compile the SQL statement. The shared pool has two primary components:

- Library cache
- Data dictionary cache

### Library Cache

The library cache stores information about the most recently used SQL statements in a memory structure called a shared SQL area. The shared SQL area contains:

- The text of the SQL statement
- The parse tree, which is a compiled version of the statement
- The execution plan, with steps to be taken when executing the statement

The optimizer is the function in the Oracle server that determines the optimal execution plan.

If a SQL statement is reexecuted and a shared SQL area already contains the execution plan for the statement, the server process does not need to parse the statement. The library cache improves the performance of applications that reuse SQL statements by reducing parse time and memory requirements. If the SQL statement is not reused, it is eventually aged out of the library cache.

# **Dracle Internal & Oracle Academy Use Only**

### **Shared Pool (continued)**

### **Data Dictionary Cache**

The data dictionary cache, also known as the dictionary cache or row cache, is a collection of the most recently used definitions in the database. It includes information about database files, tables, indexes, columns, users, privileges, and other database objects.

During the parse phase, the server process looks for the information in the dictionary cache to resolve the object names specified in the SQL statement and to validate the access privileges. If necessary, the server process initiates the loading of this information from the data files.

### **Sizing the Shared Pool**

The size of the shared pool is specified by the SHARED\_POOL\_SIZE initialization parameter.

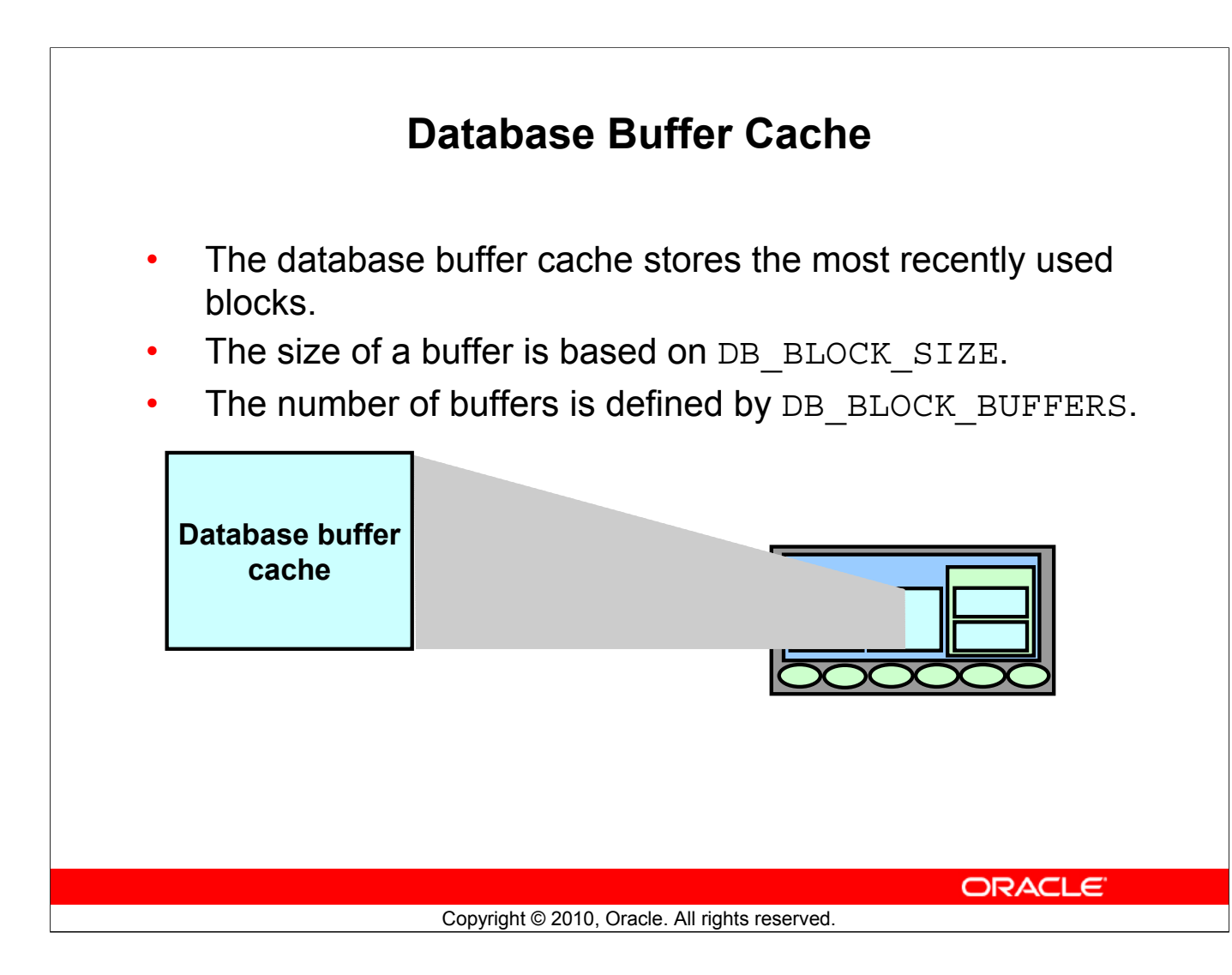

### **Database Buffer Cache**

When a query is processed, the server process looks in the database buffer cache for any blocks it needs. If the block is not found in the database buffer cache, the server process reads the block from the data file and places a copy in the buffer cache. Because subsequent requests for the same block may find the block in memory, the requests may not require physical reads. The Oracle server uses a least recently used algorithm to age out buffers that have not been accessed recently to make room for new blocks in the buffer cache.

### Sizing the Database Buffer Cache

The size of each buffer in the buffer cache is equal to the size of an Oracle block, and it is specified by the DB\_BLOCK\_SIZE parameter. The number of buffers is equal to the value of the DB\_BLOCK\_BUFFERS parameter.

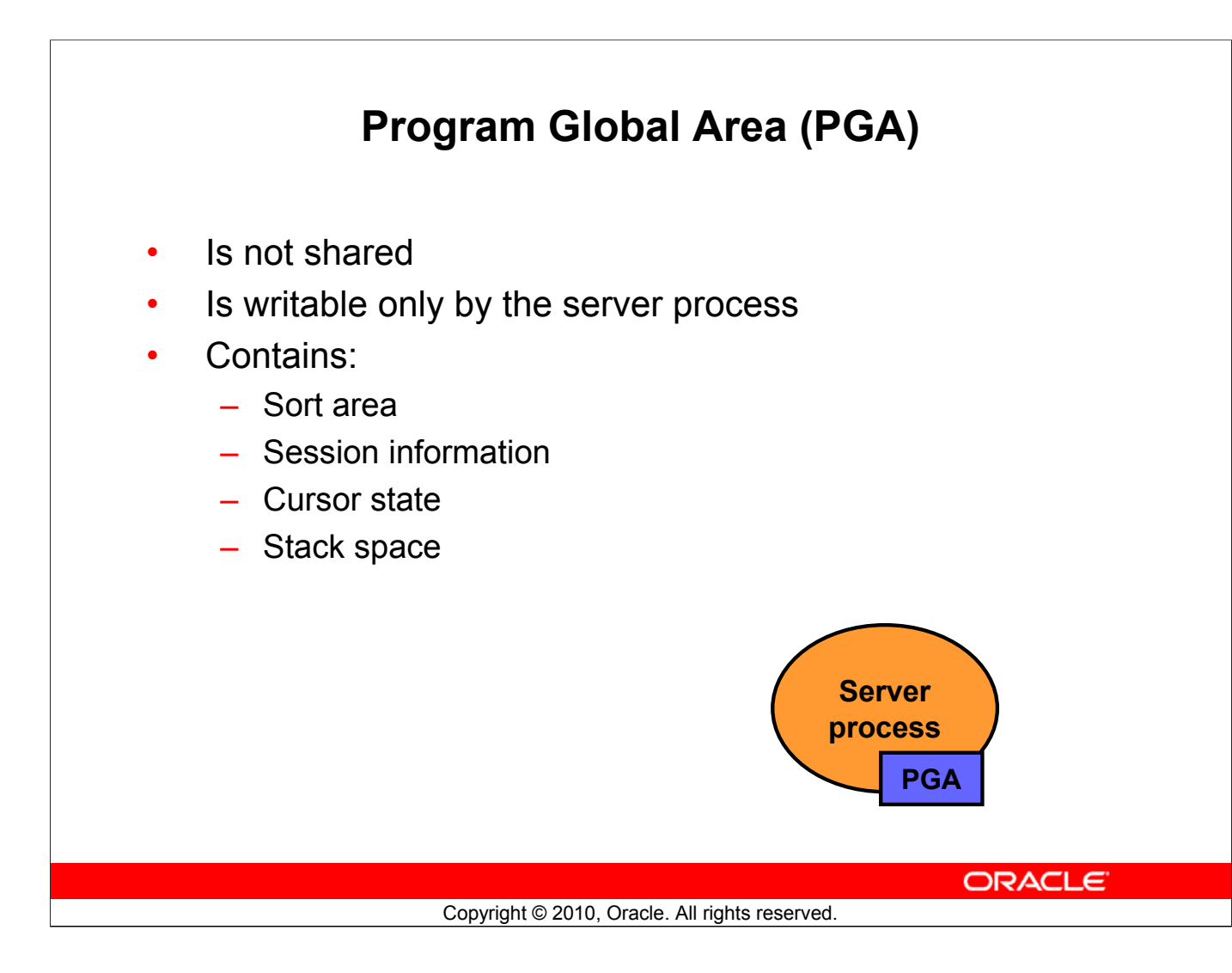

### Program Global Area (PGA)

A Program Global Area (PGA) is a memory region that contains data and control information for a server process. It is a nonshared memory created by Oracle when a server process is started. Access to it is exclusive to that server process, and is read and written only by the Oracle server code acting on behalf of it. The PGA memory allocated by each server process attached to an Oracle instance is referred to as the aggregated PGA memory allocated by the instance.

In a dedicated server configuration, the PGA of the server includes the following components:

- Sort area: Is used for any sorts that may be required to process the SQL statement
- Session information: Includes user privileges and performance statistics for the session
- **Cursor state:** Indicates the stage in the processing of the SQL statements that are currently used by the session
- Stack space: Contains other session variables

The PGA is allocated when a process is created, and deallocated when the process is terminated.

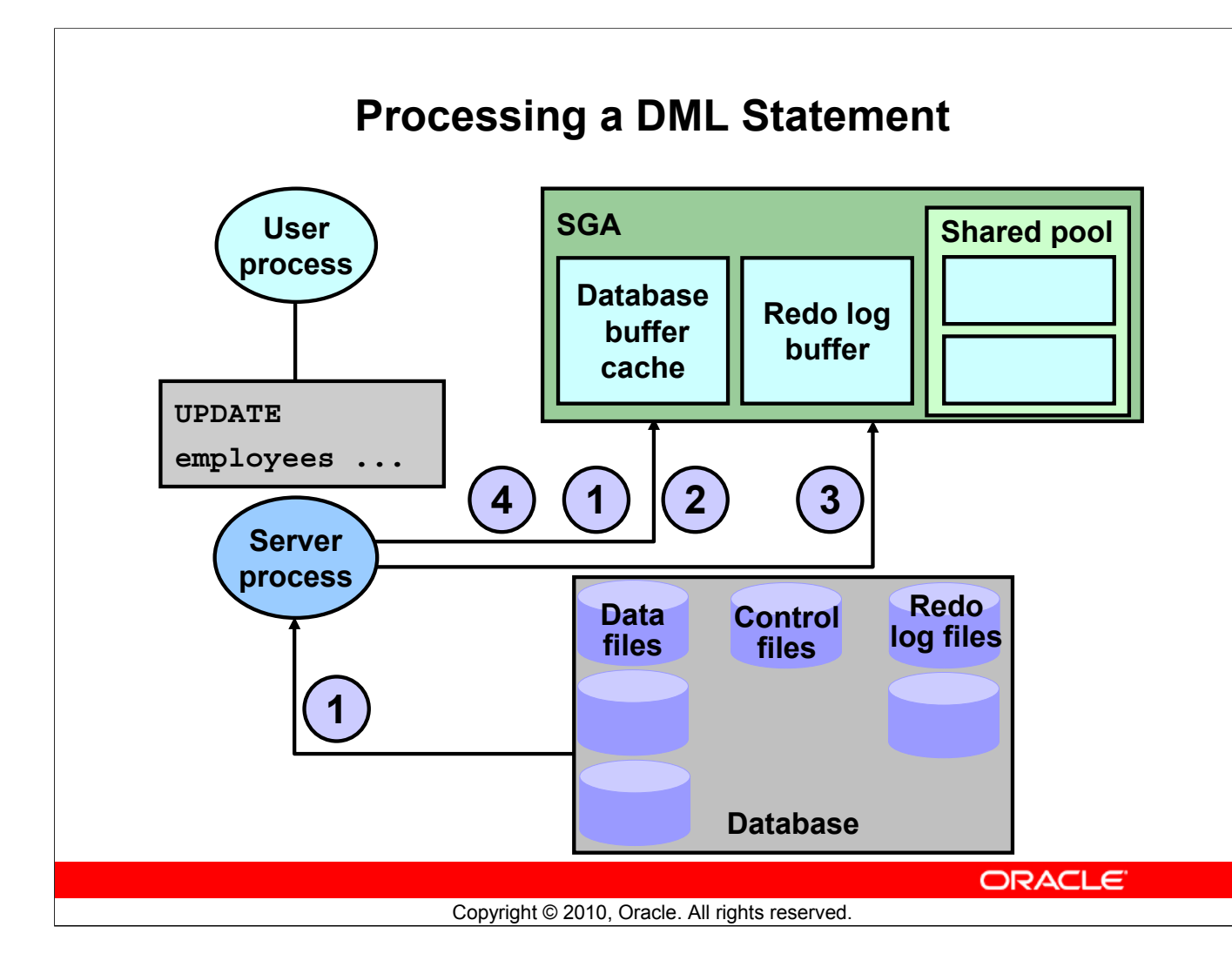

### **Processing a DML Statement**

A data manipulation language (DML) statement requires only two phases of processing:

- Parse is the same as the parse phase used for processing a query.
- Execute requires additional processing to make data changes.

### **DML Execute Phase**

To execute a DML statement:

- If the data and rollback blocks are not already in the buffer cache, the server process reads them from the data files into the buffer cache
- The server process places locks on the rows that are to be modified
- In the redo log buffer, the server process records the changes to be made to the rollback and data blocks
- The rollback block changes record the values of the data before it is modified. The rollback block is used to store the "before image" of the data, so that the DML statements can be rolled back if necessary.
- The data block changes record the new values of the data

### Processing a DML Statement (continued)

The server process records the "before image" to the rollback block and updates the data block. Both of these changes are done in the database buffer cache. Any changed blocks in the buffer cache are marked as dirty buffers (that is, buffers that are not the same as the corresponding blocks on the disk).

The processing of a DELETE or INSERT command uses similar steps. The "before image" for a DELETE contains the column values in the deleted row, and the "before image" of an INSERT contains the row location information.

Because the changes made to the blocks are only recorded in memory structures and are not written immediately to disk, a computer failure that causes the loss of the SGA can also lose these changes.

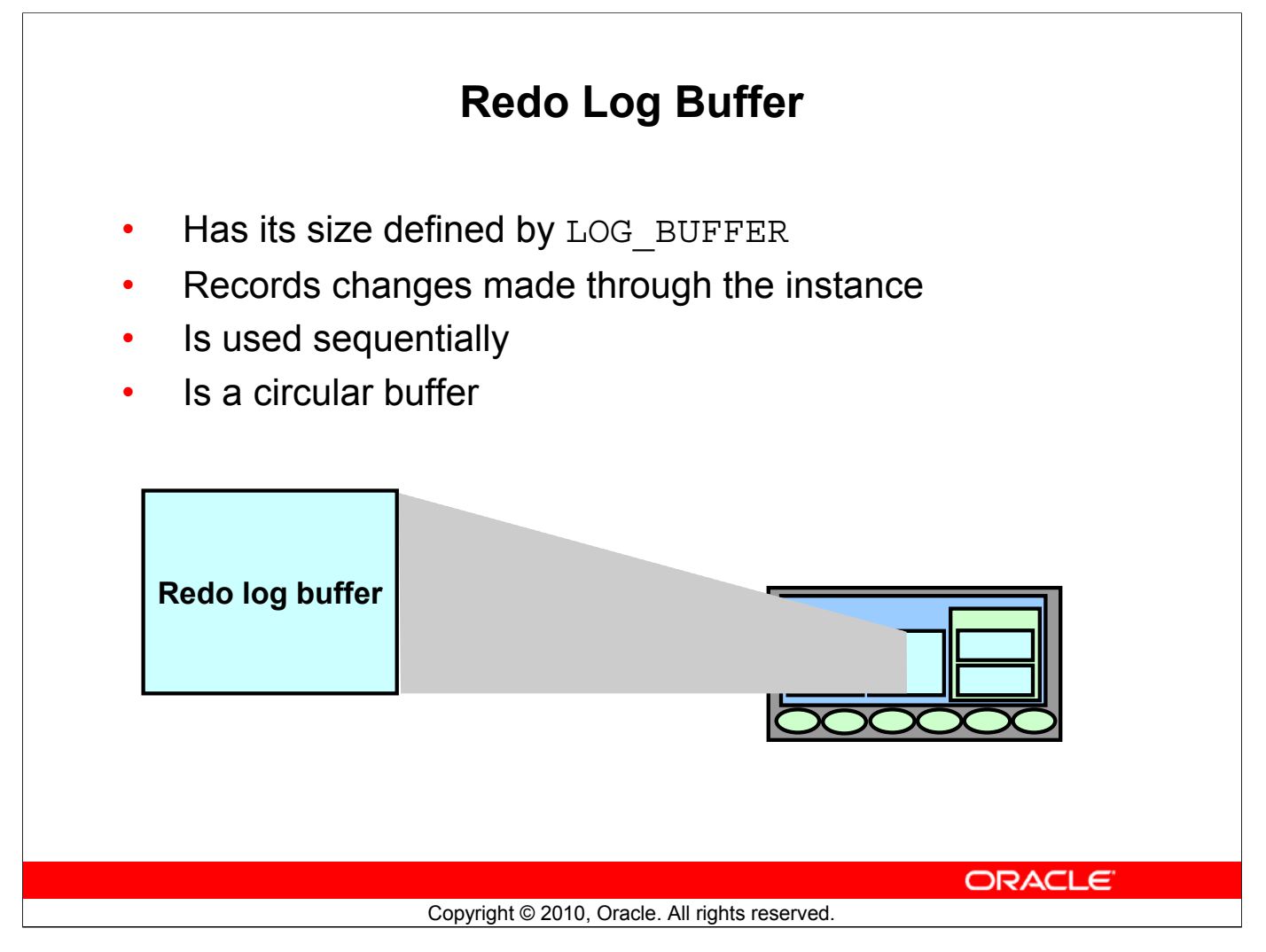

### **Redo Log Buffer**

The server process records most of the changes made to data file blocks in the redo log buffer, which is a part of the SGA. The redo log buffer has the following characteristics:

- Its size in bytes is defined by the LOG\_BUFFER parameter.
- It records the block that is changed, the location of the change, and the new value in a redo entry. A redo entry makes no distinction between the types of block that is changed; it only records which bytes are changed in the block.
- The redo log buffer is used sequentially, and changes made by one transaction may be interleaved with changes made by other transactions.
- It is a circular buffer that is reused after it is filled, but only after all the old redo entries are recorded in the redo log files.

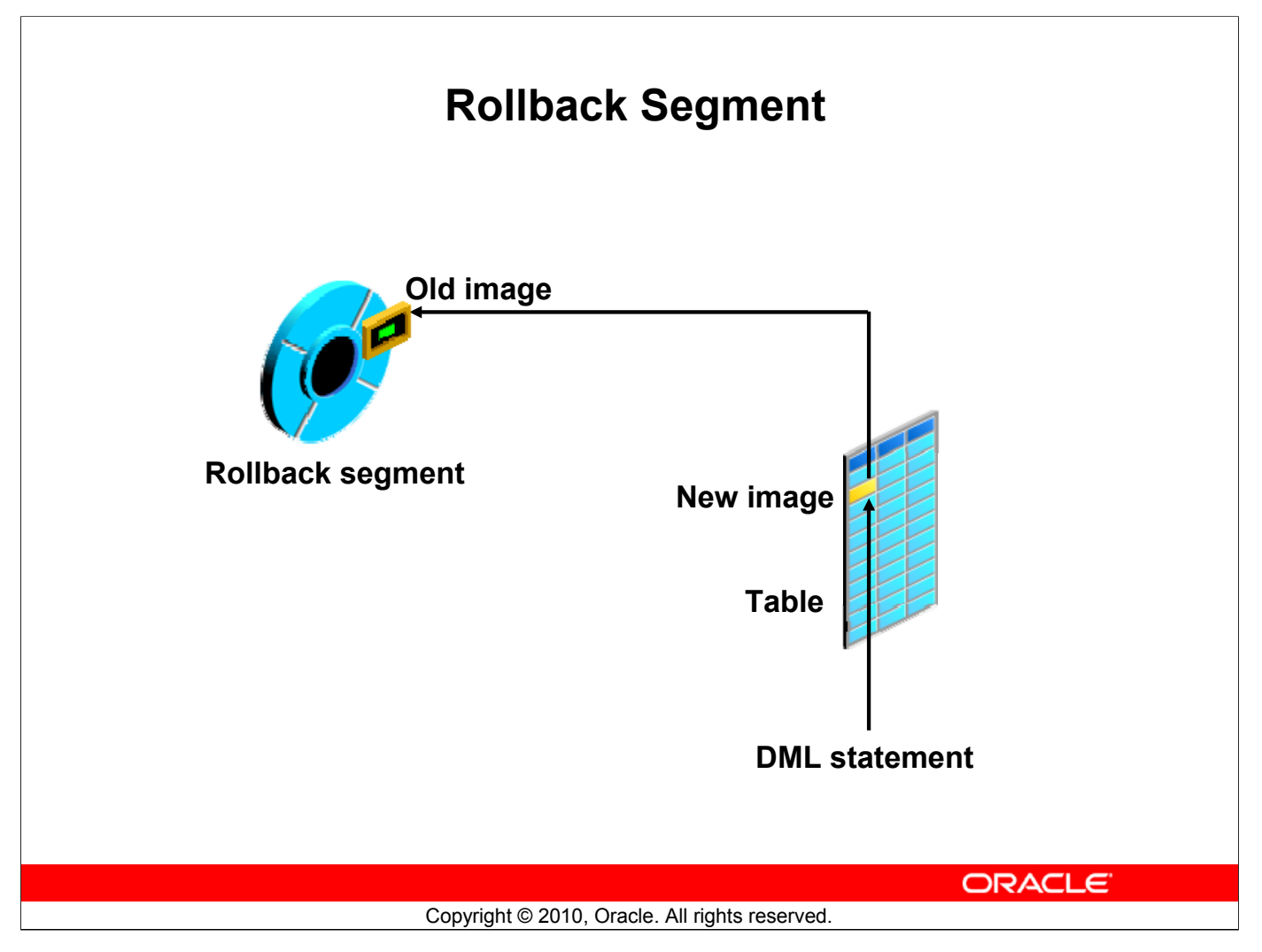

### **Rollback Segment**

Before making a change, the server process saves the old data value in a rollback segment. This "before image" is used to:

- Undo the changes if the transaction is rolled back
- Provide read consistency by ensuring that other transactions do not see uncommitted changes made by the DML statement
- Recover the database to a consistent state in case of failures

Rollback segments, such as tables and indexes, exist in data files, and rollback blocks are brought into the database buffer cache as required. Rollback segments are created by the DBA.

Changes to rollback segments are recorded in the redo log buffer.

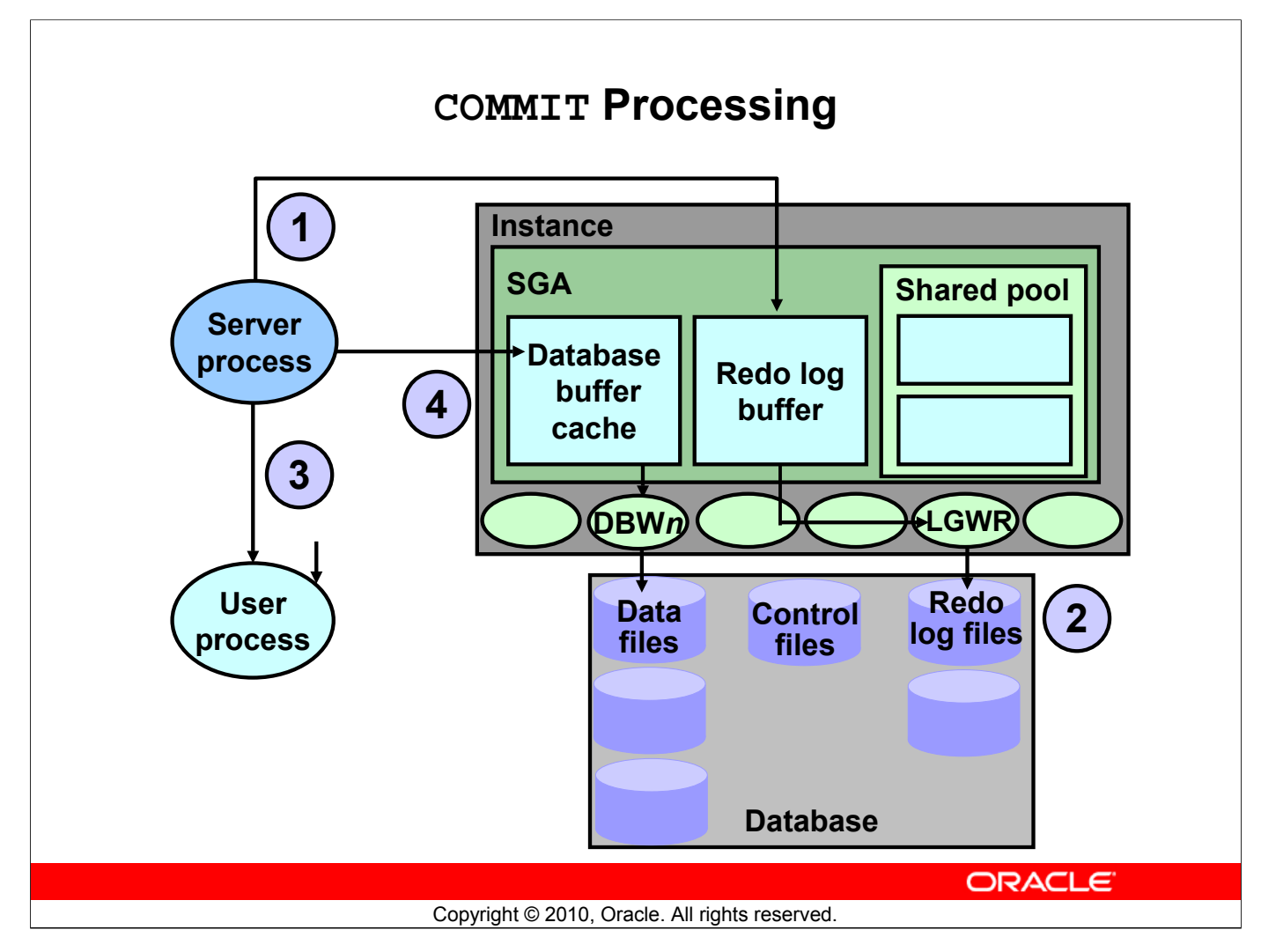

### COMMIT Processing

The Oracle server uses a fast COMMIT mechanism that guarantees that the committed changes can be recovered in case of instance failure.

### System Change Number

Whenever a transaction commits, the Oracle server assigns a commit SCN to the transaction. The SCN is monotonically incremented and is unique within the database. It is used by the Oracle server as an internal time stamp to synchronize data and to provide read consistency when data is retrieved from the data files. Using the SCN enables the Oracle server to perform consistency checks without depending on the date and time of the operating system.

### Steps in Processing COMMITS

When a COMMIT is issued, the following steps are performed:

- 1. The server process places a commit record, along with the SCN, in the redo log buffer.
- 2. LGWR performs a contiguous write of all the redo log buffer entries up to and including the commit record to the redo log files. After this point, the Oracle server can guarantee that the changes will not be lost even if there is an instance failure.

### COMMIT Processing (continued)

- 3. The user is informed that the COMMIT is complete.
- 4. The server process records information to indicate that the transaction is complete and that resource locks can be released.

Flushing of the dirty buffers to the data file is performed independently by DBW0 and can occur either before or after the commit.

### Advantages of the Fast COMMIT

The fast COMMIT mechanism ensures data recovery by writing changes to the redo log buffer instead of the data files. It has the following advantages:

- Sequential writes to the log files are faster than writing to different blocks in the data file.
- Only the minimal information that is necessary to record changes is written to the log files; writing to the data files would require whole blocks of data to be written.
- If multiple transactions request to commit at the same time, the instance piggybacks redo log records into a single write.
- Unless the redo log buffer is particularly full, only one synchronous write is required per transaction. If piggybacking occurs, there can be less than one synchronous write per transaction.
- Because the redo log buffer may be flushed before the COMMIT, the size of the transaction does not affect the amount of time needed for an actual COMMIT operation.

**Note:** Rolling back a transaction does not trigger LGWR to write to disk. The Oracle server always rolls back uncommitted changes when recovering from failures. If there is a failure after a rollback, before the rollback entries are recorded on disk, the absence of a commit record is sufficient to ensure that the changes made by the transaction are rolled back.

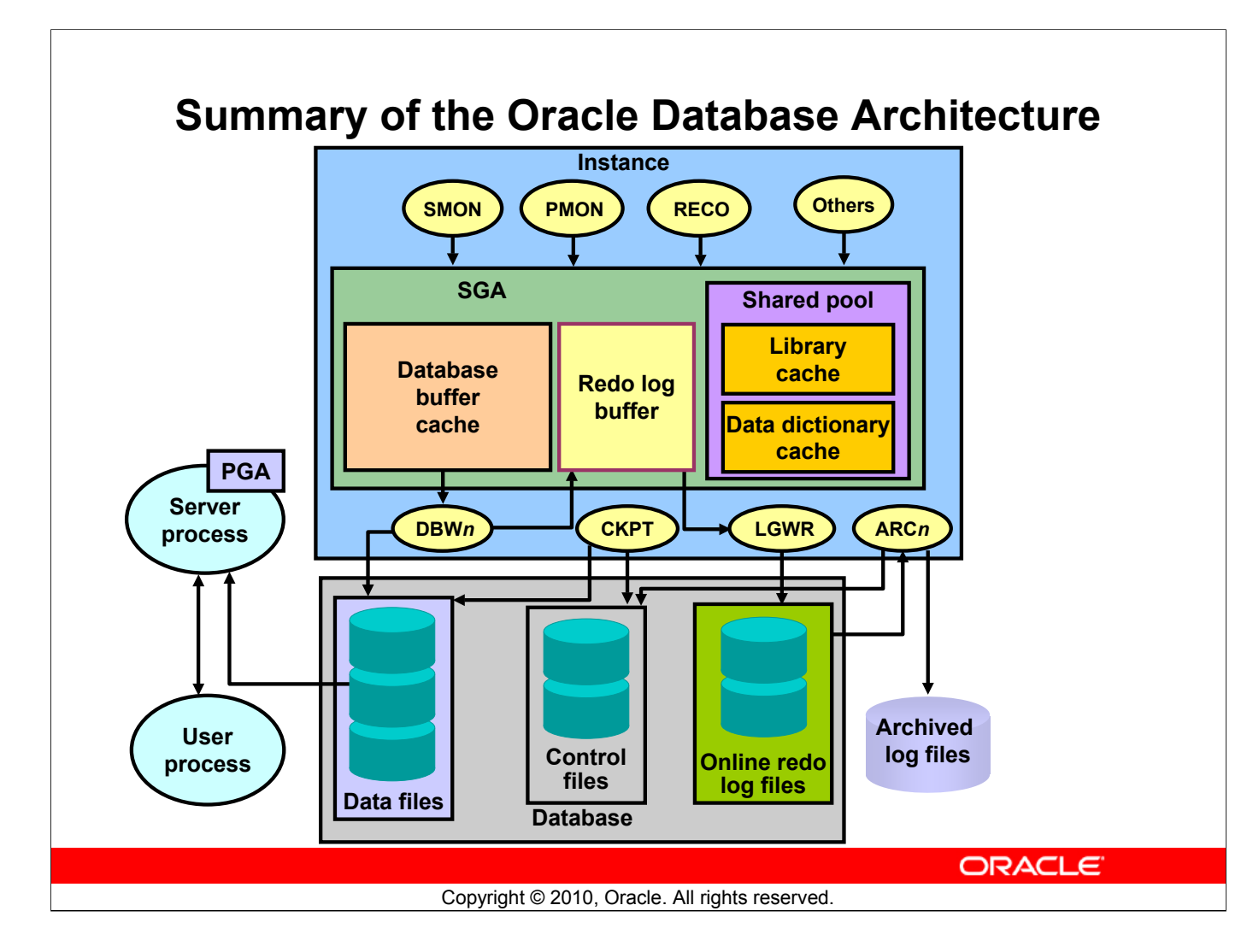

### Summary of the Oracle Database Architecture

An Oracle database comprises an instance and its associated database:

- An instance comprises the SGA and the background processes
  - SGA: Database buffer cache, redo log buffer, shared pool, and so on
  - Background processes: SMON, PMON, DBW*n*, CKPT, LGWR, and so on
- A database comprises storage structures:
  - Logical: Tablespaces, schemas, segments, extents, and Oracle block
  - Physical: Data files, control files, redo log files

When a user accesses the Oracle database through an application, a server process communicates with the instance on behalf of the user process.

Oracle Internal & Oracle Academy Use Only

# **Additional Practices and Solutions**

# **Table of Contents**

| Additional Practices                       |    |
|--------------------------------------------|----|
| Additional Practices                       |    |
| Additional Practices: Case Study           | 10 |
| Additional Practices Solution              |    |
| Additional Practices Solution              |    |
| Additional Practices: Case Study Solutions |    |

## **Additional Practices**

The following exercises can be used for extra practice after you have discussed data manipulation language (DML) and data definition language (DDL) statements in the lessons titled "Managing Schema Objects" and "Manipulating Large Data Sets."

Note: Run the lab\_ap\_cre\_special\_sal.sql, lab\_ap\_cre\_sal\_history.sql, and lab\_ap\_cre\_mgr\_history.sql scripts in the labs folder to create the SPECIAL\_SAL, SAL\_HISTORY, and MGR\_HISTORY tables.

### Additional Practices

1. The Human Resources department wants to get a list of underpaid employees, salary history of employees, and salary history of managers based on an industry salary survey. So they have asked you to do the following:

Write a statement to do the following:

- Retrieve details such as the employee ID, hire date, salary, and manager ID of those employees whose employee ID is more than or equal to 200 from the EMPLOYEES table.
- If the salary is less than \$5,000, insert details such as the employee ID and salary into the SPECIAL SAL table.
- Insert details such as the employee ID, hire date, and salary into the SAL HISTORY table.
- Insert details such as the employee ID, manager ID, and salary into the MGR HISTORY table.
- 2. Query the SPECIAL\_SAL, SAL\_HISTORY, and MGR\_HISTORY tables to view the inserted records.

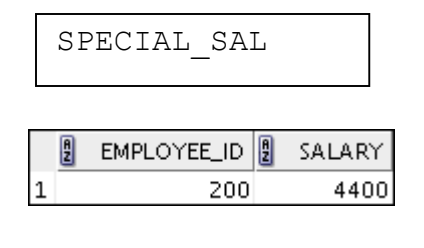

| A | EMPLOYEE_ID | A | HIRE_DATE | A | SALARY |
|---|-------------|---|-----------|---|--------|
| _ |             |   |           |   |        |

SAL HISTORY

|   |    |      | 1000207712 | 27 Y B Y Y B Y Y Y Y Y |
|---|----|------|------------|------------------------|
| 1 | 20 | 1 17 | 7-FEB-1996 | 13000                  |
| 2 | 20 | 2 17 | 7-AUG-1997 | 6000                   |
| З | 20 | 3 07 | 7-JUN-1994 | 6500                   |
| 4 | 20 | 4 03 | 7-JUN-1994 | 10000                  |
| 5 | 20 | 5 03 | 7-JUN-1994 | 12000                  |
| 6 | 20 | 6 07 | 7-JUN-1994 | 8300                   |

MGR\_HISTORY
| Ą | EMPLOYEE_ID | MANAGER_ID | 🖁 SALARY |
|---|-------------|------------|----------|
|   | 201         | 100        | 13000    |
|   | 202         | 201        | 6000     |
|   | 203         | 101        | 6500     |
|   | 204         | 101        | 10000    |
|   | 205         | 101        | 12000    |
|   | 206         | 205        | 8300     |

3. Nita, the DBA, needs you to create a table, which has a primary key constraint, but she wants the index to have a different name than the constraint. Create the LOCATIONS\_NAMED\_INDEX table based on the following table instance chart. Name the index for the PRIMARY KEY column as LOCATIONS PK IDX.

| Column Name | Deptno | Dname    |
|-------------|--------|----------|
| Primary Key | Yes    |          |
| Data Type   | Number | VARCHAR2 |
| Length      | 4      | 30       |

4. Query the USER\_INDEXES table to display the INDEX\_NAME for the LOCATIONS\_NAMED\_INDEX table.

|   | Az | INDEX_NAME     | A  | TABLE_NAME          |
|---|----|----------------|----|---------------------|
| 1 | LO | CATIONS_PK_IDX | LO | CATIONS_NAMED_INDEX |

The following exercises can be used for extra practice after you have discussed datetime functions.

You work for a global company and the new vice president of operations wants to know the

different time zones of all the company branches. The new vice president has requested the following information:

5. Alter the session to set the NLS\_DATE\_FORMAT to DD-MON-YYYY HH24:MI:SS.

6.

a. Write queries to display the time zone offsets (TZ\_OFFSET) for the following time zones:

- Australia/Sydney

|   | Ą  | TZ_OFFSET('AUSTRALIA/SYDNEY') |
|---|----|-------------------------------|
| 1 | +1 | 0:00                          |

- Chile/Easter Island

|   | A2  | TZ_OFFSET('CHILE/EASTERISLAND | ") |
|---|-----|-------------------------------|----|
| 1 | -06 | :00 -                         |    |

- b. Alter the session to set the TIME\_ZONE parameter value to the time zone offset of Australia/Sydney.
- c. Display SYSDATE, CURRENT\_DATE, CURRENT\_TIMESTAMP, and LOCALTIMESTAMP for this session.

**Note:** The output might be different based on the date when the command is executed.

| SYSDATE                | CURRENT_DATE         | CURRENT_TIMESTAMP                      | LOCALTIMESTAMP               |    |
|------------------------|----------------------|----------------------------------------|------------------------------|----|
| 1 02-JUL-2009 17:11:46 | 02-JUL-2009 20:11:46 | 02-JUL-09 08.11.46.000000000 PM +10:00 | 02-JUL-09 08.11.46.000000000 | γy |

d. Alter the session to set the TIME\_ZONE parameter value to the time zone offset of Chile/Easter Island.

**Note:** The results of the preceding question are based on a different date, and in some cases, they will not match the actual results that the students get. Also, the time zone offset of the various countries may differ, based on daylight saving time.

e. Display SYSDATE, CURRENT\_DATE, CURRENT\_TIMESTAMP, and LOCALTIMESTAMP for this session.

**Note:** The output may be different based on the date when the command is executed.

| SYSDATE                | CURRENT_DATE         | CURRENT_TIMESTAMP                      | LOCALTIMESTAMP                  |
|------------------------|----------------------|----------------------------------------|---------------------------------|
| 1 02-JUL-2009 17:12:33 | 02-JUL-2009 04:12:33 | 02-JUL-09 04.12.33.000000000 AM -06:00 | 02-JUL-09 04.12.33.000000000 AM |

f. Alter the session to set NLS DATE FORMAT to DD-MON-YYYY.

Note

- Observe in the preceding question that CURRENT\_DATE, CURRENT\_TIMESTAMP, and LOCALTIMESTAMP are all sensitive to the session time zone. Observe that SYSDATE is not sensitive to the session time zone.
- The results of the preceding question are based on a different date, and in some cases, they will not match the actual results that the students get. Also the time zone offset of the various countries may differ, based on daylight saving time.
- 7. The Human Resources department wants a list of employees who are up for review in January, so they have requested you to do the following:

Write a query to display the last names, month of the date of hire, and hire date of those employees who have been hired in the month of January, irrespective of the year of hire.

|    | LAST_NAME | EXTRACT (MONTHFROMHIRE_DATE) | HIRE_DATE   |
|----|-----------|------------------------------|-------------|
| 1  | Grant     | 1                            | 13-JAN-2000 |
| Z  | De Haan   | 1                            | 13-JAN-1993 |
| З  | Hunold    | 1                            | 03-JAN-1990 |
| 4  | Landry    | 1                            | 14-JAN-1999 |
| 5  | Davies    | 1                            | 29-JAN-1997 |
| 6  | Partners  | 1                            | 05-JAN-1997 |
| 7  | Zlotkey   | 1                            | 29-JAN-2000 |
| 8  | Tucker    | 1                            | 30-JAN-1997 |
| 9  | King      | 1                            | 30-JAN-1996 |
| 10 | Marvins   | 1                            | 24-JAN-2000 |
| 11 | Fox       | 1                            | 24-JAN-1998 |
| 12 | Johnson   | 1                            | 04-JAN-2000 |
| 13 | Taylor    | 1                            | 24-JAN-1998 |
| 14 | Sarchand  | 1                            | 27-JAN-1996 |

The following exercises can be used for extra practice after you have discussed advanced subqueries.

8. The CEO needs a report on the top three earners in the company for profit sharing. You are responsible to provide the CEO with a list. Write a query to display the top three earners in the EMPLOYEES table. Display their last names and salaries.

| 🖁 LAST_NAME | 🖁 SALARY |
|-------------|----------|
| 1 King      | 24000    |
| 2 Kochhar   | 17000    |
| 3 De Haan   | 17000    |

9. The benefits for the state of California have been changed based on a local ordinance. So the benefits representative has asked you to compile a list of the people who are affected.

Write a query to display the employee ID and last names of the employees who work in the state of California.

| Hint: | Use scalar | subqueries. |
|-------|------------|-------------|
|       |            |             |

|    | £ | EMPLOYEE_ID | LAST_NAME   |
|----|---|-------------|-------------|
| 1  |   | 198         | OConnell    |
| 2  |   | 199         | Grant       |
| З  |   | 120         | Weiss       |
| 4  |   | 121         | Fripp       |
| 5  |   | 122         | Kaufling    |
| 6  |   | 123         | Vollman     |
| 7  |   | 124         | Mourgos     |
| 8  |   | 125         | Nayer       |
| 9  |   | 126         | Mikkilineni |
| 10 |   | 127         | Landry      |
| 11 |   | 128         | Markle      |

10. Nita, the DBA, wants to remove old information from the database. One of the things she thinks is unnecessary is the old employment records. She has asked you to do the following:

Write a query to delete the oldest JOB\_HISTORY row of an employee by looking up the JOB\_HISTORY table for the MIN(START\_DATE) for the employee. Delete the records of *only* those employees who have changed at least two jobs. **Hint:** Use a correlated DELETE command.

# Oracle Internal & Oracle Academy Use Only

# Additional Practices (continued)

11. The vice president of Human Resources needs the complete employment records for the annual employee recognition banquet speech. The vice president makes a quick phone call to stop you from following the DBA's orders.

Roll back the transaction.

12. The sluggish economy is forcing management to take cost reduction actions. The CEO wants to review the highest paid jobs in the company. You are responsible to provide the CEO with a list based on the following specifications:

Write a query to display the job IDs of those jobs whose maximum salary is above half the maximum salary in the entire company. Use the WITH clause to write this query. Name the query MAX SAL CALC.

|   | JOB_TITLE                     | Ą | JOB_TOTAL |
|---|-------------------------------|---|-----------|
| 1 | President                     |   | 24000     |
| 2 | Administration Vice President |   | 17000     |
| З | Sales Manager                 |   | 14000     |
| 4 | Marketing Manager             |   | 13000     |

In the case study for the *SQL Fundamentals I* course, you built a set of database tables for a video application. In addition, you inserted, updated, and deleted records in a video store database and generated a report.

The following is a diagram of the tables and columns that you created for the video application:

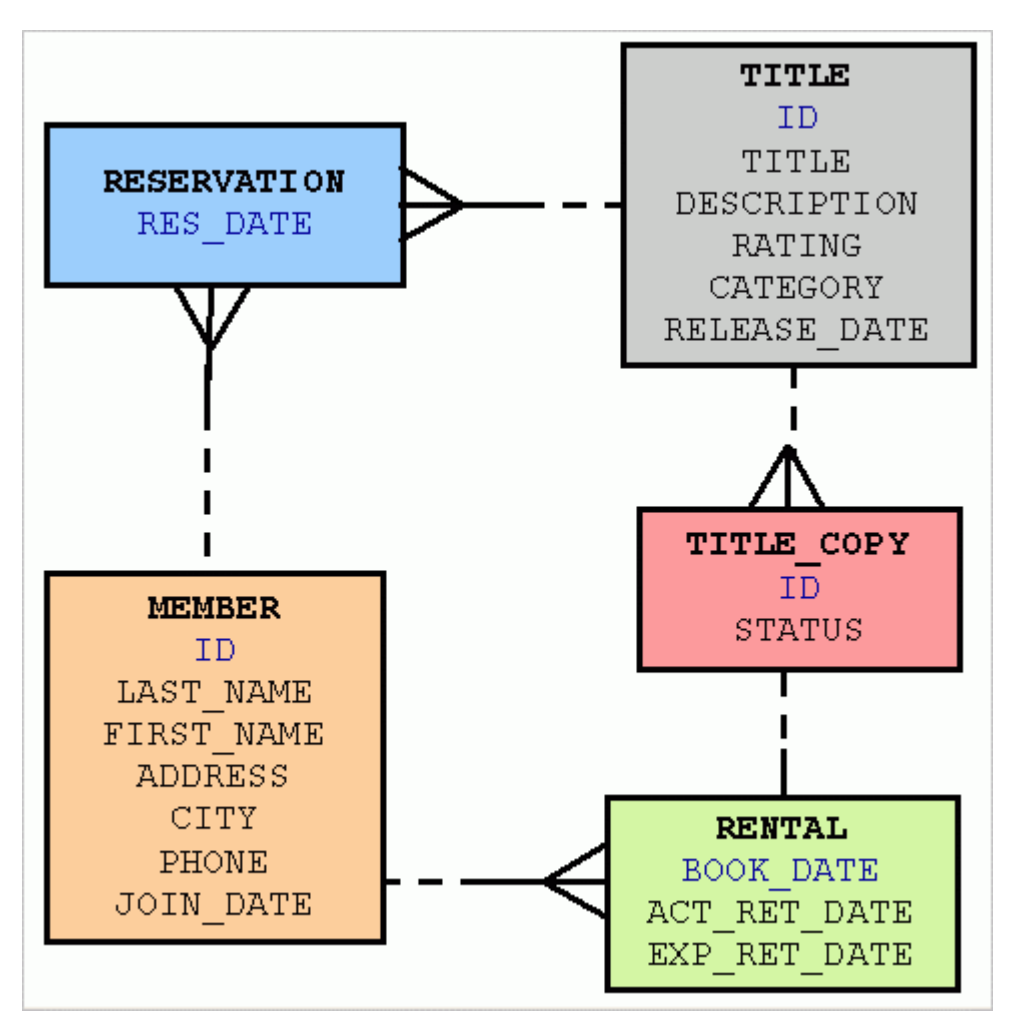

Note: First, run the dropvid.sql script in the labs folder to drop tables if they already exist. Then run the buildvid.sql script in the labs folder to create and populate the tables.

1. Verify that the tables were created properly by running a report to show the list of tables and their column definitions.

# Additional Practices: Case Study (continued)

|    | TABLE_NAME  | COLUMN_NAME  | DATA_TYPE | NULLABLE |
|----|-------------|--------------|-----------|----------|
| 1  | MEMBER      | MEMBER_ID    | NUMBER    | N        |
| Z  | MEMBER      | LAST_NAME    | VARCHARZ  | N        |
| З  | MEMBER      | FIRST_NAME   | VARCHARZ  | Y        |
| 4  | MEMBER      | ADDRESS      | VARCHARZ  | Y        |
| 5  | MEMBER      | CITY         | VARCHARZ  | Y        |
| 6  | MEMBER      | PHONE        | VARCHARZ  | Y        |
| 7  | MEMBER      | JOIN_DATE    | DATE      | N        |
| 8  | RENTAL      | BOOK_DATE    | DATE      | N        |
| 9  | RENTAL      | COPY_ID      | NUMBER    | N        |
| 10 | RENTAL      | MEMBER_ID    | NUMBER    | N        |
| 11 | RENTAL      | TITLE_ID     | NUMBER    | N        |
| 12 | RENTAL      | ACT_RET_DATE | DATE      | Y        |
| 13 | RENTAL      | EXP_RET_DATE | DATE      | Y        |
| 14 | RESERVATION | RES_DATE     | DATE      | N        |
| 15 | RESERVATION | MEMBER_ID    | NUMBER    | N        |
| 16 | RESERVATION | TITLE_ID     | NUMBER    | N        |

2. Verify the existence of the MEMBER\_ID\_SEQ and TITLE\_ID\_SEQ sequences in the data dictionary.

|   | SEQUENCE_NAME   |
|---|-----------------|
| 1 | DEPARTMENTS_SEQ |
| Z | EMPLOYEES_SEQ   |
| З | LOCATIONS_SEQ   |
| 4 | MEMBER_ID_SEQ   |
| 5 | TITLE_ID_SEQ    |

- 3. You want to create some users who have access only to their own rentals. Create a user called Carmen and grant her the privilege to select from the RENTAL table. Note: Make sure to prefix the username with your database account. For example, if you are the user oraxx, create a user called oraxx Carmen.
- 4. Add a price column (number 4,2) to the TITLE table to store how much it costs to rent the title.
- 5. Add a CATEGORY table to store CATEGORY\_ID and CATEGORY\_DESCRIPTION. The table has a foreign key with the CATEGORY column in the TITLE table.
- 6. Select all the tables from the data dictionary.
- 7. There is no real need to store reservations any longer. You can drop the table.

# Additional Practices: Case Study (continued)

- 8. Create a RENTAL\_HISTORY table to store the details of a rental by member for the last six months. (Hint: You can copy the RENTAL table.)
- 9. Show a list of the top 10 titles rented in the last month grouped by category.

|   | CATEGORY | TITLE                    |
|---|----------|--------------------------|
| 1 | ACTION   | Soda Gang                |
| 2 | CHILD    | Willie and Christmas Too |
| З | COMEDY   | My Day Off               |
| 4 | SCIFI    | Alien Again              |
| 5 | SCIFI    | Interstellar Wars        |

10. You want to calculate the late fee (price of title/day) if the member brings back the video six days late.

| TITLE               | MEMBER_ID | PRICE  | LATEFEE |
|---------------------|-----------|--------|---------|
| 1 Alien Again       | 101       | (null) | (null)  |
| 2 My Day Off        | 102       | (null) | (null)  |
| 3 Interstellar Wars | 101       | (null) | (null)  |

11. Show a list of members who have rented two or more times.

|   | £ | MEMBER_ID | Đ   | LAST_NAME | đ  | FIRST_NAME |
|---|---|-----------|-----|-----------|----|------------|
| 1 |   | 101       | Vel | asquez    | Ca | rmen       |

12. Show a list of titles who have a status of rented.

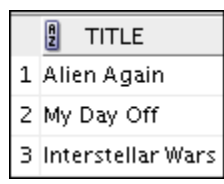

13. Show a list of members who have "99" in their phone numbers.

|   | POSITION | MEMBER_ID | LAST_NAME | FIRST_NAME |
|---|----------|-----------|-----------|------------|
| 1 | 1        | 101       | Velasquez | Carmen     |
| z | 1        | 106       | Urguhart  | Molly      |
| З | 1        | 109       | Catchpole | Antoinette |

# **Additional Practices Solution**

The following exercises can be used for extra practice after you have discussed data manipulation language (DML) and data definition language (DDL) statements in the lessons titled "Managing Schema Objects" and "Manipulating Large Data Sets."

Note: Run the lab\_ap\_cre\_special\_sal.sql, lab\_ap\_cre\_sal\_history.sql, and lab\_ap\_cre\_mgr\_history.sql scripts in the labs folder to create the SPECIAL\_SAL, SAL\_HISTORY, and MGR\_HISTORY tables

## Additional Practices Solution

1. The Human Resources department wants to get a list of underpaid employees, salary history of employees, and salary history of managers based on an industry salary survey. So they have asked you to do the following:

Write a statement to do the following:

- Retrieve details such as the employee ID, hire date, salary, and manager ID of those employees whose employee ID is more than or equal to 200 from the EMPLOYEES table.
- If the salary is less than \$5,000, insert details such as the employee ID and salary into the SPECIAL SAL table.
- Insert details such as the employee ID, hire date, and salary into the SAL HISTORY table.
- Insert details such as the employee ID, manager ID, and salary into the MGR HISTORY table.

2. Query the SPECIAL\_SAL, SAL\_HISTORY, and the MGR\_HISTORY tables to view the inserted records.

| SELECT | * | FROM | spec | cial_sal; |
|--------|---|------|------|-----------|
| SELECT | * | FROM | sal_ | history;  |
| SELECT | * | FROM | mgr_ | history;  |

3. Nita, the DBA, needs you to create a table, which has a primary key constraint, but she wants the index to have a different name than the constraint. Create the LOCATIONS\_NAMED\_INDEX table based on the following table instance chart. Name the index for the PRIMARY KEY column as LOCATIONS\_PK\_IDX.

| Column Name | Deptno | Dname    |
|-------------|--------|----------|
| Primary Key | Yes    |          |
| Data Type   | Number | VARCHAR2 |
| Length      | 4      | 30       |

CREATE TABLE LOCATIONS\_NAMED\_INDEX
(location\_id NUMBER(4) PRIMARY KEY USING INDEX
(CREATE INDEX locations\_pk\_idx ON
LOCATIONS\_NAMED\_INDEX(location\_id)),
location name VARCHAR2(20));

4. Query the USER\_INDEXES table to display the INDEX\_NAME for the LOCATIONS NAMED INDEX table.

```
SELECT INDEX_NAME, TABLE_NAME
FROM USER_INDEXES
WHERE TABLE_NAME = 'LOCATIONS_NAMED_INDEX';
```

The following exercises can be used for extra practice after you have discussed datetime functions.

You work for a global company and the new vice president of operations wants to know the different time zones of all the company branches. The new vice president has requested the following information:

5. Alter the session to set NLS\_DATE\_FORMAT to DD-MON-YYYY HH24:MI:SS.

```
ALTER SESSION
SET NLS DATE FORMAT = 'DD-MON-YYYY HH24:MI:SS';
```

6.

- a. Write queries to display the time zone offsets (TZ\_OFFSET) for the following time zones:
  - Australia/Sydney

SELECT TZ\_OFFSET ('Australia/Sydney') from dual;

- Chile/Easter Island

SELECT TZ\_OFFSET ('Chile/EasterIsland') from dual;

b. Alter the session to set the TIME\_ZONE parameter value to the time zone offset of Australia/Sydney.

| ALTER | SESSION | SET | TIME | ZONE | = | <b>`</b> +10:00′ | ; |
|-------|---------|-----|------|------|---|------------------|---|
|       |         |     |      |      |   |                  |   |

 c. Display SYSDATE, CURRENT\_DATE, CURRENT\_TIMESTAMP, and LOCALTIMESTAMP for this session.
 Note: The output may be different based on the date when the command is executed.

SELECT SYSDATE, CURRENT\_DATE, CURRENT\_TIMESTAMP, LOCALTIMESTAMP FROM DUAL;

d. Alter the session to set the TIME\_ZONE parameter value to the time zone offset of Chile/Easter Island.

**Note:** The results of the preceding question are based on a different date, and in some cases, they will not match the actual results that the students get. Also, the time zone offset of the various countries may differ, based on daylight saving time.

ALTER SESSION SET TIME\_ZONE = '-06:00';

e. Display SYSDATE, CURRENT\_DATE, CURRENT\_TIMESTAMP, and LOCALTIMESTAMP for this session.

**Note:** The output may be different based on the date when the command is executed.

```
SELECT SYSDATE, CURRENT_DATE, CURRENT_TIMESTAMP, LOCALTIMESTAMP FROM DUAL;
```

f. Alter the session to set NLS DATE FORMAT to DD-MON-YYYY.

ALTER SESSION SET NLS DATE FORMAT = 'DD-MON-YYYY';

Note

- Observe in the preceding question that CURRENT\_DATE, CURRENT\_TIMESTAMP, and LOCALTIMESTAMP are all sensitive to the session time zone. Observe that SYSDATE is not sensitive to the session time zone.
- The results of the preceding question are based on a different date, and in some cases, they will not match the actual results that the students get. Also, the time zone offset of the various countries may differ, based on daylight saving time.
- 7. The Human Resources department wants a list of employees who are up for review in January, so they have requested you to do the following:

Write a query to display the last names, month of the date of hire, and hire date of those employees who have been hired in the month of January, irrespective of the year of hire.

```
SELECT last_name, EXTRACT (MONTH FROM HIRE_DATE), HIRE_DATE
FROM employees
WHERE EXTRACT (MONTH FROM HIRE DATE) = 1;
```

The following exercises can be used for extra practice after you have discussed advanced subqueries.

Note: If you have converted the HIRE\_DATE column to TIMESTAMP using code\_05\_12\_sb.sql, the display of the HIRE\_DATE column would be like 13-JAN-00\_12.00.00.00000000 AM

8. The CEO needs a report on the top three earners in the company for profit sharing. You are responsible to provide the CEO with a list.

Write a query to display the top three earners in the EMPLOYEES table. Display their last names and salaries.

```
SELECT last_name, salary
FROM employees e
WHERE 3 > (SELECT COUNT (*)
FROM employees
WHERE e.salary < salary);</pre>
```

9. The benefits for the state of California have been changed based on a local ordinance. So the benefits representative has asked you to compile a list of the people who are affected. Write a query to display the employee ID and last names of the employees who work in the state of California. Hint: Use scalar subqueries.

```
SELECT employee_id, last_name
FROM employees e
WHERE ((SELECT location_id
        FROM departments d
        WHERE e.department_id = department_id )
        IN (SELECT location_id
            FROM locations l
            WHERE state_province = `California'));
```

10. Nita, the DBA, wants to remove old information from the database. One of the things she thinks is unnecessary is the old employment records. She has asked you to do the following:

Write a query to delete the oldest JOB\_HISTORY row of an employee by looking up the JOB\_HISTORY table for the MIN (START\_DATE) for the employee. Delete the records of *only* those employees who have changed at least two jobs. **Hint:** Use a correlated DELETE command.

 The vice president of Human Resources needs the complete employment records for the annual employee recognition banquet speech. The vice president makes a quick phone call to stop you from following the DBA's orders. Roll back the transaction.

12. The sluggish economy is forcing management to take cost reduction actions. The CEO wants to review the highest paid jobs in the company. You are responsible to provide the CEO with a list based on the following specifications:

Write a query to display the job IDs of those jobs whose maximum salary is above half the maximum salary in the entire company. Use the WITH clause to write this query. Name the query MAX SAL CALC.

```
WITH
MAX_SAL_CALC AS (SELECT job_title, MAX(salary) AS
job_total
FROM employees, jobs
WHERE employees.job_id = jobs.job_id
GROUP BY job_title)
SELECT job_title, job_total
FROM MAX_SAL_CALC
WHERE job_total > (SELECT MAX(job_total) * 1/2
FROM MAX_SAL_CALC)
ORDER BY job_total DESC;
```

## Additional Practices: Case Study Solutions

First, run the dropvid.sql script in the labs folder to drop tables if they already exist. Then run the buildvid.sql script in the labs folder to create and populate the tables.

1. Verify that the tables were created properly by running a report to show the list of tables and their column definitions.

```
SELECT table_name,column_name,data_type,nullable
FROM user_tab_columns
WHERE table_name
IN('MEMBER','TITLE','TITLE COPY','RENTAL','RESERVATION');
```

2. Verify the existence of the MEMBER\_ID\_SEQ and TITLE\_ID\_SEQ sequences in the data dictionary.

SELECT sequence\_name FROM user\_sequences;

3. You want to create some users who have access only to their own rentals. Create a user called Carmen and grant her the privilege to select from the RENTAL table. Note: Make sure to prefix the username with your database account. For example, if you are the user oraxx, create a user called oraxx\_Carmen.

CREATE USER oraxx\_carmen IDENTIFIED BY oracle ; GRANT select ON rental TO oraxx carmen;

4. Add a price column (number 4,2) to the TITLE table to store how much it costs to rent the title.

ALTER TABLE title ADD(price NUMBER(6))

5. Add a CATEGORY table to store CATEGORY\_ID and CATEGORY\_DESCRIPTION. The table has a foreign key with the CATEGORY column in the TITLE table.

```
CREATE TABLE CATEGORY
( "CATEGORY_ID" NUMBER(6,0) NOT NULL ENABLE,
"CATEGORY_DESCRIPTION" VARCHAR2(4000 BYTE),
CONSTRAINT "CATEGORY_PK" PRIMARY KEY ("CATEGORY_ID"))
```

6. Select all the tables from the data dictionary.

SELECT table\_name FROM user\_tables order by table\_name;

7. There is no real need to store reservations any longer. You can drop the table.

DROP TABLE reservation cascade constraints;

# Additional Practices: Case Study Solutions (continued)

8. Create a RENTAL\_HISTORY table to store the details of a rental by member for the last six months. (Hint: You can copy the RENTAL table.)

```
CREATE TABLE rental_history as select * from rental where '1' = '1'
```

9. Show a list of the top 10 titles rented in the last month grouped by category.

```
SELECT t.CATEGORY, t.TITLE
FROM TITLE t, RENTAL r
WHERE t.TITLE_ID = r.TITLE_ID AND
        r. BOOK_DATE > (SYSDATE - 30) AND
        rownum < 10
order by category;</pre>
```

10. You want to calculate the late fee (price of title/day) if the member brings back the video six days late.

```
SELECT t.title, m.member_id, t.price, (t.price*6) latefee
FROM title t, member m, rental r
WHERE t.title_id = r.title_id AND
    m.member_id = r.member_id AND
    r.act_ret_date is null;
```

11. Show a list of members who have rented two or more times.

```
SELECT member_id, last_name, first_name FROM member m
where 2 <= (select count(*) from rental_history where
member_id = m.member id);</pre>
```

12. Show a list of titles who have a status of rented.

```
SELECT t.title
FROM title t
JOIN (select title_id, status from title_copy) b
ON t.title_id = b.title_id AND b.status = 'RENTED';
```

13. Show a list of members who have "99" in their phone numbers.

```
SELECT REGEXP_COUNT(phone,'99',1,'i') position, member_id,
last_name, first_name
FROM member
WHERE REGEXP_COUNT(phone,'99',1,'i') > 0;
```

Oracle Internal & Oracle Academy Use Only